# 5 การทำงานตั้งแต่ เริ่มต้นจนจบ

ในบทนี้จะอธิบายเกี่ยวกับการทำงานขั้นพื้นฐานของ GP-Pro EX ตั้งแต่เริ่มต้นจนจบ รวมถึงการทำงานขั้นพื้นฐาน เช่น การจัดการไฟล์ การสำรองไฟล์โปรเจค และการแปลงบล็อคตำแหน่ง โปรดเริ่มต้นด้วยการอ่านหัวข้อ "5.1 เมนูการตั้งค่า" (หน้า 5-2) แล้วจึงไปอ่านหน้าที่เกี่ยวข้อง

|      | 9 <b>.</b>                                          |       |
|------|-----------------------------------------------------|-------|
| 5.1  | เมนูการตั้งค่า                                      | 5-2   |
| 5.2  | การเริ่มต้น/การสร้าง/การบันทึก/การจบการทำงาน        | 5-7   |
| 5.3  | การสำรองไฟล์โปรเจค                                  | 5-19  |
| 5.4  | การป้อนรหัสผ่านในไฟล์โปรเจค                         | 5-23  |
| 5.5  | การยืนยันรายการตำแหน่งที่ใช้งานในไฟล์โปรเจค         | 5-27  |
| 5.6  | การแปลงตำแหน่งหลายตำแหน่ง                           | 5-35  |
| 5.7  | การดูข้อมูลโปรเจค                                   | 5-39  |
| 5.8  | การคัดลอกหน้าจอจากโปรเจคอื่น                        | 5-43  |
| 5.9  | การลงทะเบียนตำแหน่งโดยใช้ชื่อที่เข้าใจได้           | 5-47  |
| 5.10 | การใส่ข้อความส่วนหัวและส่วนท้ายบนหน้าจอ             | 5-55  |
| 5.11 | การเปลี่ยนหมายเลขหน้าจอ/ชื่อหน้าจอ/สีหน้าจอ         | 5-61  |
| 5.12 | การคัดลอก/การลบหน้าจอ                               | 5-64  |
| 5.13 | การค้นหา/การแทนที่ตำแหน่งพาร์ท ป้ายชื่อ และคำอธิบาย | 5-69  |
| 5.14 | คำแนะนำในการตั้งค่า                                 | 5-73  |
| 5.15 | ข้อจำกัด                                            | 5-162 |
|      |                                                     |       |

# 5.1 เมนูการตั้งค่า

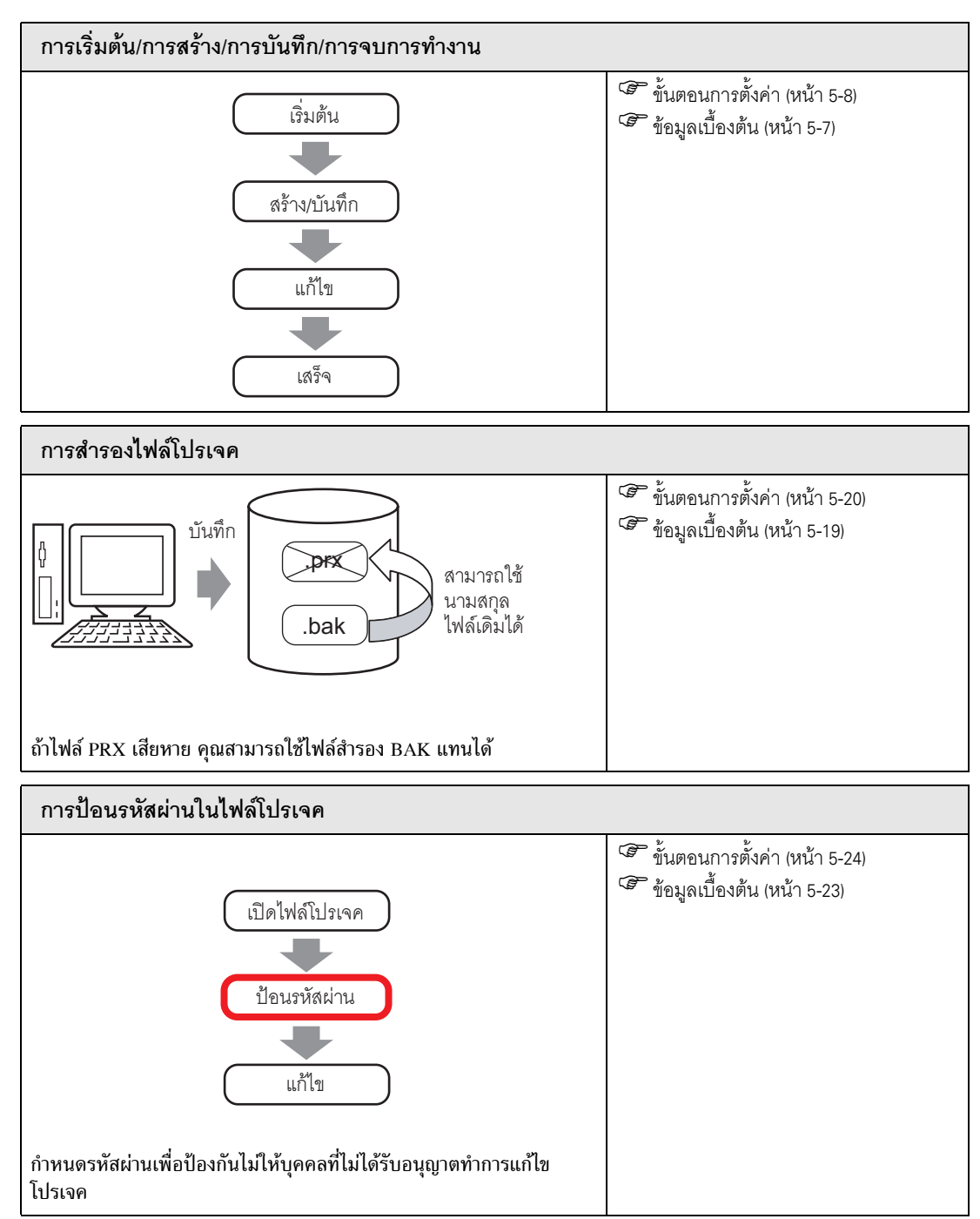

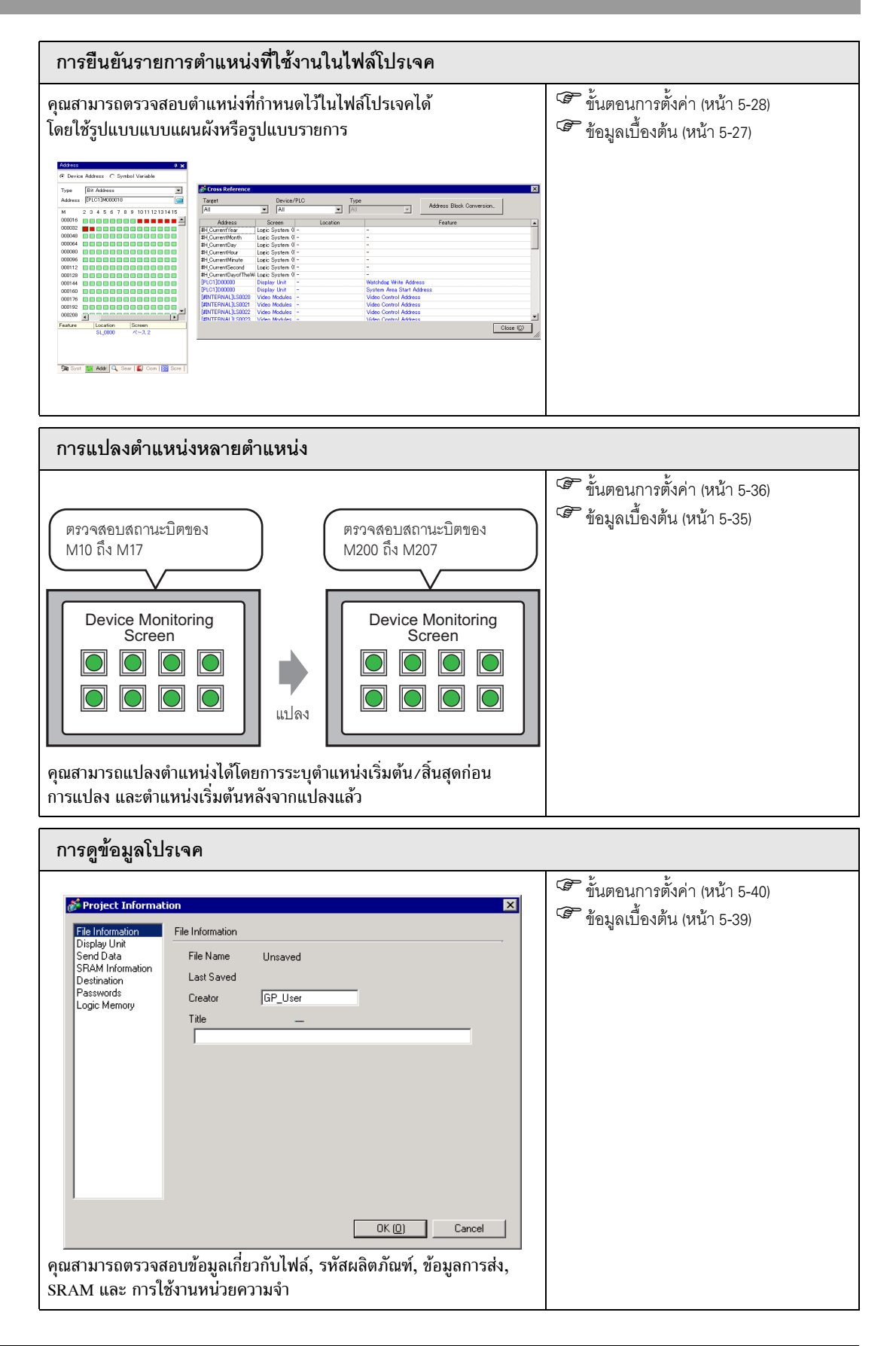

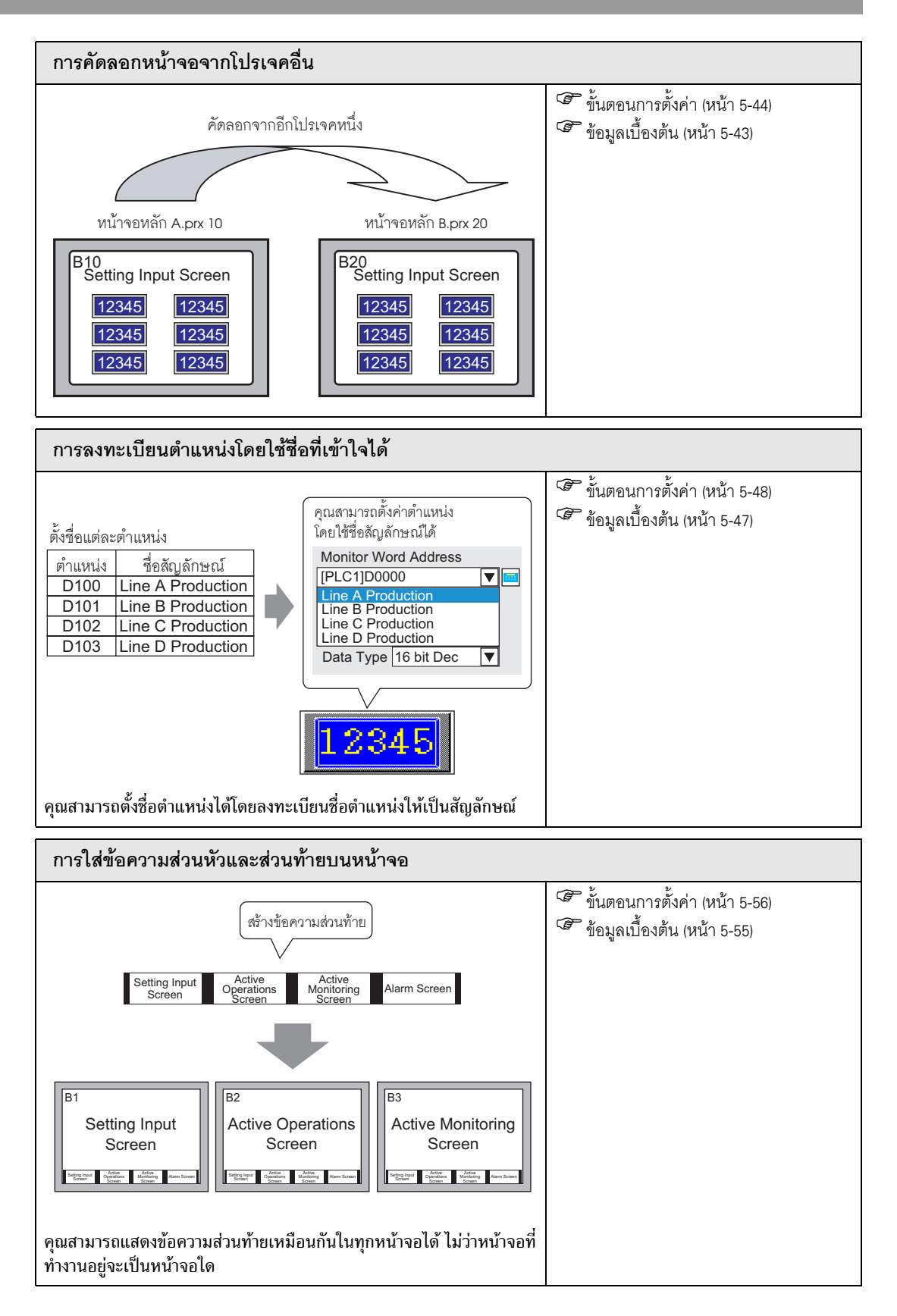

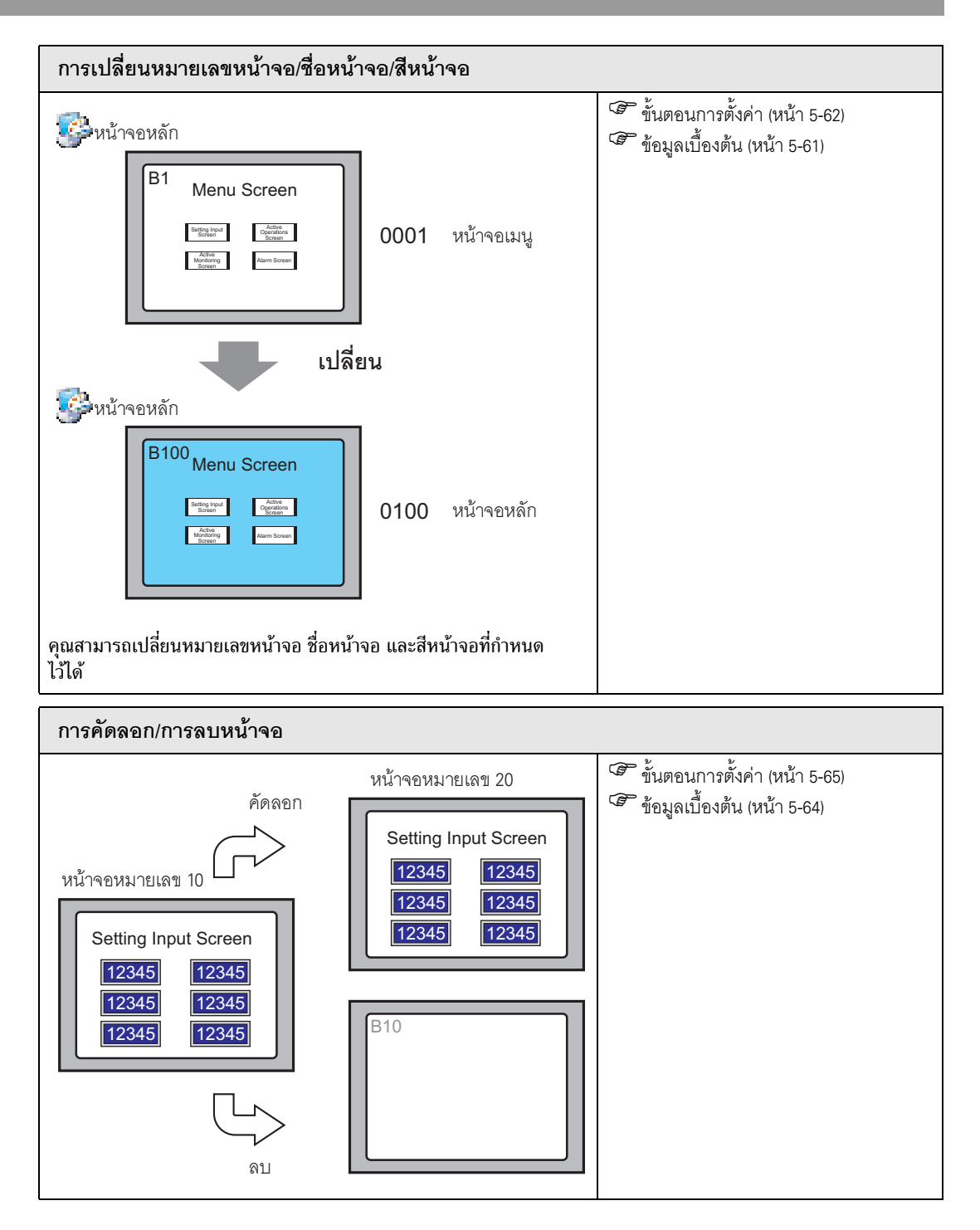

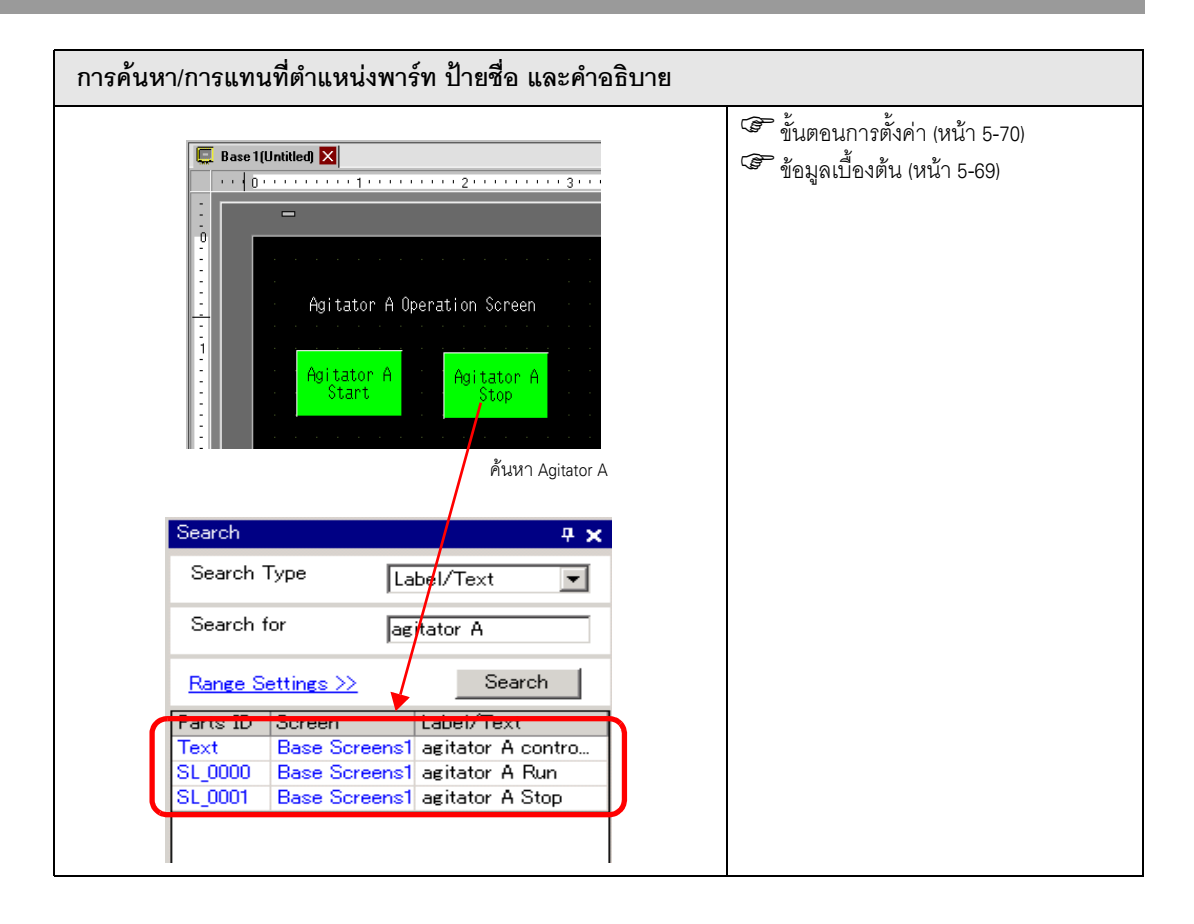

# 5.2 การเริ่มต้น/การสร้าง/การบันทึก/การจบการทำงาน

## 5.2.1 ข้อมูลเบื้องต้น

ในส่วนนี้จะอธิบายเกี่ยวกับลำดับการทำงานตั้งแต่เริ่มต้น GP-Pro EX จนถึงการสร้าง บันทึก และแก้ไขไฟล์โปรเจค

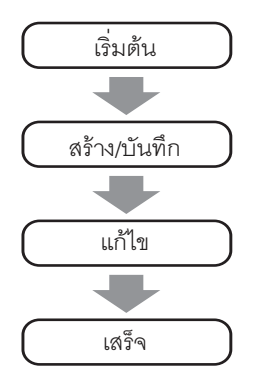

## ไฟล์โปรเจค

ไฟล์ที่สร้างขึ้นใน GP-Pro EX เรียกว่า "ไฟล์โปรเจค"

ไฟล์โปรเจค (\*.prx) ประกอบด้วยหน้าจอโปรเจค การตั้งค่า และฟังก์ชันสำหรับจอแสดงผล เมื่อคุณถ่ายโอน ไฟล์โปรเจคไปยังจอแสดงผล จอแสดงผลจะสื่อสารกับอุปกรณ์/PLC เพื่อให้คุณสามารถแสดงผลและใช้งานไฟล์ได้

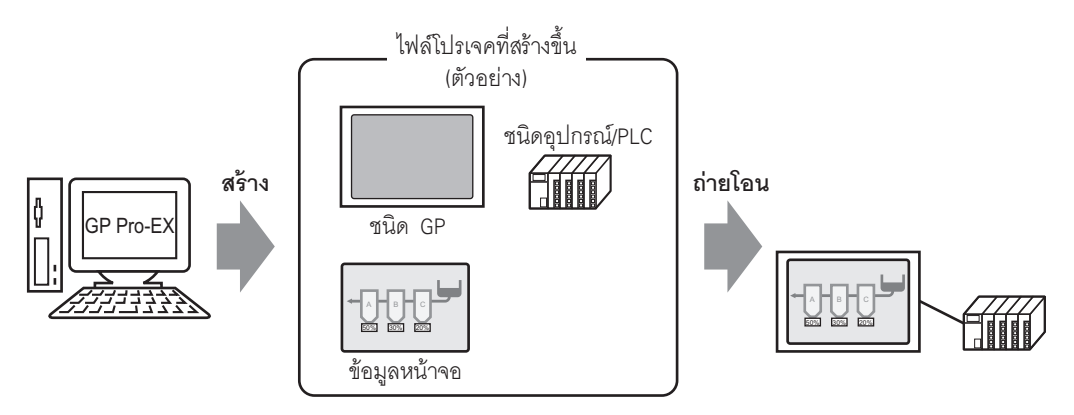

## 5.2.2 ขั้นตอนการตั้งค่า

#### หมายเหตุ

## • โปรดอ่านรายละเอียดจากคำแนะนำในการตั้งค่า

- 🌮 "5.14.2 คำแนะนำในการตั้งค่า [New]" (หน้า 5-76)
- 🀨 "5.14.6 คำแนะนำในการตั้งค่า [System Settings]" (หน้า 5-109)

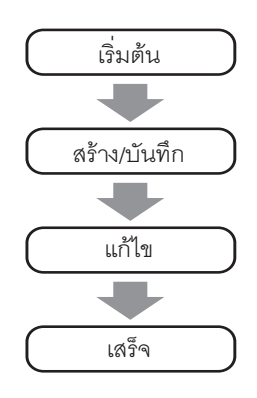

## ∎ การเริ่มต้น

1 ดับเบิลคลิกที่ชอร์ตคัต <sup>(GPPOEX)</sup> บนหน้าจอเดสก์ทอป หรือจากเมนู [Start] ให้ชี้ที่ [Programs] แล้วไปที่ [Pro-face] และ [GP-Pro EX] และเลือก [GP-Pro EX]

|      |            |           | r,  | Pro-face                  | • | 👼 GP-Pro EX 1.10 Beta | Ē  | Manual (Help) 🔹 🕨 |
|------|------------|-----------|-----|---------------------------|---|-----------------------|----|-------------------|
|      |            |           | C.  | Accessories               | ۲ | ſ                     | 5  | GP-Pro EX         |
|      |            |           | C.  | Startup                   | ۲ |                       |    | Readme            |
|      |            |           | 0   | 🖇 Internet Explorer       |   |                       | ۲  | Project Converter |
|      |            |           | Ę   | Outlook Express           |   |                       | ۱. | TransferTool      |
|      |            |           | C.  | Adobe                     | ۲ |                       | 3  | Uninstall         |
|      | <b></b>    |           | . 🤃 | PrintMe Internet Printing | ۲ |                       |    |                   |
|      | 1884       | Programs  |     | Adobe Reader 6.0          |   |                       |    |                   |
| Ssi0 | $\bigcirc$ | Documents | •   |                           |   |                       |    |                   |
| ofe  | -          | Settings  | ۲   |                           |   |                       |    |                   |
| 8    | R)         | Search    | •   |                           |   |                       |    |                   |
| 8    | 2          | Help      |     |                           |   |                       |    |                   |

2 GP-Pro EX จะเปิดขึ้นและหน้าจอจะปรากฏดังนี้

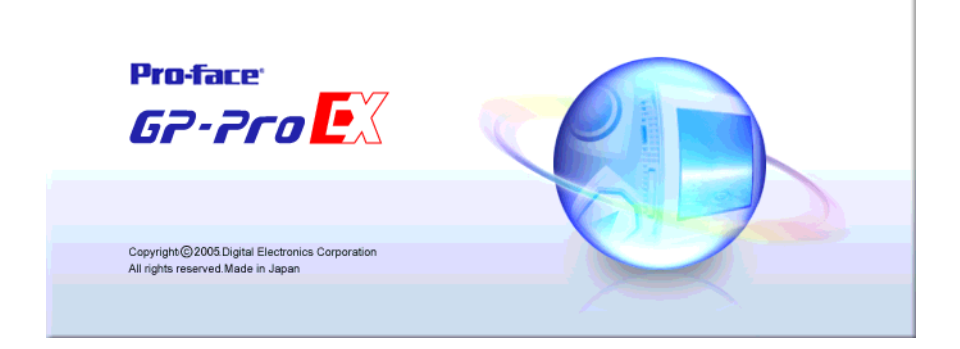

3 กล่องโต้ตอบ [Welcome to GP-Pro EX] จะปรากฏขึ้น เลือก [Create new project] และคลิก [OK]

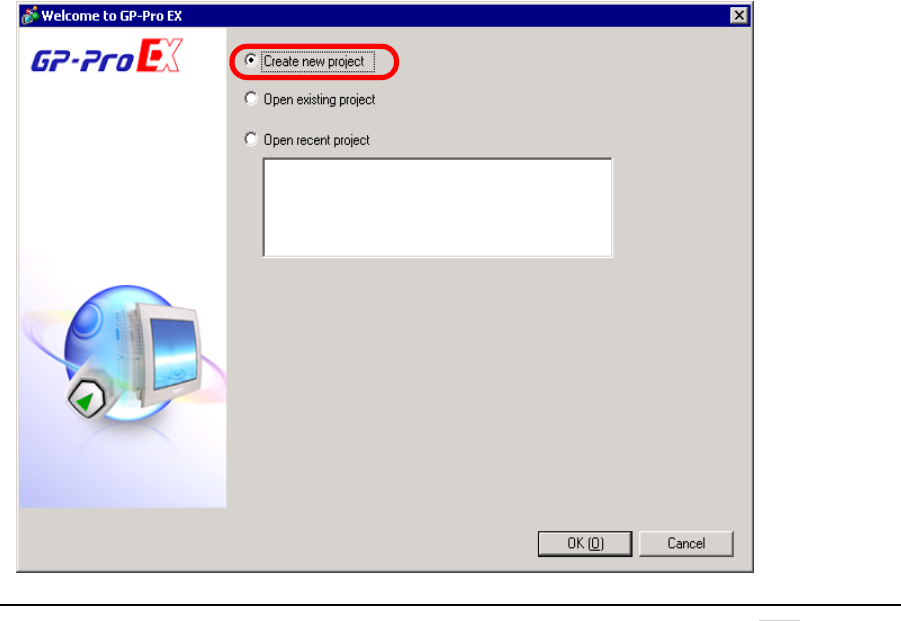

- 4 กล่องโต้ตอบดังต่อไปนี้จะปรากฏขึ้น ในรายการดรอปดาวน์ [Series] ให้เลือก GP รุ่นที่ต้องการ ในรายการ ดรอปดาวน์ [Model] เลือกรหัสผลิตภัณฑ์ที่ถูกต้อง ในรายการดรอปดาวน์ [Orientation] เลือกวิธีที่จะใช้ คลิก [Next (N)]
  - 🐨 "3.3 ผลิตภัณฑ์ที่สามารถรองรับได้" (หน้า 3-7)

หมายเหตุ

| 2.2co | Display Unit     |                        |           |
|-------|------------------|------------------------|-----------|
|       | Series GP3       | 000 Series             | •         |
|       | AGP              | 35** Series            | •         |
|       | Model AGP        | 3500T                  | •         |
|       | Orientation Land | scape 💌                |           |
|       | Specifications   |                        |           |
|       | Screen Size      | 10.4 inch              |           |
|       | Resolution       | 640x480 Pixels (VGA)   |           |
|       | Display Unit     | TFT Color LCD          |           |
|       | Display Colors   | 65,536 Colors          |           |
|       | Internal Memory  | 8 MB                   |           |
|       | Backup Memory    | 320 KB                 |           |
|       | COM1             | RS-232C/RS-422(RS-485) |           |
|       | COM2             | RS-422(RS-485)         |           |
| 2     | USB              | 2 Ports                |           |
|       | LAN              | 1 Ports                |           |
|       | CF               | Available              |           |
|       | Video Input      | None                   |           |
|       | Internal Board   | None                   |           |
|       |                  |                        |           |
|       |                  | Death (D) New ()       | D. Connel |

#### หมายเหตุ

- [Specifications] จะแสดงรายละเอียดข้อมูลจำเพาะของจอแสดงผลรุ่นที่เลือก
- หากคุณเลือก [GP2000 Series] GP-Pro EX จะออกจากการทำงานและ GP-PRO/PB III for Windows จะเริ่มต้นทำงาน GP-PRO/PB III for Windows จะเริ่มต้นทำงานก็ต่อเมื่อได้ติดตั้งไว้แล้วเท่านั้น
- ถ้าคุณเลือก [IPC Series] คุณไม่จำเป็นต้องตั้งค่า [Orientation] ระบุขนาดจอแสดงผลใน [Screen Size]
- 5 กล่องโต้ตอบดังต่อไปนี้จะปรากฏขึ้น ในรายการดรอปดาวน์ [Maker] ให้เลือกผู้ผลิต PLC ในรายการดรอปดาวน์ [Series] ให้เลือกรุ่นที่ถูกต้อง ในรายการดรอปดาวน์ [Port] ให้เลือกพอร์ตที่จะเชื่อมต่อ คลิก [Communication Settings]

| 💰 New Project File | X                                                                                             |
|--------------------|-----------------------------------------------------------------------------------------------|
| GZ.Zco             | Device/PLC                                                                                    |
|                    | Maker Mitsubishi Electric Corporation                                                         |
|                    | Series Q/QnA Serial Communication                                                             |
|                    | Recent Device/PLC                                                                             |
|                    | Digital Electronics Corporation LT Driver<br>Digital Electronics Corporation General Ethernet |
|                    | Digital Electronics Corporation Memory Link                                                   |
|                    | Use System Area Refer to the manual of this Device/PLC                                        |
|                    | Connection Method                                                                             |
|                    | Port COM1                                                                                     |
|                    | Go to Device/PLC Manual                                                                       |
|                    |                                                                                               |
|                    | -                                                                                             |
|                    |                                                                                               |
|                    |                                                                                               |
| (Back (E           | Communication Settings New Logic New Screen Cancel                                            |

หมายเหตุ • หากต้องการสร้างหน้าจอโดยไม่กำหนดการตั้งค่าการสื่อสารของรุ่นอุปกรณ์/PLC ให้คลิก [New Screen] เพื่อแสดงหน้าจอวาดภาพ [Base 1] หากต้องการสร้างลอจิกโปรแกรม ให้คลิก [New Logic] เพื่อแสดงหน้าจอลอจิกใหม่ [MAIN] <sup>(A)</sup> "บทที่ 29 การเขียน โปรแกรมลอจิก" (หน้า 29-1)

- ถ้าคุณตั้งค่า [Use System Area] คุณสามารถกำหนดพื้นที่เก็บข้อมูลระบบภายในของ GP ในอุปกรณ์/PLC ได้
  - 🏈 " 🔶 System Area Settings" (หน้า 5-133)

6 เมื่อกล่องโต้ตอบ [New Project File] ปิด และ [Peripheral List] ปรากฏขึ้นในหน้าต่างหลัก ให้คลิก [Device/PLC1]

|   | Display Unit<br>Series                   |                           | GP3000 Series                            |                 |              |                |      |
|---|------------------------------------------|---------------------------|------------------------------------------|-----------------|--------------|----------------|------|
|   | Model<br>Orientat                        | ion                       | Landscape                                |                 |              |                |      |
|   | Offentiat                                | ION                       | Lanuscape                                |                 |              |                |      |
|   | Peripheral L                             | list                      | List of Device                           | /PLC M          | anagement Ad | <u>dresses</u> |      |
| ( | Device/PLI<br>Maker<br>Series<br>Printer | C1<br>: Mitsub<br>: Q/Qn/ | ishi Electric Corpo<br>A Serial Communic | ration<br>ation | V1.10.02     | Port:          | COM1 |
|   | Туре                                     | :Disabl                   | e                                        |                 |              |                |      |
|   | <u>Bar code 1</u><br>Type                | :Disabl                   | e                                        |                 |              |                |      |
|   | <u>Bar code 2</u><br>Type                | :Disabl                   | e                                        |                 |              |                |      |
|   | <u>Remote PC</u><br>Type                 | : Disabl                  | <u>Input</u><br>e                        |                 |              |                |      |
|   | <u>Script1</u><br>Type                   | :Disabl                   | e                                        |                 |              |                |      |
|   | <u>Script2</u><br>Type                   | :Disabl                   | e                                        |                 |              |                |      |
|   | <u>VM Unit</u><br>Touch Ou               | utput :                   | None                                     |                 |              |                |      |

7 เมื่อ [Device/PLC] ปรากฏขึ้น ให้ระบุการตั้งค่าการสื่อสาร

| Summary                                                                | Change Device/PLC                                                                                                    |
|------------------------------------------------------------------------|----------------------------------------------------------------------------------------------------|
| Maker Mitsubi                                                          | shi Electric Corporation Series Q/QnA Serial Communication Port COM1                                                                                                    |
| Text Data Mode                                                         | 2 Change                                                                                                    |
| Communication Settings                                                 |                                                                                                    |
| SIO Type                                                               | © RS232C C RS422/485(2wire) C RS422/485(4wire)                                                                                                    |
| Speed                                                                  | 19200                                                                                                    |
| Data Length                                                            | C 7 C 8                                                                                                    |
| Parity                                                                 | C NONE C EVEN C ODD                                                                                                    |
| Stop Bit                                                               | © 1 C 2                                                                                                    |
| Flow Control                                                           | C NONE C ER(DTR/CTS) C XON/XOFF                                                                                                    |
| Timeout                                                                | 3 <u>*</u> (sec)                                                                                                    |
| Retry                                                                  | 2                                                                                                    |
| Wait To Send                                                           | 0                                                                                                    |
| RI / VCC                                                               | RI C VCC                                                                                                    |
| In the case of RS<br>or VCC (5V Power<br>Isolation Unit, ple           | i232C, you can select the 9th pin to RI (Input)<br>er Supply). If you use the Digital's RS232C<br>ase select it to VCC. Default                                         |
| )evice-Specific Setting                                                | s                                                                                                    |
| RI / VCC<br>In the case of RS<br>or VCC (5V Pow<br>Isolation Unit, ple | Image: RI     Image: VCC       \$232C, you can select the 9th pin to RI (Input)       ar Supply). If you use the Digital's RS232C       ase select it to VCC.   Default |

หมายเหตุ • รายละเอียดของ [Communication Settings] อาจแตกต่างกันไปตามรุ่นของอุปกรณ์/PLC โปรดดูรายละเอียดเกี่ยวกับอุปกรณ์/PLC ของคุณได้จาก "คู่มือการเชื่อมต่ออุปกรณ์สำหรับ GP-Pro EX" ขอแนะนำให้ใช้การตั้งค่าเริ่มต้นตามเดิมสำหรับ [Timeout], [Retry] และ [Wait to Send]

- ∎ การสร้าง/การบันทึก
- 1 เปิดหน้าต่าง Screen List และดับเบิลคลิกหน้าจอหลัก

| Screen List     |       | ₽ <b>×</b> |
|-----------------|-------|------------|
| Screens of Type | sil   | •          |
| Search method   | ïtle  | -          |
| Refine Search   |       | Search     |
| °o 🕘 🏨 🗙 🛛      | l 💋 💺 |            |
| 🖏 Base Screens  |       |            |
|                 | 0001  | (Untitled) |
| S Logico        |       |            |
|                 | INIT  | (Untitled) |
|                 | MAIN  | (Untitled) |
| Se no           |       |            |
|                 |       |            |
|                 |       |            |
|                 |       |            |
|                 |       |            |
|                 |       |            |
| 🕅 Sys 🧱 Ad 🔍    | Sea 🚺 | o 🔡 Ser    |

หมายเหตุ

- ถ้าหน้าต่าง [Screen List] ไม่เปิดขึ้น จากเมนู [View (V)] ให้ชี้ที่ [Work Space (W)] และ เลือก [Screen List (G)]
- หากต้องการสร้างลอจิกโปรแกรม ให้ดับเบิลคลิกหน้าจอลอจิกที่แสดงอยู่ในขณะนั้น ถ้าคุณเลือกรุ่นที่ ไม่รองรับคุณสมบัติลอจิก คุณอาจสร้างลอจิกโปรแกรมได้แต่โปรแกรมจะไม่ทำงานบนจอแสดงผล
   "บทที่ 29 การเขียนโปรแกรมลอจิก" (หน้า 29-1)
- 2 [Base Screen] ต่อไปนี้จะปรากฏขึ้น

| Screen List 🛛 📮 🗴           | 📮 Base 1 (Untitled) 🗙 🖉                |
|-----------------------------|----------------------------------------|
| Screens of Type All         | ••••D••••••••••••••••••••••••••••••••• |
| Search method Title 💌       |                                        |
| Refine Search Search        |                                        |
| 🖆 🚭 🛍 🗙  🖳 🎒 🖏              |                                        |
| 🎲 Base Screens              |                                        |
| 🗐 0001 (Untitler)           |                                        |
| 🚱 Window Screens            |                                        |
| 😵 Logics                    |                                        |
|                             |                                        |
|                             |                                        |
|                             |                                        |
| S 1/0                       |                                        |
|                             | · · · · · · · · · · · · · · · · · · ·  |
|                             |                                        |
|                             |                                        |
| 🐧 Sys 🗱 Ad 🔍 Sea 🚺 Co 🔡 Scr |                                        |

### 3 สร้างหน้าจอ

| Screen List 4 X                                                                                                    | 📮 Base 1 (Untitled) 🗙                                                                                                    | 1 Þ 🗙 |
|----------------------------------------------------------------------------------------------------|----------------------------------------------------------------------------------------------------|-------|
| Screens of Type All                                                                                                    | ····D······1····1····2·····3·····4·····4·····5······6····                                                                                                    |       |
| Search method Title 💌                                                                                                    |                                                                                                    |       |
| Refine Search Search                                                                                                    |                                                                                                    |       |
| ʻ¤ 🔂 🛍 🗙  🖳 💋 🍇                                                                                                    |                                                                                                    |       |
| 🌍 Base Screens                                                                                                    |                                                                                                    |       |
| DOD1 (Untitled)                                                                                                    |                                                                                                    |       |
|                                                                                                    |                                                                                                    |       |
| Window Screens                                                                                                    |                                                                                                    |       |
| S Logics                                                                                                    |                                                                                                    |       |
| اNIT (Untitled) المتنافع المتنافع الم<br>ومنافع المتنافع المتنافع المتنافع المتنافع المتنافع المتنافع المتنافع المتنافع المتنافع المتنافع المتنافع المتناف<br>ومنافع المتنافع المت<br>ومنافع المتافع المتنافع المتنافع المتنافع المتنافع المتنافع المتنافع المتنافع المتنافع المتنافع المتنافع المتنافع المتنافع المتنافع المتنافع المتنافع المتنافع المتنافع المتنافع المت<br>ومتالي المتافي المتي المتا المتافع المتافع المتافي ا |                                                                                                    |       |
| MAIN                                                                                                    |                                                                                                    |       |
| MAIN (Untitled)                                                                                                    |                                                                                                    |       |
| ۈ I/O                                                                                                    |                                                                                                    |       |
| S                                                                                                    | · · · · · · · · · · · · · · · · · · ·                                                                                                    |       |
|                                                                                                    | · · · · · · · · · · · · · · · · · · ·                                                                                                    |       |
|                                                                                                    |                                                                                                    |       |
|                                                                                                    |                                                                                                    |       |
|                                                                                                    | 4 Construction of the second second |       |
| <b>▲</b>                                                                                                    |                                                                                                    | -     |

#### 4 เพิ่มหน้าจอใหม่

จากเมนู [Screen (S)] ให้เลือก [New Screen (N)] หรือคลิก 🛅 กล่องโต้ตอบ [New Screen] จะปรากฏขึ้น เลือก [Screens of Type] ให้ระบุหมายเลขหน้าจอใน [Screen] และ [Title] และคลิก [New]

| 💰 New Screen    |                   | ×      |
|-----------------|-------------------|--------|
| Screens of Type | Base 🔽            |        |
| Screen          | 2 🗄 🏢             |        |
| Title           | Untitled          |        |
| Use Template    |                   |        |
| Select Templa   | ite from List     |        |
| Recently Used   | <u>d Template</u> |        |
|                 | New               | Cancel |

### 5 หน้าจอ [Base 2] จะปรากฏขึ้น สร้างหน้าจอ

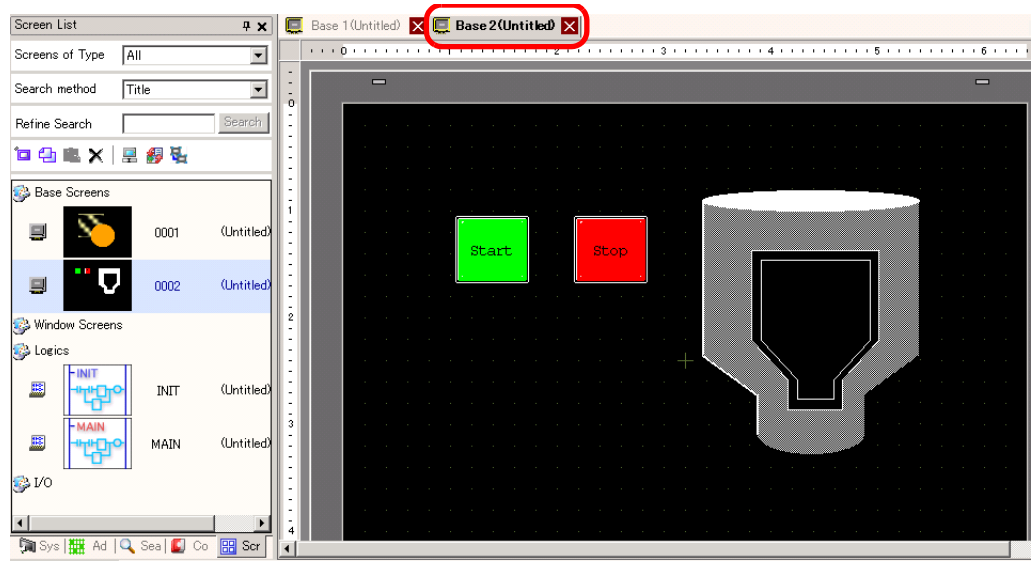

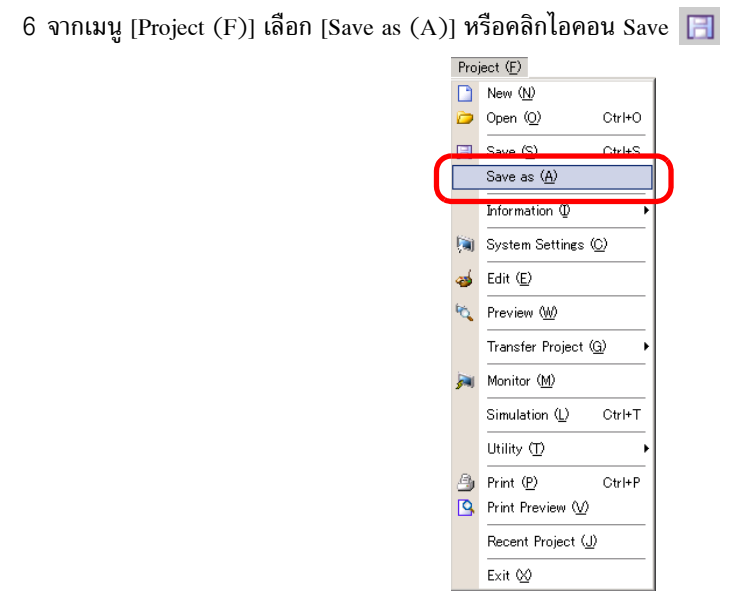

7 กล่องโต้ตอบ [Save As] จะปรากฏขึ้น ตั้งค่าพื้นที่จัดเก็บไฟล์และชื่อไฟล์ และคลิก [Save]

| bave As                                                                                                    |                                                                                           |                                                                                                    |                                                 |                     | ? ×        |
|----------------------------------------------------------------------------------------------------|-------------------------------------------------------------------------------------------|----------------------------------------------------------------------------------------------------|-------------------------------------------------|---------------------|------------|
| Savejn:                                                                                                    | 🔁 Database                                                                                |                                                                                                    | •                                               | ) 💣 🎟 -             |            |
| History<br>Desktop<br>My Documents                                                                                      |                                                                                           |                                                                                                    |                                                 |                     |            |
| My Computer                                                                                                    | I                                                                                         |                                                                                                    |                                                 |                     |            |
| My Network P                                                                                                    | File <u>n</u> ame:                                                                        | test                                                                                                    |                                                 | <u> </u>            | Save       |
| )                                                                                                    | Save as <u>type</u> :                                                                     | Project File (*.prx)                                                                                                  |                                                 |                     | Lancel     |
|                                                                                                    | Title                                                                                     |                                                                                                    |                                                 |                     |            |
|                                                                                                    |                                                                                           |                                                                                                    |                                                 |                     | 11.        |
|                                                                                                    |                                                                                           |                                                                                                    |                                                 |                     |            |
| <ul> <li>ชื่อไฟล์ร<br/>พื้นที่จัดเ</li> </ul>                                                                           | วมนามสกุลไฟ<br>ก็บข้อมูลเริ่มต่                                                           | ไล์สามารถยาวได้สูงสุง<br>กันคือ \Program Files                                                                        | ดไม่เกิน 255 อ้<br>VPro-face\GP-                | ักขระ<br>Pro EX\ Da | ıtabase    |
| ¥                                                                                                    | แสดงข้อยิดพว                                                                              | อวดต่อไปเมืองประกอส                                                                                                   | <u> </u>                                        |                     | -          |
| • ขอความ                                                                                                    |                                                                                           | สาตตยเบนจะบวทกฏ                                                                                                    | ข้นในหนาตาง                                     | Error Check         | []         |
| <ul> <li>ขอความ<br/>หากมีปัญ</li> </ul>                                                                                 | แถพงออุพทพ<br>บูหาเกิดขึ้นขณ                                                              | สาดดอเบนจะบวากฏ<br>เะบันทึกไฟล์                                                                                       | ขนในหนาตาง                                      | Error Check         | <u>[</u>   |
| <ul> <li>ขอความ<br/>หากมีปัญ</li> <li><sup>(2)</sup> "33.9 ก</li> </ul>                                                 | แถงงบอนงทัน<br>บูหาเกิดขึ้นขณ<br>าารตรวจสอบร์                                             | สาตตอเบนจะบรากฏ<br>เะบันทึกไฟล์<br>ข้อผิดพลาด" (หน้า 33                                                               | ขนในหนาตาง  <br>3-54)                           | Error Check         | ζ]         |
| <ul> <li>ขอความ<br/>หากมีปัญ</li> <li>33.9 1</li> </ul>                                                                 | แถงงายอองงาง<br>บูหาเกิดขึ้นขณ<br>าารตรวจสอบร์<br>tor Check                               | สาดต่อเป็นจะปรากฏ<br>เะบันทึกไฟล์<br>ข้อผิดพลาด" (หน้า 33                                                             | ขนในหนาตาง<br>3-54)                             | Error Check         | 5]         |
| <ul> <li>ขอความ<br/>หากมีปัญ</li> <li>33.9 เ</li> </ul>                                                                 | แถ่งงายอุ่มงาน<br>บูหาเกิดขึ้นขณ<br>าารตรวจสอบร่<br>r <mark>or Check</mark><br>′ เม ♥ ा≣  | สาเพพยเป็นจะปรากฎ<br>แะบันทึกไฟล์<br>ข้อผิดพลาด" (หน้า 33<br>On Even it vou save this dat                             | ขนในหนาตาง<br>3-54)<br>ta you can't transfer    | Error Check         | <b>[</b> ] |
| <ul> <li>ขอความ<br/>หากมีปัญ</li> <li><sup>(2)</sup> "33.9 ก</li> <li>(3) (3) (3) (3) (3) (3) (3) (3) (3) (3)</li></ul> | แถกงออพกัก<br>บูหาเกิดขึ้นขณ<br>การตรวจสอบร่<br>ror Check<br>イ 詳 マ 謳<br>xvel Error Numbel | สาเพพายเป็นจะปรากาฏ<br>เะบันทึกไฟล์<br>ข้อผิดพลาด" (หน้า 33<br>✔ Even if you save this dat<br>Screen Incating Summary | ขนในหนาตาง  <br>3-54)<br>ta, you can't transfer | Error Check         | 5]         |

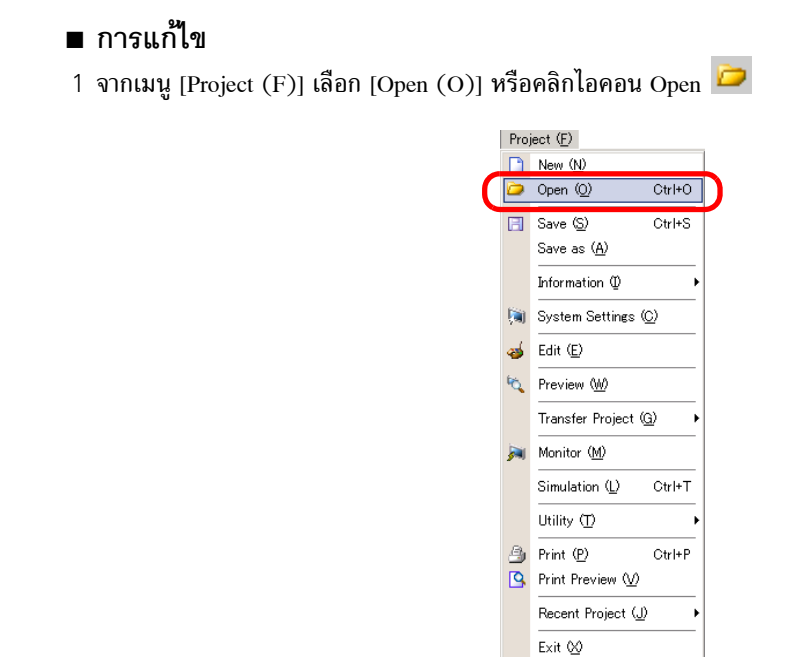

2 เมื่อกล่องโต้ตอบ [Open File] ปรากฏขึ้น ให้ระบุพื้นที่ที่จะใช้บันทึกไฟล์ เลือกไฟล์โปรเจค (\*.prx) ที่คุณต้องการเปิด และคลิก [Open]

| Open File                                                    |                |                      |   |          | <u>?</u> × |
|--------------------------------------------------------------|----------------|----------------------|---|----------|------------|
| Look in:                                                     | 🔁 Database     |                      | - | + ■ +    |            |
| History<br>History<br>Desktop<br>My Documents<br>My Computer | est pro        |                      |   |          |            |
| Mu Network P                                                 | File name:     | ļ                    |   | <u>_</u> | Open       |
|                                                              | Files of type: | Project File (*.prx) |   | -        | Cancel     |
|                                                              | Title          |                      |   |          |            |
|                                                              | Display        |                      |   |          |            |
|                                                              |                |                      |   |          |            |

## 3 หน้าต่างหลักของไฟล์โปรเจคจะเปิดขึ้น

| Screen List     |              | <b>† X</b> |
|-----------------|--------------|------------|
| Screens of Type | All          | -          |
| Search Method   | Title        | •          |
| Refine Search   |              | Search     |
| 'a 🕁 🛍 🗙        | 💻 💋 强        |            |
| Base Screens    |              |            |
|                 | 0001         | (Untitled) |
|                 | 0001         | (unitided) |
| -               | 0002         | (Untitled) |
| 🥵 Window Screer | 18           |            |
| 🚱 Logics        |              |            |
|                 | INIT         | (Untitled) |
| -MAIN           | ╣            |            |
| - "tP           | MAIN         | (Untitled) |
| si 1/0          |              |            |
|                 |              |            |
| Curte 1888 A    | data l 🍘     |            |
| Syste   🗰 A     | ddre   🔛 Com | Scree      |
| หมายเหต         | • (          | จกเสาบาร   |

คุ่ณสามารถเปิดไฟล์โปรเจคสองไฟล์พร้อมกันได้

## 4 จากหน้าต่าง [Screen List] ให้เลือกหน้าจอหลักที่คุณต้องการแก้ไข หน้าจอจะปรากฏขึ้นในพื้นที่สำหรับการแก้ไข

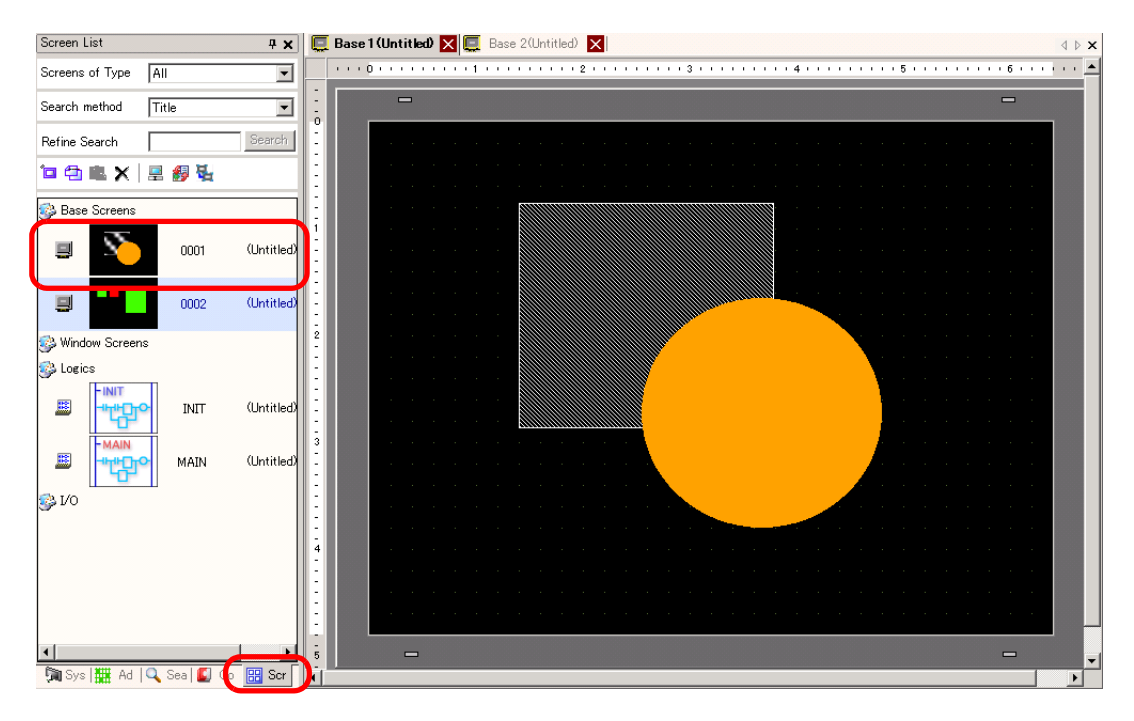

หมายเหตุ

 จากหน้าต่าง [Screen List] ให้เลือกหน้าจอลอจิกที่คุณต้องการแก้ไข หน้าจอจะปรากฏขึ้นในพื้นที่ สำหรับการแก้ไข

5 แก้ไขหน้าจอ

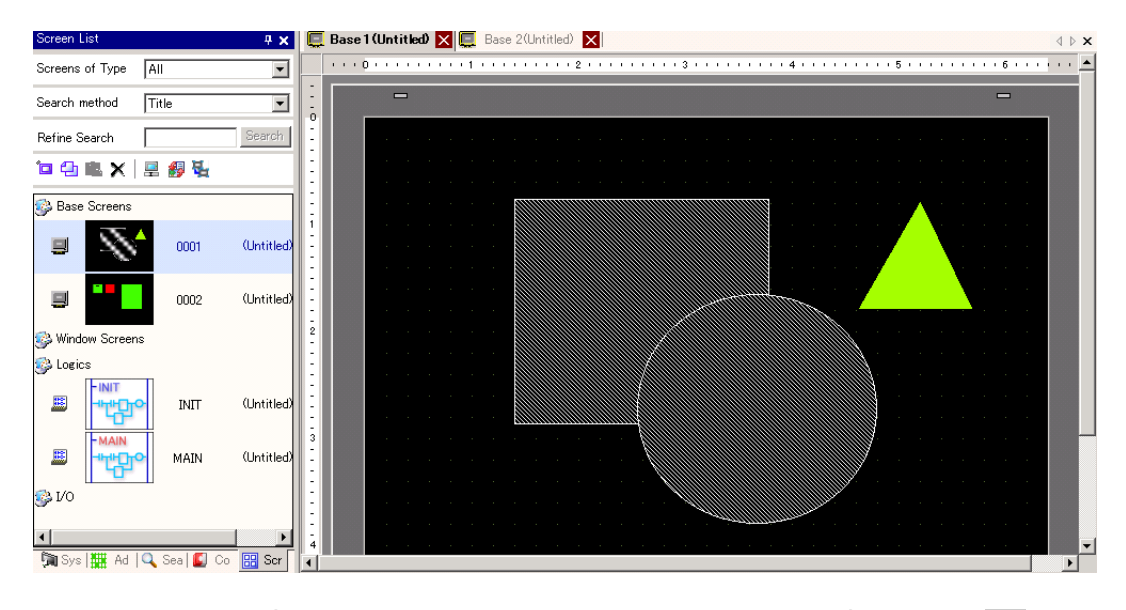

6 หากต้องการบันทึกการเปลี่ยนแปลง จากเมนู [Project (F)] เลือก [Save (S)] หรือคลิกที่ไอคอน Save 同

|   | Proj       | oject ( <u>F</u> )        |           |  |
|---|------------|---------------------------|-----------|--|
|   |            | New (N)                   |           |  |
|   | Þ          | Open ( <u>O</u> )         | Ctrl+O    |  |
| ſ | 8          | Save ( <u>S</u> )         | Ctrl+S    |  |
|   |            | Save as ( <u>A</u> )      |           |  |
|   |            | Information $\Phi$        | •         |  |
|   | <b>(</b> ) | System Settings (         | <u>c)</u> |  |
|   | 🥳          | Edit (E)                  |           |  |
|   | R,         | Preview ( <u>W</u> )      |           |  |
|   |            | Transfer Project (        | <u>G)</u> |  |
|   | <b>)</b>   | Monitor ( <u>M</u> )      |           |  |
|   |            | Simulation (L)            | Ctrl+T    |  |
|   |            | Utility ( <u>T</u> )      | •         |  |
|   | ٩          | Print ( <u>P</u> )        | Ctrl+P    |  |
|   | 9          | Print Preview 🕖           |           |  |
|   |            | Recent Project ( <u>J</u> | > •       |  |
|   |            | E×it ⊠                    |           |  |

#### ∎ การจบการทำงาน

1 เมื่อต้องการปิดโปรเจค จากเมนู [Project (F)] ให้เลือก [Exit (X)] หรือคลิกไอคอน 🗙 ที่มุมขวาบน

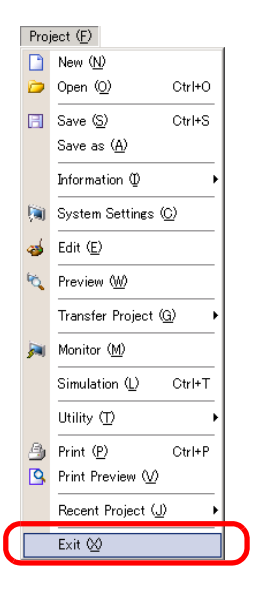

 2 ถ้าคุณเปลี่ยนไฟล์โปรเจคและพยายามออกจากแอ็พพลิเคชันโดยไม่บันทึกการเปลี่ยนแปลง กล่องโต้ตอบ [Confirm Project File Save] จะปรากฏขึ้น

| 💰 Confirr | n Project File Save                                       |   |  |
|-----------|-----------------------------------------------------------|---|--|
| ?         | test.prx has been updated and needs to be saved. Continue | ? |  |
|           | ( <u>Yes (Y)</u> No ( <u>N</u> ) Cancel                   |   |  |

ถ้าคุณคลิก [Yes (Y)] โปรเจคจะถูกบันทึกในสถานะปัจจุบันแล้วจึงปิดลง ถ้าคุณคลิก [No (N)] โปรเจคจะถูกปิดด้วยข้อมูลที่บันทึกไว้ล่าสุด ถ้าคุณคลิก [Cancel] โปรเจคจะกลับสู่สถานะก่อนที่จะดำเนินการโดยไม่ถูกปิด

# 5.3 การสำรองไฟล์โปรเจค

# 5.3.1 ข้อมูลเบื้องต้น

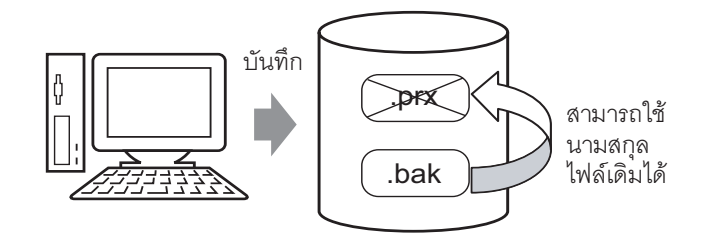

คุณสามารถสร้างไฟล์สำรอง (\*.bak) ของโปรเจคของคุณเพื่อป้องกันการสูญหายของงาน เมื่อต้องการกู้คืน ไฟล์โปรเจค ให้เปลี่ยนนามสกุลไฟล์จาก .bak เป็น .prx

 หมายเหตุ
 ถ้าเกิดความผิดพลาดขณะสิ้นสุดการดำเนินการ ไฟล์โปรเจคจะถูกคัดลอกลงในโฟลเดอร์ "backup" โดยอัตโนมัติเพื่อป้องกันไฟล์สูญหาย

## ขั้นตอนการตั้งค่า 5.3.2

∎ ขั้นตอนการสำรองไฟล์เป็นประวัติข้อมูล

• โปรดอ่านรายละเอียดจากคำแนะนำในการตั้งค่า หมายเหตุ 🐨 " ∎ General" (หน้า 5-145)

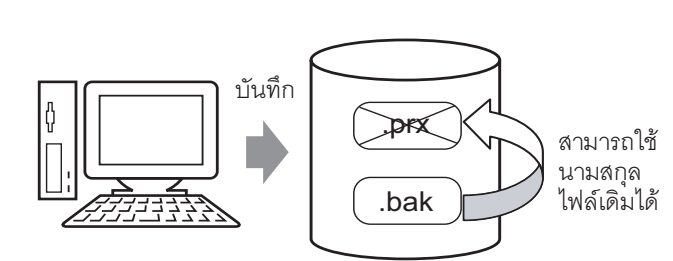

1 ในเมนู [View (V)] ให้เลือก [Preferences (O)] กล่องโต้ตอบ [Preferences] จะปรากฏขึ้น เลือกช่อง [Save Backup on Overwriting an Existing Project File]

| General<br>Screen Edit Style | General Settings for the Editor                     |
|------------------------------|-----------------------------------------------------|
| Script                       | Set Online Update                                   |
| Toolbar<br>Logic Edit Style  | ☑ Check for Update when the program starts          |
| Monitor Step<br>Error Check  | Set Editor Language                                 |
|                              | Language English                                    |
|                              | Backup                                              |
|                              | Save Backup on Overwriting an Existing Project File |
|                              | Ealtor Memory Condition                             |
|                              | 🔽 Enable                                            |
|                              |                                                     |
|                              |                                                     |
|                              |                                                     |
|                              |                                                     |
|                              |                                                     |
|                              |                                                     |
|                              |                                                     |
|                              | OK (O) Cancel                                       |

หมายเหตุ

- ไฟล์สำรองจะถูกบันทึกเป็น "ชื่อไฟล์โปรเจคเดิม.bak"
  ไฟล์สำรองจะถูกบันทึกในพื้นที่เดียวกันกับไฟล์ต้นฉบับ

การสำรองไฟล์เมื่อเกิดข้อผิดพลาดขณะสิ้นสุดการดำเนินการ และการเริ่มต้นไฟล์ใหม่ ถ้าโปรแกรมปิดไม่ถูกต้องตามขั้นตอน จะมีการไฟล์สำรองขึ้นในโฟลเดอร์ "backup" เมื่อคุณเปิด GP-Pro EX อีกครั้ง กล่องโต้ตอบต่อไปนี้จะปรากฏขึ้น

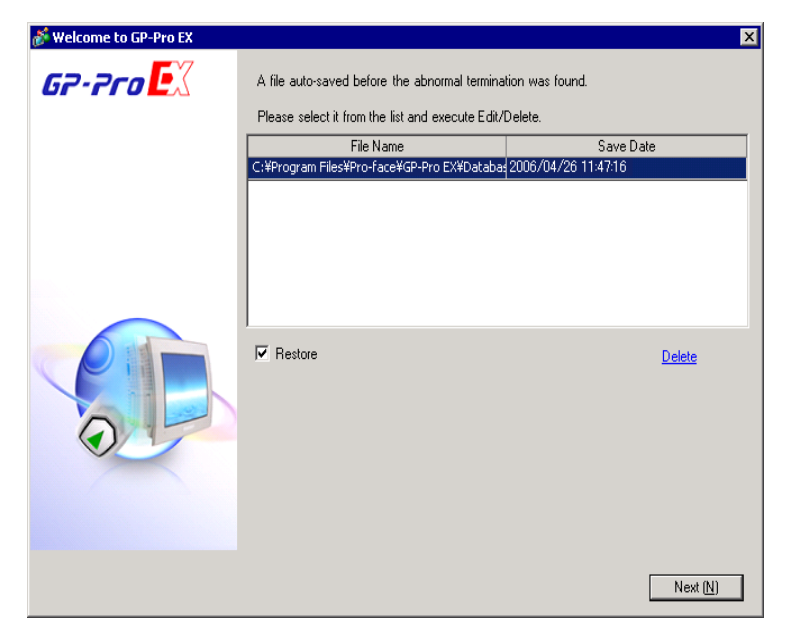

- 🔶 สิ่งที่ต้องดำเนินการหากโปรแกรมปิดไม่ถูกต้องตามขั้นตอน
- 1 เลือกไฟล์ที่คุณต้องการแก้ไข เลือกช่อง [Restore] และคลิก [Next]

| 💰 Welcome to GP-Pro EX |                                                                                                    | ×             |
|------------------------|----------------------------------------------------------------------------------------------------|---------------|
| GP-7ro 🛃               | A file auto-saved before the abnormal termination was found.<br>Please select it from the list and execute Edit/Delete. |               |
|                        | File Neme Cov<br>C:¥Program Files¥Pro-Face¥GP-Pro EX¥Databa≰2006/04/26 11.474                                           | 6             |
|                        |                                                                                                    |               |
| PI                     | Restore                                                                                                    | <u>Delete</u> |
| 0                      |                                                                                                    |               |
|                        |                                                                                                    |               |
|                        |                                                                                                    | Next (N)      |

2 ไฟล์จะได้รับการแก้ไขและจะเปิดเป็น "ไฟล์แบบบันทึกอัตโนมัติ"

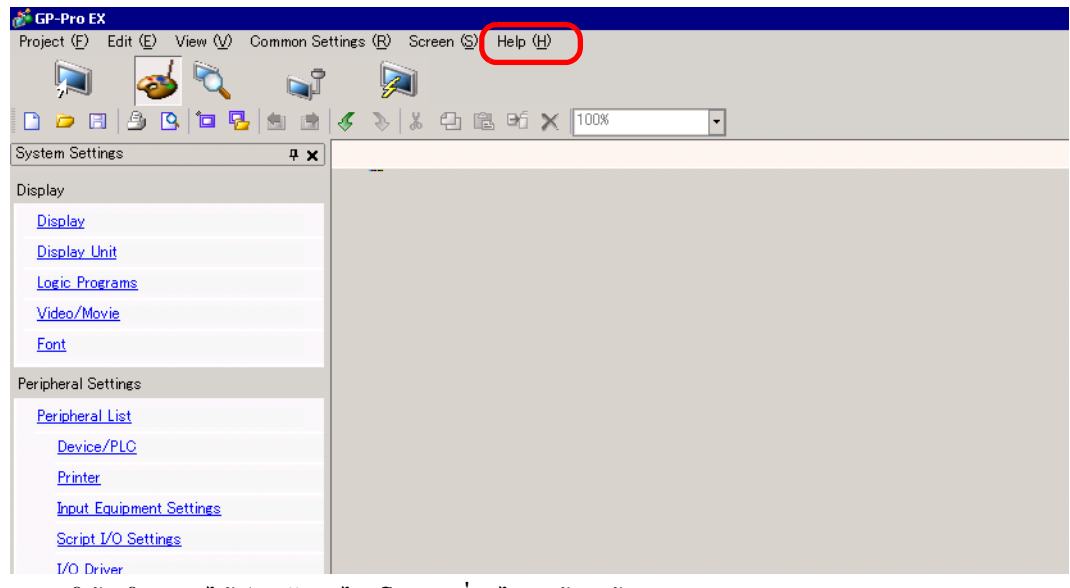

- 3 ตรวจสอบให้แน่ใจว่าคุณได้เขียนทับบนไฟล์โปรเจคที่ปิดไม่ถูกต้องแล้ว
- ♦ การเริ่มต้น GP-Pro EX โดยไม่แก้ไขไฟล์โปรเจค
- 1 เลือกไฟล์ที่ไม่ต้องการการแก้ไข แล้วคลิก [Delete] ไฟล์ที่บันทึกลงในโฟลเดอร์ "backup" โดยอัตโนมัติจะถูกลบออก

| 💰 Welcome to GP-Pro EX |                                                  | ×               |
|------------------------|--------------------------------------------------|-----------------|
| GP-Pro                 | A file auto-saved before the abnormal termina    | tion was found. |
|                        | Please select it from the list and execute Edit/ | Delete.         |
|                        | File Name                                        | Save Date       |
|                        |                                                  |                 |
|                        |                                                  |                 |
|                        |                                                  |                 |
|                        |                                                  |                 |
|                        |                                                  |                 |
|                        |                                                  |                 |
|                        | Restore                                          | Delete          |
|                        |                                                  |                 |
|                        |                                                  |                 |
|                        |                                                  |                 |
|                        |                                                  |                 |
|                        |                                                  |                 |
|                        |                                                  |                 |
|                        |                                                  |                 |
|                        |                                                  | Next (N)        |

2 คลิก [Next] และเริ่มต้นไฟล์โปรเจคตามปกติ ไฟล์โปรเจคจะเปิดด้วยสถานะที่บันทึกไว้ล่าสุด

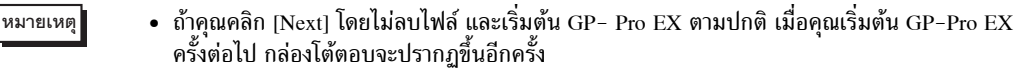

# 5.4 การป้อนรหัสผ่านในไฟล์โปรเจค

## 5.4.1 ข้อมูลเบื้องต้น

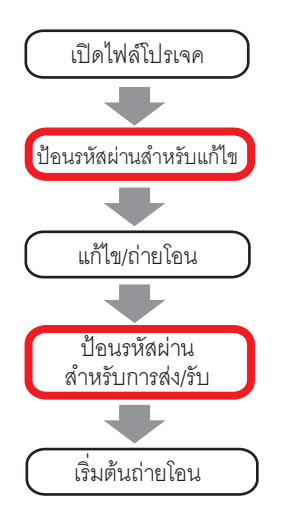

คุณสามารถป้องกันไม่ให้มีการแก้ไขหรือถ่ายโอนไฟล์โปรเจคได้โดยการกำหนดรหัสผ่าน เมื่อคุณทำการแก้ไขหรือถ่ายโอนไฟล์โปรเจค กล่องโต้ตอบยืนยันรหัสผ่านจะปรากฏขึ้น เมื่อคุณป้อนรหัสผ่านและได้รับการยืนยันแล้ว คุณจึงจะสามารถแก้ไขหรือถ่ายโอนไฟล์โปรเจคได้

หมายเหตุ

- คุณต้องจำรหัสผ่านให้ได้เพื่อทำการแก้ไข/ถ่ายโอนไฟล์โปรเจค
- สำหรับข้อมูลเกี่ยวกับการกำหนดรหัสผ่านในการส่งข้อมูล โปรดดูที่:
  - 🐨 "33.6 การถ่ายโอนข้อมูลโดยใช้รหัสผ่าน" (หน้า 33-31)

# 5.4.2 ขั้นตอนการตั้งค่า

```
หมายเหตุ
```

โปรดอ่านรายละเอียดจากคำแนะนำในการตั้งค่า
 <sup>CP</sup> "◆ Passwords" (หน้า 5-84)

## การตั้งค่ารหัสผ่านสำหรับแก้ไขไฟล์โปรเจค เมื่อคุณเปิดไฟล์โปรเจค กล่องโต้ตอบสำหรับป้อนรหัสผ่านจะปรากฏขึ้น

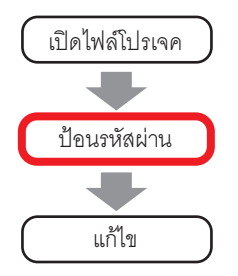

1 จากเมนู [Project (F)] ให้ชี้ที่ [Information (I)] และเลือก [Passwords (P)]

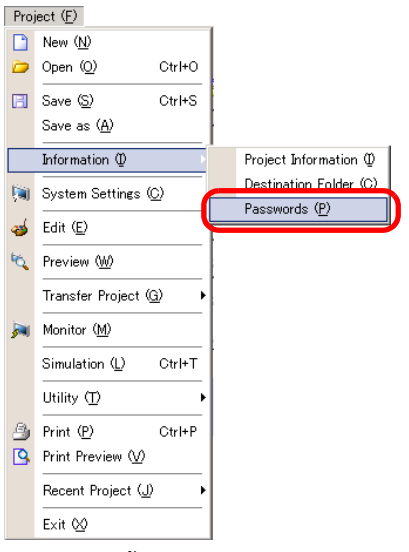

2 กล่องโด้ตอบ [Project Information] จะปรากฏขึ้นพร้อมแสดงตัวเลือก [Passwords]

| 💰 Project Informati | on 🔀                                                                       |
|---------------------|----------------------------------------------------------------------------|
| File Information    | Passwords                                                                  |
| Send Data           | Edit                                                                       |
| SRAM Information    | Edit Project File Set Password                                             |
| Logio Momory        | Send/Receive                                                               |
|                     | Send/Receive Project File Set Password                                     |
|                     | To open, send and receive you will need this password.<br>Keep it at hand. |
|                     | OK (Q) Cancel                                                              |

3 ในส่วน [Edit] ให้คลิก [Set Password] กล่องโต้ตอบต่อไปนี้จะปรากฏขึ้น

| Set a Project Fi    | le Edit Management password.                |
|---------------------|---------------------------------------------|
| Password            | l .                                         |
| Confirm             |                                             |
| Caution             |                                             |
| You will            | need this password to open the Project File |
| Keep yo<br>location | ur password private and save it in a secure |

4 ป้อนรหัสผ่าน รหัสผ่านยาวได้สูงสุดไม่เกิน 10 อักขระ ยืนยันรหัสผ่าน

| Set a Project File E | dit Management password. |
|----------------------|--------------------------|
| Password             | ****                     |
| Confirm              | *****                    |

5 คลิก [OK] การตั้งค่ารหัสผ่านจะเสร็จสมบูรณ์

| หมายเหตุ | <ul> <li>เมื่อเปิดไฟล์โปรเจคที่มีการกำหนดรหัสผ่านไว้ กล่องโต้ตอบ [Protection Release] จะปรากฏขึ้น<br/>คุณต้องป้อนรหัสผ่านจึงจะสามารถเปิดและแก้ไขไฟล์โปรเจคได้</li> </ul> |
|----------|----------------------------------------------------------------------------------------------------|
|          | 💰 Protection Release - A manufacture syst 🗙                                                                                                    |
|          | PassWord           Image: Constraint of the password           This project file is protected.           Please enter the password.           OK (D)         Cancel      |

- การเปลี่ยนการตั้งค่ารหัสผ่านสำหรับโปรเจค ใช้กล่องโต้ตอบ [Project Information] เพื่อเปลี่ยนหรือลบรหัสผ่าน
- 1 จากเมนู [Project (F)] ให้ซี้ที่ [Information (I)] และเลือก [Passwords (P)] กล่องโต้ตอบ [Project Information] จะปรากฏขึ้น

| File Information                             | ion<br>Passwords                                                           | × |
|----------------------------------------------|----------------------------------------------------------------------------|---|
| Display Unit<br>Send Data                    | Edit                                                                       |   |
| SRAM Information<br>Destination<br>Passwords | Edit Project File Set Password                                             | J |
| Logic Memory                                 | Send/Receive                                                               |   |
|                                              | Send/Receive Project File Set Password                                     |   |
|                                              | To open, send and receive you will need this password.<br>Keep it at hand. |   |
|                                              | OK ( <u>0</u> ) Cancel                                                     |   |

2 ในส่วน [Edit] ให้คลิก [Set Password] กล่องโต้ตอบดังต่อไปนี้จะปรากฏขึ้น

| 💰 Project File Transfer ManagementSet Password 🛛 🛛 🔀            |  |  |  |
|-----------------------------------------------------------------|--|--|--|
| Set a Project File Transfer Management password.                |  |  |  |
| Password                                                        |  |  |  |
| Confirm                                                         |  |  |  |
| Caution                                                         |  |  |  |
| You will need this password to send/receive the Project File.   |  |  |  |
| Keep your password private and save it in a secure<br>location. |  |  |  |
| OK ( <u>Q</u> ) Cancel                                          |  |  |  |

3 ป้อนรหัสผ่านที่ใช้อยู่ในขณะนี้

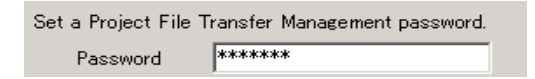

4 ป้อนรหัสผ่านใหม่ รหัสผ่านยาวได้สูงสุดไม่เกิน 10 อักขระ ยืนยันรหัสผ่านใหม่ หากต้องการลบรหัสผ่าน ไม่ต้องป้อนข้อมูลใด ๆ ในฟิลด์และคลิก [OK]

| Set a Project File Transfer Management password. |  |  |
|--------------------------------------------------|--|--|
| Password                                         |  |  |
| Confirm                                          |  |  |

# 5.5 การยืนยันรายการตำแหน่งที่ใช้งานในไฟล์โปรเจค

## 5.5.1 ข้อมูลเบื้องต้น

คุณสามารถตรวจสอบรายการตำแหน่งที่ระบุไว้ในไฟล์โปรเจคได้สองวิธีดังนี้

#### รูปแบบแผนผัง

| Address  | <b>₽ ×</b>                     |                   |                          |          |         |             |    |                         |    |
|----------|--------------------------------|-------------------|--------------------------|----------|---------|-------------|----|-------------------------|----|
| O Device | e Address 🔿 Symbol Variable    | รูปแบบรายกา       | າຈ                       |          |         |             |    |                         |    |
| Туре     | Bit Address                    | -                 |                          |          |         |             |    |                         |    |
| Address  | [PLC1]M000018                  | 💰 Cross Reference | 2                        |          |         |             |    |                         | ×  |
| м        | 2 3 4 5 6 7 8 9 1011 12131415  | Target            | Device                   | PLC      | Туре    |             |    |                         | 1  |
| 000016   |                                | All               | <ul> <li>PLC1</li> </ul> | •        | Bit Add | fress       | J^ | ddress Block Conversion |    |
| 000032   |                                | Address           | Screen                   | Location |         |             |    | Feature                 | —— |
| 000048   |                                | IPLC1M0012        | Base 1                   | SL 0000  |         | Bit Address |    | roduro                  |    |
| 000064   |                                | [PLC1]M0011       | Base 1                   | SL 0007  |         | Bit Address |    |                         |    |
| 080000   |                                | [PLC1]M0013       | Base 1                   | SL 0001  |         | Bit Address |    |                         |    |
| 000096   |                                | [PLC1]M0014       | Base 1                   | SL_0002  |         | Bit Address |    |                         |    |
| 000112   |                                | [PLC1]M0035       | Base 2                   | SL_0001  |         |             |    |                         |    |
| 000128   |                                | [PLC1]M0036       | Base 2                   | SL_0002  |         |             |    |                         |    |
| 000144   |                                | [PLC1]X00100      | Base 2                   | SL_0000  |         |             |    |                         |    |
| 000176   |                                |                   |                          |          |         |             |    |                         |    |
| 000192   |                                |                   |                          |          |         |             |    |                         |    |
| 000208   |                                |                   |                          |          |         |             |    |                         |    |
| Feature  | Location Screen                |                   |                          |          |         |             |    |                         |    |
| reature  | SL 0000 X-7.2                  |                   |                          |          |         |             |    | 2                       |    |
|          |                                |                   |                          |          |         |             |    | <u>L</u>                |    |
|          |                                |                   |                          |          |         |             |    |                         |    |
|          |                                |                   |                          |          |         |             |    |                         |    |
| Syst     | 🗰 Addr 🔍 Sear   🚺 Com   🔡 Scre |                   |                          |          |         |             |    |                         |    |

# 5.5.2 ขั้นตอนการตั้งค่า

หมายเหตุ

• โปรดอ่านรายละเอียดจากคำแนะนำในการตั้งค่า

🐨 " ∎ Cross Reference" (หน้า 5-91)

### การดูรายการตำแหน่ง แสดงรายการตำแหน่งที่ระบุไว้ในไฟล์โปรเจค

1 จากเมนู [Project (F)] ให้ซี้ที่ [Utility (T)] และเลือก [Cross Reference (R)] กล่องโต้ตอบ [Cross Reference] จะปรากฏขึ้น

| 💰 Cross Reference   |                  |          |             | X                         |
|---------------------|------------------|----------|-------------|---------------------------|
| Target<br>All       | Device/          | PLC      | Type<br>All | Address Block Conversion  |
| Address             | Screen           | Location | V           | Feature                   |
| #H_CurrentYear      | Logic System (Re |          |             | ·                         |
| #H_CurrentMonth     | Logic System (Re | •        |             |                           |
| #H_CurrentDay       | Logic System (Re |          |             |                           |
| #H_CurrentHour      | Logic System (Re | •        |             |                           |
| #H_CurrentMinute    | Logic System (Re | •        |             |                           |
| #H_CurrentSecond    | Logic System (Re | •        |             |                           |
| #H_CurrentDayofTheW | Logic System (Re | •        |             | •                         |
| [PLC1]D00000        | Display Unit     | •        |             | System Area Start Address |
| [PLC1]D00000        | Display Unit     | •        |             | Watchdog Write Address    |
| [#INTERNAL]LS0020   | Video Modules    | •        |             | Video Control Address     |
| [#INTERNAL]LS0021   | Video Modules    | •        |             | Video Control Address     |
| [#INTERNAL]LS0022   | Video Modules    | •        |             | Video Control Address     |
| [#INTERNAL]LS0023   | Video Modules    | •        |             | Video Control Address 📃 👻 |
|                     |                  |          |             |                           |

2 เลือกหน้าจอหรือการตั้งค่าที่จะแสดงจาก [Target]

| 💕 Cross Reference    |  |  |  |  |
|----------------------|--|--|--|--|
| Target               |  |  |  |  |
| JAII                 |  |  |  |  |
| Address S            |  |  |  |  |
| #H_CurrentYear Logic |  |  |  |  |

3 เลือก [Device/PLC] ของเป้าหมายที่จะแสดง

| Device/PLC |   |
|------------|---|
| PLC1       | - |

4 เลือก [Type] ของตำแหน่งที่จะแสดง

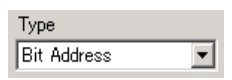

## 5 รายการตำแหน่งที่ใช้งานจะแสดงขึ้น

| 💰 Cross Reference |         |           | ×                              |
|-------------------|---------|-----------|--------------------------------|
| Target<br>All     | Device/ | /PLC Type | dress Address Block Conversion |
| Address           | Screen  | Location  | Feature                        |
| [PLC1]M0012       | Base 1  | SL_0000   | Bit Address                    |
| [PLC1]M0011       | Base 1  | SL_0007   | Bit Address                    |
| [PLC1]M0013       | Base 1  | SL_0001   | Bit Address                    |
| [PLC1]M0014       | Base 1  | SL_0002   | Bit Address                    |
| [PLC1]M0035       | Base 2  | SL_0001   |                                |
| [PLC1]M0036       | Base 2  | SL_0002   |                                |
| [PLC1]X00100      | Base 2  | SL_0000   |                                |
|                   |         |           |                                |
|                   |         |           |                                |
|                   |         |           |                                |
|                   |         |           |                                |
|                   |         |           |                                |

หมายเหตุ

 เมื่อต้องการเปลี่ยนลำดับการแสดงข้อมูลโดยเรียงลำดับจากมากไปหาน้อยหรือเรียงลำดับจากน้อย ไปหามาก ให้คลิกที่ส่วนหัวตำแหน่ง คอลัมน์จะเรียงตามลำดับตัวอักษร

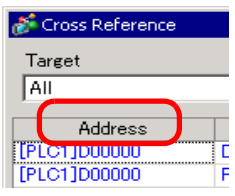

 เมื่อต้องการแปลงตำแหน่งต่าง ๆ ที่แสดงอยู่เสมือนเป็นบล็อคหนึ่งบล็อค ให้คลิก [Address Block Conversion]

🍘 "5.6 การแปลงตำแหน่งหลายตำแหน่ง" (หน้า 5-35)

- ถ้าคุณระบุในฟิลด์ [Target] ของ Cross Reference เป็น [All] อาจต้องใช้เวลานานในการแสดงผล ข้อมูลตำแหน่ง
- คุณสามารถเปิดและแก้ไข [Base Screen] และ [Window Screen] ได้โดยดับเบิลคลิกที่ชื่อหน้าจอ

# ∎ ขั้นตอนการตั้งค่าเพื่อดูตำแหน่งในแผนผังตำแหน่ง

หมายเหตุ

ใช้แผนผังแสดงรายการตำแหน่งที่กำหนดไว้ในไฟล์โปรเจค

| Address |                             | 4 x |
|---------|-----------------------------|-----|
| O Devic | e Address C Symbol Variable |     |
| Туре    | Bit Address                 | •   |
| Address | [PLC1]M000018               |     |
| М       | 2 3 4 5 6 7 8 9 1011121314  | 15  |
| 000016  |                             | -   |
| 000032  |                             |     |
| 000048  |                             |     |
| 000064  |                             |     |
| 000080  |                             |     |
| 000096  |                             |     |
| 000112  |                             |     |
| 000128  |                             |     |
| 000144  |                             |     |
| 000160  |                             |     |
| 000176  |                             |     |
| 000192  |                             |     |
| 000208  | •                           | ▶   |
| Feature | Location Screen             | _   |
|         | SL_0000 ペース 2               |     |
|         |                             |     |
|         |                             |     |

## 1 คลิก [Address] ในพื้นที่ทำงาน

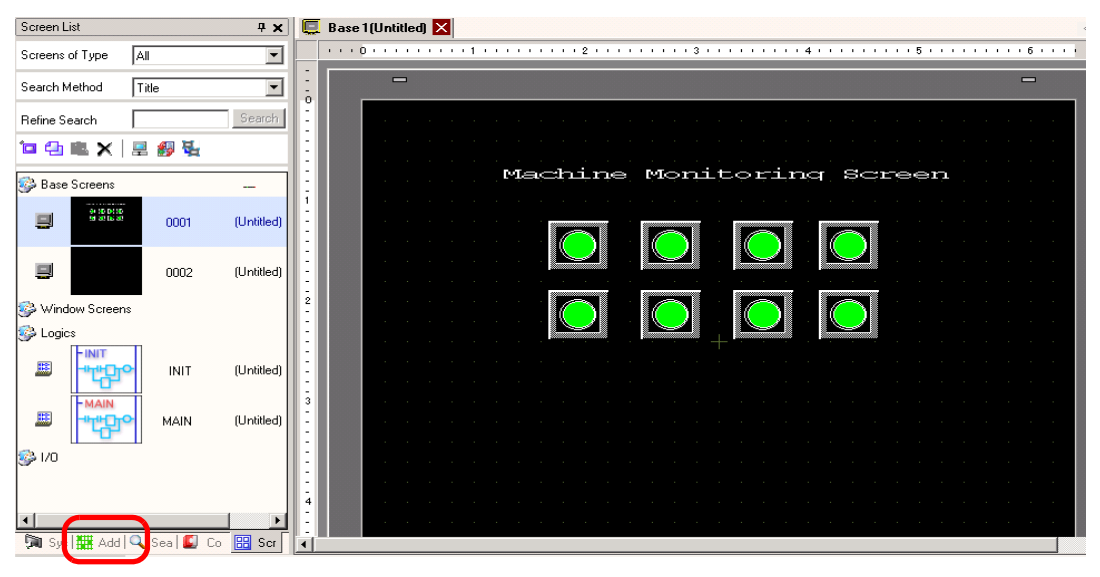

หมายเหตุ

 หากแท็บ [Address] ไม่ปรากฏขึ้นในพื้นที่ทำงาน จากเมนู [View (V)] ให้ชี้ที่ [Work Space (W)] และเลือก [Address (A)] 2 กล่องโต้ตอบ [Address] ต่อไปนี้จะปรากฏขึ้น

| Address  | <b>₽ ×</b>                  |
|----------|-----------------------------|
| O Device | e Address C Symbol Variable |
| Туре     | Bit Address                 |
| Address  | [PLC1]X00000                |
| Х        | 0 1 2 3 4 5 6 7 8 9 A B C D |
| 00000    |                             |
| 00010    |                             |
| 00020    |                             |
| 00030    |                             |
| 00040    |                             |
| 00050    |                             |
| 00060    |                             |
| 00070    |                             |
| 00080    |                             |
| 00090    |                             |
| 000 A0   |                             |
| 000B0    |                             |
| 000C0    |                             |
| Feature  | Location Screen             |
|          |                             |
|          |                             |
|          |                             |
|          |                             |
| 🕅 Syst   | 🇱 A… 🔍 Sear   🚺 Com   🔡 S…  |

3 เลือกเป้าหมายที่จะแสดงระหว่าง [Device Address] หรือ [Symbol Variable]

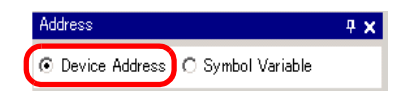

4 ในรายการดรอปดาวน์ [Type] ให้เลือกชนิดของตำแหน่งระหว่าง [Bit Address] หรือ [Word Address]

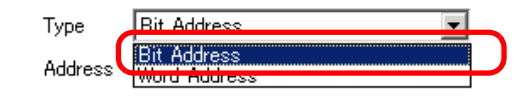

#### 5 เลือกตำแหน่งเป้าหมายที่จะแสดง (ตัวอย่าง M010)

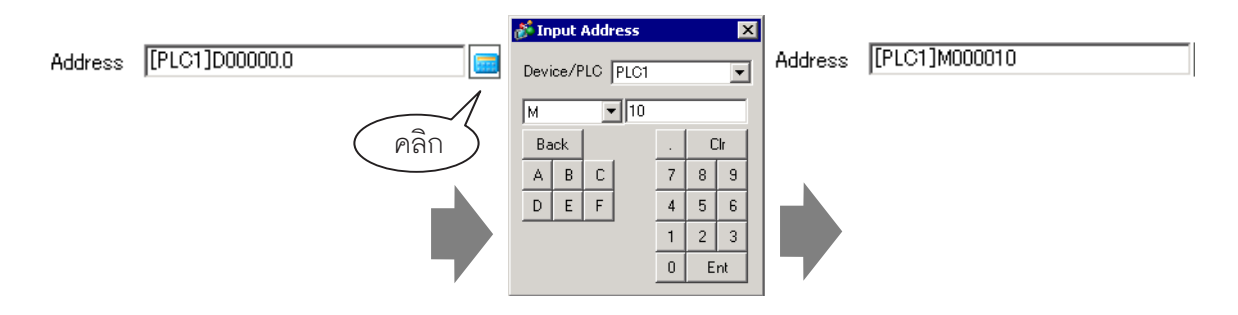

6 คุณสามารถตรวจสอบแผนผังตำแหน่งได้ว่าตำแหน่งใดที่ใช้งานอยู่

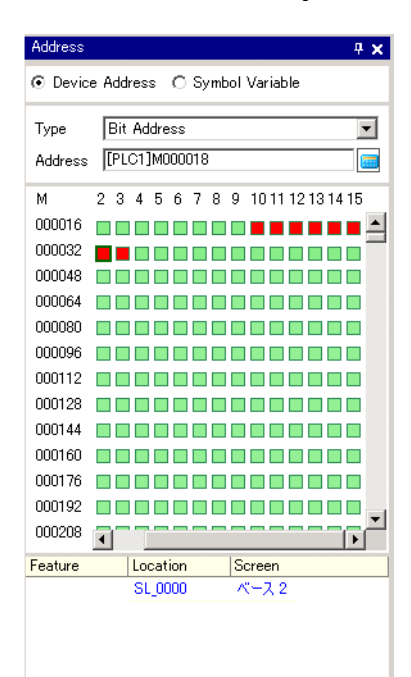

- การเปลี่ยนตำแหน่งที่ใช้ในพาร์ทหน้าจอจากแผนผังตำแหน่ง
- 1 เปิดหน้าจอที่มีพาร์ทที่มีตำแหน่งที่คุณต้องการเปลี่ยน

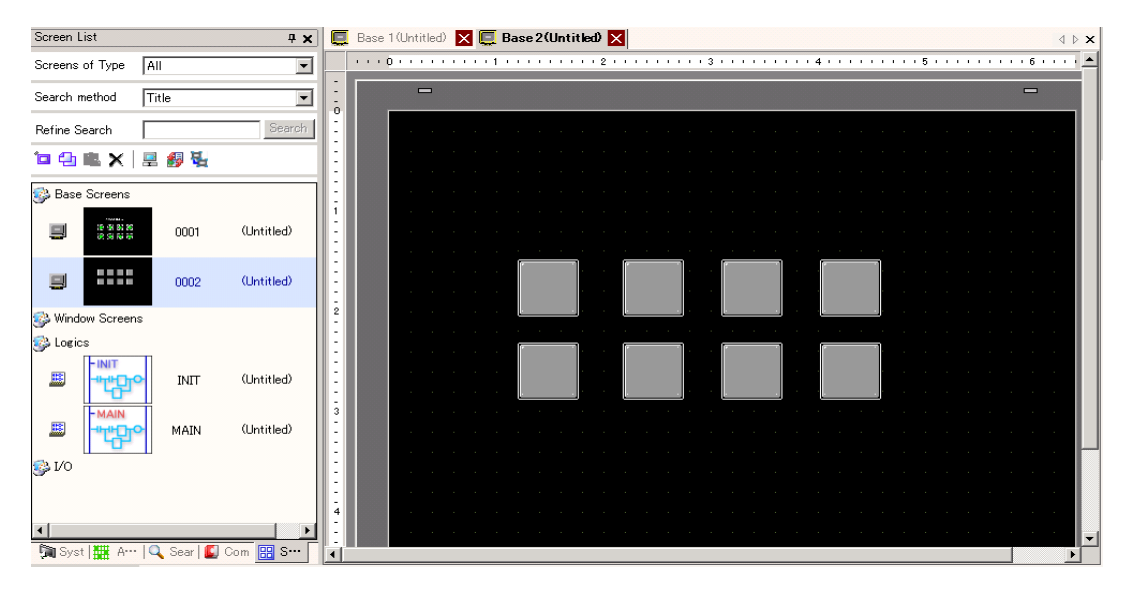

2 คลิก [Address] ในพื้นที่ทำงาน เปิด [Type] ของตำแหน่งที่ต้องการ

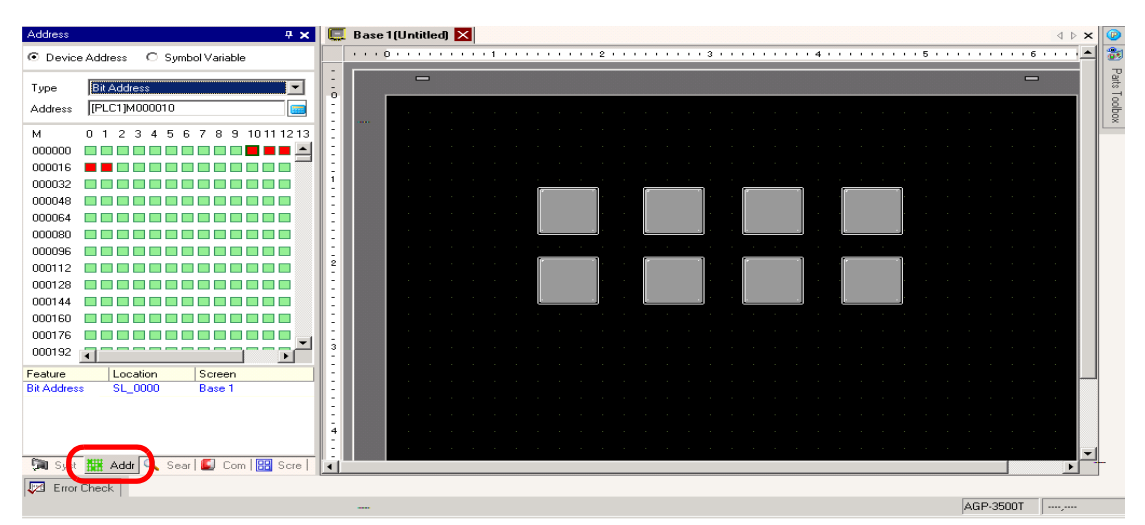

3 ลากตำแหน่งจากรายการไปยังพาร์ทในหน้าจอ ห้ามปล่อยมือจากปุ่มเมาส์ กล่องโต้ตอบ [Feature List] จะปรากฏขึ้น ขณะกดปุ่มเมาส์อยู่ ให้เลือกแถวที่ต้องการในกล่องโต้ตอบนี้

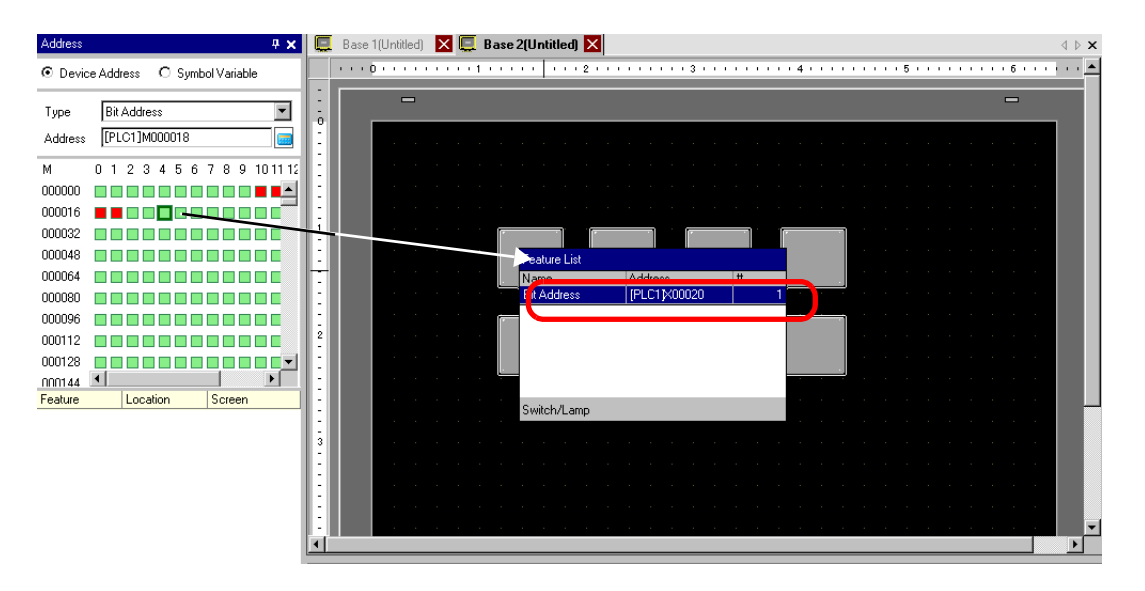

4 ปล่อยมือจากปุ่มเมาส์ ตำแหน่งจะถูกกำหนดให้กับพาร์ท

| Address 🛛 🕂 🗙                        | Base 1 (Untitled) | 🗙 💭 Base 2(Untitled) 🗙                                                                                         | ∢⊳×           |
|--------------------------------------|-------------------|----------------------------------------------------------------------------------------------------|---------------|
| Device Address     O Symbol Variable |                   | 1                                                                                                    | • • • • • • ▲ |
| Type Bit Address                     | -                 | -                                                                                                    |               |
| Address [PLC1]M000018                |                   |                                                                                                    |               |
| M 012345678910111                    | 1.1               |                                                                                                    |               |
| 000000                               |                   |                                                                                                    |               |
| 000016                               |                   | · · · · · · · · · · · · · · · · · · ·                                                                          |               |
|                                      |                   |                                                                                                    |               |
|                                      |                   |                                                                                                    |               |
|                                      |                   |                                                                                                    |               |
|                                      |                   |                                                                                                    |               |
| 000112                               |                   |                                                                                                    |               |
| 000128                               |                   | and a second second second second second second second second second second second second second second second |               |
| 000144                               |                   | en en en en en en en en en en en en en e                                                                       |               |
| 000160                               |                   |                                                                                                    |               |
| 000176                               |                   |                                                                                                    |               |
| 000192                               |                   |                                                                                                    |               |
| Feature Location Screen              |                   |                                                                                                    |               |
| SL_0000 Base 2                       |                   |                                                                                                    |               |
|                                      |                   |                                                                                                    |               |
|                                      |                   |                                                                                                    |               |
|                                      | 1.00              |                                                                                                    | -             |

## 5.6 การแปลงตำแหน่งหลายตำแหน่ง

# 5.6.1 ข้อมูลเบื้องต้น

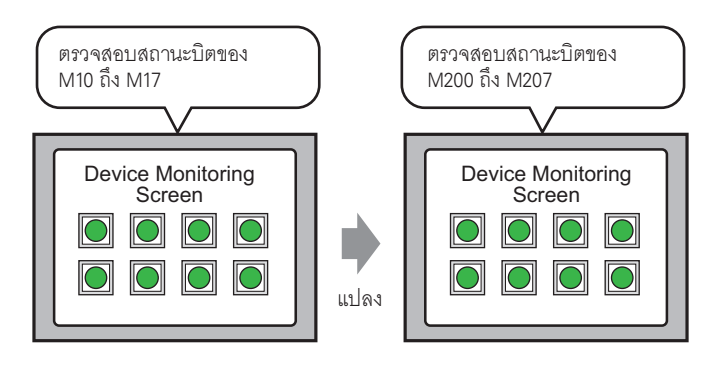

คุณสามารถแปลงตำแหน่งได้โดยการระบุตำแหน่งเริ่มต้น/สิ้นสุดก่อนการแปลง และตำแหน่งเริ่มต้น หลังจากแปลงแล้ว

คุณสามารถแปลงตำแหน่งหลายตำแหน่งพร้อมกันได้โดยใช้วิธีการแปลงสองวิธีดังนี้ ใช้ [Whole Project] เพื่อแปลงตำแหน่งทั้งหมดในโปรเจค ใช้ [Individual Settings] เพื่อแปลงตำแหน่งบนหน้าจอเป้าหมาย

## 5.6.2 ขั้นตอนการตั้งค่า

```
หมายเหตุ
```

• โปรดอ่านรายละเอียดจากคำแนะนำในการตั้งค่า

🎯 " 🗉 Address Block Conversion" (หน้า 5-88)

## แปลงตำแหน่งต่าง ๆ ที่กำหนดไว้ในหน้าจอที่ระบุเสมือนเป็นบล็อคหนึ่งบล็อค

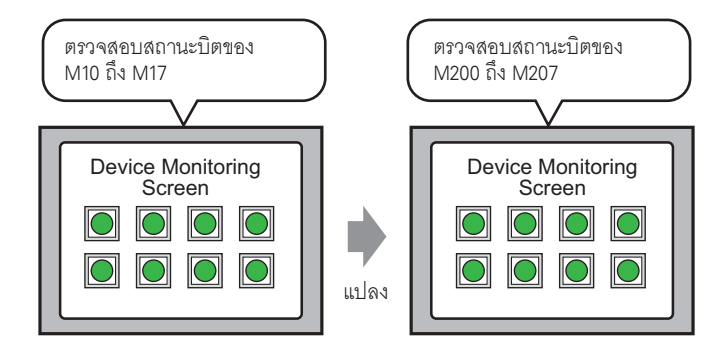

คุณสามารถแปลงตำแหน่งได้โดยการระบุตำแหน่งเริ่มต้น/สิ้นสุดก่อนการแปลง และตำแหน่งเริ่มต้น หลังจากแปลงแล้ว

1 จากเมนู [Project (F)] ให้ชี้ที่ [Utility (T)] และเลือก [Convert Addresses (A)] กล่องโต้ตอบ [Address Block Conversion] จะปรากฏขึ้น

| <i>ő</i> Address        | Block Conversion                          |
|-------------------------|-------------------------------------------|
| Target to E             | e converted                               |
| Whole Pro               | oject <u>Individual Settings &gt;&gt;</u> |
| Address Ty              | ype                                       |
| <ul> <li>Bit</li> </ul> | O Word                                    |
| Address B               | efore Conversion                          |
| Start                   | [PLC1]X00000                              |
| End                     | [PLC1]X00000                              |
| Address A               | fter Conversion                           |
| Start                   | [PLC1]X00000                              |
|                         | Convert Close                             |

2 คลิก [Individual Settings] เพื่อแสดงรายการตั้งค่าของเป้าหมายการแปลงแต่ละรายการ

| 💰 Address Block Conversion | ×                                               |
|----------------------------|-------------------------------------------------|
| Target to be converted     | Screen Alarm Common                             |
| Individual Settings        | Screen <u>Current Screen</u> <u>All Screens</u> |
| Address Type               | ✓ Base Screens     Start Screen                 |
|                            | ✓ Window Screens                                |
| Address Before Conversion  | Start Screen 👖 🗄 🏢 End Screen 🛛 🔁 🏢             |
| Start [[PLC1]X00000        | ☑ Video Modules                                 |
| End [[PLC1]X00000 🔙        | Start Screen 1 🛨 🗾 End Screen 1512 🛨 🏢          |
| Address After Conversion   | I Header/Footer                                 |
| Start [PLC1]X00000         | ✓ Logics                                        |
|                            |                                                 |
|                            | Convert Close                                   |
3 ตั้งค่าหน้าจอที่คุณต้องการแปลง และตั้งค่าหมายเลขหน้าจอหรือคุณสมบัติของหน้าจอ

| 💰 Address Block Conversion           | ×                                               |
|--------------------------------------|-------------------------------------------------|
| Target to be converted               | Screen Alarm Common                             |
| Individual Settings << Whole Project | Screen <u>Current Screen</u> <u>All Screens</u> |
| Address Type                         | Start Screen                                    |
|                                      | Window Screens                                  |
| Address Before Conversion            | Start Screen                                    |
| Start [PLC1]X00000                   | 🗖 Video Modules                                 |
| End [PLC1]X00000                     | Start Screen 🚺 🚍 🔠 End Screen 👫 📰               |
| Address After Conversion             | Header/Footer                                   |
| Start [PLC1]X00000                   |                                                 |
|                                      | Convert Close                                   |

4 เลือก [Address Type] ระหว่าง [Bit] หรือ [Word]

| Address Type            |        |
|-------------------------|--------|
| <ul> <li>Bit</li> </ul> | C Word |

5 ในส่วน [Address Before Conversion] ให้ตั้งค่า [Start] และ [End] ตัวอย่าง ตำแหน่งเริ่มต้นคือ M10 และตำแหน่งสิ้นสุดคือ M17

| Address | Address Before Conversion |  |  |  |
|---------|---------------------------|--|--|--|
| Start   | [PLC1]M000010             |  |  |  |
| End     | [PLC1]M000017             |  |  |  |

- คุณไม่สามารถกำหนดตำแหน่งจากการลงทะเบียนที่แตกต่างกัน
- 6 ในส่วน [Address After Conversion] ให้ตั้งค่า [Start] ตัวอย่าง ตำแหน่งเริ่มต้นคือ M200

| Address Before Conversion |               |  |  |  |
|---------------------------|---------------|--|--|--|
| Start                     | [PLC1]M000200 |  |  |  |

หมายเหตุ

หมายเหตุ

7 คลิก [Convert] กล่องโต้ตอบจะปรากฏขึ้นเพื่อยืนยันว่าการแปลงเสร็จสมบูรณ์แล้ว คลิก [OK]

| ( | Address Block Conversion was completed successfully. |
|---|------------------------------------------------------|
|   | CK O                                                 |

- ถ้าคุณเลือกตำแหน่งเป็น [Symbol Variable] [Address Block Conversion] อาจทำงานผิดพลาด
   ถ้าจำนวนตำแหน่งทั้งหมดก่อนการแปลง (ตำแหน่งสิ้นสุด ตำแหน่งเริ่มต้น) มากกว่าจำนวน
  - ตำแหน่งทั้งหมดหลังการแปลง (ตำแหน่งสิ้นสุด ตำแหน่งเริ่มต้น) ระบบจะกำหนดตำแหน่ง ล่าสุดของอุปกรณ์ให้กับตำแหน่งที่ยังไม่ถูกแปลงทุกตำแหน่ง

# 5.7 การดูข้อมูลโปรเจค

### 5.7.1 ข้อมูลเบื้องต้น

| <i>ổ</i> Project Informati                                                                                    | ion                                                             |                        |                | ×      |
|----------------------------------------------------------------------------------------------------|-----------------------------------------------------------------|------------------------|----------------|--------|
| File Information<br>Display Unit<br>Send Data<br>SRAM Information<br>Destination<br>Passwords<br>Logic Memory | File Information<br>File Name<br>Last Saved<br>Creator<br>Title | Unsaved<br>GP_User<br> |                | ,      |
|                                                                                                    |                                                                 |                        | OK ( <u>0)</u> | Cancel |

จากกล่องโต้ตอบ [Project Information] คุณสามารถดูข้อมูลต่าง ๆ ได้แก่ ผู้สร้างไฟล์และข้อมูลที่บันทึกล่าสุด, รหัสผลิตภัณฑ์ และอุปกรณ์/PLC, ข้อมูลที่ส่งโดยการถ่ายโอนโปรเจค, การใช้หน่วยความจำสำรองข้อมูล, ลอจิกโปรแกรมที่คุณสร้าง, ขนาดของตัวแปรที่ลงทะเบียน เป็นต้น นอกจากนี้คุณยังสามารถกำหนดโฟลเดอร์ปลายทางและรหัสผ่านได้ด้วย

# 5.7.2 ขั้นตอนการตั้งค่า

```
หมายเหตุ
```

โปรดอ่านรายละเอียดจากคำแนะนำในการตั้งค่า
 <sup>(37)</sup> "■ Project Information" (หน้า 5-79)

#### ∎ การตรวจสอบข้อมูลโปรเจค

1 จากเมนู [Project (F)] ให้ชี้ที่ [Information (I)] และเลือก [Project Information (I)]

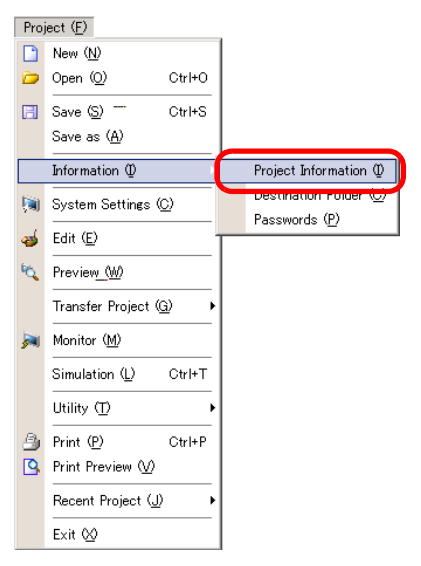

2 กล่องโต้ตอบ [Project Information] จะปรากฏขึ้น ถ้าคุณคลิกแต่ละรายการในหน้าต่างด้านซ้าย ข้อมูลที่แสดง จะเปลี่ยนไป

| 💣 Project Informatio                                                                                          | n                                                                               | × |
|----------------------------------------------------------------------------------------------------|---------------------------------------------------------------------------------|---|
| File Information<br>Display Unit<br>Send Data<br>SRAM Information<br>Destination<br>Passwords<br>Logic Memory | File Information<br>File Name Unsaved<br>Last Saved<br>Creator GP_User<br>Title |   |
|                                                                                                    | OK ( <u>D</u> ) Cancel                                                          |   |

3 เปลี่ยนข้อมูลตามต้องการและคลิก [OK] เพื่อปิดกล่องโต้ตอบ [Project Information]

การตั้งค่าโฟลเดอร์ส่งออกข้อมูล

ระบุตำแหน่งที่จะจัดเก็บข้อมูลไว้ชั่วคราวก่อนบันทึกลงในการ์ด CF หรืออุปกรณ์จัดเก็บข้อมูล USB

1 จากเมนู [Project (F)] ให้ชี้ที่ [Information (I)] และเลือก [Destination Folder (C)]

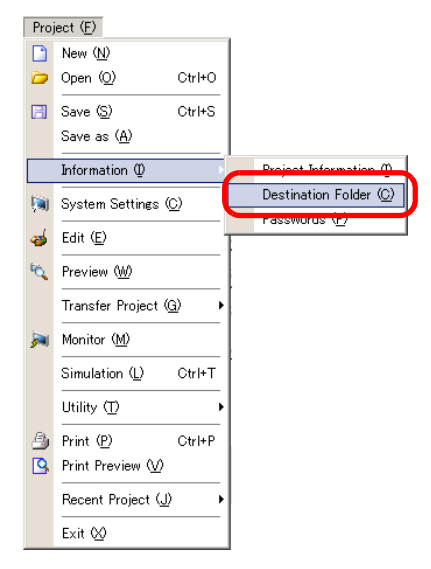

2 กล่องโต้ตอบ [Project Information] จะปรากฏขึ้น เลือก [Destination] และช่องทำเครื่องหมายที่อยู่ด้านข้าง ระหว่าง [Enable CF Card] หรือ [USB Storage]

| 💰 Project Informat                                                                                            | tion                                                                                                    | × |
|----------------------------------------------------------------------------------------------------|----------------------------------------------------------------------------------------------------|---|
| File Information<br>Display Unit<br>Send Data<br>SRAM Information<br>Destination<br>Passwords<br>Logic Memory | CF-Card Destination Folder<br>✓ Enable CF Card<br>CF Card Folder<br>C*Program File%Pro-face¥GP-Pro E%Dat<br>Browse  |   |
|                                                                                                    | USB Storage Folder<br>USB Storage<br>USB Storage Destination Folder<br>C#Program File#Pro-face#GP-Pro E:#Dat Browse |   |
|                                                                                                    | OK (D) Cancel                                                                                                    |   |

3 คลิก [Browse...] และระบุโฟลเดอร์

|                               | Browse For Folder                                                            | ? 🗙                                     |                                                                         |
|-------------------------------|------------------------------------------------------------------------------|-----------------------------------------|-------------------------------------------------------------------------|
|                               | Module     Dackup     CFA00     CALUSB     OK     OK     Cancel              | ▲<br>↓<br>New Folder                    |                                                                         |
| หมายเหตุ • ในการณ<br>(ชื่อไฟ: | ้้งค่าเริ่มต้น \Program Files\Pro-fac<br>ล์โปรเจคและชื่อโฟลเดอร์เป็นชื่อเดีย | ce\GP-Pro EX *.*<br>เวกัน) จะถูกเลือกโเ | ะ* (*.** หมายถึงเวอร์ชัน) \A datab:<br>ดยอัตโนมัติสำหรับโฟลเดอร์ปลายทาง |

คลิก [OK] เพื่อกลับไปที่กล่องโต้ตอบ [Project Information]

4 คลิก [OK] หากคุณระบุโฟลเดอร์ปลายทางเป็นครั้งแรก ข้อความต่อไปนี้จะปรากฏขึ้นเพื่อยืนยัน คลิก [Yes (Y)]

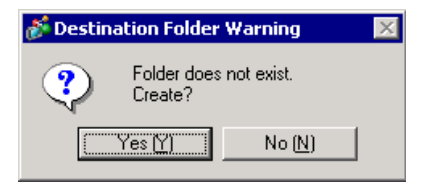

โฟลเดอร์ ([data], [file]) จะถูกสร้างขึ้นโดยอัตโนมัติเพื่อจัดเก็บข้อมูลที่จะบันทึกลงในการ์ด CF หรืออุปกรณ์จัดเก็บ ข้อมูล USB

# 5.8 การคัดลอกหน้าจอจากโปรเจคอื่น

#### 5.8.1 ข้อมูลเบื้องต้น

้คุณสามารถคัดลอกหน้าจอที่สร้างขึ้นจากอีกโปรเจคหนึ่ง ไปที่โปรเจคที่กำลังแก้ไขอยู่ในขณะนั้นได้ วิธีคัดลอกทำได้สองวิธีคือ ระบุหน้าจอที่ต้องการแล้วคัดลอกหน้าจอ หรือคัดลอกหน้าจอทั้งหมดจากอีกโปรเจคหนึ่ง

การคัดลอกหน้าจอที่ระบุในอีกโปรเจคหนึ่ง

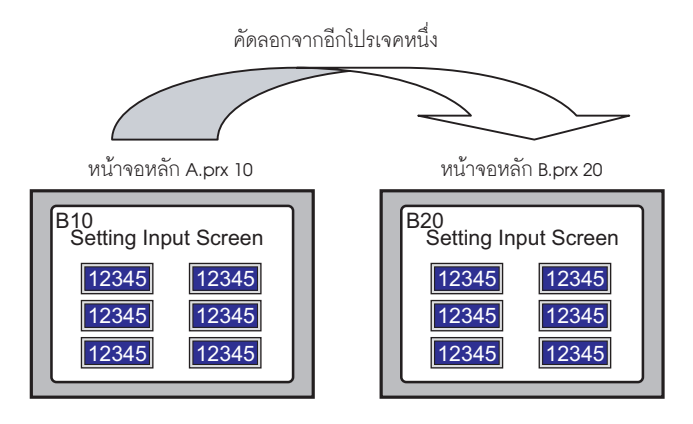

#### การคัดลอกทุกหน้าจอจากอีกโปรเจคหนึ่ง

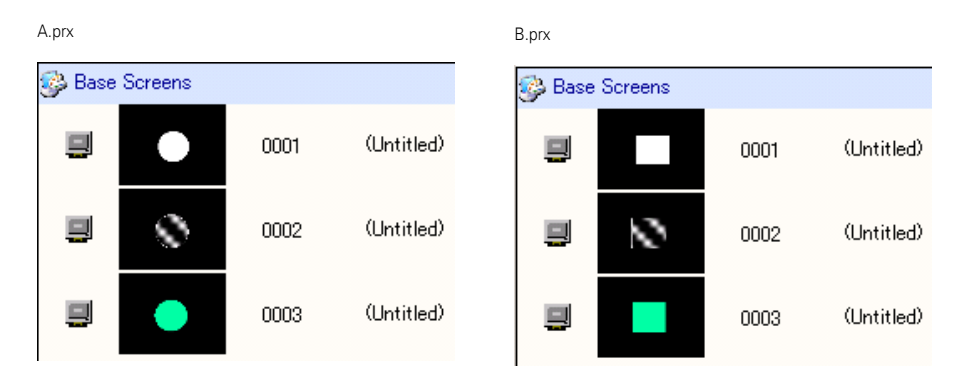

# 5.8.2 ขั้นตอนการตั้งค่า

```
หมายเหตุ
```

โปรดอ่านรายละเอียดจากคำแนะนำในการตั้งค่า
 <sup>CF</sup> "◆ Whole Project" (หน้า 5-88)

#### คัดลอกหน้าจอหลักของโปรเจค "A.prx": 10 ไปที่โปรเจค "B.prx"

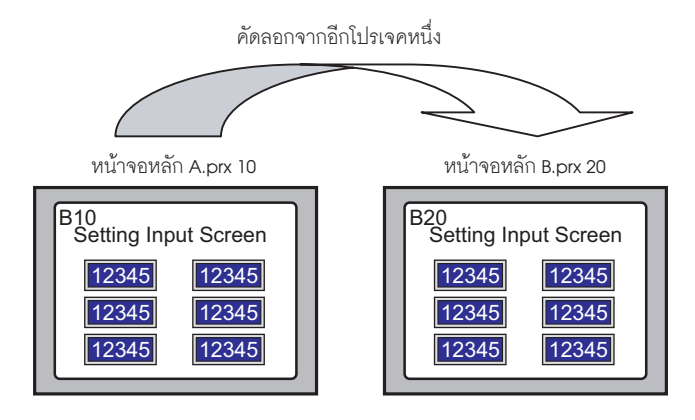

- 1 เปิดโปรเจคที่คุณต้องการคัดลอกหน้าจอ
- 2 จากเมนู [Project (F)] ให้ชี้ที่ [Utility (T)] และเลือก [Copy from Another Project (C)]

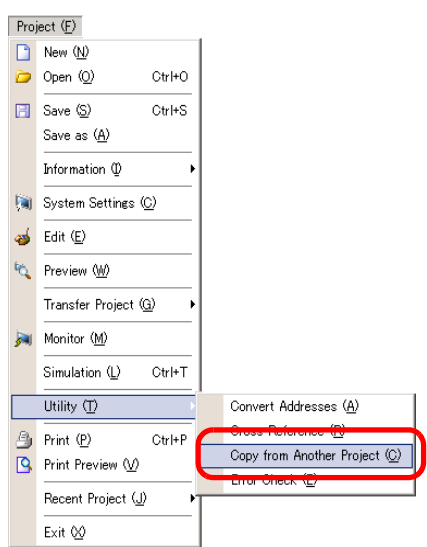

3 ในกล่องโต้ตอบ [Copy from Another Project] ให้คลิก [Browse...]

| •                    |          |        |        | Drows | se   | ł |
|----------------------|----------|--------|--------|-------|------|---|
| Convert Resolution   |          |        |        |       |      |   |
| Copy Extent 💿 All    | C Sj     | pecify | Ranges |       |      |   |
| Copy From            |          |        |        |       |      |   |
| 🔽 Base Screens       | Start    | 1      | ÷.     | End   | 9999 |   |
| 🔽 Include Header and | l Footer |        |        |       |      |   |
| Window Screens       | Start    | 1      | ÷.     | End   | 2000 |   |
| 🔽 Keypads            | Start    | 1      |        | End   | 8999 |   |
| 🔽 Video Modules      | Start    | 1      | ÷.     | End   | 512  |   |
| Сору То              |          |        |        |       |      |   |
| Base Screens         | Start    | 1      | ÷.     |       |      |   |
| Window Screens       | Start    | 1      |        |       |      |   |
| Keypads              | Start    | 1      |        |       |      |   |
| Video Modules        | Start    | 1      |        |       |      |   |

4 ตั้งค่าฟิลด์ [Look in] และ [File name] และคลิก [Open]

| Open a Project F                                  | ile to Copy from   |              |   |            | ? ×          |
|---------------------------------------------------|--------------------|--------------|---|------------|--------------|
| Look jn:                                          | 🔁 Database         |              | • | (= 🗈 💣 🎟 • |              |
| History<br>Desktop<br>My Documents<br>My Computer | A prx              |              |   |            |              |
| <b>6</b> 2                                        | File <u>n</u> ame: | A.prx        |   | <b>T</b>   | <u>O</u> pen |
| My Network P                                      | Files of type:     | Project File |   | T          | Cancel       |

5 เลือกช่อง [Specify Ranges] ในส่วน [Copy From] ให้เลือกช่อง [Base Screens] และตั้งค่า [Start] และ [End] (ตัวอย่าง [Start][End]10)

| 💰 Copy from | n Another P                     | roject |       |          |       |       |    |  | × |
|-------------|---------------------------------|--------|-------|----------|-------|-------|----|--|---|
| File        | C:\Program Files\Pro-face\A.prx |        |       |          |       | Brows | :e |  |   |
| Convert     | Resolution                      |        |       |          | _     |       |    |  |   |
| Copy Exten  | t                               | C All  | ۰s    | pecify R | anges |       |    |  |   |
| Copy Fro    | m                               |        |       |          |       |       |    |  |   |
| 🗹 в         | ase Screens                     |        | Start | 10       | ÷     | End   | 10 |  | 1 |

6 ในส่วน [Copy To] ให้ตั้งค่า [Start] ของ [Base Screens]

| Сору То        |                |
|----------------|----------------|
| Base Screens   | Start 20 \Xi 🇮 |
| Window Screens | Start 📕 🗮 🧾    |

7 คลิก [Copy]

| หมายเหตุ | <ul> <li>ถ้ามีหน้าจอที่มีหมายเลขเดียวกันอยู่ในปลายทางการคัดลอก กล่องโต้ตอบต่อไปนี้จะปรากฏขึ้นเพื่อยืนยัน</li> </ul> |
|----------|----------------------------------------------------------------------------------------------------|
|          | 💰 Confirm Screen Overwrite                                                                                          |
|          | The Base Screen 1 already exists in the project and will be overwritten. Continue?                                  |
|          | Yes All (A)         Yes Y         No (N)         All No (L)         Cancel                                          |

8 เมื่อคัดลอกเสร็จแล้ว ข้อความต่อไปนี้จะปรากฏขึ้น คลิก [OK]

| 💰 Copy from Another Project 🔹 🔀 |                                                       |  |  |  |  |
|---------------------------------|-------------------------------------------------------|--|--|--|--|
| •                               | Copy from another project was successfully completed. |  |  |  |  |
|                                 | OKO                                                   |  |  |  |  |

9 เมื่อกล่องโต้ตอบ [Copy from another Project] แสดงขึ้น ให้คลิก 💌 เพื่อปิดกล่องโต้ตอบ

| 💰 Copy from Another Proje | ect             |             |       |              | × |
|---------------------------|-----------------|-------------|-------|--------------|---|
| File C:¥Program Fil       | es¥Pro-face¥¥A. | prx         | Brows | se           |   |
| Convert Resolution        |                 |             |       |              |   |
| Copy Extent C             | All 💿 Sp        | ecify Range | s     |              |   |
| Copy From                 |                 |             |       |              |   |
| 🔽 Base Screens            | Start           | 10 🚊        | 🇱 End | 10 🚊         | # |
| 🔽 Include Heade           | r and Footer    |             |       |              |   |
| ☐ Window Screens          | Start           |             | 🗮 End | 2000 🚊       | - |
| 🕅 Keypads                 | Start           |             | 🗮 End | 8999 🚊       | # |
| ☐ Video Modules           | Start           |             | 🗮 End | 512 <u>÷</u> |   |
| Сору То                   |                 |             |       |              |   |
| Base Screens              | Start           | 20          | #     |              |   |
| Window Screens            | Start           |             | ***   |              |   |
| Keypads                   | Start           |             |       |              |   |
| Video Modules             | Start           |             | -     |              |   |
|                           |                 |             | Хору  | Cance        |   |

# 5.9 การลงทะเบียนตำแหน่งโดยใช้ชื่อที่เข้าใจได้

### 5.9.1 ข้อมูลเบื้องต้น

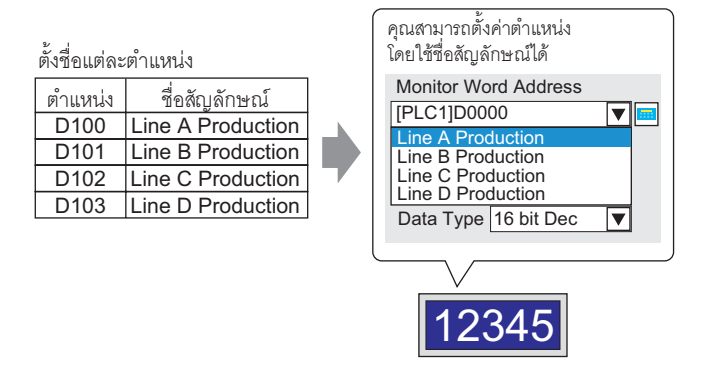

แต่ละตำแหน่งจะมีชื่อ "สัญลักษณ์" พาร์ทและออบเจ็กต์อื่น ๆ อาจใช้ชื่อสัญลักษณ์ในฟิลด์ตำแหน่งได้ คุณสามารถเปลี่ยนตำแหน่งที่เกี่ยวข้องกับสัญลักษณ์ได้ตามต้องการ โดยจะไม่มีผลต่อการตั้งค่าตำแหน่งในพาร์ท และออบเจ็กต์อื่น ๆ ที่ใช้สัญลักษณ์นั้น

## 5.9.2 ขั้นตอนการตั้งค่า

- โปรดอ่านรายละเอียดจากคำแนะนำในการตั้งค่า
  - 🍘 " 🔳 Address Settings" (หน้า 5-97)
  - 🀨 "5.14.8 คำแนะนำในการตั้งค่า [Common Settings]" (หน้า 5-153)
- สำหรับตำแหน่งที่สามารถใช้ได้กับคุณสมบัติลอจิก โปรดดูที่
   "29.3 การรีจิสเตอร์ตำแหน่ง" (หน้า 29-13)

| 2/ 1 |            |  |
|------|------------|--|
| 2 4  | 1 0 1      |  |
| ตงทค | แตละตาแหนง |  |

| ตำแหน่ง | ชื่อสัญลักษณ์                            |                                                                                                    |
|---------|------------------------------------------|----------------------------------------------------------------------------------------------------|
| D100    | Line A Production                        |                                                                                                    |
| D101    | Line B Production                        |                                                                                                    |
| D102    | Line C Production                        |                                                                                                    |
| D103    | Line D Production                        |                                                                                                    |
|         | ต้ำแหน่ง<br>D100<br>D101<br>D102<br>D103 | ตำแหน่งชื่อสัญลักษณ์D100Line A ProductionD101Line B ProductionD102Line C ProductionD103Line D Production |

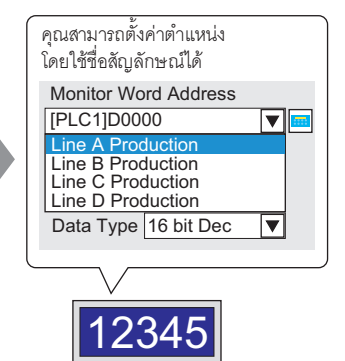

#### ∎ การลงทะเบียน [Symbol Variable]

1 จากเมนู [Common Settings (R)] เลือก [Symbol Variable (V)]

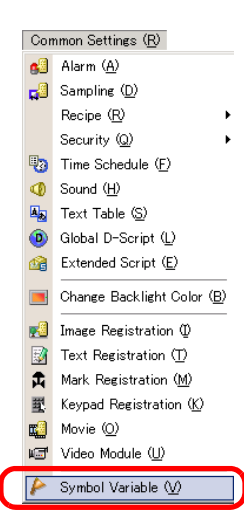

2 หน้าจอต่อไปนี้จะปรากฏขึ้น

| E B    | ase 1(Untitled)       | 🗙 冷 Symbol | ×    |       |       |         |           |         | ⊲ ⊳ <b>×</b> |
|--------|-----------------------|------------|------|-------|-------|---------|-----------|---------|--------------|
| Edit S | Edit Symbol Variables |            |      |       |       |         |           |         |              |
|        | Name                  | ۷.         | Туре | Array | Count | Address | Retentive | Comment |              |
| ×      |                       |            |      |       |       |         |           |         |              |
|        |                       |            |      |       |       |         |           |         |              |
|        |                       |            |      |       |       |         |           |         |              |
|        |                       |            |      |       |       |         |           |         |              |
|        |                       |            |      |       |       |         |           |         |              |
|        |                       |            |      |       |       |         |           |         |              |
|        |                       |            |      |       |       |         |           |         |              |

3 คลิกที่เซลล์ในคอลัมน์ [Name] และระบุชื่อตัวแปรสัญลักษณ์

|      | Base 1 (Untitled) 🛛 🗡 Syr | mbol 🗙        |
|------|---------------------------|---------------|
| Edit | Symbol Variables          | _             |
|      | Name                      | Type A        |
| 1    | LineA_Production          | V ord Address |
| 2    | LineB_Production          | V ord Address |
| 3    | LineC_Production          | V ord Address |
| 4    | LineD_Production          | V ord Address |
| ×    |                           |               |
|      |                           |               |

4 สำหรับแต่ละเซลล์ในคอลัมน์ [Type] ให้เลือกชนิดตำแหน่งของสัญลักษณ์

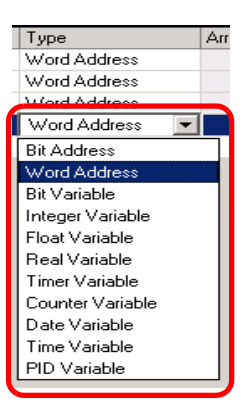

5 คลิกที่เซลล์แต่ละเซลล์ในคอลัมน์ [Address] เพื่อแสดง 🧰 ตั้งค่าตำแหน่งของสัญลักษณ์แต่ละตัว

(ตัวอย่าง Line A Production: D100, Line B Production: D101, Line C Production: D102. Line D Production: D103)

| คลิกที่ไอคอนเพื่อแสดงแป้นคีย์ข้อมูล<br>ตำแหน่ง | เลือกอุปกรณ์ "D" แล้ว<br>ป้อนต่ำแหน่งเป็น "100"<br>จากนั้นกดปุ๋ม "Ent"                                                                                                    |   |              |
|------------------------------------------------|----------------------------------------------------------------------------------------------------|---|--------------|
|                                                | Input Address         Imput Address           Device/PLC         PLC1         Imput Address           D         Imput Address         Imput Address           D         Imput Address         Imput Address           D         Imput Address         Imput Address           D         Imput Address         Imput Address           D         Imput Address         Imput Address           D         Imput Address         Imput Address           D         Imput Address         Imput Address           D         Imput Address         Imput Address           D         Imput Address         Imput Address           D         Imput Address         Imput Address           D         Imput Address         Imput Address           D         Imput Address         Imput Address           Imput Address         Imput Address         Imput Address           D         Imput Address         Imput Address         Imput Address           Imput Address         Imput Address         Imput Address         Imput Address           Imput Address         Imput Address         Imput Address         Imput Address           Imput Address         Imput Address         Imput Address         Imput Address | • | [PLC1]D00100 |

- 6 การตั้งค่าเพื่อลงทะเบียนตำแหน่งเป็นสัญลักษณ์เสร็จสมบูรณ์แล้ว
- 7 จากนั้น ตั้งค่าสัญลักษณ์สำหรับอีลิเมนต์ของพาร์ทแสดงผลข้อมูล จากเมนู [Parts (P)] ชี้ที่ [Data Display (D)] แล้วเลือก [Numeric Display (N)] หรือคลิกที่ไอคอน 📭 และวางอีลิเมนต์ของพาร์ทแสดงผลข้อมูลบนหน้าจอ

8 ดับเบิลคลิกอีลิเมนต์ที่วางไว้ กล่องโต้ตอบพาร์ทแสดงผลข้อมูลจะปรากฏขึ้น

| 💕 Data Display    |                                                                                     | x |
|-------------------|-------------------------------------------------------------------------------------|---|
| Parts ID          | Basic Display Alarm/Color Processing                                                |   |
| DD_0000           | Display Data                                                                        |   |
| Comment           |                                                                                     |   |
|                   |                                                                                     |   |
|                   | Numeric Text Display Date/Time Statistical Show Limit<br>Display Data Display Value |   |
| ABC               | Monitor Word Address                                                                |   |
|                   | [PLC1]D00000                                                                        |   |
| Salaat Shana      | Specify Input/Display Range                                                         |   |
|                   |                                                                                     |   |
| I Nu onape        | Data Type 🛛 16 Bit Dec 💌 🦳 Sign +/- 🥅 Round Off                                     |   |
|                   |                                                                                     |   |
|                   |                                                                                     |   |
|                   |                                                                                     |   |
|                   |                                                                                     |   |
|                   |                                                                                     |   |
|                   |                                                                                     |   |
|                   |                                                                                     |   |
|                   |                                                                                     |   |
|                   |                                                                                     |   |
|                   |                                                                                     |   |
|                   |                                                                                     |   |
|                   |                                                                                     |   |
|                   |                                                                                     |   |
| Help ( <u>H</u> ) | OK (Q) Cancel                                                                       |   |

- 9 คลิก [Select Shape] และเลือกรูปร่างตามต้องการ
- 10 ในรายการดรอปดาวน์ [Monitor Word Address] ให้เลือกสัญลักษณ์ที่จะจัดเก็บค่า

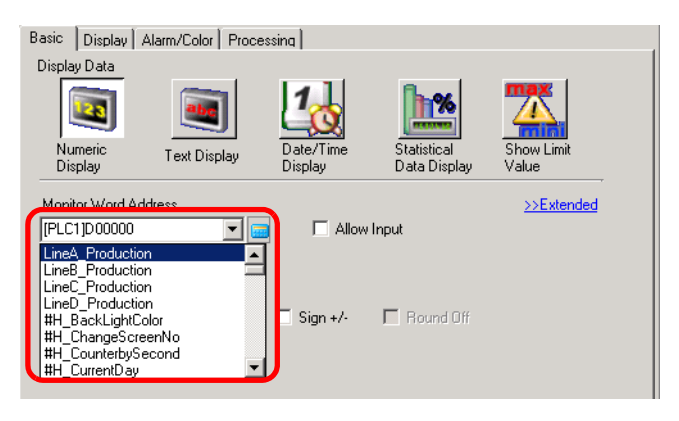

11 ในรายการดรอปดาวน์ [Data Type] ให้ตั้งค่าชนิดข้อมูลที่จะแสดงผล (ตัวอย่าง "16 Bit Dec")

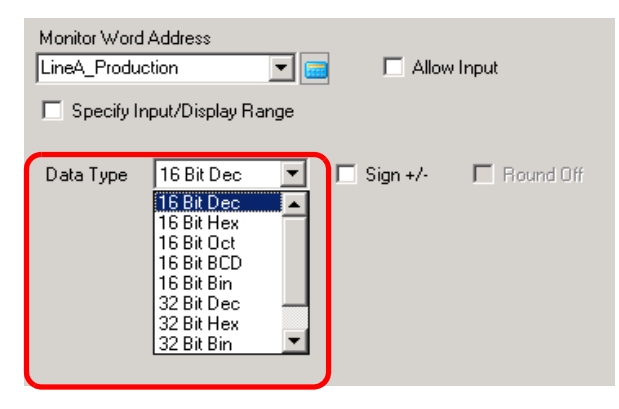

- 12 หากต้องการ คุณสามารถตั้งค่าสีและข้อความของพาร์ทแสดงผลข้อมูลได้ที่แท็บ [Alarm/Color] และแท็บ [Display] แล้วคลิก [OK]
- 13 กำหนดสัญลักษณ์สำหรับ "Line B Production", "Line C Production" และ "Line D Production" ในพาร์ทแสดงผลข้อมูลด้วย
  - หมายเหตุ • คุณสามารถป้อนชื่อสัญลักษณ์ในกล่องควบคุมตำแหน่งได้โดยตรงขณะระบุตำแหน่ง โดยไม่ต้อง ลงทะเบียนสัญลักษณ์ก่อน เมื่อป้อนสัญลักษณ์แล้ว ให้กดปุ่ม [Enter] เมื่อข้อความต่อไปนี้ปรากฏขึ้น ให้คลิก [Register as Symbol] เมื่อลงทะเบียนแล้ว คุณสามารถตรวจสอบสัญลักษณ์ใน [Symbol Variable] ในการตั้งค่าทั่วไป

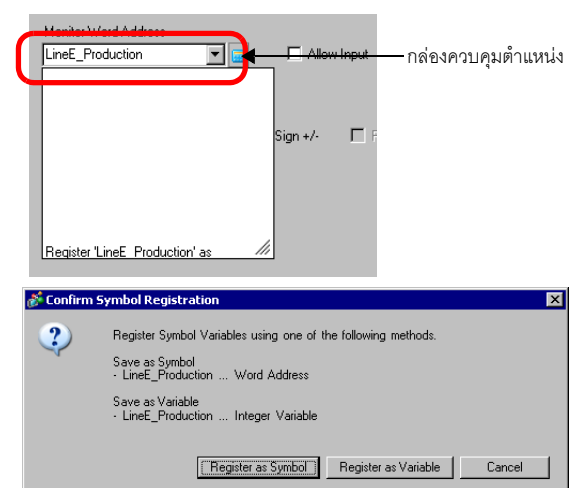

สำหรับฟิลด์ [Register Variable] ถ้าคุณเลือก [Variable Format] และ [Register as Symbol]
 ฟิลด์จะถูกบันทึกเป็นสัญลักษณ์ชนิด "ตำแหน่งเวิร์ด" เมื่อคุณคลิก [Register as Variable]
 จะบันทึกเป็นตัวแปรชนิด "ตัวแปรจำนวนเต็ม"

ถ้าคุณเลือก [Address Format] ข้อความต่อไปนี้จะปรากฏขึ้น คลิก [Yes] เพื่อลงทะเบียนเป็น สัญลักษณ์ชนิด "ตำแหน่งเวิร์ด"

| 💕 Confir                                                                    | m Symbol Registration | × |  |  |
|-----------------------------------------------------------------------------|-----------------------|---|--|--|
| Saving Symbol/Variable:<br>- LineE_Production Integer Variable<br>Continue? |                       |   |  |  |
|                                                                             | Yes [Y] No [N]        |   |  |  |

- การยืนยันการลงทะเบียนสัญลักษณ์
- 1 คลิก [Address] ในพื้นที่ทำงาน

| Address | 4 ×                         |
|---------|-----------------------------|
| O Devic | e Address 🔿 Symbol Variable |
| Туре    | Bit Address                 |
| Address | [PLC1]X00000                |
| х       | 0 1 2 3 4 5 6 7 8 9 A B C D |
| 00000   |                             |
| 00010   |                             |
| 00020   |                             |
| 00030   |                             |
| 00040   |                             |
| 00050   |                             |
| 00060   |                             |
| 00070   |                             |
| 00080   |                             |
| 00090   |                             |
| 000 A0  |                             |
| 000B0   |                             |
| 000C0   |                             |
| Feature | Location Screen             |
|         |                             |
| 🕅 Sy at | 🗰 A 🔍 Sear   🚺 Com   🛗 S    |

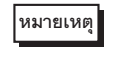

 หากแท็บ [Address] ไม่ปรากฏขึ้นในพื้นที่ทำงาน จากเมนู [View (V)] ให้ชี้ที่ [Work Space (W)] และเลือก [Address (A)]

2 เลือก [Symbol Variable]

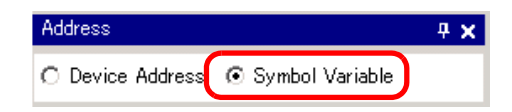

3 เลือกชนิดตำแหน่งของสัญลักษณ์ จากรายการดรอปดาวน์ [Type]

| Туре      | Word Address                       |
|-----------|------------------------------------|
| Attribute | All<br>Bit Address                 |
| Name      | Word Address                       |
|           | Integer Variable<br>Float Variable |
|           | Real Variable<br>Timer Variable    |

4 ในรายการดรอปดาวน์ [Attribute] เลือกอุปกรณ์/PLC สำหรับตัวแปรสัญลักษณ์ที่จะแสดงผล รายการตำแหน่งของตัวแปรสัญลักษณ์จะแสดงขึ้น

| Address   |        |             |         |         | <del>4</del> × |
|-----------|--------|-------------|---------|---------|----------------|
| C Device  | Addr   | ess 🛈 S     | ymbol V | ariable |                |
| Туре      | W      | ord Addres: | ;       |         | •              |
| Attribute | A      | I           |         |         | •              |
| Name      | - 4    | Туре        | A       | ldress  |                |
| LineA_Pro | ductic | Word Addre  | ess [P  | LC1]D00 | 100            |
| LineB_Pro | ductic | Word Addre  | ess [P  | LC1]D00 | 101            |
| LineC_Pro | ductic | Word Addre  | ess [P  | LC1]D00 | 102            |
| LineD_Pro | ducti  | Word Addre  | ess [P  | LC1]D00 | 103            |
| 4         |        |             |         |         | ×              |
| Feature   |        | Location    | So      | reen    |                |
|           |        |             |         |         |                |

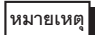

- คุณสามารถลากตำแหน่งไปยังพาร์ทที่แสดงอยู่บนหน้าจอเพื่อเชื่อมโยงตำแหน่งกับพาร์ทได้
  คุณสามารถเปิดหน้าจอ [Edit Symbol Variable] ได้โดยดับเบิลคลิกที่ตำแหน่งในรายการ

# 5.10 การใส่ข้อความส่วนหัวและส่วนท้ายบนหน้าจอ

# 5.10.1 ข้อมูลเบื้องต้น

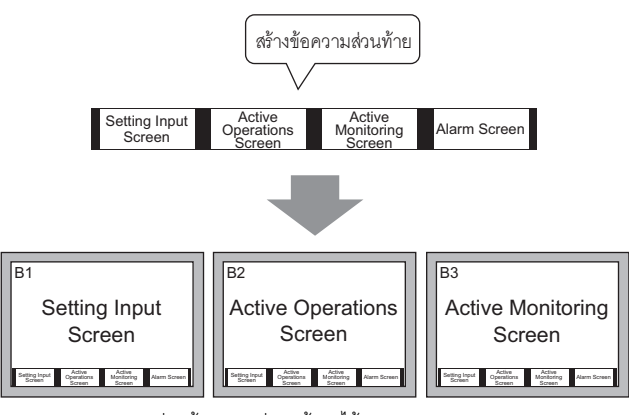

คุณสามารถแสดงส่วนท้ายของแต่ละหน้าจอได้

คุณสามารถแสดงข้อความส่วนหัว/ส่วนท้ายที่เหมือนกันในหลายหน้าจอได้

### 5.10.2 ขั้นตอนการตั้งค่า

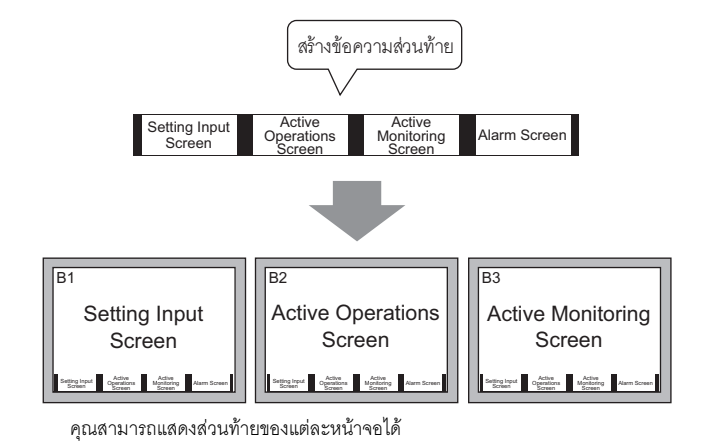

 คุณสามารถแสดงส่วนหัวหรือส่วนท้ายของแต่ละหน้าจอได้ จากเมนู [View (V)] เลือก [Footer (F)] หรือคลิกปุ่ม [Edit Footer] ที่ด้านล่างของหน้าจอวาดภาพ เพื่อแสดงพื้นที่หน้าจอสำหรับข้อความส่วนท้าย

| ase 1 (Untitled) 🗙                      | 4                                     |
|-----------------------------------------|---------------------------------------|
| ••••••••••••••••••••••••••••••••••••••• | . 3                                   |
|                                         |                                       |
|                                         |                                       |
|                                         |                                       |
|                                         |                                       |
|                                         |                                       |
|                                         | +                                     |
|                                         | · ·                                   |
|                                         |                                       |
|                                         |                                       |
|                                         |                                       |
|                                         |                                       |
|                                         | <u>,</u>                              |
|                                         |                                       |
| Foote                                   | r is undetermined                     |
| 4 Place arran                           | ge some objects or parts.)            |
| • • • • • • • • • • • • • • • •         | an an an an an an an an an an an an 📕 |
|                                         |                                       |
| ] 🗖 🖻                                   | 🖆 🗖 🔰                                 |

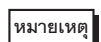

 จากเมนู [View (V)] เลือก [Header (H)] หรือคลิกปุ่ม [Edit Header] วาดภาพ เพื่อแสดงพื้นที่หน้าจอสำหรับข้อความส่วนหัว ที่ด้านบนของหน้าจอ

2 สร้างหน้าจอในพื้นที่สำหรับแก้ไขข้อความส่วนท้าย

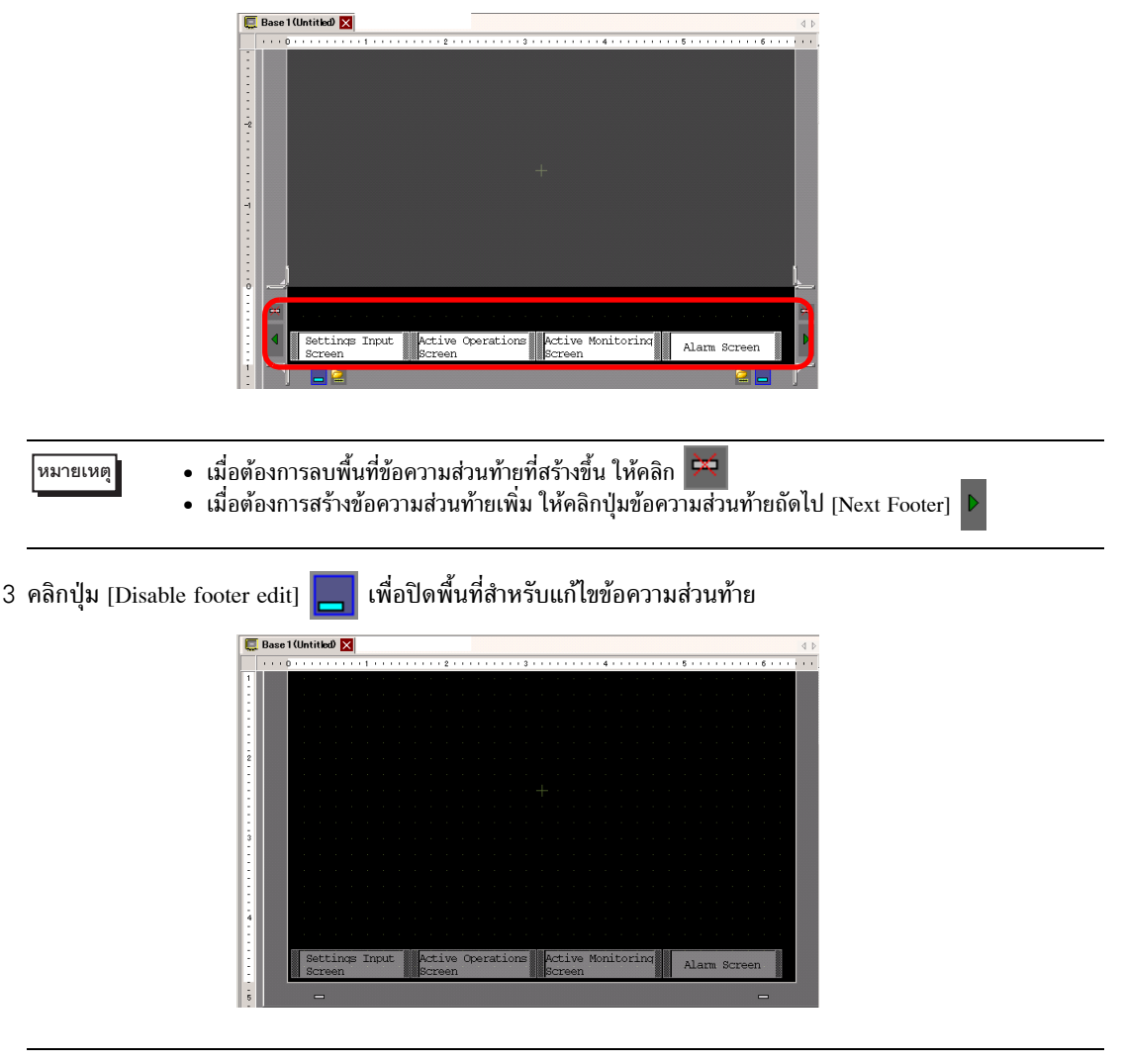

- หมายเหตุ
- คุณสามารถกำหนดคำอธิบายให้หน้าจอข้อความส่วนหัว/ส่วนท้ายแต่ละหน้าจอได้ คำอธิบายจะแสดงขึ้นที่ มุมขวาล่างของหน้าจอข้อความส่วนหัว/ส่วนท้ายแต่ละหน้าจอ จากเมนู [View (V)] ให้ชี้ที่ [Work Space (W)] และเลือก [Properties (P)] เพื่อระบุคำอธิบาย ป้อนคำอธิบายในกล่องโต้ตอบ Properties

#### ∎ การใช้ข้อความส่วนหัว/ส่วนท้ายอีกครั้ง

- 1 จากเมนู [Screen (S)] เลือก [New Screen (N)] หรือคลิกปุ่ม [New Screen] 🛅
- 2 ในกล่องโต้ตอบ [New Screen] ให้ระบุ [Screens of Type], [Screen], [Title] และคลิก [New]

| 💣 New Screen                                        |           | × |  |  |  |  |  |  |
|-----------------------------------------------------|-----------|---|--|--|--|--|--|--|
| Screens of Type                                     | Base      |   |  |  |  |  |  |  |
| Screen                                              | 2 🗮 🏢     |   |  |  |  |  |  |  |
| Title                                               | Untitled  |   |  |  |  |  |  |  |
| Use Template                                        |           |   |  |  |  |  |  |  |
| Select Template from List<br>Recently Used Template |           |   |  |  |  |  |  |  |
|                                                     | New Cance | : |  |  |  |  |  |  |

3 จากเมนู [View (V)] ให้เลือก [Footer (F)] หรือคลิกปุ่ม [Edit Footer] 🗖 ที่ด้านล่างของหน้าจอวาดภาพ

| 0.0 | <br>• • | • • | • • | 1.5 | 1.1 | • • | • • | • • | ۰. | • • | 2 | • • | • • | • • |   | 3 | • • | • • | • • | • • | • 4 | • • | • • | <br>• • | 1.8 | 5 1 | • • | • • | <br>• • • | 6 |
|-----|---------|-----|-----|-----|-----|-----|-----|-----|----|-----|---|-----|-----|-----|---|---|-----|-----|-----|-----|-----|-----|-----|---------|-----|-----|-----|-----|-----------|---|
|     |         |     |     |     |     |     |     |     |    |     | 1 |     |     | 1   | 1 |   |     |     |     |     |     |     |     |         |     |     |     |     |           |   |
|     |         |     |     |     |     |     |     |     |    |     |   |     |     |     |   |   |     |     |     |     |     |     |     |         |     |     |     |     |           |   |
|     |         |     |     |     |     |     |     |     |    |     |   |     |     |     |   |   |     |     |     |     |     |     |     |         |     |     |     |     |           |   |
|     |         |     |     |     |     |     |     |     |    |     |   |     |     |     |   |   |     |     |     |     |     |     |     |         |     |     |     |     |           |   |
|     |         |     |     |     |     |     |     |     |    |     |   |     |     |     |   |   |     |     |     |     |     |     |     |         |     |     |     |     |           |   |
|     |         |     |     |     |     |     |     |     |    |     |   |     |     |     |   |   |     |     |     |     |     |     |     |         |     |     |     |     |           |   |
|     |         |     |     |     |     |     |     |     |    |     |   |     |     |     |   |   |     |     |     |     |     |     |     |         |     |     |     |     |           |   |
|     |         |     |     |     |     |     |     |     |    |     |   |     |     |     |   |   |     |     |     |     |     |     |     |         |     |     |     |     |           |   |
|     |         |     |     |     |     |     |     |     |    |     |   |     |     |     |   |   |     |     |     |     |     |     |     |         |     |     |     |     |           |   |
|     |         |     |     |     |     |     |     |     |    |     |   |     |     |     |   |   |     |     |     |     |     |     |     |         |     |     |     |     |           |   |
|     |         |     |     |     |     |     |     |     |    |     |   |     |     |     |   |   |     |     |     |     |     |     |     |         |     |     |     |     |           |   |
|     |         |     |     |     |     |     |     |     |    |     |   |     |     |     |   |   |     |     |     |     |     |     |     |         |     |     |     |     |           |   |
|     |         |     |     |     |     |     |     |     |    |     |   |     |     |     |   |   |     |     |     |     |     |     |     |         |     |     |     |     |           |   |
|     |         |     |     |     |     |     |     |     |    |     |   |     |     |     |   |   |     |     |     |     |     |     |     |         |     |     |     |     |           |   |
|     |         |     |     |     |     |     |     |     |    |     |   |     |     |     |   |   |     |     |     |     |     |     |     |         |     |     |     |     |           |   |
|     |         |     |     |     |     |     |     |     |    |     |   |     |     |     |   |   |     |     |     |     |     |     |     |         |     |     |     |     |           |   |
|     |         |     |     |     |     |     |     |     |    |     |   |     |     |     |   |   |     |     |     |     |     |     |     |         |     |     |     |     |           |   |
|     |         |     |     |     |     |     |     |     |    |     |   |     |     |     |   |   |     |     |     |     |     |     |     |         |     |     |     |     |           |   |
|     |         |     |     |     |     |     |     |     |    |     |   |     |     |     |   |   |     |     |     |     |     |     |     |         |     |     |     |     |           |   |
|     |         |     |     |     |     |     |     |     |    |     |   |     |     |     |   |   |     |     |     |     |     |     |     |         |     |     |     |     |           |   |
|     |         |     |     |     |     |     |     |     |    |     |   |     |     |     |   |   |     |     |     |     |     |     |     |         |     |     |     |     |           |   |
|     |         |     |     |     |     |     |     |     |    |     |   |     |     |     |   |   |     |     |     |     |     |     |     |         |     |     |     |     |           |   |

4 พื้นที่สำหรับแก้ไขหน้าจอข้อความส่วนท้ายจะปรากฏขึ้น คลิกปุ่ม [Select footer] 🞑

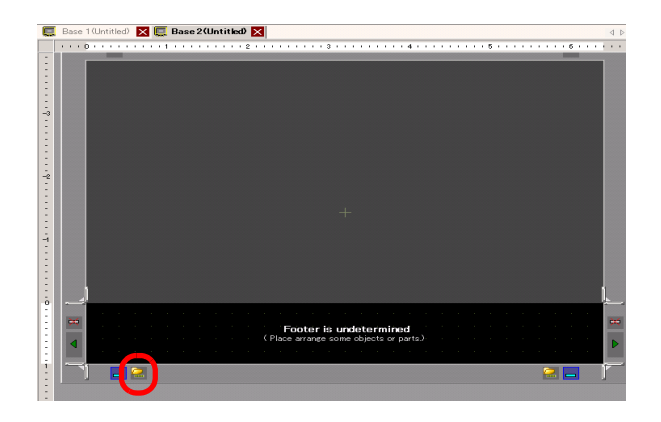

5 ข้อความส่วนท้ายที่ลงทะเบียนไว้จะแสดงขึ้นในรายการ เลือกข้อความส่วนท้ายที่คุณต้องการใช้และคลิก [OK]

|                    | Select Header/Footer                                                                                           |
|--------------------|----------------------------------------------------------------------------------------------------|
|                    | New<br>Footer 2                                                                                                |
|                    | Cancel                                                                                                    |
| หมายเหตุ • ใ<br>จั | นพื้นที่สำหรับแก้ไขส่วนหัวของหน้าจอ คลิกปุ่ม [Select header] 📂 เพื่อแสดงรายการข้อความส่วนหัว<br>1่ลงทะเบียนไว้ |

6 ข้อความส่วนท้ายที่เลือกไว้จะปรากฏขึ้น คลิกปุ่ม [Disable footer edit] 🗾 เพื่อปิดพื้นที่สำหรับแก้ไข

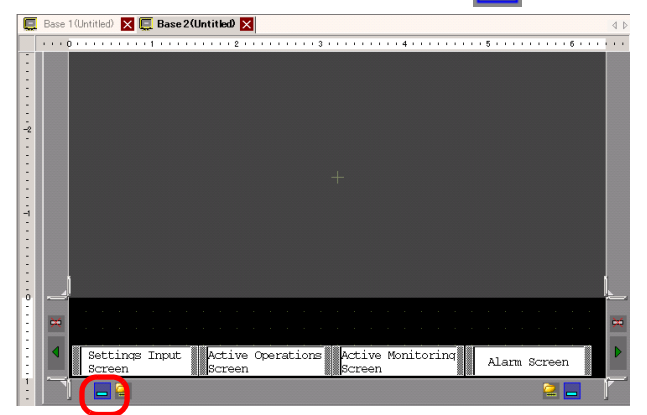

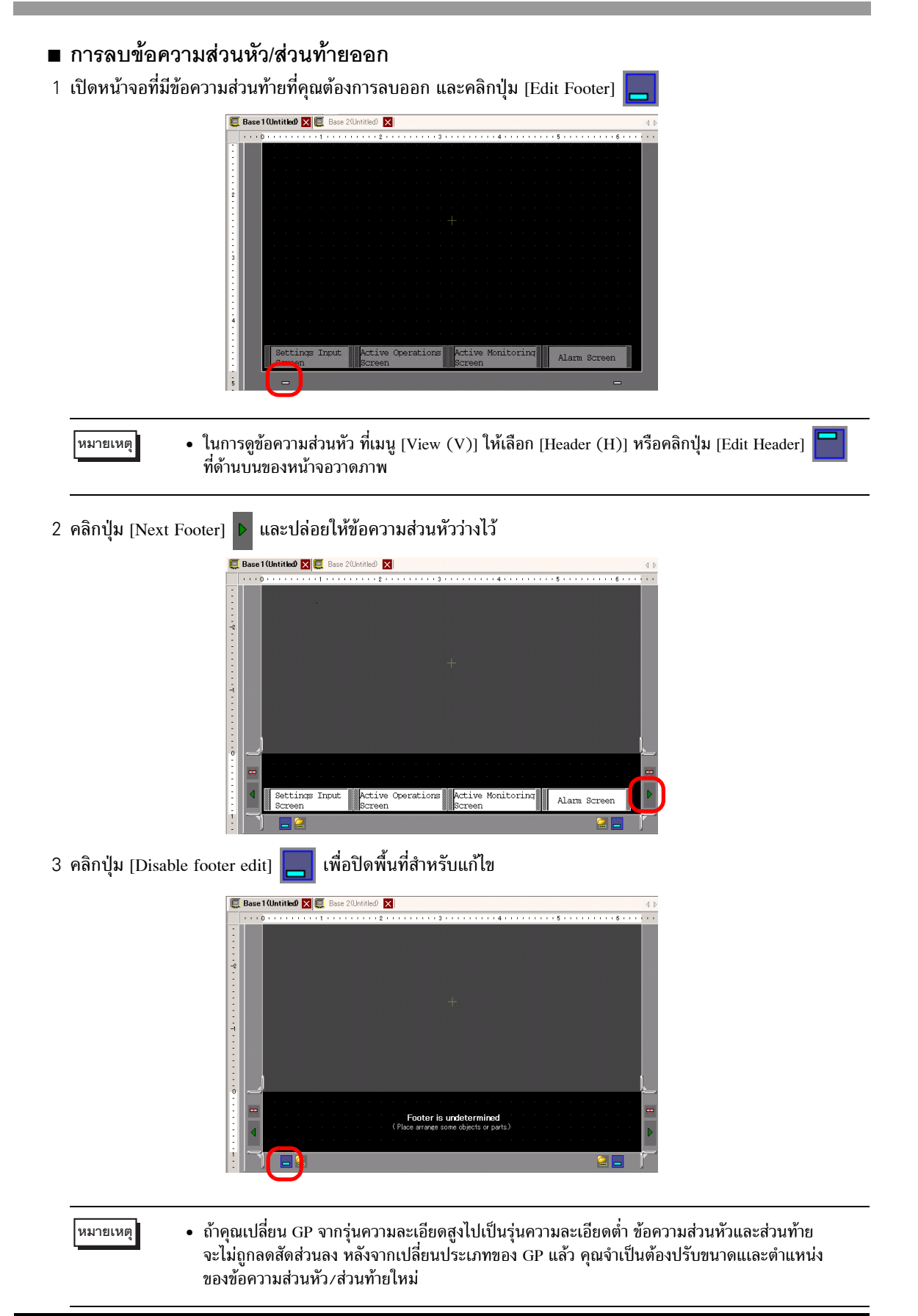

# 5.11 การเปลี่ยนหมายเลขหน้าจอ/ชื่อหน้าจอ/สีหน้าจอ

# 5.11.1 ข้อมูลเบื้องต้น

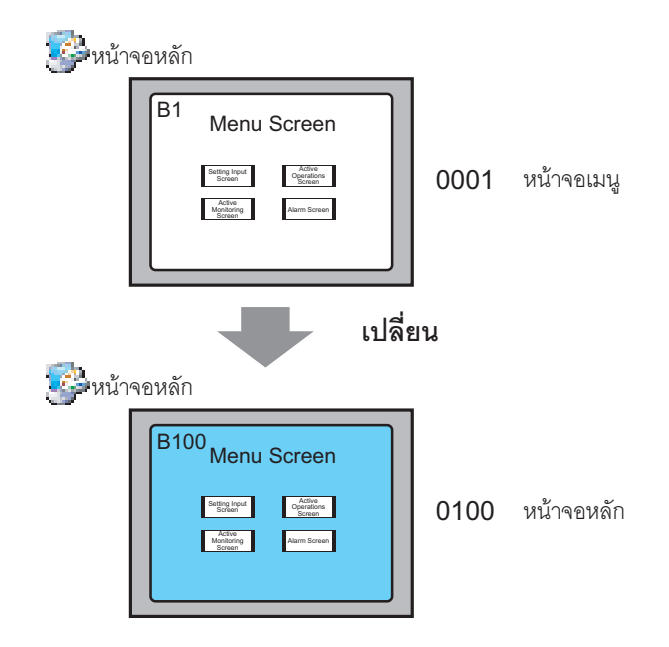

คุณสามารถเปลี่ยนหมายเลขหน้าจอ ชื่อหน้าจอ และสีหน้าจอในไฟล์โปรเจคได้

# 5.11.2 ขั้นตอนการตั้งค่า

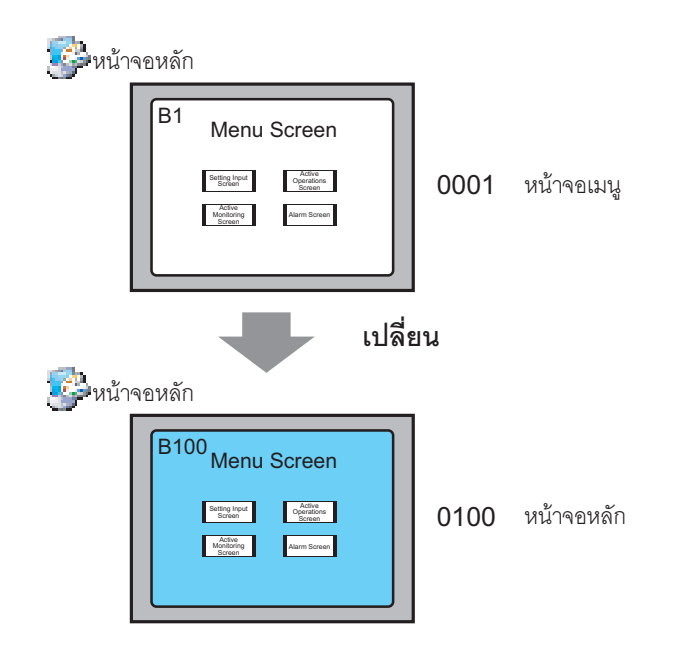

1 จากหน้าต่าง [Screen List] เลือกหน้าจอที่มีลักษณะเฉพาะตามที่คุณต้องการเปลี่ยน และคลิกไอคอน [Change Screen Attribute] 📃

| Screen List       |       | <del>4</del> × |
|-------------------|-------|----------------|
| Screens of Type   | All   | •              |
| Search method     | Title | •              |
| Refine Search     |       | Search         |
| °¤ 🕁 🛍 🗙          | 모 🛛 🖳 |                |
| 🚵 Base Screens    |       |                |
|                   | 0001  | (Untitled)     |
| Se window Screens | 3     |                |
| S Logics          | П     |                |

2 กล่องโต้ตอบ [Change Screen Attribute] จะปรากฏขึ้น

| 💑 Change Screen / | Attribute |          |       |        |   |
|-------------------|-----------|----------|-------|--------|---|
| Screen            | 1         | <u> </u> |       |        |   |
| Title             | Menu Scre | en       |       |        |   |
| Background Color  | 0         | •        | Blink | None   | - |
| Pattern           | None      |          |       |        | • |
| Pattern Color     | 0         | Ŧ        | Blink | None   | - |
| Security Level    | p         | -        |       |        |   |
|                   |           |          |       |        |   |
|                   |           | Chan     | ge    | Cancel |   |

หมายเหตุ

 หรือดับเบิลคลิกแถบชื่อหน้าจอในพื้นที่สำหรับแก้ไขด้านบนเพื่อแสดงกล่องโต้ตอบ [Change Screen Attribute]

3 เปลี่ยน [Screen], [Title] และ [Background Color] (ตัวอย่าง Screen: 100, Title: Main Screen)

|                      | 💣 Change Screen                            | Attribute 🔀                                    |
|----------------------|--------------------------------------------|------------------------------------------------|
|                      | Screen<br>Title<br>Background Color        | 100 💼 🗰<br>Main Screen 📃 🚺 Blink None 💌        |
|                      | Pattern<br>Pattern Color<br>Security Level | None  Blink None  Change Cancel                |
| หมายเหตุ • หากต้องกา | รตั้งค่า [Security]<br>สร้างหน้าจอที่จำ    | Level] โปรดดูที่<br>กัดการเข้าถึง" (หน้า 22-3) |

4 ลักษณะเฉพาะของหน้าจอจะได้รับการอัพเดต

| Screen List     |       | <b>₽ ×</b>    |
|-----------------|-------|---------------|
| Screens of Type | All   | •             |
| Search method   | Title | •             |
| Refine Search   |       | Search        |
| °¤ 🔁 🏨 🗙        | 💂 🟭 🍇 |               |
| Dees Sereens    |       |               |
|                 | 0100  | (Main Screen) |
| Window Screer   | าร    |               |
| 🍪 Logics        |       |               |
| -INIT           |       |               |

# 5.12 การคัดลอก/การลบหน้าจอ

# 5.12.1 ข้อมูลเบื้องต้น

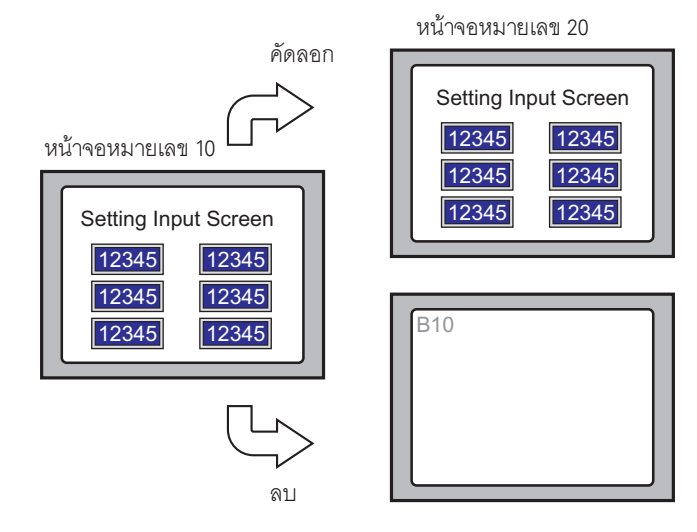

คุณสามารถคัดลอกหรือลบหน้าจอได้

## 5.12.2 ขั้นตอนการตั้งค่า

```
หมายเหตุ
```

• โปรดอ่านรายละเอียดจากคำแนะนำในการตั้งค่า

🍘 " 🔳 Screen List" (หน้า 5-101)

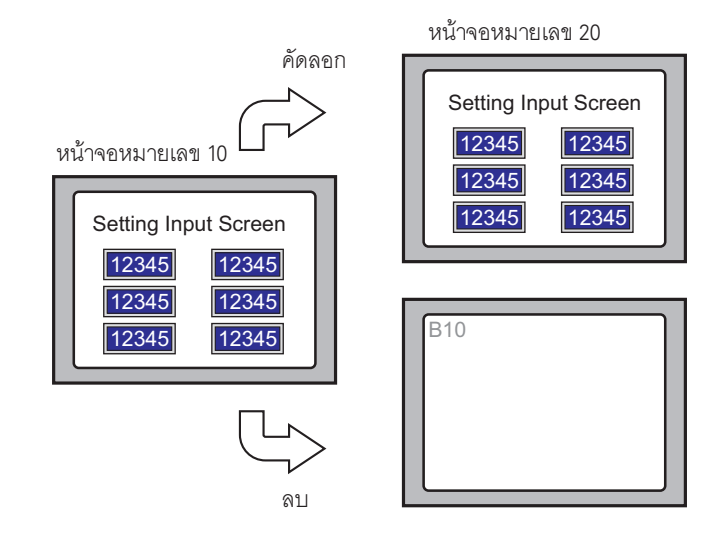

### ∎ การคัดลอกหน้าจอ

1 ใน [Screen List] ให้เลือกหน้าจอที่คุณต้องการคัดลอกและคลิก [Copy] 🕘

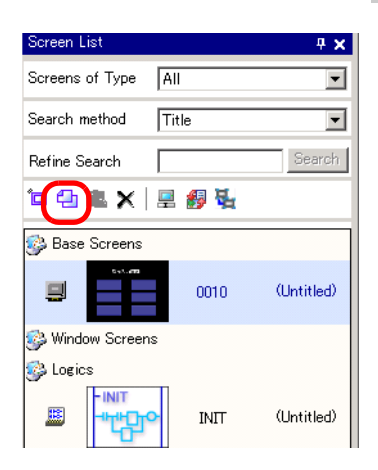

2 คลิกไอคอน [Paste] 🖺

| Screen List      |       | 4 ×        |  |  |  |  |  |  |  |
|------------------|-------|------------|--|--|--|--|--|--|--|
| Screens of Type  | All   | •          |  |  |  |  |  |  |  |
| Search method    | Title |            |  |  |  |  |  |  |  |
| Refine Search    |       | Search     |  |  |  |  |  |  |  |
| 1= 4 💼 x   🚊 🏭 🍇 |       |            |  |  |  |  |  |  |  |
| 🎲 Base Screens   |       |            |  |  |  |  |  |  |  |
|                  | 0010  | (Untitled) |  |  |  |  |  |  |  |
| 🍪 Window Screens |       |            |  |  |  |  |  |  |  |
| 🍪 Logics         |       |            |  |  |  |  |  |  |  |
|                  | INIT  | (Untitled) |  |  |  |  |  |  |  |

3 ในกล่องโต้ตอบ [Paste Screen] ให้ระบุ [Paste-To Start Screen Number] และ [Screen Number after Paste] และคลิก [Paste] (ตัวอย่าง [Paste-To Start Screen Number] 20)

| Paste Screen               | ×  |
|----------------------------|----|
| Paste-To Start Screen Numb | er |
| 20                         |    |
| Screen Number after Paste  |    |
| B0020                      |    |
|                            |    |
|                            |    |
|                            |    |
|                            |    |
| ·                          |    |
| Paste Cano                 | el |
| Paste Cano                 | el |

4 หน้าจอที่วางไว้จะแสดงขึ้นใน [Screen List] ในมุมมองแบบ Thumbnail

| Screen List     |       | <b>₽ x</b> |  |  |
|-----------------|-------|------------|--|--|
| Screens of Type | All   |            |  |  |
| Search method   | Title | •          |  |  |
| Refine Search   |       | Search     |  |  |
| °¤ 🔂 🛍 🗙        | 르 🎒 💺 |            |  |  |
| 🚱 Base Screens  |       |            |  |  |
| 8               | 0010  | (Untitled) |  |  |
|                 | 0020  | (Untitled) |  |  |
| S Window Screen | 3     |            |  |  |

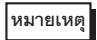

หากต้องการเลือกหลายหน้าจอพร้อมกัน ให้เลือกหน้าจอเป้าหมายใน [Screen List] โดยกดปุ่ม
 [Shift] + คลิก หรือปุ่ม [Ctrl] + คลิก

#### ∎ การลบหน้าจอ

1 ใน [Screen List] ให้เลือกหน้าจอที่คุณต้องการลบออกและคลิกไอคอน [Delete] 🗙

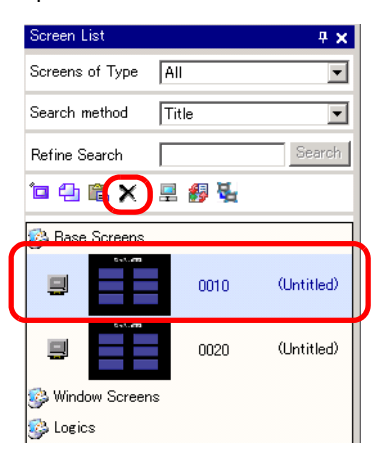

2 หน้าจอจะถูกลบออกจาก [Screen List]

| Screen List      |       | <b>₽ ×</b> |
|------------------|-------|------------|
| Screens of Type  | All   | •          |
| Search Method    | Title | •          |
| Refine Search    |       | Search     |
| 🍅 🍓 🛍 🗙          | 트 🎒 💺 |            |
| 🥩 Base Screens   |       |            |
|                  | 0020  | (Untitled) |
| 🚱 Window Screen: | 5     |            |
| 🎲 Logics         |       |            |
|                  | INIT  | (Untitled) |

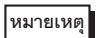

หากต้องการเลือกหลายหน้าจอพร้อมกัน ให้เลือกหน้าจอเป้าหมายใน [Screen List] โดยกดปุ่ม
 [Shift] + คลิก หรือปุ่ม [Ctrl] + คลิก

# 5.13 การค้นหา/การแทนที่ตำแหน่งพาร์ท ป้ายชื่อ และคำอธิบาย

### 5.13.1 ข้อมูลเบื้องต้น

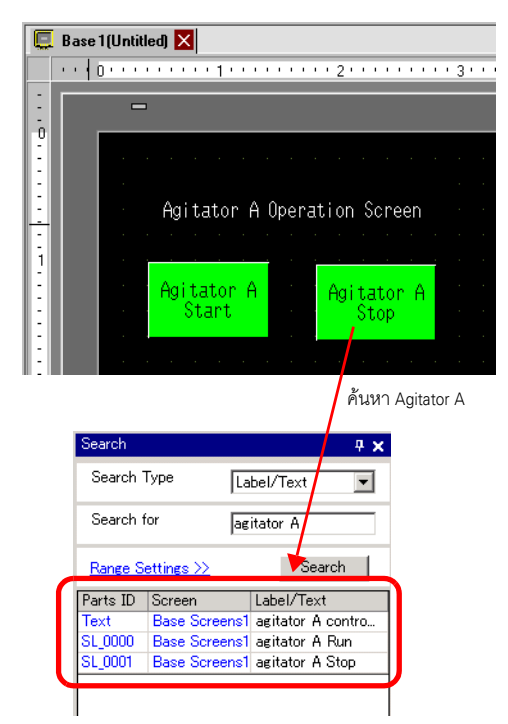

คุณสามารถค้นหาและแทนที่ตำแหน่ง ป้ายชื่อ และคำอธิบายของพาร์ทที่ใช้บนหน้าจอได้

#### หมายเหตุ

- คุณไม่สามารถค้นหาตำแหน่งและข้อความได้หากใช้งานอยู่ในการตั้งค่า [Common]
   คุณสามารถค้นหาพาร์ทหรือภาพวาดที่พบบนหน้าจอหลัก หน้าต่าง หน้าจอวิดีโอ และส่วนหัว/ส่วนท้าย
- คุณไม่สามารถค้นหาตำแหน่งและคำอธิบายได้หากใช้งานอยู่ในสคริปต์ ในการค้นหาข้อความที่ใช้ในสคริปต์ ให้ไปที่เมนู [Search] ในกล่องโต้ตอบการตั้งค่า ตัวอย่าง Global D-Script

| 💣 Global D-Script                                    |     |                  |                |                              |   |
|------------------------------------------------------|-----|------------------|----------------|------------------------------|---|
| File ( <u>F)</u> Edit ( <u>E</u> ) View ( <u>V</u> ) | Sea | rch ( <u>S</u> ) | Help (j        | H)                           |   |
| 🗸 📎 X 🗗 🖻 🔍 i                                        | Q   | Search           | ( <u>F</u> )   | Ctrl+F                       |   |
| Function                                             |     | Replac           | e ( <u>R</u> ) | Ctrl+R                       |   |
| Built-In Function (Instruction                       |     | Jump t           | o Specif       | fied Line ( <u>L</u> )Ctrl+L |   |
|                                                      |     |                  |                |                              | _ |

#### ขั้นตอนการตั้งค่า 5.13.2

หมายเหตุ

โปรดอ่านรายละเอียดจากคำแนะนำในการตั้งค่า
 "5.14.5 คำแนะนำในการตั้งค่า [Work Space]" (หน้า 5-95)

#### 1 คลิกแท็บ [Search] ในพื้นที่ทำงาน

| Screen List 7 ×                       | E Base 1 (Untitled) X                                                                                                    |
|---------------------------------------|----------------------------------------------------------------------------------------------------|
| Screens of Type All                   | •••••••••••••••••••••••••••••••••••••••                                                                                                    |
| Search method Title 💌                 |                                                                                                    |
| Refine Search Search                  |                                                                                                    |
| '□4:■×   ■ 御礼                         | Agitator A control screen                                                                                                    |
| S Base Screens                        |                                                                                                    |
| 0001 (Untitled)                       | Agitator A<br>run Agitator B<br>stop                                                                                                    |
| 🐝 Window Screens                      |                                                                                                    |
| S Logics                              |                                                                                                    |
|                                       |                                                                                                    |
|                                       |                                                                                                    |
| S NO                                  |                                                                                                    |
|                                       | 🚹 👘 a series de la constante de la constante |
|                                       | • • • • • • • • • • • • • • • • • • • •                                                                                                    |
| 🕅 Sy   🏭 Addr   🔍 Sear   🚺 Cor 🔡 Scre |                                                                                                    |
|                                       |                                                                                                    |
| หมายเหตุ • ถ้าไม่มีแท็บ [Sea          | urch] ปรากฏอยู่ในพื้นที่ทำงาน ให้เลือกจากเมนู [View] โดยชี้ที่ [Work Space (W)]                                                                                                    |

 ถ้าไม่มีแท็บ [Search] ปรากฏอยู่ในพื้นที่ทำงาน ให้เลือกจากเมนู [View] โดยชี้ที่ [Work Space (W)] แล้วเลือก [Search (F)]

2 หน้าต่าง [Search] จะปรากฏขึ้น เลือกเป้าหมายการค้นหาจาก [Search Type] (ตัวอย่าง [Label/Text])

| Search          |                    |                               |           |         | <b>4 x</b> |
|-----------------|--------------------|-------------------------------|-----------|---------|------------|
| Search Type     | (                  | Commer                        | nt        |         |            |
| Find Commer     | nt                 | Commer<br>Label/Tr<br>Address | nt<br>ext |         |            |
| Range Setting   | <u>is &gt;&gt;</u> | Parts ID                      |           | - Courd |            |
| Parts ID        | Screen             | 1                             | Comme     | nt      |            |
|                 |                    |                               |           |         |            |
| neplace Setting | <u>8 77</u>        |                               |           |         |            |
| 🕅 Sy… 🔛         | Addr               | 🔍 Sear                        | · 🚺 C     | om   🎛  | Scre       |

#### 3 ป้อนข้อความที่คุณต้องการค้นหา (ตัวอย่าง Agitator A)

| หมายเหตุ | <ul> <li>หากต้องการค้นหา [Comment] หรือ [Label/Text] ให้ใช้การค้นหาต่อไปนี้<br/>ตัวอย่าง 1) ใน [Find Comment] ป้อน [Alarm]         <ul> <li>-&gt; คุณสามารถค้นหา [Alarm A] ได้แต่ไม่สามารถค้นหา [Alarm AB] ที่มีจำนวนเวิร์ด<br/>ที่แตกต่างกันได้</li> </ul> </li> </ul> |
|----------|----------------------------------------------------------------------------------------------------|
|          | ตัวอย่าง 2) ใน [Find Comment] ป้อน [Alarm*]<br>-> คุณสามารถค้นหาได้ทั้ง [Alarm A] และ [Alarm AB]                                                                                                    |

#### 4 คลิก [Search] ผลการค้นหาจะปรากฏขึ้น

|   | Search        |                    | <b>₽ x</b>            |
|---|---------------|--------------------|-----------------------|
|   | Search Type   | Label/             | Text 💌                |
|   | Search for    | aditator           | A                     |
|   | Range Setting | <u>'s &gt;&gt;</u> | Search                |
| 1 | Parts ID      | Screen             | Label/Text            |
|   | Text          | Base Screens1      | aditator A control sc |
|   | SL_0000       | Base Screens1      | aditator A run        |
|   | SL_0001       | Base Screens1      | aditator A stop       |
|   |               |                    |                       |

5 หากต้องการแทนที่ข้อความที่พบด้วยข้อความอื่น ให้คลิก [Replace Settings] จากผลการค้นหาที่ได้ เลือกบรรทัดของพาร์ทที่จะแทนที่ และป้อนข้อความใหม่แล้วคลิก [Replace]

| Replace Settings >> | )<br>Q Sear | Com   🔡 Scre |
|---------------------|-------------|--------------|
| Replace Settings << |             | ]            |
| Find                | aditator A  |              |
| Replace with        | aditator B  |              |
| Next                | Replace     | Com I Scre   |

หมายเหตุ

 หากต้องการแทนที่ทุกข้อความของพาร์ทหลายพาร์ทจากผลการค้นหา ให้เลือกบรรทัดที่เกี่ยวข้อง พร้อมกับกดปุ่ม CTRL ค้างไว้ กดปุ่ม SHIFT เพื่อเลือกหลายบรรทัดต่อเนื่องกัน

#### หมายเหตุ

- คุณสามารถแทนที่ได้เฉพาะ [Comment], [Label/Text] และ [Address] เท่านั้น แต่จะไม่สามารถแทนที่ [Parts ID] ได้
- หากต้องการแทนที่ [Address] ให้เลือกตำแหน่งที่จะแทนที่จากผลการค้นหา เมื่อป้อน [Replace with] ให้คลิก [Replace] หรือ [Replace All]

| Search        |                    |         |          |               | <b>4 x</b>    |
|---------------|--------------------|---------|----------|---------------|---------------|
| Search Type   | Addres             | Address |          |               |               |
| ⊙ Device Ad   | dress              | 0.8     | Gymbol V | /ariable      |               |
| Туре          |                    | Bit Add | iress    |               | •             |
| Find Address  |                    | [PLC1]  | M000100  |               | <b></b>       |
| Range Setting | <u>s &gt;&gt;</u>  |         |          | Search        |               |
| Parts ID      | Scree              | n<br>S1 | Address  | ;<br>40001.00 |               |
|               |                    |         |          |               |               |
|               |                    |         |          |               |               |
|               | <u>(s &lt;&lt;</u> |         |          |               |               |
| Replace with  |                    | [[PLC1] | M000200  |               |               |
| Next          | Addr               | Replac  | r 🚺 🗘    | Replac        | e All<br>Scre |
## 5.14 คำแนะนำในการตั้งค่า

## 5.14.1 ชื่อพาร์ทของหน้าต่างหลัก

ชื่อและหน้าจอพื้นฐานที่ใช้ใน GP-Pro EX มีดังนี้

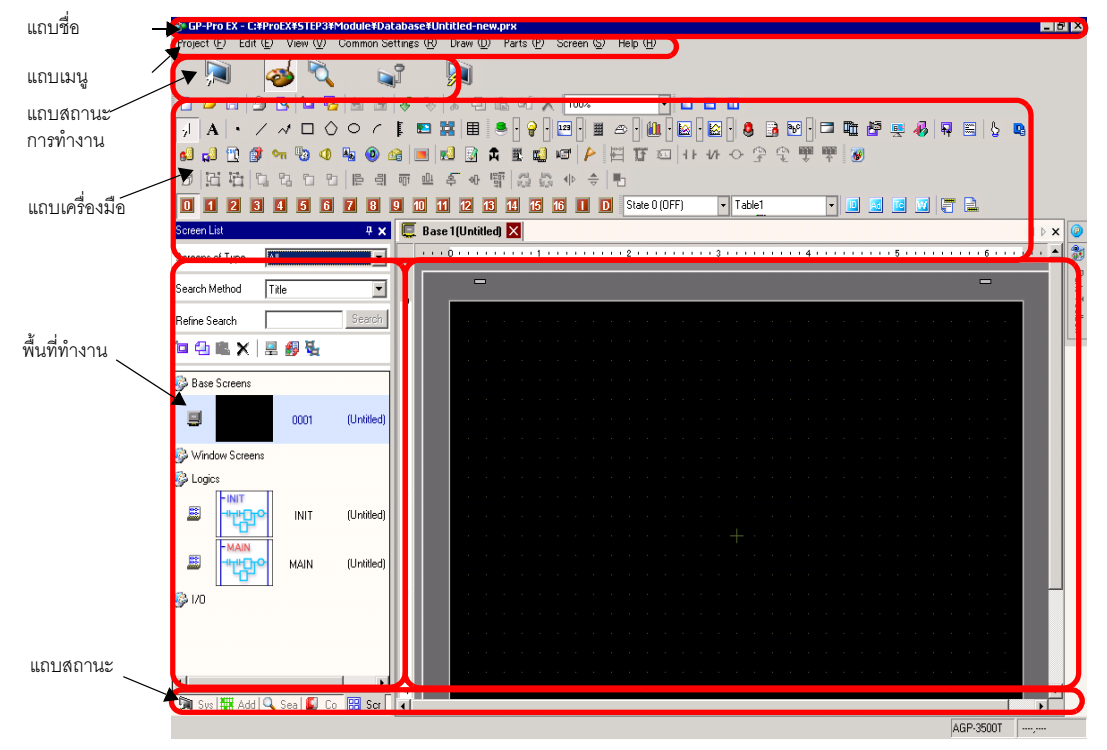

| การตั้งค่า       | คำอธิบาย                                                                                                    |
|------------------|----------------------------------------------------------------------------------------------------|
| แถบชื่อ          | แสดงชื่อไฟล์โปรเจคหรือชื่อหน้าจอ                                                                                                    |
| แถบเมนู          | แสดงเมนูการทำงานของ GP-Pro EX ซึ่งจะเปลี่ยนไปตามสิ่งที่คุณแก้ไข                                                                                                    |
| แถบสถานะการทำงาน | เลือกระหว่าง [System Settings], [Edit], [Preview], [Transfer Project] หรือ [Monitor]<br>เพื่อเปลี่ยนไปที่หน้าจอสั่งงาน                                                                                                    |
| แถบเครื่องมือ    | แสดงไอคอนคำสั่งต่าง ๆ เช่น พาร์ท วาดภาพ หรือแก้ไข ใช้เมาส์คลิกไอคอนใดไอคอนหนึ่ง<br>เพื่อใช้งาน<br>คุณสามารถแสดงหรือช่อนแถบเครื่องมือได้ จากเมนู [View (V)] ให้เลือก [Toolbar (T)]<br>และเลื่อนแถบได้ โดยลากแถบไปวางไว้ที่ด้านซ้าย ขวา บน ล่างของหน้าจอได้ตามต้องการ<br>แถบเครื่องมือมีส่วนต่าง ๆ ดังนี้<br>[หมายเหตุ]<br>• คุณสามารถปรับแต่งแถบเครื่องมือได้ตามความถี่ในการใช้งาน<br>ที่เมนู [View (V)] ให้ชี้ที่ [Preferences (O)] เลือก [Toolbar] และคลิก [Toolbar Settings]<br>หน้าต่างการตั้งค่าแถบเครื่องมือจะปรากฏขึ้น เพื่อให้คุณเพิ่มและลบไอคอนออก<br>หรือคลิกขวาที่ไอคอนบนแถบเครื่องมือเพื่อแสดงหน้าต่างการตั้งค่าแถบเครื่องมือ |

| การตั้งค่า                  |                               | คำอธิบาย                                                                                                    |  |  |
|-----------------------------|-------------------------------|----------------------------------------------------------------------------------------------------|--|--|
|                             | มาตรฐาน                       | 🗈 🧀 🖪 💁 🖻 🖬 💼 💰 🗞 💫 % 🕾 🗠 📽 🗠 🗙 100%                                                                                |  |  |
|                             | แก้ไข                         | (2) [1] [1] [1] [2] [2] [2] [2] [2] [3] [3] [4] [4] [4] [4] [4] [4] [4] [4] [4] [4                                  |  |  |
|                             | ମ୍ମ                           | State 0 (OFF) 🔹 Table1 🔹 🔟 🔟 🔟 💭 🚝 🔔                                                                                |  |  |
|                             | วาด                           | ↓   A  ・ / ベ ロ ◇ ○ (      ■                                                                                         |  |  |
| E<br>E<br>F                 | พาร์ท                         |                                                                                                    |  |  |
| ମ<br>ଜୁମ୍ବି ସ୍ଥ             | คำสั่ง                        | 〒11 11 11 11 0 字 1 ● ■                                                                                              |  |  |
| າມມາ                        | แพ็คเกจ                       |                                                                                                    |  |  |
| _                           | การตั้งค่าทั่วไป              | si 🕄 🖹 🕼 🐜 🕲 🕼 💼 😒 🖉 🗮 🖬 🖉                                                                                          |  |  |
|                             | การแสดงพื้นที่สำหรับ<br>แก้ไข |                                                                                                    |  |  |
|                             | สถานะการเปลี่ยนแปลง<br>พาร์ท  | 0 1 2 3 4 5 6 7 8 9 10 11 12 13 14 15 16 I D                                                                        |  |  |
| พื้นเ                       | ู่<br>ที่ทำงาน                | แสดงหน้าต่าง คุณสามารถเลื่อนและวางในตำแหน่งที่ต้องการได้โดยการลากหน้าต่าง<br>โดยแสดงชนิดหน้าต่างต่อไปนี้            |  |  |
|                             | System Settings               | แสดง [System Settings], [Address], [Common Settings], [Screen List], [Search]                                       |  |  |
|                             | Address                       | • System Settings                                                                                                   |  |  |
| โommon Settings (หน้า 5-95) |                               | <ul> <li>Address Settings (หน่า 5-95)</li> <li>Address Settings</li> </ul>                                          |  |  |
|                             | Cara an liat                  | 🐨 " ■ Address Settings" (หน้า 5-97)                                                                                 |  |  |
|                             | Screen list                   | Common Settings                                                                                                    |  |  |
|                             | Search window                 | 🏈 ิ" ■ Common Setting" (หน้า 5-99)                                                                                  |  |  |
|                             |                               | Screen List Window                                                                                                  |  |  |
|                             |                               | ัช "∎ Screen List" (หนา 5-101)                                                                                      |  |  |
|                             |                               | • Search" (หน้า 5-105)                                                                                              |  |  |
|                             | Properties                    | แสดงลักษณะเฉพาะของหน้าจอหรือพาร์ทที่เลือกไว้ เพื่อยืนยันหรือแก้ไขลักษณะเฉพาะ                                        |  |  |
|                             |                               | ີ சீ ∎ Properties" (หน้า 5-103)                                                                                     |  |  |
|                             |                               | หมายเหตุ                                                                                                    |  |  |
|                             |                               | <ul> <li>หน้าต่างนี้จะแสดงในครั้งแรกที่คุณเริ่มต้น GP</li> </ul>                                                    |  |  |
|                             | กล่องเครื่องมือพาร์ท          | หน้าต่างจะแสดงรายการรูปร่างของพาร์ท เพื่อให้คุณเลือกรูปร่างของพาร์ทที่คุณต้องการใช้<br>และลากแล้ววางพาร์ทลงบนหน้าจอ |  |  |
|                             | Screen Data List              | แสดงรายการภาพวาดและพาร์ทต่าง ๆ บนหน้าจอ                                                                             |  |  |
|                             |                               | 🐨 " ∎ Screen Data List Window" (หน้า 5-104)                                                                         |  |  |
|                             | การตั้งค่าคำอธิบาย            | 🍘 " 🖬 หน้าต่าง Comment List" (หน้า 5-108)                                                                           |  |  |
|                             | Watch List                    |                                                                                                    |  |  |
|                             | Error Check                   | แสดงรายการข้อผิดพลาดที่พบบนหน้าจอที่สร้างขึ้น คุณสามารถดำเนินการตรวจสอบข้อผิดพลาดได้<br>โดยคลิกที่ไอคอนในหน้าต่าง   |  |  |
|                             |                               | ัชี " ■ Error Check" (หน้า 5-152)                                                                                   |  |  |
|                             | PID Monitor                   | (๑) "■ PID Monitor" (หน้า 5-108)                                                                                    |  |  |

| การตั้งค่า         | คำอธิบาย                                                                                                    |
|--------------------|----------------------------------------------------------------------------------------------------|
| พื้นที่สำหรับแก้ไข | ส่วนนี้คือพื้นที่สำหรับแก้ไขหน้าจอ โดยทั่วไปนั้น พื้นที่สำหรับแก้ไขจะแสดงหน้าจอหลัก หน้าต่าง<br>หรือการลงทะเบียนตั้งค่า [Common Settings] และหน้าจอการตั้งค่าของแต่ละฟังก์ชัน<br>คุณสามารถเปลี่ยนวิธีแสดงพื้นที่สำหรับแก้ไขได้โดยใช้ตัวเลือก [Editing Area (B)] จากเมนู [View<br>(V)] ขณะแสดงหน้าจอหลักหรือหน้าต่าง คุณยังสามารถเปลี่ยนสถานะการแสดงผลได้โดยใช้คำสั่ง<br>[Zoom (Z)] หรือ [Change Language (L)] |
| แถบสถานะ           | แสดงผลิตภัณฑ์รุ่นที่ระบุและตำแหน่งพิกัดของตัวซี้เมาส์ในพื้นที่สำหรับแก้ไข                                                                                                    |
| Zoom Box           | หน้าต่างจะแสดงภาพขยายรอบเคอร์เซอร์<br>จากเมนู [View (V)] ให้เลือก [Zoom Box] เพื่อแสดง/ช่อนหน้าจอหรือเปลี่ยนเปอร์เซ็นต์การขยาย                                                                                                    |

## 5.14.2 คำแนะนำในการตั้งค่า [New]

หากต้องการสร้างโปรเจคใหม่ ที่เมนู [Project (F)] ให้เลือก [New (N)] หรือคลิก 📔 กล่องโต้ตอบ [New Project File] จะปรากฏขึ้น จากนั้นให้ตั้งค่ารหัสผลิตภัณฑ์ของจอแสดงผล

การตั้งค่าจอแสดงผล

| 💕 New Project File |                   |                                     | ×      |
|--------------------|-------------------|-------------------------------------|--------|
|                    | Display Unit      |                                     |        |
|                    | Series GP30       | 00 Series                           | •      |
|                    | AGP3              | 5** Series                          | •      |
|                    | Model AGP-        | 3500T                               | -      |
|                    | Orientation Lands | scape 💌                             |        |
|                    | -Specifications   |                                     |        |
|                    | Screen Size       | 10.4 inch                           |        |
|                    | Resolution        | 640x480 Pixels (VGA)                |        |
|                    | Display Unit      | TFT Color LCD                       |        |
|                    | Display Colors    | 65,536 Colors                       |        |
|                    | Internal Memory   | 8 MB                                |        |
|                    | Backup Memory     | 320 KB                              |        |
|                    | COM1              | RS-232C/RS-422(RS-485)              |        |
|                    | COM2              | RS-422(RS-485)                      |        |
|                    | USB               | 2 Ports                             |        |
|                    | LAN               | 1 Ports                             |        |
|                    | CF                | Available                           |        |
|                    | Video Input       | None                                |        |
|                    | Internal Board    | None                                |        |
|                    |                   |                                     |        |
|                    |                   |                                     |        |
|                    | L                 | (                                   |        |
|                    |                   | Back ( <u>B</u> ) Next ( <u>N</u> ) | Cancel |

| การตั้งค่า | คำอธิบาย                                                                                                    |
|------------|----------------------------------------------------------------------------------------------------|
| เลือกรุ่น  | เลือกจอแสดงผลที่ใช้ระหว่าง [GP3000 Series], [GP2000 Series], [ST3000 Series],<br>[LT3000 Series] หรือ [IPC Series]<br>[หมายเหตุ]<br>• ถ้าคุณเลือก [GP2000 Series] กล่องโต้ตอบต่อไปนี้จะปรากฏขึ้น<br>คลิกไอคอนเพื่อออกจาก GP-Pro EX และเริ่มต้น GP-PRO/PB3 GP-PRO/PB<br>จะไม่เริ่มต้นทำงานหากไม่ได้ติดตั้งไว้                                                                                                    |
|            | Image Project File     Image Project File     Image Project File |

| การ            | รตั้งค่า    | คำอธิบาย                                                                                                    |
|----------------|-------------|----------------------------------------------------------------------------------------------------|
| Disp           | blay Unit   | ตั้งค่าจอแสดงผล                                                                                                    |
|                | Series      | เลือกรุ่น                                                                                                    |
|                | Model       | เลือกรหัสผลิตภัณฑ์จากรุ่น                                                                                           |
|                | Orientation | เลือกทิศทางการแสดงผลระหว่าง [Landscape] และ [Portrait] หากไม่ได้เลือก [IPC Series] ไว้<br>ตัวเลือกนี้จะไม่ปรากฏขึ้น |
|                | Screen Size | เฉพาะเมื่อเลือก [IPC Series] เท่านั้น ให้ตั้งค่าขนาดแสดงผลของข้อมูลหน้าจอ                                           |
| Specifications |             | แสดงข้อมูลจำเพาะของจอแสดงผลที่ระบุใน [Display Unit]                                                                 |

การตั้งค่ารุ่นของอุปกรณ์/PLC คลิก [Next] หลังจากตั้งค่าจอแสดงผล จากนั้นกล่องโต้ตอบต่อไปนี้ปรากฏขึ้น ให้เลือกอุปกรณ์/PLC

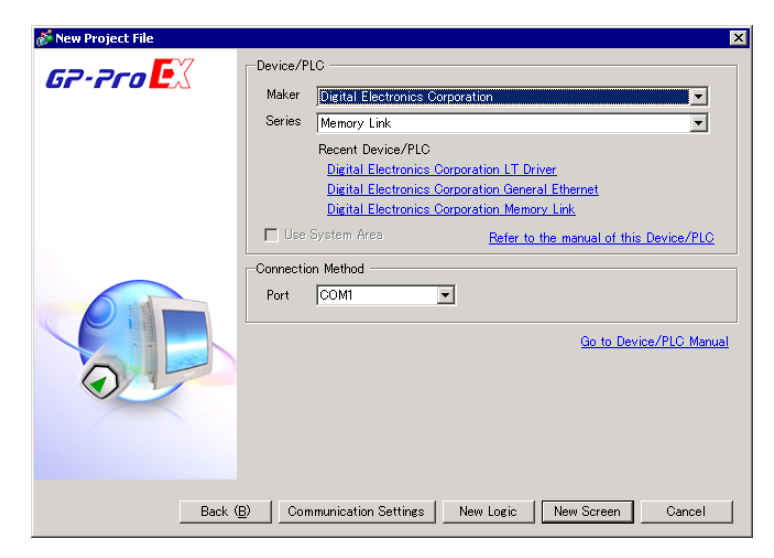

| กา                      | รตั้งค่า                               | คำอธิบาย                                                                                                    |
|-------------------------|----------------------------------------|----------------------------------------------------------------------------------------------------|
| Dev                     | ice/PLC                                | ตั้งค่าอุปกรณ์/PLC                                                                                                    |
|                         | Maker                                  | เลือกชื่อผู้ผลิตอุปกรณ์/PLC                                                                                                    |
|                         | Series                                 | เลือกรุ่นอุปกรณ์/PLC ที่เลือกไว้ใน [Maker]                                                                                                    |
|                         | Recent Device/PLC                      | แสดงชื่อผู้ผลิตและชื่อรุ่นอุปกรณ์/PLC ที่ระบุไว้ล่าสุดในกล่องโต้ตอบ [New Project File] ได้สูงสุด<br>3 อุปกรณ์ คลิกที่ข้อมูลที่แสดงอยู่แต่ละรายการเพื่อระบุ [Maker] และ [Series] |
|                         | Use System Area                        | ระบุว่าจะกำหนดพื้นที่เก็บข้อมูลระบบภายในของ GP ให้กับอุปกรณ์/PLC หรือไม่<br>☞ "♦ System Area Settings" (หน้า 5-133)                                                             |
|                         | Refer to the manual of this Device/PLC | แสดงหน้าใน "คู่มือการเชื่อมต่ออุปกรณ์สำหรับ GP-Pro EX" ที่อธิบายอุปกรณ์/PLC ที่เลือกไว้                                                                                         |
| Cor                     | nection Method                         | ตั้งค่าวิธีเชื่อมต่อของ GP และอุปกรณ์/PLC                                                                                                    |
|                         | Port                                   | เลือกพอร์ตที่จะจัดสรรให้กับอุปกรณ์/PLC ระหว่าง [COM1], [COM2], [Ethernet (UDP)] และ<br>[Ethernet (TCP)]                                                                         |
| Go to Device/PLC Manual |                                        | แสดงหน้าด้านบนของ "คู่มือการเชื่อมต่ออุปกรณ์สำหรับ GP-Pro EX"                                                                                                    |

## 5.14.3 คำแนะนำในการตั้งค่า [Properties]

ส่วนนี้จะอธิบายถึงกล่องโต้ตอบข้อมูลโปรเจค ที่เมนู [Project (F)] ให้เลือก [Information (I)] เพื่อเปิดกล่องโต้ตอบนี้

#### Project Information

กล่องโต้ตอบ Project Information แสดงการตั้งค่าการสื่อสารกับจอแสดงผล

File Information

แสดงข้อมูลของไฟล์โปรเจค

| 💰 Project Informati                                                                                              | on                                                              |                    |                 | ×      |
|----------------------------------------------------------------------------------------------------|-----------------------------------------------------------------|--------------------|-----------------|--------|
| Project Information<br>Display Unit<br>Send Data<br>SRAM Information<br>Destination<br>Passwords<br>Logic Memory | File Information<br>File Name<br>Last Saved<br>Creator<br>Title | Unsaved<br>GP_User |                 |        |
|                                                                                                    |                                                                 |                    | OK ( <u>O</u> ) | Cancel |

| การตั้งค่า | คำอธิบาย                                                                                                    |
|------------|----------------------------------------------------------------------------------------------------|
| File Name  | แสดงชื่อไฟล์โปรเจค                                                                                                    |
| Last Saved | แสดงปี วันที่ วัน และเวลาที่บันทึกไฟล์โปรเจคล่าสุด<br>โดยมีรูปแบบคือ [Day of the Week], [Month], [Date], [Time (hh:mm:ss)] และ [Year] |
| Creator    | ตั้งชื่อผู้สร้างไฟล์โปรเจค คุณสามารถป้อนอักขระได้สูงสุด 30 ตัว                                                                        |
| Comment    | ตั้งค่าคำอธิบายของไฟล์โปรเจค คุณสามารถป้อนอักขระได้สูงสุด 60 ตัว                                                                      |

♦ Display Unit

แสดงชนิดหรือชื่ออุปกรณ์/PLC และอุปกรณ์ต่อพ่วงที่ระบุไว้ และแสดงข้อความ [Unused] สำหรับอุปกรณ์ที่ไม่ใช้งาน

| Project Informat                                                                          | tion                                                                                                    |                                                                                                    | X |
|-------------------------------------------------------------------------------------------|----------------------------------------------------------------------------------------------------|----------------------------------------------------------------------------------------------------|---|
| File Information                                                                          | Display Unit Co                                                                                                    | nfiguration                                                                                                    |   |
| Display Unit<br>Send Data<br>SRAM Information<br>Destination<br>Passwords<br>Logic Memory | Main Unit<br>Device/PLC 1<br>Device/PLC 2<br>Device/PLC 3<br>Device/PLC 4<br>Printer<br>Bar Code 1<br>Bar Code 2<br>Script 1 | AGP-3500T<br>Mitsubishi Electric Corporation Q/QnA Serial<br>Communication COM1<br>(Unused)<br>(Unused)<br>(Unused)<br>(Unused)<br>(Unused)<br>(Unused)<br>(Unused)<br>(Unused)<br>(Unused)<br>(Unused) |   |
|                                                                                           | Script 2                                                                                                    | (Unused)<br>OK (Q) Cancel                                                                                                    | 1 |

| การตั้งค่า   | คำอธิบาย                                                                                                    |
|--------------|----------------------------------------------------------------------------------------------------|
| Main Unit    | แสดงรหัสผลิตภัณฑ์ของจอแสดงผล                                                                                         |
| Device/PLC 1 | แสดงรุ่นของอุปกรณ์/PLC ที่ระบุไว้                                                                                    |
| Device/PLC 2 | ਓ "5.14.6 คำแนะนำในการตั้งค่า [System Settings]" (หน้า 5-109)                                                        |
| Device/PLC 3 |                                                                                                    |
| Device/PLC 4 |                                                                                                    |
| เครื่องพิมพ์ | แสดงชนิดของเครื่องพิมพ์ที่ระบุไว้<br>🀨 "34.6.2 คำแนะนำในการตั้งค่า [Printer Settings] ในการตั้งค่าระบบ" (หน้า 34-48) |
| Bar Code 1   | แสดงชนิดของบาร์โค้ดที่ระบุไว้                                                                                        |
| Bar Code 2   | 🦃 "8.4.1 คำแนะนำในการตั้งค่า [Input Equipment Settings]" (หน้า 8-21)                                                 |
| Script 1     | แสดงชนิดของสคริปต์ที่ระบุไว้                                                                                         |
| Script 2     | ਓ " 🔳 คำแนะนำในการตั้งค่า [Script I/O Settings]" (หน้า 5-143)                                                        |

#### Send Data

แสดงรายละเอียดของข้อมูลที่จะถ่ายโอนไปยังจอแสดงผล

| Project Informat<br>File Information<br>Display Unit<br>SENM Information<br>Destination<br>Passwords<br>Logic Memory | tion<br>Send Data                                                                                                    | X |
|----------------------------------------------------------------------------------------------------|----------------------------------------------------------------------------------------------------|---|
|                                                                                                    | Send Size 76,456 Bytes (0.9%)<br>Fonts to Use<br>Japanese Standard Font                                                                      |   |
|                                                                                                    | English Stroke Font<br>English Stroke Font<br>Chinese(Traditional) Standard Font<br>Chinese(Simplified) Standard Font<br>Korean Stanard Font |   |
|                                                                                                    |                                                                                                    |   |
|                                                                                                    | OK ( <u>D)</u> Cancel                                                                                                    |   |

| การตั้งค่า   | คำอธิบาย                                                                                                    |  |
|--------------|----------------------------------------------------------------------------------------------------|--|
| Send Size    | ี แสดงขนาดทั้งหมดของข้อมูลโปรเจคที่จะส่ง ข้อมูลที่มีขนาดเกินกว่าขนาดสูงสุดที่ GP สามารถส่งได้<br>จะแสดงขึ้นด้วยอักขระสีแดง |  |
| Fonts to Use | แสดงรายการแบบอักษรที่จะส่ง ระบุแบบอักษรสำหรับโปรเจคใน [System Settings]> [Font]                                            |  |

♦ SRAM Information

แสดงข้อมูลความจุของหน่วยความจำสำรองข้อมูลของ GP

| 💕 Project Informal        | tion               |                  | ×      |
|---------------------------|--------------------|------------------|--------|
| File Information          | SRAM Information   | Capacity: 320 KB |        |
| Send Data                 | Alarm Backup       | 0 Bytes          |        |
| Destination               | Sampling           | 0 Bytes          |        |
| Passwords<br>Logic Memory | Backup Area        | 0 Bytes          |        |
|                           | Recipe             | 0 Bytes          |        |
|                           | Total Size         | 2,320 Bytes      |        |
|                           | Remaining Capacity | 325,360 Bytes    |        |
|                           |                    |                  |        |
|                           |                    |                  |        |
|                           |                    |                  |        |
|                           |                    |                  |        |
|                           |                    |                  |        |
| 1                         |                    |                  |        |
|                           |                    | OK ( <u>O</u> )  | Cancel |

| การตั้งค่า         | คำอธิบาย                                                                                  |  |
|--------------------|-------------------------------------------------------------------------------------------|--|
| Capacity           | แสดงความจุของหน่วยความจำสำรองข้อมูลในหน่วย KB สำหรับจอแสดงผลที่กำหนด                      |  |
| Alarm Backup       | แสดงขนาดของ SRAM ที่ใช้สำหรับประวัติการแจ้งเตือน                                          |  |
| Sampling           | แสดงขนาดของ SRAM ที่ใช้สำหรับข้อมูลที่สุ่มเก็บ                                            |  |
| Backup Area        | แสดงขนาดของ SRAM ที่ใช้สำหรับสำรองข้อมูลของอุปกรณ์ภายในของ GP                             |  |
| Recipe             | แสดงขนาดของ SRAM ที่ใช้สำหรับสูตรทำงาน                                                    |  |
| Total Size         | แสดงขนาดทั้งหมดที่ใช้สำหรับ SRAM เป็นจำนวนไบต์                                            |  |
| Remaining Capacity | แสดงความจุที่เหลืออยู่เป็นจำนวนไบต์ ถ้าขนาดทั้งหมดมีขนาดเกินกว่าความจุ ค่าจะแสดงเป็นค่าลบ |  |

#### Destination

ระบุตำแหน่งที่จะบันทึกข้อมูลที่คุณถ่ายโอนไปยังการ์ด CF และอุปกรณ์จัดเก็บข้อมูล USB ที่ใส่ไว้ใน GP

| Project Information                                                                                           | 1                                                                                                    | × |
|----------------------------------------------------------------------------------------------------|----------------------------------------------------------------------------------------------------|---|
| File Information<br>Display Unit<br>Send Data<br>SRAM Information<br>Destination<br>Passwords<br>Logic Memory | CF-Card Destination Folder  F Enable CF Card  CF Card Folder  C*Program Files*Pro-face#GP-Pro EX# Browse Browse      |   |
|                                                                                                    | USB Storage Folder<br>USB Storage<br>USB Storage Destination Folder<br>C*Program Files*Pro-face*GP-Pro EX#<br>Browse |   |
|                                                                                                    | OK ( <u>O</u> ) Cancel                                                                                               |   |

| การตั้งค่า                        | คำอธิบาย                                                                                                    |  |
|-----------------------------------|----------------------------------------------------------------------------------------------------|--|
| Enable CF Card                    | เลือกว่าจะใช้การ์ด CF ในโปรเจคหรือไม่                                                                                                    |  |
| CF Card Folder                    | ระบุตำแหน่งที่จะจัดเก็บข้อมูลที่คุณบันทึกลงในการ์ด CF คลิก [Browse] เพื่อแสดงกล่องโต้ตอบที่<br>ระบุไดเร็กทอรี ในการตั้งค่าเริ่มต้น จะระบุไว้เป็น \Program Files\Pro-faceGP-Pro EX *.**<br>(*.** หมายถึงเวอร์ชัน) \Database\ (ชื่อโฟลเดอร์เหมือนกับชื่อไฟล์โปรเจค) |  |
| USB Storage                       | เลือกว่าจะใช้อุปกรณ์จัดเก็บข้อมูล USB ในโปรเจคหรือไม่                                                                                                    |  |
| USB Storage Destination<br>Folder | ระบุตำแหน่งที่จะจัดเก็บข้อมูลที่คุณบันทึกไว้ในอุปกรณ์จัดเก็บข้อมูล USB คลิก [Browse]<br>เพื่อแสดงกล่องโต้ตอบที่ระบุไดเร็กทอรี ในการตั้งค่าเริ่มต้น จะระบุไว้เป็น \Program Files\Pro-face\<br>GP-Pro EX *.** (*.** หมายถึงเวอร์ชัน) \Database\ USB                 |  |

#### Passwords

ตั้งค่ารหัสผ่านสำหรับการแก้ไขหรือถ่ายโอนไฟล์โปรเจค

| File Information          | Pasawarda                                                                  |
|---------------------------|----------------------------------------------------------------------------|
| Display Unit<br>Send Data | Edit                                                                       |
| Destination<br>Passwords  | Edit Project File Set Password                                             |
| Logic Memory              | Send/Receive                                                               |
|                           | Send/Receive Project File Set Password                                     |
|                           | To open, send and receive you will need this password.<br>Keep it at hand. |
|                           |                                                                            |
|                           |                                                                            |

| คำอธิบาย                                                                                                    |  |
|----------------------------------------------------------------------------------------------------|--|
| ตั้งค่ารหัสผ่านเพื่อใช้ป้องกันไฟล์โปรเจค                                                                                                    |  |
| แสดงรหัสผ่านเป็น "****"                                                                                                    |  |
| คลิกปุ่มนี้และกล่องโต้ตอบต่อไปนี้จะปรากฏขึ้น:                                                                                                    |  |
| Image: Project File Edit Management Set Password         Set a Project File Edit Management password         Password         Confirm         Caution         You will need this password to open the Project File.         Keep your password private and save it in a secure<br>location.         OK (②)       Cancel         อ้ากคุณคลิก [Set Password] หลังจากตั้งค่ารหัสผ่านแล้ว กล่องโต้ตอบต่อไปนี้จะปรากฏขึ้น<br>จากนั้นจึงเปลี่ยนหรือลบรหัสผ่านตามต้องการ         Project File Edit Management Set Password         Pessword         Enter the current Project File Edit Management password.         Password         Set a Project File Edit Management password.         Password         Vou will need this password to open the Project File.         Keep your password to open the Project File.         Keep your password private and save it in a secure<br>location.         OK (③)       Cancel |  |
|                                                                                                    |  |

| การตั้งค่า คำอธิบาย |                              | คำอธิบาย                                                                                                    |  |
|---------------------|------------------------------|----------------------------------------------------------------------------------------------------|--|
|                     | Password                     | กำหนดรหัสผ่านยาวไม่เกิน 10 อักขระ                                                                                                    |  |
| Edit                | Confirm                      | ยืนยันรหัสผ่าน<br><sup>[หมายเหตุ]</sup><br>• ถ้าคุณคลิก [OK] โดยไม่ได้ป้อนข้อมูลในช่องนี้ รหัสผ่านจะไม่ถูกตั้งค่า                                                                                                    |  |
| Sen                 | d/Receive                    | ตั้งค่ารหัสผ่านเพื่ออนุญาตให้ทำการถ่ายโอนโปรเจคได้                                                                                                    |  |
|                     | Send/Receive<br>Project File | แสดงรหัสผ่านสำหรับการส่ง/การรับเป็น "****"                                                                                                    |  |
|                     | Set Password                 | คลิกปุ่มนี้และกล่องโต้ตอบต่อไปนี้จะปรากฏขึ้น:                                                                                                    |  |
|                     |                              | (i) Project File Transfer ManagementSet Password Set a Project File Transfer Management password Confirm Coation You will need this password to send/receive the Project File. Keep your password private and save it in a secure location. (i) OK () Cancel (i) Project File Transfer ManagementSet Password (i) Project File Transfer ManagementSet Password () Cancel () Cancel () Project File Transfer ManagementSet Password () Project File Transfer ManagementSet Password () Cancel () Project File Transfer ManagementSet Password () Project File Transfer ManagementSet Password () Project File Transfer Management password () Project File Transfer Management password () Project File Transfer Management password () Project File Transfer Management password () Project File Transfer Management password () Project File Transfer Management password () Project File Transfer Management password () Project File Transfer Management password () Project File Transfer Management password () Project File Transfer Management password () Project File Transfer Management password () Project File Transfer Management password () Project File Transfer Management password () Project File Transfer Management password () Cancel () K () Cancel () K () Cancel () K () Cancel () K () Cancel |  |
|                     | Password                     | กำหนดรหัสผ่านยาวไม่เกิน 24 อักขระ                                                                                                    |  |
|                     | Confirm                      | ยืนยันรทัสผ่าน<br>[หมายเหตุ<br>• ถ้าคุณคลิก [OK] โดยไม่ได้ป้อนข้อมูลในช่องนี้ รทัสผ่านจะไม่ถูกตั้งค่า                                                                                                    |  |

◆ Logic Memory

คุณสามารถตรวจสอบความจุของลอจิกปัจจุบัน ความจุของตัวแปรสัญลักษณ์ จุดตำแหน่ง และหน่วยความจำ คำอธิบายของลอจิกโปรแกรม นอกจากนี้ คุณยังสามารถเปลี่ยนสัดส่วนความจุของลอจิกและหน่วยความจำ คำอธิบายได้ตามต้องการอีกด้วย

| 💰 Project Information                    |                                    |                 | ×            |
|------------------------------------------|------------------------------------|-----------------|--------------|
| File Information                         | Logic Memory                       |                 |              |
| Send Data<br>SRAM Information            | – Logic Capacity (Steps) ––––––    | Cont            | igure Memory |
| Destination<br>Passwords<br>Logic Memory |                                    |                 | 3 / 15000    |
|                                          | Variable Capacity                  |                 |              |
|                                          |                                    |                 | 0 / 6000     |
|                                          |                                    |                 | Details      |
|                                          | -Number of Addresses Used in Logic | ;               |              |
|                                          |                                    |                 | 7 / 256      |
|                                          |                                    |                 | Details      |
|                                          | Comment Memory                     |                 |              |
|                                          | Number of Variable Comments        | 0 / 210         |              |
|                                          | Number of Rung Comments            | 0 / 55          |              |
|                                          |                                    |                 |              |
|                                          |                                    | OK ( <u>O</u> ) | Cancel       |

| การตั้งค่า                   | คำอธิบาย                                                                                                    |  |
|------------------------------|----------------------------------------------------------------------------------------------------|--|
| Configure Memory             | คลิกปุ่มนี้และกล่องโต้ตอบต่อไปนี้จะปรากฏขึ้น                                                                                                    |  |
|                              | Configure Memory  Logic Capacity  15000 Steps  Variable Comment Capacity  210 comments 210 comments + 40 comments ×  blocks  Rung Comment Capacity  55 comments 55 comments 55 comments + 10 comments ×  blocks  You can enter 0-15. One block provides about 500 steps of logic capacity or can store about 40 variable comments.  OK (Q) Cancel |  |
| Logic Capacity               | แสดงจำนวนขั้นตอนที่คุณสามารถสร้างได้                                                                                                    |  |
| Variable Comment<br>Capacity | ตั้งค่าขีดจำกัดบนของหน่วยความจำคำอธิบายของตัวแปรสัญลักษณ์ ตั้งแต่ 0 ถึง 15                                                                                                    |  |
| Rung Comment Capacity        | ตั้งค่าขีดจำกัดบนของความจุของคำอธิบาย Rung ตั้งแต่ 0 ถึง 15                                                                                                    |  |

| การตั้งค่า          | คำอธิบาย                                                                                                    |  |  |
|---------------------|----------------------------------------------------------------------------------------------------|--|--|
| Variable Capacity   | แสดงจำนวนตัวแปรสัญลักษณ์ที่ใช้ในขณะนั้นและจำนวนรวมของตัวแปรสัญลักษณ์ที่สามารถกำหนดค่าได้                                                                                   |  |  |
| Details             | คลิกปุ่มนี้และกล่องโต้ตอบต่อไปนี้จะปรากฏขึ้น คุณสามารถตรวจสอบจำนวนตัวแปรสัญลักษณ์ที่ใช้อยู่<br>ในขณะนั้น และจำนวนที่สามารถกำหนดค่าได้จริง รวมถึงจำนวนรวมของตัวแปรสัญลักษณ์ |  |  |
|                     | 💕 Variable Capacity Detail                                                                                                    |  |  |
|                     | Variable Gapacity   Retentive Variable   Volatile Variable                                                                                                    |  |  |
|                     | Bit Variable 0 items 0 / 8000                                                                                                    |  |  |
|                     | Bit Variable Input 0 items 0 / 256                                                                                                    |  |  |
|                     | Bit Variable Output 0 items 0 / 256                                                                                                    |  |  |
|                     | Integer Variable 0 items 0 / 8000                                                                                                    |  |  |
|                     | Integer Variable Input 0 items 0 / 64                                                                                                    |  |  |
|                     | Integer Variable Output 0 items 0 / 64                                                                                                    |  |  |
|                     | Float Variable 0 items 0 / 128                                                                                                    |  |  |
|                     | Real Variable 0 items 0 / 128                                                                                                    |  |  |
|                     | Timer Variable 0 items 0 / 512                                                                                                    |  |  |
|                     | Counter Variable 0 items 0 / 512                                                                                                    |  |  |
|                     | Date Variable 0 items 0 / 64                                                                                                    |  |  |
|                     | Time Variable 0 items 0 / 64                                                                                                    |  |  |
|                     | PID Variable 0 items 0 / 8                                                                                                    |  |  |
|                     | Total 0 items                                                                                                    |  |  |
|                     | OK (Q)                                                                                                    |  |  |
| Number of Addresses |                                                                                                    |  |  |
| Used in Logic       |                                                                                                    |  |  |
| Details             | คลิกปุ่มนี้และกล่องโต้ตอบต่อไปนี้จะปรากฏขึ้น คุณสามารถตรวจสอบจำนวนที่ใช้ในขณะนั้น<br>จำนวนที่สามารถกำหนดค่าได้จริง และจำนวนรวมของตัวแปรบิต จำนวนเต็มและตัวแปรระบบ          |  |  |
|                     | 💰 Number of Addresses Used in Logic                                                                                                    |  |  |
|                     | Bit 0 items 0 / 256                                                                                                    |  |  |
|                     | Integer 0 items 0 / 256                                                                                                    |  |  |
|                     | System Variable 7 items 7 / 64                                                                                                    |  |  |
|                     | Total 7 items 7 / 256                                                                                                    |  |  |
|                     | CK (Q)                                                                                                    |  |  |
| Comment Memory      |                                                                                                    |  |  |

### ∎ โฟลเดอร์ปลายทาง

ระบุโฟลเดอร์ปลายทางของการ์ด CF หรืออุปกรณ์จัดเก็บข้อมูล USB ☞ "✦Destination" (หน้า 5-83) P

การป้องกันข้อมูล ตั้งค่ารหัสผ่านสำหรับการแก้ไขหรือถ่ายโอนไฟล์โปรเจค P

"♦ Passwords" (หน้า 5-84)

## 5.14.4 คำแนะนำในการตั้งค่า [Utility]

ในส่วนนี้จะอธิบายเกี่ยวกับ Utilities ในการเปิด Utilities ให้เลือก [Utility (T)] จากเมนู [Project (F)]

#### Address Block Conversion

แปลงตำแหน่งชนิดเรียงลำดับที่กำหนดไว้ในโปรเจค วิธีแปลงทำได้สองวิธีคือ วิธี [Whole Project] ซึ่งจะแปลง ตำแหน่งในโปรเจคทั้งหมดเสมือนเป็นหนึ่งบล็อค และวิธี [Individual Settings] ซึ่งจะแปลงคุณสมบัติ หรือหน้าจอเป้าหมายที่เลือกไว้

Whole Project

| 🌮 Address Block Conversion 🛛 🛛 🔀 |                           |                       |  |  |
|----------------------------------|---------------------------|-----------------------|--|--|
| Target to I                      | Target to be converted    |                       |  |  |
| Whole Pr                         | oject                     | ndividual Settings >> |  |  |
| Address T                        | уре                       |                       |  |  |
| <ul> <li>Bit</li> </ul>          | C Word                    |                       |  |  |
| Address B                        | Address Before Conversion |                       |  |  |
| Start                            | [PLC1]X0000               | 0 📃                   |  |  |
| End                              | [PLC1]X0000               | 0 🔤                   |  |  |
| Address A                        | fter Conversion           |                       |  |  |
| Start                            | [PLC1]X0000               | 0 💼                   |  |  |
|                                  | Conve                     | rt Close              |  |  |

| การ                      | งตั้งค่า               | คำอธิบาย                                                       |
|--------------------------|------------------------|----------------------------------------------------------------|
| Con                      | version Target         | แสดงเป้าหมายการแปลง                                            |
|                          | Whole Project          | แสดงตัวเลือกนี้เมื่อแปลงตำแหน่งทุกตำแหน่งในไฟล์โปรเจคไฟล์หนึ่ง |
|                          | Individual Settings    | ไปที่โหมดที่ตั้งค่าเป้าหมายการแปลงแต่ละรายการที่เลือกไว้       |
|                          |                        | ਓ " 🔶 Individual Settings" (หน้า 5-89)                         |
| Add                      | ress Type              | เลือกชนิดตำแหน่งที่จะแปลงระหว่าง [Bit] หรือ [Word]             |
| Add                      | ress Before Conversion | ตั้งค่าช่วงตำแหน่งที่จะแปลงเรียงตามลำดับ                       |
|                          | Start                  | ตั้งค่าตำแหน่งเริ่มต้นการแปลง                                  |
|                          | End                    | ตั้งค่าตำแหน่งสิ้นสุดการแปลง                                   |
| Address After Conversion |                        | ตั้งค่าตำแหน่งหลังจากแปลงแล้ว                                  |
|                          | Start                  | ตั้งค่าตำแหน่งเริ่มต้นของปลายทางการแปลง                        |

หมายเหตุ

• คุณไม่สามารถกำหนูดตำแหน่งจากการลงทะเบียนที่แตกต่างกัน

 ถ้ำจำนวนตำแหน่งทั้งหมดก่อนการแปลง (ตำแหน่งสิ้นสุด – ตำแหน่งเริ่มต้น) มากกว่าจำนวนตำแหน่งทั้งหมดหลังการแปลง (ตำแหน่งสิ้นสุด – ตำแหน่งเริ่มต้น) ระบบจะกำหนดตำแหน่งล่าสุดของอุปกรณ์ให้กับตำแหน่งที่ยังไม่ถูกแปลงทุกตำแหน่ง ♦ Individual Settings

้ตั้งค่าหน้าจอเป้าหมายการแปลงตำแหน่งแต่ละหน้าจอ และแปลงหน้าจอเหล่านั้น

| Address                 | Block Conversion                       |                  |                       | ×           |
|-------------------------|----------------------------------------|------------------|-----------------------|-------------|
| Target to b             | e converted                            | Screen Alarm Cor | nmon                  |             |
| Individual              | Settings <u>&lt;&lt; Whole Project</u> | Screen           | <u>Current Screen</u> | All Screens |
| Address Ty              | pe                                     | Base Screens     | End Screen            | 9999 ==     |
| <ul> <li>Bit</li> </ul> | ○ Word                                 | Window Screens   |                       |             |
| Address Be              | ofore Conversion                       | Start Screen     | End Screen            | 2000 📑 🏢    |
| Start                   | [PLC1]X00000                           | Video Modules    |                       |             |
| End                     | [PLC1]X00000                           | Start Screen 1   | End Screen            | 512 📑 🏢     |
| Address Af              | ter Conversion                         | Header/Footer    |                       |             |
| Start                   | [PLC1]X00000                           | V Logics         |                       |             |
|                         |                                        |                  | Convert               | Close       |

| การตั้งค่า | 1            | คำอธิบาย                                                                                              |
|------------|--------------|----------------------------------------------------------------------------------------------------|
| Screen     |              | เลือกบล็อคของหน้าจอเป้าหมายที่จะแปลง                                                                  |
| Curre      | nt Screen    | แปลงตำแหน่งต่าง ๆ ในหน้าจอเสมือนเป็นบล็อคหนึ่งบล็อค เฉพาะหน้าจอที่กำลังแก้ไขอยู่<br>ในขณะนั้นเท่านั้น |
| All Sc     | reens        | ทำการแปลงบล็อคตำแหน่งในทุกหน้าจอโดยเลือกช่องตัวเลือกชนิดหน้าจอทุกช่อง                                 |
| Base       | Screens      | กำหนดว่าจะรวมหน้าจอหลักหรือไม่                                                                        |
|            | Start Screen | กำหนดหมายเลขหน้าจอเริ่มต้นของหน้าจอหลักตั้งแต่ 1 ถึง 9,999                                            |
|            | End Screen   | กำหนดหมายเลขหน้าจอสุดท้ายของหน้าจอหลักตั้งแต่ 1 ถึง 9,999                                             |
| Winde      | ow Screen *1 | กำหนดว่าจะรวมหน้าต่างหรือไม่                                                                          |
|            | Start Screen | กำหนดหมายเลขหน้าจอเริ่มต้นของหน้าต่างตั้งแต่ 1 ถึง 2,000                                              |
|            | End Screen   | กำหนดหมายเลขหน้าจอสุดท้ายของหน้าต่างตั้งแต่ 1 ถึง 2,000                                               |
| Video      | Modules      | กำหนดว่าจะรวมหน้าต่างโมดูลวิดีโอในการแปลงหรือไม่                                                      |
|            | Start Screen | ระบุหมายเลขหน้าต่างโมดูลวิดีโอหน้าต่างแรกที่จะรวมในการแปลงตั้งแต่ 1 ถึง 512                           |
|            | End Screen   | ระบุหมายเลขหน้าต่างโมดูลวิดีโอหน้าต่างสุดท้ายที่จะรวมในการแปลงตั้งแต่ 1 ถึง 512                       |
| Heade      | er/ Footer   | กำหนดว่าจะรวมตำแหน่งที่ระบุสำหรับส่วนหัว/ส่วนท้ายในระหว่างการแปลงหรือไม่                              |
| Logic      | S            | กำหนดว่าจะรวมหน้าจอลอจิกในการแปลงหรือไม่                                                              |

| การตั้งค่า | คำอธิบาย                                                                                                    |  |  |  |  |
|------------|----------------------------------------------------------------------------------------------------|--|--|--|--|
| Alarms     | เลือกการตั้งค่าการแจ้งเตือน                                                                                                    |  |  |  |  |
|            | Scree Alarm Jommon Alarm Select All          Alarm History         Ø Banner Message         Ø Alarm Summary         Ø Common                                                                                                    |  |  |  |  |
| Alarms     | เลือกคุณสมบัติต่าง ๆ ของการแจ้งเตือนในการแปลงระหว่าง [Alarm History], [Banner Message],<br>[Alarm Summary] หรือ [Common]                                                                                                    |  |  |  |  |
| Select All | ทำการแปลงบล็อคตำแหน่งกับการตั้งค่าการแจ้งเตือนทั้งหมด โดยเลือกช่องชนิดการแจ้งเตือน<br>ทุกช่อง                                                                                                    |  |  |  |  |
| Common     | ทำการแปลงบล็อคตำแหน่งด้วยคุณสมบัติที่เลือกไว้ใน [Common Settings]<br>Screen Alarn Common<br>Common <u>Select All</u><br>I Sampline I Global D-Script<br>I Recipe I Extended Script<br>I Security I User Defined Functions<br>I Time Schedule I Backlight Color Settings<br>I Sound I Symbol<br>I Text Table |  |  |  |  |
| Common     | เลือกคุณสมบัติการแปลงระหว่าง [Sampling], [Recipe], [Security], [Time Schedule], [Sound],<br>[Text Table], [Global D-Script], [Extended Script], [User Defined Functions],<br>[Backlight Color Settings] หรือ [Symbol]                                                                                       |  |  |  |  |
| Select All | ทำการแปลงบล็อคตำแหน่งกับการตั้งค่าทั่วไปทั้งหมด โดยเลือกช่องคุณสมบัติทุกช่อง<br>ยกเว้นการแจ้งเตือน                                                                                                    |  |  |  |  |

#### Cross Reference แสดงตำแหน่งต่าง ๆ ที่ใช้โดยหน้าจอและพาร์ทที่วางไว้ในโปรเจคหนึ่ง

| 💰 Cross Reference   |                 |          |             |                         |                          | 2                  |
|---------------------|-----------------|----------|-------------|-------------------------|--------------------------|--------------------|
| Target<br>All       | Device/         | ÍPLC     | Type<br>All | Y                       | Address Block Conversion |                    |
| Address             | Screen          | Location |             |                         | Feature                  |                    |
| #H_CurrentYear      | Logic System (F | -        |             | -                       |                          |                    |
| #H_CurrentMonth     | Logic System (F | -        |             | -                       |                          |                    |
| #H_CurrentDay       | Logic System (F | -        |             | -                       |                          |                    |
| #H_CurrentHour      | Logic System (F | -        |             | -                       |                          |                    |
| #H_CurrentMinute    | Logic System (F | -        |             | -                       |                          |                    |
| #H_CurrentSecond    | Logic System (F | -        |             | -                       |                          |                    |
| #H_CurrentDayofTheW | Logic System (F | -        |             | -                       |                          |                    |
| [PLC1]D00000        | Display Unit    | -        |             | System Area Start Addre | 88                       |                    |
| [PLC1]D00000        | Display Unit    | -        |             | Watchdog Write Address  |                          |                    |
| [#INTERNAL]LS0020   | Video Modules   | -        |             | Video Control Address   |                          |                    |
| [#INTERNAL]LS0021   | Video Modules   | -        |             | Video Control Address   |                          |                    |
| [#INTERNAL]LS0022   | Video Modules   | -        |             | Video Control Address   |                          |                    |
| f#INTERNALLS0023    | Wideo Modules   | -        |             | Video Control Address   |                          |                    |
|                     |                 |          |             |                         | [                        | Close ( <u>C</u> ) |

| การตั้งค่า               | คำอธิบาย                                                                                                    |
|--------------------------|----------------------------------------------------------------------------------------------------|
| Target                   | เลือกข้อมูลที่จะแสดงในหน้าต่าง Cross Reference ระหว่าง [All], [Current Screen], [Base Screen],<br>[Window Screen], [Header/Footer], [Logics], [I/O], [Alarm], [Sampling], [Recipe], [Security],<br>[Time Schedule], [Sound], [Text Table], [Global D-Script], [Extended Script], [User Defined<br>Functions], [Backlight Color Settings], [Video Modules] หรือ [System Settings] |
| Device/PLC               | เลือกข้อมูลที่จะแสดงในหน้าต่าง Cross Reference ระหว่าง [All], [Symbol Variable], [PLC1]<br>(อุปกรณ์/PLC), [#INTERNAL] (ตำแหน่งอุปกรณ์ภายใน) หรือ [#MEMLINK]<br>(เฉพาะเมื่อใช้การเชื่อมต่อผ่านหน่วยความจำ)                                                                                                    |
| Туре                     | เลือกชนิดตำแหน่งที่จะแสดงระหว่าง [All], [Bit Address], [Word Address], [Bit Variable],<br>[Integer Variable], [Float Variable], [Real Variable], [Timer Variable], [Counter Variable],<br>[Date Variable], [Time Variable], [PID Variable], [System Variable (Bit)], [System Variable<br>(Integer)]                                                                              |
| Address Block Conversion | แสดงกล่องโต้ตอบ [Address Block Conversion] แปลงตำแหน่งต่าง ๆ ที่กำหนดไว้<br>ในโปรเจคหนึ่งเสมือนเป็นบล็อคหนึ่งบล็อค วิธีแปลงทำได้สองวิธีคือ วิธี [Whole Project]<br>ซึ่งจะแปลงตำแหน่งในโปรเจคทั้งโปรเจคเสมือนเป็นบล็อคหนึ่งบล็อค และวิธี [Individual Settings]<br>ซึ่งจะระบุและแปลงหน้าจอที่เป็นเป้าหมายการแปลงแต่ละหน้าจอ<br>☞ " ■ Address Block Conversion" (หน้า 5-88)         |
| Address                  | แสดงตำแหน่งหรือชื่อสัญลักษณ์ที่ใช้งาน                                                                                                    |
| Screen                   | แสดงหมายเลขหน้าจอ การแจ้งเตือน ชนิดของการตั้งค่าทั่วไปที่ใช้งาน                                                                                                    |
| Location                 | แสดงเลข ID ของพาร์ทที่ใช้งานหรือหมายเลขกลุ่ม หมายเลขบล็อค หรือหมายเลข Rung ของตำแหน่ง                                                                                                    |
| Feature                  | แสดงการใช้งานของแต่ละตำแหน่ง                                                                                                    |

Copy from Another Project ระบุไฟส์โปรเจคอีกไฟส์เพื่อคัดลอกหน้าจอที่ต้องการ

| 💕 Copy from Anoth          | er Project      |             |        |          |        |      |          | × |
|----------------------------|-----------------|-------------|--------|----------|--------|------|----------|---|
| File C:¥Program Files¥Pro- |                 | face¥¥A.prx |        |          | Browse |      |          |   |
| 🔲 Convert Resolut          | ion             |             |        |          |        |      |          |   |
| Copy Extent                | C All           | 🖲 Sp        | becify | Ranges   |        | ,    |          |   |
| Copy From                  |                 |             |        |          |        |      |          |   |
| ✓ Base Screet              | ens             | Start       | 1      |          | End    | 9999 |          |   |
| 🔽 Include                  | e Header and Fo | oter        |        |          |        |      |          |   |
| 🔽 Window Se                | creens          | Start       | 1      | =        | End    | 2000 |          |   |
| 🔽 Keypads                  |                 | Start       | 1      | <u>.</u> | End    | 8999 | <u> </u> |   |
| 🔽 Video Moo                | dules           | Start       | 1      |          | End    | 512  |          |   |
| Сору То                    |                 |             |        |          |        |      |          |   |
| Base Screen:               | 3               | Start       | 1      |          |        |      |          |   |
| Window Screens             |                 | Start       | 1      |          |        |      |          |   |
| Keypads                    | Start           | 1           |        |          |        |      |          |   |
| Video Modules              |                 | Start       | 1      | =        |        |      |          |   |
|                            |                 |             |        | Cop      | /      | C    | ancel    | 1 |

| การตั้งค่า         | คำอธิบาย                                                                                                    |  |  |
|--------------------|----------------------------------------------------------------------------------------------------|--|--|
| File               | แสดงไฟล์ที่จะคัดลอก                                                                                                    |  |  |
| Convert Resolution | ระบุว่าจะปรับขนาดของพาร์ท ตำแหน่ง และขนาดข้อความตามความละเอียดขอจอแสดงผล<br>เมื่อคัดลอกหน้าจอจากโปรเจคที่มีความละเอียดที่แตกต่างกันหรือไม่ การขยายสเกลบางอย่าง<br>อาจแปลงได้ไม่ถูกต้องเนื่องจากข้อจำกัดเกี่ยวกับขนาดข้อความและความละเอียด                                                                                                    |  |  |
| Browse             | คลิกปุ่มนี้และกล่องโต้ตอบต่อไปนี้จะปรากฏขึ้น ให้ตั้งค่าพื้นที่จัดเก็บไฟล์ที่จะคัดลอกและเลือกไฟล์          Open a Project File to Copy from         Look jr:       Database         Image: Detabase       Image: Detabase         Image: Detabase       Image: Detabase |  |  |
| Copy Extent        | เลือกเป้าหมายที่จะคัดลอกระหว่าง [All] หรือ [Specify Ranges]                                                                                                    |  |  |

| กา     | การตั้งค่า   |                        | คำอธิบาย                                                                                         |
|--------|--------------|------------------------|--------------------------------------------------------------------------------------------------|
| Сор    | Copy From    |                        | กำหนดหน้าจอเป้าหมายถ้าเลือกเป้าหมายการคัดลอกเป็น [Specify Ranges]                                |
|        | Bas          | e Screens              | คัดลอกหน้าจอหลักในไฟล์โปรเจคอีกไฟล์หนึ่ง                                                         |
|        |              | Start                  | ตั้งค่าหมายเลขเริ่มต้นของหน้าจอหลักที่จะคัดลอกตั้งแต่ 1 ถึง 9,999                                |
|        |              | End                    | ตั้งค่าหมายเลขสุดท้ายของหน้าจอหลักที่จะคัดลอกตั้งแต่ 1 ถึง 9,999                                 |
|        | Inclu<br>Foo | ude Header and<br>ter. | กำหนดว่าจะคัดลอกข้อความส่วนหัว/ส่วนท้ายในไฟล์โปรเจคอีกไฟล์หนึ่งด้วยหรือไม่                       |
|        | Win          | ndow Screens           | คัดลอกหน้าต่างในไฟล์โปรเจคอีกไฟล์หนึ่ง                                                           |
|        |              | Start                  | ตั้งค่าหมายเลขเริ่มต้นของหน้าจอหลักที่จะคัดลอกตั้งแต่ 1 ถึง 2,000                                |
|        |              | End                    | ตั้งค่าหมายเลขสุดท้ายของหน้าต่างที่จะคัดลอกตั้งแต่ 1 ถึง 2,000                                   |
|        | Key          | pads                   | คัดลอกหน้าจอแป้นคีย์จากไฟล์โปรเจคอีกไฟล์หนึ่ง                                                    |
| een    |              | Start                  | ระบุหมายเลขของหน้าจอแป้นคีย์ที่จะคัดลอกเป็นหน้าจอแรกตั้งแต่ 1 ถึง 8999                           |
| n Scr  |              | End                    | ระบุหมายเลขของหน้าจอแป้นคีย์ที่เป็นปลายทางการคัดลอกหน้าจอสุดท้ายตั้งแต่ 1 ถึง 8999               |
| y fror | Vide         | eo Modules             | คัดลอกหน้าต่างโมดูลวิดีโอจากไฟล์โปรเจคอีกไฟล์หนึ่ง                                               |
| Cop    |              | Start                  | ระบุหมายเลขของหน้าต่างโมดูลวิดีโอที่จะคัดลอกเป็นหน้าต่างแรกตั้งแต่ 1 ถึง 512                     |
|        |              | End                    | ระบุหมายเลขของหน้าต่างโมดูลวิดีโอที่เป็นปลายทางการคัดลอกหน้าต่างสุดท้ายตั้งแต่ 1 ถึง 512         |
| Сор    | Сору То      |                        | ระบุหมายเลขหน้าจอที่เป็นปลายทางการคัดลอก                                                         |
|        | Base Screens |                        | ระบุหมายเลขเริ่มต้นของหน้าจอหลักที่เป็นปลายทางการคัดลอกตั้งแต่ 1 ถึง 9,999                       |
|        | Win          | ndow Screens           | ระบุหมายเลขเริ่มต้นของหน้าต่างหลักที่เป็นปลายทางการคัดลอกตั้งแต่ 1 ถึง 1,999                     |
|        | Key          | rpads                  | ระบุหมายเลขเริ่มต้นของหน้าจอแป้นคีย์ที่เป็นปลายทางการคัดลอกหน้าจอแรกตั้งแต่ 1 ถึง 8999           |
|        | Vide         | eo Modules             | ระบุหมายเลขเริ่มต้นของหน้าต่างโมดูลวิดีโอที่เป็นปลายทางการคัดลอกหน้าต่างแรก<br>ตั้งแต่ 1 ถึง 512 |

Error Check ตรวจสอบว่ามีข้อผิดพลาดในการตั้งค่าในโปรเจคหรือไม่

| ไม่มีผู้อยิดพอกด |                                                                                         |    |
|------------------|-----------------------------------------------------------------------------------------|----|
| เททสุญหญาต       | Error Check                                                                             | ₽X |
|                  | v 時 🖬 🗉                                                                                 |    |
|                  | Level Error Numbi Screen-Location Summary                                               |    |
|                  | Error No Error                                                                          |    |
|                  |                                                                                         |    |
|                  |                                                                                         |    |
|                  |                                                                                         |    |
|                  |                                                                                         |    |
| มีข้อผิดพลาด     | Env Deck                                                                                | ÷x |
|                  | 🖤 🛱 🖗 📧 😝 Even Y jou save this data, you can't tansfer it to the main unit.             |    |
|                  | Level Error Numbel Screen-Location Summary                                              |    |
|                  | Error 1000 Peripheral Setting Ports settings are duplicated. Check the Peripheral List. |    |
|                  |                                                                                         |    |
|                  |                                                                                         |    |

| การตั้งค่า      |             |     | คำอธิบาย                                                                                                   |
|-----------------|-------------|-----|----------------------------------------------------------------------------------------------------|
| S               | All         | ₩LL | ตรวจสอบข้อผิดพลาดในการตั้งค่าทั้งหมด                                                                       |
| l Icon          | Logic only  | ₫   | ตรวจสอบข้อผิดพลาดในการตั้งค่าหน้าจอลอจิก                                                                   |
| ratior          | Screen only | V   | ตรวจสอบข้อผิดพลาดในการตั้งค่าหน้าจอใหม่                                                                    |
| Ope             | Settings    |     | แสดงกล่องโต้ตอบ [Error Check] ใต้ [Preferences]                                                            |
| Leve            |             |     | แสดงระดับข้อผิดพลาดเป็น [Error] หรือ [Warning]                                                             |
| Error Number    |             |     | แสดงหมายเลขข้อผิดพลาด สำหรับรายละเอียดเกี่ยวกับหมายเลขข้อผิดพลาด โปรดดูที่<br>"การดูแลรักษา/การแก้ไขปัญหา" |
| Screen-Location |             |     | แสดงหมายเลขหน้าจอ หมายเลขพาร์ท หรือหมายเลขแถวที่เกิดข้อผิดพลาดขึ้น                                         |
| Summary:        |             |     | แสดงรายละเอียดข้อผิดพลาด                                                                                   |

หมายเหตุ

ระบบจะตรวจสอบข้อผิดพลาดโดยอัตโนมัติเมื่อบันทึกโปรเจค

## 5.14.5 คำแนะนำในการตั้งค่า [Work Space]

ในส่วนนี้จะอธิบายเกี่ยวกับการตั้งค่าพื้นที่ทำงาน ถ้าต้องการเปิดพื้นที่ทำงาน จากเมนู [View (V)] ให้ซี้ที่ [Work Space (W)] แล้วเลือกพื้นที่ทำงานที่ต้องการเปิด

#### ■ System Settings

หน้าต่างนี้ใช้สำหรับกำหนดการตั้งค่าระบบของไฟล์โปรเจค

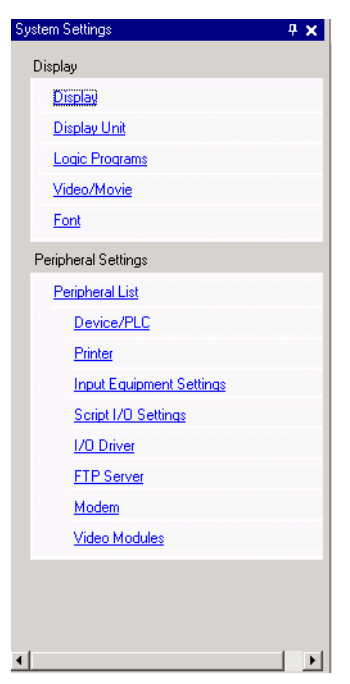

| การ                     | รตั้งค่า       | คำอธิบาย                                                       |
|-------------------------|----------------|----------------------------------------------------------------|
| Disp                    | blay           | กำหนดการตั้งค่าการแสดงผล                                       |
|                         | Display        | แสดงการตั้งค่าและข้อมูลจำเฉพาะของการแสดงผล                     |
|                         |                | 🐨 " 🔳 [Display]" (หน้า 5-109)                                  |
|                         | Display Unit   | กำหนดรายละเอียดการตั้งค่าของจอแสดงผลหลัก                       |
| ເ <b>∂</b> ื "∎ คำแนะนำ |                | ਓ " 🔳 คำแนะนำในการตั้งค่า [Display Unit]" (หน้า 5-110)         |
|                         | Logic Programs | กำหนดการตั้งค่าคุณสมบัติลอจิก                                  |
|                         |                | 🍘 "29.14.1 คำแนะนำในการตั้งค่า [Logic Programs]" (หน้า 29-135) |
|                         | Video/Movie    | กำหนดการตั้งค่าของการเล่นวิดีโอและการบันทึกภาพเคลื่อนไหว       |
|                         |                | 🍘 "27.9.1 คำแนะนำในการตั้งค่า [Video/Movie]" (หน้า 27-73)      |
|                         | Font           | ตั้งค่าแบบอักษรที่จะใช้ในการแสดงผล                             |
|                         |                | 🍘 "6.4 คำแนะนำในการตั้งค่า [Font]" (หน้า 6-19)                 |

| การตั้งค่า          | คำอธิบาย                                                                        |  |  |  |  |  |  |  |
|---------------------|---------------------------------------------------------------------------------|--|--|--|--|--|--|--|
| Peripheral Settings | กำหนดการตั้งค่าสำหรับอุปกรณ์ต่อพ่วงแต่ละตัว                                     |  |  |  |  |  |  |  |
| Peripheral List     | แสดงรายการอุปกรณ์ต่อพ่วงที่กำหนดไว้                                             |  |  |  |  |  |  |  |
|                     | 🖙 " 🖬 คำแนะนำในการตั้งค่า [Peripheral List]" (หน้า 5-137)                       |  |  |  |  |  |  |  |
| Device/PLC          | กำหนดการตั้งค่าของอุปกรณ์/PLC                                                   |  |  |  |  |  |  |  |
|                     |                                                                                 |  |  |  |  |  |  |  |
| Printer             | กำหนดการตั้งค่าเพื่อสื่อสารกับเครื่องพิมพ์                                      |  |  |  |  |  |  |  |
|                     | 🖙 "34.6.2 คำแนะนำในการตั้งค่า [Printer Settings] ในการตั้งค่าระบบ" (หน้า 34-48) |  |  |  |  |  |  |  |
| Input Equipment     | กำหนดการตั้งค่าเพื่อสื่อสารกับอุปกรณ์ป้อนข้อมูล                                 |  |  |  |  |  |  |  |
| Settings            | 🌮 "8.4.1 คำแนะนำในการตั้งค่า [Input Equipment Settings]" (หน้า 8-21)            |  |  |  |  |  |  |  |
| Script I/O Settings | กำหนดการตั้งค่าสคริปต์ I/O                                                      |  |  |  |  |  |  |  |
|                     | 🖙 "20.8.1 คำแนะนำในการตั้งค่า D-Script/[Global D-Script] ทั่วไป" (หน้า 20-53)   |  |  |  |  |  |  |  |
| I/O Driver          | กำหนดการตั้งค่ารุ่น I/O                                                         |  |  |  |  |  |  |  |
|                     | 🐨 "31.2.1 คำแนะนำในการตั้งค่า [I/O Driver]" (หน้า 31-12)                        |  |  |  |  |  |  |  |
| FTP Server          | ลงทะเบียนเซิร์ฟเวอร์ FTP                                                        |  |  |  |  |  |  |  |
|                     | 🖙 "27.9.2 คำแนะนำในการตั้งค่า [FTP Server]" (หน้า 27-91)                        |  |  |  |  |  |  |  |
| Modem               | กำหนดการตั้งค่าของโมเดมที่เชื่อมต่อกับจอแสดงผล                                  |  |  |  |  |  |  |  |
|                     | 🖙 "33.10.2 คำแนะนำในการตั้งค่า [Modem]" (หน้า 33-65)                            |  |  |  |  |  |  |  |
| Video Modules       | กำหนดการตั้งค่าหน้าต่างโมดูลวิดีโอ                                              |  |  |  |  |  |  |  |
|                     | 🖙 "27.9.6 คำแนะนำในการตั้งค่า [Video Module]" (หน้า 27-124)                     |  |  |  |  |  |  |  |

#### Address Settings

แสดงแผนผังของตำแหน่งอุปกรณ์/PLC ที่ใช้งานหรือรายการตัวแปรสัญลักษณ์

| 4udress 4 X                        |    |
|------------------------------------|----|
| 🖲 Device Address 🔿 Symbol Variable | L  |
|                                    | L  |
|                                    | L. |
| Address [PLC1]X00000 🧰             | L  |
| V 0122456700ADCD                   | L. |
|                                    | L. |
|                                    | L. |
| 00010                              | L. |
| 00020                              | L. |
| 00030                              | L. |
|                                    | L. |
|                                    | L. |
|                                    | L. |
|                                    | L. |
|                                    | L. |
| 00080                              | L. |
| 00090                              | L. |
| 000A0                              | L. |
|                                    | L. |
|                                    | L  |
|                                    |    |
| eature Location Screen             |    |
|                                    | L. |
|                                    | L. |
|                                    | L. |
|                                    | L. |
|                                    |    |
| 🕅 Syst 🏢 A••• 🔍 Sear 🚺 Com 🔡 S•••  | 1  |

| Address S           | ettings      |                  |            |              |         | <del>4</del> × |  |  |  |
|---------------------|--------------|------------------|------------|--------------|---------|----------------|--|--|--|
| C Device            | Address      | •                | Symbol V   | ariab        |         |                |  |  |  |
| Туре                | All          |                  |            |              |         | •              |  |  |  |
| Attribute           | All          |                  |            |              |         | •              |  |  |  |
| Name                | Δ            | Ty               | ре         |              | Address |                |  |  |  |
| #L_ScanT            | ime          | Sy               | stem Varia | able(Ir      |         |                |  |  |  |
| #L_Status           |              | Sy               | stem Varia | able(Ir      |         |                |  |  |  |
| #L_StopPe           | ending       | Sy               | stem Varia | able(B       |         |                |  |  |  |
| #L_StopSe           | cans         | Sy               | stem Varia | able(Ir      |         |                |  |  |  |
| #L_Time             |              | Sy               | stem Varia | able(Ir      |         |                |  |  |  |
| #L_Unlate           | hClear       | Sy               | stem Varia | able(B       |         |                |  |  |  |
| #L_Version          | n            | Sy               | stem Varia | able(Ir      |         |                |  |  |  |
| #L_Watch            | dogTime      | Sy               | stem Varia | able(Ir      |         |                |  |  |  |
| IceSupplyB          | Button       | Bit              | Variable   |              |         |                |  |  |  |
| Lamp                |              | Bit Variable     |            |              |         |                |  |  |  |
| LargeCupE           | lutton       | Counter Variable |            |              |         |                |  |  |  |
| MediumCu            | pButton      | Co               | unter Vari | able         |         |                |  |  |  |
| PowerOff            |              | Bit              |            |              |         |                |  |  |  |
| PowerOn             |              | Bit              |            |              |         |                |  |  |  |
| SetIceSup           | plyCup       | Bit              |            |              |         |                |  |  |  |
| SmallCupB           | utton        | Bit              | Variable   |              |         |                |  |  |  |
| SmallCupQ           | uantity      | Co               | unter Vari | able         |         |                |  |  |  |
| Sodalnject          | ionTime      | Tir              | ner Variab | le           |         | -              |  |  |  |
| •                   |              |                  |            |              |         | •              |  |  |  |
| Feature             |              |                  | Location   | Scr          | een     |                |  |  |  |
| TON Soda            | InjectionTir | ne               | 3          | MA           | IN      |                |  |  |  |
| MOV 4000 Sodalnject |              |                  | 5          | MA           | IN      |                |  |  |  |
| NC Sodaln           | jectionTime  | e.Q              | 6          | MA           | IN      |                |  |  |  |
|                     |              |                  |            |              |         |                |  |  |  |
| 🕅 Syst              | Scre         | <b>#</b>         | Addr       | <b>[</b> ] C | om 📳    | Com            |  |  |  |

| การ            | รตั้งค่า | คำอธิบาย                                                                                                    |  |  |  |  |  |  |  |
|----------------|----------|----------------------------------------------------------------------------------------------------|--|--|--|--|--|--|--|
| เลือกรูปแบบ    |          | เลือกเป้าหมายของรายการระหว่าง [Device Address] หรือ [Symbol Variable]                                                                                                    |  |  |  |  |  |  |  |
| Device Address |          | แสดงแผนผังตำแหน่งอุปกรณ์/PLC ที่ใช้ในโปรเจค                                                                                                    |  |  |  |  |  |  |  |
|                | Туре     | เลือกชนิดตำแหน่งที่จะแสดง<br>หากคุณเลือก [Register Format] เป็น [Variable Format] ให้เลือกชนิดเป็น [Bit Address] หรือ<br>[Word Address]<br>หากคุณเลือก [Register Format] เป็น [Variable Format] ให้เลือกชนิดระหว่าง [Bit Address],<br>[Word Address], [Float Variable], [Real Variable], [Timer Variable], [Counter Variable],<br>[Date Variable], [Time Variable] หรือ [PID Variable] |  |  |  |  |  |  |  |
| Address        |          | เลือกตำแหน่งของเป้าหมายที่จะแสดงในพื้นที่แผนผัง                                                                                                    |  |  |  |  |  |  |  |
| พื้นที่แผนผัง  |          | แสดงแผนผังการใช้ตำแหน่ง                                                                                                    |  |  |  |  |  |  |  |

| การตั้งค่า      |               | คำอธิบาย                                                                                                    |  |  |  |  |  |  |
|-----------------|---------------|----------------------------------------------------------------------------------------------------|--|--|--|--|--|--|
| Symbol Variable |               | แสดงตัวแปรสัญลักษณ์ที่ใช้ในโปรเจค                                                                                                    |  |  |  |  |  |  |
|                 | Туре          | เลือกชนิดตำแหน่งที่จะแสดง<br>หากคุณเลือก [Register Format] เป็น [Variable Format] ให้เลือกชนิดระหว่าง [All], [Bit Address],<br>[Word Address], [Bit Variable], [Integer Variable], [Float Variable], [Real Variable],<br>[Timer Variable], [Counter Variable], [Date Variable], [Time Variable], [PID Variable],<br>[System Variable (Bit)] หรือ [System Variable (Integer)]<br>หากคุณเลือก [Register Format] เป็น [Address Format] ให้เลือกชนิดระหว่าง [Bit Address],<br>[Word Address], [System Variable (Bit)] หรือ [System Variable (Integer)] |  |  |  |  |  |  |
|                 | Attribute     | เลือกการใช้ตัวแปรสัญลักษณ์ระหว่าง [All], [In Use] หรือ [Not used]                                                                                                    |  |  |  |  |  |  |
|                 | พื้นที่แสดงผล | แสดงรายการตัวแปรสัญลักษณ์                                                                                                    |  |  |  |  |  |  |
| Feature         |               | แสดงการใช้งานของแต่ละตำแหน่ง                                                                                                    |  |  |  |  |  |  |
| ID Location     |               | แสดงเลข ID ของพาร์ทที่ใช้งานหรือหมายเลขกลุ่ม หมายเลขบล็อค หรือหมายเลข Rung ของตำแหน่ง                                                                                                    |  |  |  |  |  |  |
| Scre            | een           | แสดงหมายเลขหน้าจอ ชนิดการตั้งค่าทั่วไป                                                                                                    |  |  |  |  |  |  |

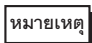

• ดับเบิลคลิกที่ Feature, Location หรือ Screen หน้าจอที่เลือกไว้สำหรับพาร์ทจะปรากฏขึ้นที่ด้านหน้า

Common Setting เรียกคุณสมบัติต่าง ๆ ที่ใช้ทั่วไปในไฟล์โปรเจคหนึ่งไฟล์

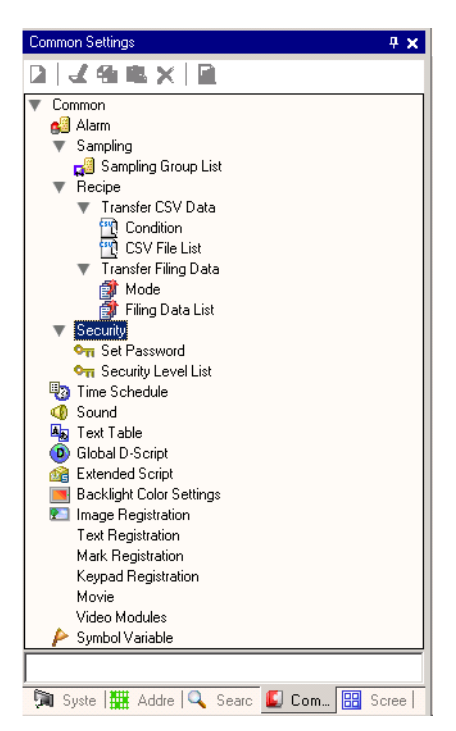

| การตั้งค่า     |                |                     | คำอธิบาย                                                                                                    |  |  |  |  |  |  |
|----------------|----------------|---------------------|----------------------------------------------------------------------------------------------------|--|--|--|--|--|--|
| Alarm Settings |                |                     | แสดงหน้าจอการตั้งค่าสำหรับลงทะเบียนข้อความแจ้งเดือน<br>🌮 "19.9.1 คำแนะนำในการตั้งค่าทั่วไป (Alarm)" (หน้า 19-63)            |  |  |  |  |  |  |
| Sampling       | Sampling List  |                     | แสดงข้อมูลการตั้งค่าแต่ละรายการของกลุ่มข้อมูลที่สุ่มเก็บ<br>🌮 "24.8.1 คำแนะนำในการตั้งค่า [Sampling] ทั่วไป" (หน้า 24-37)   |  |  |  |  |  |  |
| Recipe         | sfer<br>Data   | Condition           | แสดงหน้าจอสำหรับกำหนดการตั้งค่าเงื่อนไขสำหรับการถ่ายโอนข้อมูล CSV<br>☞ " ■ การถ่ายโอนข้อมูล CSV (เงื่อนไข)" (หน้า 25-56)    |  |  |  |  |  |  |
|                | Tran<br>CSV    | CSV File List       | แสดงหน้าจอสำหรับลงทะเบียนข้อมูล CSV<br>🏈 " 🔳 การถ่ายโอนข้อมูล CSV (รายการไฟล์ CSV)" (หน้า 25-61)                            |  |  |  |  |  |  |
|                | isfer<br>Data  | Action              | แสดงหน้าจอสำหรับระบุการดำเนินการถ่ายโอนของข้อมูลไฟล์ลิ่งฟังก์ชัน<br>🀨 " ■ การตั้งค่าการถ่ายโอนข้อมูลสูตรทำงาน" (หน้า 25-63) |  |  |  |  |  |  |
|                | Trar<br>Filing | Filing Data<br>List | แสดงหน้าจอสำหรับลงทะเบียนข้อมูลไฟล์ลิ่งฟังก์ชัน<br>☞ " ■ การถ่ายโอนสูตรทำงาน (รายการข้อมูลไฟล์ลิ่งฟังก์ชัน)" (หน้า 25-67)   |  |  |  |  |  |  |

| การตั้งค่า    |                     | คำอธิบาย                                                                      |  |  |  |  |
|---------------|---------------------|-------------------------------------------------------------------------------|--|--|--|--|
| Security      | Security Password   | แสดงหน้าจอสำหรับระบุระดับความปลอดภัยและรหัสผ่าน                               |  |  |  |  |
|               |                     | ເອື້ "22.5.2 Security Level List" (หน้า 22-11)                                |  |  |  |  |
|               | Security Level List | แสดงหน้าจอต่าง ๆ ที่มีการตั้งค่าความปลอดภัยและระดับความปลอดภัย                |  |  |  |  |
|               |                     | 🏈 "22.5.1 การตั้งค่ารหัสผ่าน" (หน้า 22-9)                                     |  |  |  |  |
| Time Scheo    | lule                | แสดงการดำเนินการต่าง ๆ ที่มีการตั้งค่ากำหนดเวลาไว้                            |  |  |  |  |
|               |                     | 🍘 "23.4 คำแนะนำในการตั้งค่าตารางเวลาทั่วไป" (หน้า 23-11)                      |  |  |  |  |
| Sound         |                     | แสดงหน้าจอสำหรับระบุเสียง                                                     |  |  |  |  |
|               |                     | 🌮 "26.5 คำแนะนำในการตั้งค่า" (หน้า 26-13)                                     |  |  |  |  |
| Text Table    |                     | แสดงตารางข้อความสำหรับระบุข้อความ                                             |  |  |  |  |
|               |                     | 🐨 "15.7.3 คำแนะนำในการตั้งค่า Text Table" (หน้า 15-51)                        |  |  |  |  |
| Global D-So   | cript               | แสดงรายการ global D-script ที่มีอยู่                                          |  |  |  |  |
|               |                     | 🍘 "20.8.1 คำแนะนำในการตั้งค่า D-Script/[Global D-Script] ทั่วไป" (หน้า 20-53) |  |  |  |  |
| Extended S    | cript               | แสดงหน้าจอสำหรับตั้งโปรแกรม Extended Script                                   |  |  |  |  |
|               |                     | 🍘 "20.8.1 คำแนะนำในการตั้งค่า D-Script/[Global D-Script] ทั่วไป" (หน้า 20-53) |  |  |  |  |
| Change Bac    | cklight Color       | กำหนดเงื่อนไขการทำงานในการเปลี่ยนหลอดแบ็คไลต์เป็นสีแดง                        |  |  |  |  |
|               |                     | 🌮 " 🔳 การตั้งค่าสีหลอดแบ็คไลต์" (หน้า 5-154)                                  |  |  |  |  |
| Image Regi    | stration            | แสดงหน้าจอ [Image Registration] สำหรับลงทะเบียนภาพ                            |  |  |  |  |
|               |                     | 🌮 "10.5.1 คำแนะนำในการตั้งค่า (Image Registration) ทั่วไป" (หน้า 10-23)       |  |  |  |  |
| Text Regist   | ration              | แสดงหน้าจอสำหรับลงทะเบียนข้อความ                                              |  |  |  |  |
|               |                     | 🍘 "15.7.2 คำแนะนำในการตั้งค่า [Text Registration] ทั่วไป" (หน้า 15-49)        |  |  |  |  |
| Mark Regis    | tration             | แสดงหน้าจอสำหรับลงทะเบียนเครื่องหมาย                                          |  |  |  |  |
|               |                     | 🍘 "9.12.3 คำแนะนำในการตั้งค่า (Mark Registration) ทั่วไป" (หน้า 9-81)         |  |  |  |  |
| Keypad Reg    | gistration          | แสดงหน้าจอสำหรับแก้ไขแป้นคีย์                                                 |  |  |  |  |
|               |                     | 🍘 "16.5.2 คำแนะนำในการตั้งค่า (การลงทะเบียนแป้นคีย์) ทั่วไป" (หน้า 16-23)     |  |  |  |  |
| Movie         |                     | แสดงหน้าจอ [Movie] สำหรับสร้างไฟล์รายการภาพเคลื่อนไหว                         |  |  |  |  |
|               |                     | 🍘 "27.9.3 คำแนะนำในการตั้งค่า [Movie] ทั่วไป" (หน้า 27-93)                    |  |  |  |  |
| Video Modules |                     | แสดงหน้าจอสำหรับระบุการตั้งค่าโมดูลวิดีโอ                                     |  |  |  |  |
|               |                     | 🍘 "27.9.5 คำแนะนำในการตั้งค่า [Video Module] ทั่วไป" (หน้า 27-115)            |  |  |  |  |
| Symbol Var    | iable               | แสดงหน้าจอที่จะลงเบียนสัญลักษณ์                                               |  |  |  |  |
|               |                     | 🍘 " 🖬 การลงทะเบียน [Symbol Variable]" (หน้า 5-49)                             |  |  |  |  |
|               |                     | 🏈 "29.3 การรีจิสเตอร์ตำแหน่ง" (หน้า 29-13)                                    |  |  |  |  |

#### Screen List

แสดงรายการหน้าจอหลักหรือหน้าต่างที่มีอยู่

| Screen List         | <b>₽ x</b> | Ē                | Base | 1(Unt | itled | ) × |       |     |      |     |         |     |   |       |         |
|---------------------|------------|------------------|------|-------|-------|-----|-------|-----|------|-----|---------|-----|---|-------|---------|
| Screens of Type     |            |                  | (    | )     |       |     | • • 1 | • • | <br> | • 2 | <br>• • | • • | ; | 3 • • | <br>• • |
| Search Method Title | -          | -                |      | •     | -     |     |       |     |      |     |         |     |   |       |         |
| Refine Search       | Search     | -                |      |       |       |     |       |     |      |     |         |     |   |       |         |
| 📁 🏤 🏨 🗙 🗏 🗮 🏭 🙀     |            | 3                |      |       |       |     |       |     |      |     |         |     |   |       |         |
| 🐝 Base Screens      |            | :                |      |       |       |     |       |     |      |     |         |     |   |       |         |
|                     | (Untitled) | 1<br>-<br>-<br>- |      |       |       |     |       |     |      |     |         |     |   |       |         |
| 💕 Window Screens    |            | Ξ                |      |       |       |     |       |     |      |     |         |     |   |       |         |
|                     |            |                  |      |       |       |     |       |     |      |     |         |     |   |       |         |
|                     | (Untitled) | -                |      |       |       |     |       |     |      |     |         |     |   |       |         |
|                     | (Untitled) | :                |      |       |       |     |       |     |      |     |         |     |   |       |         |
|                     | (,         | -<br>-<br>3      |      |       |       |     |       |     |      |     |         |     |   |       |         |
| S 110               |            | Ξ                |      |       |       |     |       |     |      |     |         |     |   |       |         |
|                     |            | ÷                |      |       |       |     |       |     |      |     |         |     |   |       |         |
|                     |            | -                |      |       |       |     |       |     |      |     |         |     |   |       |         |
| •                   |            | <u>-</u>         |      |       |       |     |       |     |      |     |         |     |   |       |         |

| การ             | รตั้งค่า     | คำอธิบาย                                                                                                    |  |  |  |  |  |  |  |  |  |
|-----------------|--------------|----------------------------------------------------------------------------------------------------|--|--|--|--|--|--|--|--|--|
| Scre            | eens of Type | เลือกหน้าจอที่จะแสดงระหว่าง [All], [Base Screen], [Window Screen], [Logic] หรือ [I/O Screen]                                                                                                    |  |  |  |  |  |  |  |  |  |
| Sea             | rch Method   | เลือกวิธีค้นหาหน้าจอระหว่าง [Screen] หรือ [Title]                                                                                                    |  |  |  |  |  |  |  |  |  |
| Refi            | ne Search    | ป้อนข้อความสำหรับค้นหา ยาวไม่เกิน 128 อักขระ                                                                                                    |  |  |  |  |  |  |  |  |  |
|                 | New Screen   | แสดงกล่องโต้ตอบ [New Screen]                                                                                                    |  |  |  |  |  |  |  |  |  |
|                 | Сору (С)     | คัดลอกหน้าจอที่เลือก                                                                                                    |  |  |  |  |  |  |  |  |  |
|                 | Paste 🔁      | วางหน้าจอที่ดัดลอกไว้ลงบนรายการหน้าจอ                                                                                                    |  |  |  |  |  |  |  |  |  |
|                 | Delete 🗙     | ลบหน้าจอที่เลือกออกจากโปรเจค                                                                                                    |  |  |  |  |  |  |  |  |  |
| Operation Icons | Change E     | กล่องโต้ตอบดังต่อไปนี้จะปรากฏขึ้น คุณสามารถเปลี่ยนหมายเลข ชื่อและสีหน้าจอได้<br><pre>Change Screen Attribute Screen Title Background Color Pattern Pattern Pattern Pattern Color Blink None Pattern Change Cancel</pre> |  |  |  |  |  |  |  |  |  |

| กา              | รตั้งค่า                    | คำอธิบาย                                                                                                    |  |  |  |  |  |  |  |  |  |
|-----------------|-----------------------------|----------------------------------------------------------------------------------------------------|--|--|--|--|--|--|--|--|--|
| Operation Icons | Change Display<br>Unit Mode | แก้ไขรายการหน้าจอว่าจะแสดงหรือไม่แสดงภาพตัวอย่างหน้าจอแบบ Thumbnail<br>การแสดงหน้าจอขนาดย่อ<br>Screen List                                                                                             |  |  |  |  |  |  |  |  |  |
|                 | Nesting                     | แสดงหน้าจอตามลำดับขั้น                                                                                                    |  |  |  |  |  |  |  |  |  |
| ราย             | การหน้าจอ                   | แสดงรายการหน้าจอที่มีอยู่ในโปรเจค ให้ดับเบิลคลิกแถวหน้าจอที่คุณต้องการดู หน้าจอจะปรากฏขึ้น<br>ในพื้นที่สำหรับแก้ไขทางด้านขวา<br>นอกจากนี้ คุณยังสามารถเลือกหน้าจอแล้วทำการคัดลอกหรือลบหน้าจอได้อีกด้วย |  |  |  |  |  |  |  |  |  |

#### Properties

แสดง่ลักษณะเฉพาะ/การตั้งค่าของพาร์ทหรือหน้าจอที่เลือก คุณสามารถตรวจสอบลักษณะเฉพาะ หรือเปลี่ยนการตั้งค่าได้โดยใช้หน้าต่างนี้

|           |   | ം. എന്നാല്ല് പ്രം പ്പനാല്ല                                                                           |
|-----------|---|----------------------------------------------------------------------------------------------------|
| างมายมางต |   | າະນຳຕ່າງນີ້ໄປໄດ້ແສດ,ຫ້ວນລວງຮຕັ້ນດ່າຫລາງພາຮໍ່ທີ່ມີລວດໄດ້ດຽນທຸກຫ້ວນລ                                   |
|           | • | N R M N R R M R R M N D D N M I I M N H I D D N M I M N R R D I I R M I D D N U D D N U              |
|           |   |                                                                                                    |
|           |   | ้ลักษณะเฉพาะและการตั้งค่าของพาร์ทที่กำหนุดต่ำแหน่งการวานเละข้อนอกรตั้งค่าด้าย                        |
|           | • | ULLARMARK M IMPROVILLI I MANALI DEN M LI MANALI NI KAIM IPPA KATILLI I MPROMO EN ULLI I MANALI MI IO |
|           |   |                                                                                                    |
|           |   | າະນຸດຍິດ 🔛 ລະໄນ່ມສຸດານິນ ສຳນະຮັບຮາຍລະເວີຍດາພີນມີຍຸມຄືຍາຄັ້ນມະນຸດຍິດ ໄປຮຸດດທີ                         |

หมุดยึด 똊 จะไม่แสดงขึ้น สำหรับรายละเอียดเพิ่มเติมเกี่ยวกับหมุดยิ้ด โปรดดูที่ • "9.6.3 การล็อค/การปลดล็อคตำแหน่งออบเจ็กต์" (หน้า 9-49)

เมื่อสร้างหน้าจอ

| Properties           | ×             |  |  |  |  |  |  |
|----------------------|---------------|--|--|--|--|--|--|
| Switch/Lamp          |               |  |  |  |  |  |  |
| 🍲 🖳 🕂                |               |  |  |  |  |  |  |
| Attribute Name       | Value         |  |  |  |  |  |  |
| 💎 Parts Information  |               |  |  |  |  |  |  |
| Parts ID             | SL_0001       |  |  |  |  |  |  |
| Comment              |               |  |  |  |  |  |  |
| 🔻 Coordinate         |               |  |  |  |  |  |  |
| Top Left X-Coordinat | 340           |  |  |  |  |  |  |
| Top Left Y-Coordinat | 120           |  |  |  |  |  |  |
| Width                | 141           |  |  |  |  |  |  |
| Height               | 61            |  |  |  |  |  |  |
| 🔻 Switch Feature     |               |  |  |  |  |  |  |
| Switch Feature       | Enable        |  |  |  |  |  |  |
| 🔻 Bit Switch         |               |  |  |  |  |  |  |
| Bit Action           | Bit Set       |  |  |  |  |  |  |
| Bit Address          | [PLC1]M000011 |  |  |  |  |  |  |
| Switch Common        |               |  |  |  |  |  |  |
| Lamp Feature         |               |  |  |  |  |  |  |
| Color                |               |  |  |  |  |  |  |
| Label                |               |  |  |  |  |  |  |

### เมื่อสร้างลอจิก

| Properties                          |      |     |              | <b>₽ x</b> |
|-------------------------------------|------|-----|--------------|------------|
| Logics                              | MAIN | _   |              | <b>•</b>   |
| Runas                               | 11   |     |              |            |
| Steps                               | 16   |     |              |            |
| Lable List                          |      |     |              |            |
| Label Name                          |      | Rur | ig comments  |            |
| 1 - MAIN START                      |      |     |              |            |
| 4 - LABEL-001                       |      |     |              |            |
| 11 - MAIN END                       |      |     |              |            |
|                                     |      |     |              |            |
| <b>∳ ⊒</b> , -}                     |      |     |              |            |
| Attribute Name                      |      |     | Value        |            |
| 🔻 Logic                             |      |     |              |            |
| Title                               |      |     | Untitled     |            |
| 🔻 Rung                              |      |     |              |            |
| Rung Numb                           | er   |     | 2            |            |
| Comment                             |      |     |              |            |
| <ul> <li>Ladder Instruct</li> </ul> | ions |     |              |            |
| Instruction N                       | ame  |     | NO           |            |
| <ul> <li>OperandS1</li> </ul>       |      |     |              |            |
| Value/Address Nan                   |      | ne  | Switch1      |            |
| Туре                                |      |     | Bit Variable |            |
| 🔻 Detail Settings                   |      |     |              |            |
| Address                             |      |     |              |            |
| Array Size                          |      |     | 0            |            |
| Retentive                           |      |     | Volatile     |            |
| Comment                             |      |     |              |            |

| การตั้งค่า                                        | คำอธิบาย                                                                                                    |
|---------------------------------------------------|----------------------------------------------------------------------------------------------------|
| พื้นที่แสดงชื่อพาร์ท<br>(เมื่อสร้างหน้าจอ)        | ชื่อพาร์ทหรือหน้าจอที่เลือกจะแสดงขึ้นในพื้นที่นี้ หากเลือกหลายพาร์ท จะแสดงจำนวนพาร์ทที่<br>เลือกไว้ด้วย                                                              |
| พื้นที่แสดงชื่อพาร์ท<br>(เมื่อสร้างลอจิก)         | สำหรับข้อมูลเพิ่มเติมเกี่ยวกับการสร้างลอจิกโปรแกรมโดยใช้ [Logic Program Window]<br>โปรดดูที่ "29.13.5 การใช้คุณสมบัติการอ้างอิงเพื่อค้นหาโปรแกรมลอจิก" (หน้า 29-126) |
| Logics                                            | เมื่อสร้างหน้าจอ [MAIN], [INT] หรือหน้าจอรูทีนย่อย ให้เลือกหน้าจอลอจิกตั้งแต่ [SUB-01]<br>ถึง [SUB-32]                                                               |
| Rungs                                             | แสดงจำนวนแถวทั้งหมดในลอจิกโปรแกรม                                                                                                    |
| Steps                                             | แสดงจำนวนขั้นตอนทั้งหมดในลอจิกโปรแกรม                                                                                                    |
| Label List                                        | แสดงรายการป้ายชื่อในลอจิกโปรแกรม                                                                                                    |
| พื้นที่ปุ่ม                                       | เปิดและปิดรายการลักษณะเฉพาะ                                                                                                    |
| ขยายทั้งหมด 🔛                                     | ขยายและแสดงทุกประเภท                                                                                                    |
| ยุบทั้งหมด 斗                                      | ย่อและซ่อนทุกประเภท                                                                                                    |
| ขยายถึงระดับ 🛟<br>แรกสุด                          | ขยายและแสดงเฉพาะประเภทระดับแรกสุดเท่านั้น                                                                                                    |
| พื้นที่แสดงลักษณะเฉพาะ /<br>พื้นที่แสดงการตั้งค่า | แสดงข้อมูลการตั้งค่าของแต่ละลักษณะเฉพาะ คุณสามารถเปลี่ยนลักษณะเฉพาะในรายการนี้ได้                                                                                    |

#### ■ Screen Data List Window

แสดงรายการพาร์ทและภาพวาดต่าง ๆ บนหน้าจอ

| Screen Data Lis | t            | X   |
|-----------------|--------------|-----|
| Target All      | <b>•</b>     |     |
| Draw/Parts      | Information  |     |
| MD_0000         | [PLC1]X00000 |     |
|                 |              |     |
|                 |              |     |
|                 |              |     |
|                 |              |     |
|                 |              |     |
|                 |              |     |
|                 |              |     |
| L               |              |     |
| Edit            | Delete       | * * |

| กา   | รตั้งค่า       | คำอธิบาย                                                                                                    |
|------|----------------|----------------------------------------------------------------------------------------------------|
| Targ | get            | เลือกเป้าหมายที่จะแสดงในรายการระหว่าง [All], [Draw] หรือ [Part]                                                                                                    |
| Targ | get Assistance | เลือกชนิดเป้าหมายที่จะแสดงในรายการเมื่อ [Target] เป็น [Draw] หรือ [Part]                                                                                                    |
| ราย  | การแสดง        | แสดงรายการพาร์ทและภาพวาดต่าง ๆ ที่วางไว้บนหน้าจอ ดับเบิลคลิกที่แถวและเปิดกล่องโต้ตอบ<br>การตั้งค่า                                                                                                    |
|      | Draw/Parts     | แสดงชนิดภาพวาดเมื่อ [Target] เป็น [Draw] หรือแสดงหมายเลข ID ของพาร์ทเมื่อ [Target]<br>เป็น [Part] แสดง "กลุ่มออบเจ็กต์ 1" สำหรับเป้าหมายที่จัดกลุ่ม และแสดง "D-Script"<br>เมื่อเลือก [D-Script] ไว้                          |
|      | Information    | แสดงพิกัดเมื่อ [Target] เป็น [Draw] หรือแสดงตำแหน่งของพาร์ททั้งหมดเมื่อ [Target] เป็น [Part]<br>แสดงหมายเลข ID และคำอธิบายเมื่อได้เลือก [D–Script] ไว้ หรือแสดงพิกัดและตำแหน่งทั้งหมด<br>ในกลุ่ม เมื่อได้เลือกกลุ่มออบเจ็กต์ |
|      | แสดงหมุดยึด    | แสดงว่าพาร์ทหรือภาพวาดถูกตรึงไว้กับที่หรือไม่ สำหรับรายละเอียดเพิ่มเติมเกี่ยวกับหมุดยึด 💚<br>โปรดดูที่<br>🌮 "๑.६.२ การอ็ออ/การปอดอ็อดต่ำแหน่งออนเอ็กต์" (หน้า ๑.40)                                                          |
| Edit |                | 3.0.3 การสอา/การอังค่าสำหรับพาร์ท / ภาพวาดที่เลือกใบรายการแสดงยอ                                                                                                    |
| Dal  |                | แลงหารถึง (ออพอออซี่เสืออไส้ในรวมออรมสองกอ                                                                                                    |
| Dele | ete            | สบพารท/มาพาเดขาเมเนรายการแสงสพล                                                                                                    |
| ลำต่ | กับ (เริ่มต้น) | ย้ายรายการที่เลือกในรายการแสดงผลไปที่ตำแหน่งเริ่มต้น                                                                                                    |
| ลำต่ | าับ (สุดท้าย)  | ย้ายรายการที่เลือกในรายการแสดงผลไปที่ตำแหน่งสุดท้าย                                                                                                    |

#### Search

้ค้นหาหน้าจอทุกหน้าจอในไฟล์โปรเจคของพาร์ทที่มีคุณสมบัติตรงตามเงื่อนไขที่ระบุ คุณสามารถเปลี่ยน ลักษณะเฉพาะได้ตามผลการค้นหา

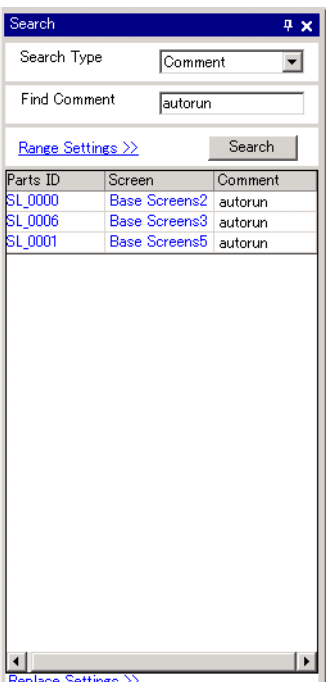

| การตั้งค่า  | คำอธิบาย                                                                                        |
|-------------|-------------------------------------------------------------------------------------------------|
| Search Type | เลือกวิธีค้นหาระหว่าง [Comment], [Label/Text], [Address] หรือ [Parts ID]                        |
| Comment     | ค้นหาข้อความที่ป้อนใน [Comment] ของพาร์ท ใน [Find Comment] ให้ป้อนข้อความที่คุณต้องการ<br>ค้นหา |
|             | Search 🕂 🗶                                                                                      |
|             | Search Type Comment                                                                             |
|             | Find Comment autorun                                                                            |
| Label/Text  | ค้นหา [Label] ของพาร์ท หรือข้อความการวาด ใน [Search for] ให้ป้อนข้อความที่คุณต้องการค้นหา       |
|             | Search 🕂 🗶                                                                                      |
|             | Search Type Label/Text 💌                                                                        |
|             | Search for autorun                                                                              |
|             |                                                                                                 |

| การตั้งค่า                                                                                                    |            | คำอธิบาย                                                                                                    |  |  |  |
|----------------------------------------------------------------------------------------------------|------------|----------------------------------------------------------------------------------------------------|--|--|--|
|                                                                                                    | Address    | ค้นหาตำแหน่งที่ใช้ในพาร์ท เลือก [Device Address] หรือ [Symbol Variable] ถ้าคุณเลือก<br>[Device Address] ให้ป้อน [Type] และ [Find Address] ถ้าคุณเลือก [Symbol Variable] ให้ป้อน<br>[Find Address] เท่านั้น |  |  |  |
| e                                                                                                    |            | Search 📮 🗙                                                                                                    |  |  |  |
| ch Typ                                                                                                    |            | Search Type Address                                                                                                    |  |  |  |
| Sea                                                                                                    |            | O Device Address                                                                                                    |  |  |  |
|                                                                                                    |            | Type Bit Address                                                                                                    |  |  |  |
|                                                                                                    |            | Find Address [PLC1]M000100                                                                                                    |  |  |  |
|                                                                                                    | Parts ID   | ค้นหา ID ของพาร์ท เลือก [All Parts] หรือ [Define Part ID (No.only)]                                                                                                    |  |  |  |
|                                                                                                    |            | Search 📮 🗙                                                                                                    |  |  |  |
|                                                                                                    |            | Search Type Parts ID 💌                                                                                                    |  |  |  |
|                                                                                                    |            | <ul> <li>All Parts</li> </ul>                                                                                                    |  |  |  |
|                                                                                                    |            | O Define Parts ID                                                                                                    |  |  |  |
| Range                                                                                                    | e Settings | ุคลิกเพื่อแสดงกล่องโต้ตอบเพื่อระบุพื้นที่สำหรับค้นหา<br>☞ " ♦ กล่องโต้ตอบ Range Settings" (หน้า 5-108)                                                                                                    |  |  |  |
| ปุ่ม S                                                                                                    | earch      | คลิกเพื่อเริ่มการค้นหา ในระหว่างการค้นหา ปุ่ม [Stop] จะปรากฏขึ้น                                                                                                    |  |  |  |
| ผลการค้นหา                                                                                                    |            | คลิกที่ผลการค้นหาเพื่อเรียกหน้าจอที่มีการใช้พาร์ท หน้าจอจะแสดงพาร์ทที่เลือกไว้ ดับเบิลคลิก<br>ผลการค้นหาเพื่อแสดงกล่องโต้ตอบการตั้งค่าพาร์ท                                                                |  |  |  |
|                                                                                                    | Parts ID   | แสดงหมายเลขพาร์ทที่พบ                                                                                                    |  |  |  |
|                                                                                                    | Screen     | แสดงหน้าจอที่วางพาร์ทที่พบไว้                                                                                                    |  |  |  |
| Comment/Text/ คำอธิบาย/ข้อความ/ตำแหน่งจะแสดงขึ้นตามชนิดของการค้นหาที่กำหนด คุณสามาร<br>Address ข้อความ/ตำแหน่งบนหน้าจอได้โดยตรง |            |                                                                                                    |  |  |  |
|                                                                                                    |            | Search 7 ×                                                                                                    |  |  |  |
|                                                                                                    |            | Search Type Label/Text                                                                                                    |  |  |  |
|                                                                                                    |            | Search for Alam                                                                                                    |  |  |  |
|                                                                                                    |            | Rance Settings >> Search                                                                                                    |  |  |  |
|                                                                                                    |            | SL_0002     Base Screens1 Alarm     Imput Text       Text     Base Screens4 Alarm Screen                                                                                                    |  |  |  |
|                                                                                                    |            | Text         Base Screens4         Alarm Report List         Alarm           SL_0000         Base Screens4         Alarm SW         Alarm                                                                  |  |  |  |
|                                                                                                    |            | SL_0000 Footer1 Alarm<br>SL_0000 Footer2 Alarm History                                                                                                    |  |  |  |
|                                                                                                    |            |                                                                                                    |  |  |  |
|                                                                                                    |            |                                                                                                    |  |  |  |
|                                                                                                    |            | OK (D) Cancel                                                                                                    |  |  |  |
|                                                                                                    |            | <i>"</i> "                                                                                                    |  |  |  |

| การตั้งค่า          | คำอธิบาย                                                                                                    |  |
|---------------------|----------------------------------------------------------------------------------------------------|--|
| Replace Settings << | คลิกเพื่อแสดงรายการต่อไปนี้ คุณสามารถเปลี่ยนคำอธิบาย/ข้อความ/ตำแหน่งที่กำหนดไว้ได้          Replace Settings < |  |
| Find                | ป้อนข้อความที่คุณต้องการเปลี่ยน                                                                                |  |
| Replace with        | Replace with ป้อนข้อความใหม่ที่คุณต้องการใช้                                                                   |  |
| Next                | ค้นหาเป้าหมายที่จะแทนที่ในผลการค้นหาปัจจุบัน                                                                   |  |
| Replace             | แทนที่เฉพาะรายการที่เลือกไว้ในผลการค้นหา                                                                       |  |
| Replace all         | แทนที่ทุกรายการที่เลือกไว้ในผลการค้นหา                                                                         |  |

กล่องโต้ตอบ Range Settings

| 💰 Range Settings                                                                                           |        | ×          |
|----------------------------------------------------------------------------------------------------|--------|------------|
| Screen                                                                                                    |        |            |
| 🔽 Base Screens                                                                                             |        |            |
| Start 1 🗄                                                                                                  | I End  | 9999 🚊 🏢   |
| ✓ Window Screens                                                                                           | -      |            |
| Start 1 芸                                                                                                  | # End  | 2000 🕂 🏢   |
| 🔽 Keypad Screens                                                                                           | _      |            |
| Start 1 🗮                                                                                                  | # End  | 8999 芸 🏢   |
| Video Modules Scree                                                                                        | ns     |            |
| Start 1 🗮                                                                                                  | I End  | 512 🕂 🏢    |
| I Header/Footer                                                                                            |        |            |
|                                                                                                    |        |            |
| Parts                                                                                                    |        |            |
| ♥ Switch/Lamp<br>♥ Data Display Parts<br>♥ Key<br>♥ Graph<br>♥ Historical Trend Gr.                        | aph    | Select All |
| <ul> <li>✓ Data Block Display</li> <li>✓ Alarm</li> <li>✓ Text Alarm</li> <li>✓ Message Display</li> </ul> | Graph  | Clear All  |
|                                                                                                    | OK (0) | Cancel     |

| การตั้งค่า        | คำอธิบาย                                                               |
|-------------------|------------------------------------------------------------------------|
| Base Screens      | ระบุว่าจะค้นหาหน้าจอหลักหรือไม่ โดยมีช่วงการค้นหาตั้งแต่ 1 ถึง 9999    |
| Window Screens *1 | ระบุว่าจะค้นหาหน้าต่างหรือไม่ โดยมีช่วงการค้นหาตั้งแต่ 1 ถึง 2000      |
| Keypad Screens    | ระบุว่าจะค้นหาหน้าจอแป้นคีย์หรือไม่ โดยมีช่วงการค้นหาตั้งแต่ 1 ถึง 999 |
| Video screens     | ระบุว่าจะค้นหาโมดูลวิดีโอหรือไม่ โดยมีช่วงการค้นหาตั้งแต่ 1 ถึง 512    |
| Header/Footer     | ระบุว่าจะค้นหาข้อความส่วนหัว/ส่วนท้ายหรือไม่                           |
| Parts type        | เลือกช่องที่มีชนิดของพาร์ทที่คุณต้องการพบ                              |
| Select All        | ค้นหาพาร์ททั้งหมด                                                      |
| Clear All         | ลบพาร์ททั้งหมดที่เลือกไว้สำหรับค้นหา                                   |

# หน้าต่าง Comment List

" ■ หน้าต่าง Comment List" (หน้า 29-136)

#### ∎ หน้ำต่าง Watch List

" และ หน้าต่าง Watch List" (หน้า 29-141)

#### PID Monitor

Ē

" ■ การตรวจสอบ PID" (หน้า 29-137)
# 5.14.6 คำแนะนำในการตั้งค่า [System Settings]

ส่วนนี้จะอธิบายถึงข้อมูลต่าง ๆ ใน [System Settings]

### ■ [Display]

แสดงข้อมูลจำเพาะของจอแสดงผลที่กำหนด

| System Settings 4                  | × | Display                                        |                                         |                            |
|------------------------------------|---|------------------------------------------------|-----------------------------------------|----------------------------|
| Display<br>Display<br>Display Unit |   | Display Unit<br>Series<br>Model<br>Orientation | GP3000 Serie:<br>AGP-3500T<br>Landscape | <u>Change Display Unit</u> |
| Logic Programs                     | n | Specifications                                 |                                         |                            |
| <u>Video/Movie</u>                 |   | Screen Size                                    | 10.4 inch                               |                            |
| Font                               |   | Resolution                                     | 640x480 Pixels (VGA)                    |                            |
| Peripheral Settings                |   | Display Unit                                   | TFT Color LCD                           |                            |
| Peripheral List                    | П | Display Colors                                 | 65,536 Colors                           |                            |
| Device/PLC                         | Ш | Internal Memory                                | 8 MB                                    |                            |
| Printer                            | Ш | Backup Memory                                  | 320 KB                                  |                            |
| Input Equipment Settings           | Ш | COM1                                           | RS-232C/RS-422(RS-485)                  |                            |
| Script I/O Settings                | Ш | COM2                                           | RS-422(RS-485)                          |                            |
| I/0 Driver                         | Ш | USB                                            | 2 Ports                                 |                            |
| ETP Server                         | Ш | LAN                                            | 1 Ports                                 |                            |
| Modem                              | Ш | CF                                             | Available                               |                            |
| Video Modules                      | U |                                                |                                         |                            |

| กา  | รตั้งค่า          | คำอธิบาย                                                                                                    |
|-----|-------------------|----------------------------------------------------------------------------------------------------|
| Dis | olay Unit         | แสดงหมายเลขรหัสผลิตภัณฑ์ของจอแสดงผล<br>หมายเหตุ<br>• ข้อมูลนี้จะแสดงบนทุกหน้าจอที่เรียกจากหน้าจอการตั้งค่าระบบ                                                                                                    |
|     | Series            | แสดงชื่อรุ่นของจอแสดงผล                                                                                                    |
|     | Model             | แสดงชื่อรหัสผลิตภัณฑ์ที่รองรับจอแสดงผลรุ่นนั้นได้                                                                                                    |
|     | Orientation       | แสดงวิธีติดตั้งจอแสดงผลระหว่าง [Landscape] หรือ [Portrait]                                                                                                    |
| Spe | cifications       | แสดงข้อมูลจำเพาะของจอแสดงผลที่ระบุใน [Display Unit]                                                                                                    |
| Cha | inge Display Unit | กล่องโด้ตอบดังต่อไปนี้จะปรากฏขึ้น ให้เปลี่ยนรหัสผลิตภัณฑ์ของจอแสดงผลที่จะใช้สำหรับ<br>ไฟล์โปรเจค<br><mark>Current Display Unit Current Display Unit Current Display Series AGP3000 Series AGP35<sup>cres</sup> Series Model AGP-3500T<br/>Dientation Landscape<br/><u>New Display GP3000 Series AGP36<sup>cres</sup> Series Model AGP-36<sup>cres</sup> Series Model AGP-36<sup>cres</sup> Series Model AGP-36<sup>cres</sup> Series Correct Resolution Correct Resolution Correct Resolution Correct Resolution</u></mark> |

| การ | รตั้งค่า           | คำอธิบาย                                                                                                    |
|-----|--------------------|----------------------------------------------------------------------------------------------------|
|     | Current Display    | แสดงชื่อรุ่น ชื่อรหัสผลิตภัณฑ์ และวิธีติดตั้งจอแสดงผลที่เลือกใช้อยู่ในขณะนี้                                                                                                    |
|     | New Display        | ระบุ [Series], [Model], [Orientation] ของจอแสดงผลที่จะเปลี่ยน ถ้าคุณเลือก IPC series<br>ให้เลือก [Screen Size] แทน [Orientation]                                                                                    |
|     | Convert Resolution | ระบุว่าจะปรับขนาดพาร์ท ตำแหน่ง และขนาดข้อความตามความละเอียดของจอแสดงผลหรือไม่<br>หากแตกต่างจากความละเอียดก่อนหน้านี้ การขยายสเกลบางอย่างอาจแปลงได้ไม่ถูกต้อง<br>เนื่องจากข้อจำกัดเกี่ยวกับขนาดข้อความและความละเอียด |

# ∎ คำแนะนำในการตั้งค่า [Display Unit]

#### ♦ Display

| System Settings 7 ×<br>Display                                                                       | Display Unit<br>Series GP3000 Series<br>Model AGP-3500T<br>Orientation Landscape                                                                                                    |
|----------------------------------------------------------------------------------------------------|----------------------------------------------------------------------------------------------------|
| Display Unit<br>Lotic Programs<br>Video/Movie<br>Font<br>Peripheral Settings<br>Peripheral List      | Display Unit<br>Display  Operation   Mode   Logic   System Area   Extended Settings  <br>Screen Settings<br>Initial Screen Number<br>Data Type of Display Screen Numbers C Bin C BCD<br>Change Screen from Main Unit                                  |
| Device/PLC<br>Printer<br>Ionut Equipment Settings<br>Script I/O Settings<br>I/O Driver<br>ETP Server | Reflect in Device/PLC Start Time     Seconds Standby Mode     None     Minutes Change-To Screen in Standby Mode                                                                                                    |
| <u>Modem</u><br>Video Modules                                                                        | Color 16384 Colors, 3-Speed Blink                                                                                                    |
|                                                                                                    | D-Script debug 0 Function Feature C Enable C Disable Menu and Error Settings System Language English  Show System Menu Show Error Online Clear at Recovery  Error Position C Upper Part C Lower Part Auto Recovery on System Error C Enable C Disable |
| ▲<br>「■ Sys [班 Ad   Q Ses] [[] Co ] [1] Scr]                                                         |                                                                                                    |

Screen Settings

| -Screen Settings                                  |                              |  |  |  |
|---------------------------------------------------|------------------------------|--|--|--|
| Initial Screen Number 1                           | ÷ #                          |  |  |  |
| Data Type of Display Screen Numbers 🛛 💿 Bin 🔿 BCD |                              |  |  |  |
| Change Screen from Main Unit                      | Change Screen from Main Unit |  |  |  |
| ▼ Reflect in Device/PLC                           |                              |  |  |  |
| Start Time                                        | 🗄 🏢 Seconds                  |  |  |  |
| Standby Mode None                                 | •                            |  |  |  |
| Standby Mode Time 🍴                               | 🚍 🧾 Minutes                  |  |  |  |
| Change-To Screen in Standby Mode 🛛 🚍 🧾            |                              |  |  |  |

| การตั้งค่า                            | คำอธิบาย                                                                                                    |
|---------------------------------------|----------------------------------------------------------------------------------------------------|
| Initial Screen Number                 | ตั้งค่าหมายเลขหน้าจอที่จะปรากฏขึ้นในตอนเริ่มต้นทำงาน                                                                                                    |
|                                       | 🀨 "12.3 การเลือกหน้าจอที่จะแสดงขึ้นเมื่อเปิด GP" (หน้า 12-7)                                                                                                    |
|                                       | หมายเหตุ                                                                                                    |
|                                       | <ul> <li>ตั้งค่าหมายเลขหน้าจอตั้งแต่ 1 ถึง 9,999 เมื่อ [Data Type of Display Screen Number] เป็น [Bin]<br/>และตั้งแต่ 1 ถึง 7,999 สำหรับ [BCD]</li> </ul>                                                                        |
| Data Type of Display<br>Screen Number | เลือกชนิดข้อมูลของหมายเลขหน้าจอที่ระบุ เมื่อเปลี่ยนหน้าจอจาก [Bin] หรือ [BCD]                                                                                                    |
| Change Screen from<br>Main Unit       | ระบุว่าจะแสดงการตั้งค่าในอุปกรณ์/PLC เมื่อมีการเปลี่ยนหน้าจอจากยูนิตหลักหรือไม่                                                                                                    |
| Reflect in Device/PLC                 | หมายเลขหน้าจอที่แสดงอยู่ในขณะนั้นจะถูกเขียนลงในตำแหน่ง [System Data Area Start Address]<br>+ 8 ของอุปกรณ์ที่เชื่อมต่ออยู่ คุณต้องตั้งค่านี้เพื่อเปลี่ยนหน้าจอจากสวิตช์เปลี่ยนหน้าจอ<br>และอุปกรณ์ที่เชื่อมต่อ                    |
|                                       | "12.5 การเปลี่ยนหน้าจอที่แสดงผลอยู่ทั้งด้วยการแตะที่หน้าจอ และด้วยการเปลี่ยนจากอุปกรณ์/<br>PLC" (หน้า 12-12)                                                                                                    |
| Start Time                            | ตั้งค่าเวลาที่จะเริ่มแสดงหน้าจอตั้งแต่ 0 ถึง 255 วินาที หลังจากเริ่มเปิดเครื่อง                                                                                                    |
| Standby Mode                          | เลือกโหมดพักหน้าจอระหว่าง [None], [Screen OFF] หรือ [Screen Change]                                                                                                    |
|                                       | <ul> <li>ไม่เลือกช่องทำเครื่องหมาย<br/>หน้าจอไม่เปลี่ยนไปที่โหมดพักหน้าจอ</li> </ul>                                                                                                    |
|                                       | <ul> <li>[Screen OFF]<br/>ลบหน้าจอถ้าไม่มีการแตะที่หน้าจอ การเปลี่ยนหน้าจอ หรือการแสดงข้อความแจ้งเตือนหลังจาก<br/>เลยเวลา [Standby Mode Time] ไปแล้ว</li> </ul>                                                                  |
|                                       | <ul> <li>Screen Change</li> <li>เปลี่ยนไปที่หน้าจอที่กำหนดไว้ใน [Change-To Screen in Standby Mode] ถ้าไม่มีการแตะที่หน้าจอ<br/>การเปลี่ยนหน้าจอหรือการแสดงข้อความแจ้งเตือนหลังจากเลยเวลา [Standby Mode Time] ไปแล้ว</li> </ul>   |
| Standby Mode Time                     | ตั้งเวลาตั้งแต่ 1 ถึง 255 นาที เพื่อลบการแสดงผลบนหน้าจอโดยอัตโนมัติเพื่อป้องกันจอแสดงผล<br>ระบบจะลบการแสดงผลบนหน้าจอหรือเปลี่ยนไปที่หน้าจอที่กำหนดไว้โดยอัตโนมัติ<br>หลังจากไม่มีการทำงานใด ๆ บนจอแสดงผลภายในระยะเวลาที่กำหนดไว้ |
| Change-To Screen in<br>Standby Mode   | ถ้าเลือก [Standby Mode] เป็น [Screen Change]<br>ให้กำหนดหมายเลขหน้าจอหลักที่จะเปลี่ยนไปหลังจากเลยเวลา [Standby Mode Time] ไปแล้ว<br>หมายเหตุ                                                                                     |
|                                       | <ul> <li>ตั้งค่าหมายเลขหน้าจอตั้งแต่ 1 ถึง 9,999 เมื่อ [Data Type of Display Screen Number] เป็น [Bin]</li> <li>และตั้งแต่ 1 ถึง 7,999 สำหรับ [BCD]</li> </ul>                                                                   |
|                                       | <ul> <li>ถ้ามีหน้าต่างแบบแสดงทุกหน้าจอแสดงอยู่ หน้าต่างจะยังคงแสดงอยู่แม้ว่าหน้าจอหลัก<br/>จะเปลี่ยนไปแล้ว</li> </ul>                                                                                                    |

Display Settings

| -Display Settings                                   |                               |  |
|-----------------------------------------------------|-------------------------------|--|
| Color                                               | 16384 Colors, 3-Speed Blink 💌 |  |
| 🔲 Reverse Display                                   |                               |  |
| 🔽 Show Brightness/Contrast                          | Control Bar                   |  |
| Faded Color Blink                                   | ○ Black ④ Faded Color         |  |
| D-Script_debug0 Function Feature 💿 Enable 🔿 Disable |                               |  |
|                                                     |                               |  |

| การตั้งค่า                               | คำอธิบาย                                                                                                    |                                                                                                    |  |  |
|------------------------------------------|----------------------------------------------------------------------------------------------------|----------------------------------------------------------------------------------------------------|--|--|
| Color                                    | ตั้งค่าสีที่ใช้ในการแส                                                                                                    | ตั้งค่าสีที่ใช้ในการแสดงผล                                                                                                    |  |  |
|                                          | ชนิด                                                                                                    | ช่วงการตั้งค่าสี                                                                                                    |  |  |
|                                          | แสดงผล TFT                                                                                                    | 65,536 สี, ไม่กะพริบ และ 16,384 สี, ความเร็วในการกะพริบ 3 ระดับ                                                                                                    |  |  |
|                                          | แสดงผล STN                                                                                                    | 4,096 สี ความเร็วในการกะพริบ 3 ระดับ                                                                                                    |  |  |
|                                          | แสดงผลขาวดำ                                                                                                    | ขาวดำ 16 ระดับ ความเร็วในการกะพริบ 3 ระดับ                                                                                                    |  |  |
| Reverse Display                          | ตั้งค่าว่าจะแสดงหน้าจอโดยกลับสีเป็นสีดำ/ขาวหรือไม่<br><sup>[หมายเหตุ]</sup><br>• สามารถตั้งค่านี้ได้เฉพาะเมื่อเลือกการแสดงผลแบบขาวดำเท่านั้น |                                                                                                    |  |  |
| Show Brightness/<br>Contrast Control Bar | เลือกเพื่อควบคุมความสว่างและความเข้มบนจอแสดงผลด้วยการแตะ                                                                                     |                                                                                                    |  |  |
| Faded Color Blink                        | เลือกสีตรงกันข้ามขอ<br>Color] ถ้าคุณเลือก [                                                                                                  | เลือกสีตรงกันข้ามของพาร์ทหรือรูปภาพที่มีการกะพริบ โดยเลือกระหว่าง [Black] หรือ [Faded<br>Color] ถ้าคุณเลือก [Faded Color] การกะพริบจะมีเงาของสีที่เข้มกว่าสีที่ระบุไว้ในพาร์ทหรือภาพ |  |  |
| D-Script_debug ( )<br>Function Feature   | ตั้งค่าว่าจะเรียกใช้ข้อ<br>🌮 "21.7.1 ฟังก์ชัน                                                                                                | ตั้งค่าว่าจะเรียกใช้ข้อมูลฟังก์ชัน debug() ที่อธิบายไว้ใน D-script หรือไม่<br>ອີ "21.7.1 ฟังก์ชัน Debug" (หน้า 21-65)                                                                |  |  |

• Menu and Error Settings

| Menu and Error Settings      |                           |
|------------------------------|---------------------------|
| System Language              | English                   |
| Offline Language             | English                   |
| Show System Menu             | Lower Part 💌              |
| Show Error Online            | Clear at Recovery         |
| Error Position               | ⊂ Upper Part ⊙ Lower Part |
| Auto Recovery on System Erro | r 🔿 Enable 💿 Disable      |

| การตั้งค่า       | คำอธิบาย                                                                                                    |
|------------------|----------------------------------------------------------------------------------------------------|
| System Language  | ตั้งค่าภาษาของระบบระหว่างภาษา [English] หรือ [Japanese] ภาษาของระบบจะควบคุม<br>ภาษาของเมนูระบบ การควบคุมความสว่าง/ความเข้ม และข้อความแสดงข้อผิดพลาด |
| Offline Language | เลือกภาษาที่ใช้ในการแสดงเมนูแบบออฟไลน์ระหว่าง [English] หรือ [Japanese]                                                                             |
| Show System Menu | เลือกตำแหน่งเมนูระบบระหว่าง [Do Not Display], [Upper Part] หรือ [Lower Part]                                                                        |

| การตั้งค่า                       | คำอธิบาย                                                                                                    |  |
|----------------------------------|----------------------------------------------------------------------------------------------------|--|
| Show Error Online                | เลือกช่วงเวลาที่จะลบการแสดงข้อผิดพลาดแบบออนไลน์ ระหว่าง [None], [Clear at Recovery]<br>หรือ [Clear on Screen Change]<br>ข้อสำคัญ                                                                                                    |  |
|                                  | <ul> <li>ข้อความแสดงข้อผิดพลาดที่เกิดขึ้นเมื่อไม่สามารถเขียนข้อมูลลงในอุปกรณ์/PLC ได้<br/>เนื่องจากการสื่อสารเกิดข้อผิดพลาด จะไม่ถูกลบออกจากหน้าจอ GP แม้ว่าจะได้ตั้งค่า<br/>[Clear at Recovery] ไว้ก็ตาม คุณสามารถลบข้อความนี้ได้โดยการเปลี่ยนหน้าจอ</li> </ul> |  |
| Error Position                   | เลือกตำแหน่งแสดงข้อผิดพลาดระหว่าง [Upper Part] หรือ [Lower Part]                                                                                                    |  |
| Auto Recovery on System<br>Error | ตั้งค่าว่าจะทำการแก้ไขข้อผิดพลาดของระบบโดยอัตโนมัติหรือไม่                                                                                                    |  |

#### Operation

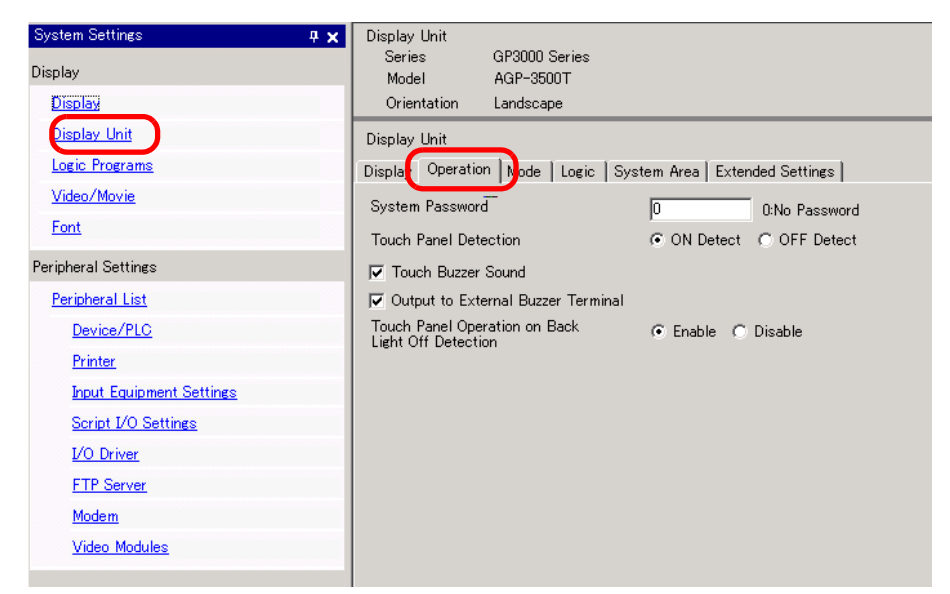

| การตั้งค่า                                           | คำอธิบาย                                                                                                    |
|------------------------------------------------------|----------------------------------------------------------------------------------------------------|
| System Password                                      | ตั้งค่ารหัสผ่านของระบบตั้งแต่ 0 ถึง 99,999,999 สำหรับการตั้งค่าเริ่มต้นหรือการเข้าสู่โหมด<br>ออฟไลน์ หากไม่จำเป็นต้องใช้รหัสผ่านของระบบ ให้ตั้งค่าเป็น "0" |
| Touch Panel Detection                                | เลือกเวลาที่ทำการตรวจจับระหว่าง [ON Detect] (เมื่อแตะที่หน้าจอสัมผัส) หรือ [OFF Detect]<br>(เมื่อนำนิ้วออกจากหน้าจอสัมผัส)                                 |
| Touch Buzzer Sound                                   | ตั้งค่าว่าจะให้ออดสัญญาณภายในส่งเสียงดังเมื่อแตะที่หน้าจอหรือไม่                                                                                           |
| Output to External Buzzer<br>Terminal                | ตั้งค่าว่าจะให้ออดสัญญาณของหน้าจอสัมผัสส่งสัญญาณเสียงไปที่เทอร์มินัลออดสัญญาณภายนอก<br>หรือไม่                                                             |
| touch Panel Operation on<br>Back Light Off Detection | ตั้งค่าว่าจะให้หน้าจอสัมผัสทำงานได้หรือไม่เมื่อหลอดแบ็คไลต์ช่ารุด                                                                                          |

♦ Mode

| System Settings 9 x Display Display Di | Display Unit<br>Series (PR000 Series<br>Model AGP-3500T<br>Orientation Landscape<br>Display loper tion Mode Logic System Area Extended Settings<br>- Window Settings<br>Global Window Operation Disable • | Backup Internal Device<br>Backup<br>Backup Start Address<br>Backup Area Size                                                       |
|----------------------------------------------------------------------------------------------------|----------------------------------------------------------------------------------------------------|----------------------------------------------------------------------------------------------------|
| Front Exclorement Settings<br>Script I/O Settings<br>I/O Driver<br>ETP Server<br>Modem<br>Video Modules                                                                                                    | Screen Capture Settings Capture Action Capture Action Save in C CF Card C USB Storage C FTP Serve Control Word Address Reverse Block/Write                                                                | Memory Card Settins  Save Data Save in COF Card C USB Storage Control Word Address  COF Card Free Space Free Space Storage Address |
|                                                                                                    | Screen/Video Capture Settings Auto boreant File Number Capture Image Quality Capture Image Quality Low quality/high Dom High quality/low compression (1)                                                  | UBS Storage Free Space Free Space Strage Gotten Strage Control Word Address                                                        |

 Window Settings ตั้งค่าการแสดงผลของหน้าต่างแบบแสดงทุกหน้าจอ

| -Window Settings        |           |
|-------------------------|-----------|
| Global Window Operation | Disable 💌 |
|                         |           |
|                         |           |
|                         |           |
|                         |           |

| การตั้งค่า              | คำอธิบาย                                                                                                    |  |  |  |  |
|-------------------------|----------------------------------------------------------------------------------------------------|--|--|--|--|
| Global Window Operation | เลือกการดำเนินการของหน้าต่างแบบแสดงทุกหน้าจอ ระหว่าง [Disable], [Direct] หรือ [Indirect]                                                                                                    |  |  |  |  |
| Disable                 | ไม่ใช้หน้าต่างแบบแสดงทุกหน้าจอ                                                                                                    |  |  |  |  |
| Direct                  | แสดงหมายเลขหน้าต่างที่จะแสดง และตำแหน่งที่กำหนดไว้ตายตัวของหน้าจอ<br>ควบคุมการแสดงผลด้วยตำแหน่ง LS16 ในอุปกรณ์ภายในของ GP หรืออุปกรณ์/PLC ที่ได้รับ<br>การกำหนดพื้นที่เก็บข้อมูลระบบ                                                                                                    |  |  |  |  |
|                         | หน้าจอตั้งค่า ตำแหน่งอุปกรณ์ภายในที่ใช้                                                                                                    |  |  |  |  |
|                         | Window Settings       LS0016       ตำแหน่งควบคุม         Bisplay Position X-Coordinate       เอาสารอง)       LS0017       (สำรอง)         Display Position Y-Coordinate       เอาสารอง)       LS0018       (สำรอง)         LS0019       (สำรอง)       (สำรอง)         Control Address       ควบคุมการแสดงหน้าต่างแบบแสดงทุกหน้าจอ ถ้าคุณเปิดบิต 0 หน้าต่างจะแสดงขึ้น         15       2       1       0 |  |  |  |  |
|                         | ์ สำรอง (0)<br>Window Interchange                                                                                                    |  |  |  |  |
|                         | 0: ย้ายตำแหน่งได้<br>1: ย้ายตำแหน่งไม่ได้<br>0 - 1: หน้าต่างแสดงผล                                                                                                    |  |  |  |  |
|                         | หมายเหตุ<br>• เมื่อต้องการใช้พื้นที่เก็บข้อมูลระบบในอุปกรณ์/PLC ให้ใช้เวิร์ดต่อเนื่องกันสี่เวิร์ดของตำแหน่ง<br>ที่กำหนดให้<br>☞ "✦ System Area Settings" (หน้า 5-133)                                                                                                    |  |  |  |  |
| Window Screen           | ตั้งค่าหมายเลขหน้าจอของหน้าต่างแบบแสดงทุกหน้าจอตั้งแต่ 1 ถึง 2,000                                                                                                    |  |  |  |  |

| การ                     | การตั้งค่า              |                                                    | คำอธิบาย                                                                                                    |  |  |  |  |
|-------------------------|-------------------------|----------------------------------------------------|----------------------------------------------------------------------------------------------------|--|--|--|--|
|                         | Direct                  | Display Position X-<br>Coordinate/<br>Y-Coordinate | <ul> <li>เจเพ เต แหนงกาารแสดงรพนาตางแบบแสดงทุกหนางอ แมวาหนาจอระเบลยนเบ<br/>แต่หน้าต่างจะยังแสดงอยู่ในตำแหน่งเดิม พิกัดที่ระบุที่นี่คือ มุมบนซ้ายของหน้าต่าง</li> <li>พิกัด X</li> <li>พิกัด Y</li> <li>พิกัด Y</li> <li>หน้าค่าง</li> <li>หน้าจอหลัก</li> </ul> (พมายเหตุ) <ul> <li>ให้ระบุพิกัดโดยเพิ่มขึ้นครั้งละ 4 จุด หากไม่ระบุตำแหน่งการแสดงผลโดยเพิ่มครั้งละ 4 จุด ระบบจะปรับตำแหน่งไปทางซ้ายของพิกัดที่ระบุไว้เป็นระยะ 4 จุดโดยอัตโนมัติ เพื่อแสดง หน้าต่างแบบแสดงทุกหน้าจอ</li> </ul>                                                                                                    |  |  |  |  |
| Global Window Operation | Global Window Operation |                                                    | หนาตางแบบแสดงทุกหนางอ<br>ตั้งค่าหมายเลขหน้าต่างที่จะแสดงผลและตำแหน่งหน้าจอ โดยจัดเก็บข้อมูลในตำแหน่งของอุปกรณ์<br>ภายใน GP (ตำแหน่ง LS16 ถึง LS19) ถ้าคุณระบุพื้นที่เก็บข้อมูลระบบให้กับอุปกรณ์/PLC<br>คุณสามารถสลับหน้าต่างหรือเปลี่ยนตำแหน่งการแสดงผลได้จากอุปกรณ์/PLC<br>หน้าจอตั้งค่า ตำแหน่งอุปกรณ์ภายในที่ใช้<br>Global Window Operation Indirect  LS0016 ตำแหน่งควบคุม<br>Data Type  Bin BCD LS0017 หมายเลขหน้าต่าง<br>LS0018 ตำแหน่งการแสดงผล (พิกัด X)<br>LS0019 ตำแหน่งการแสดงผล (พิกัด Y)<br>• Control Address<br>ควบคุมการแสดงหน้าต่างแบบแสดงทุกหน้าจอ ถ้าคุณเปิดบิต 0 หน้าต่างจะแสดงขึ้น<br>15 2 1 0<br>0: ย้ายตำแหน่งได้<br>1: ย้ายตำแหน่งไม่ได้<br>0 - 1: หน้าต่างแสดงผล |  |  |  |  |
|                         |                         |                                                    | <ul> <li>Window Screen Number</li> <li>ระบุหมายเลขหน้าต่างที่คุณต้องการแสดงตั้งแต่ 1 ถึง 2,000</li> </ul>                                                                                                    |  |  |  |  |

| กา                      | รตั้งค่า                                                                                                    | คำอธิบาย                                                                                                    |  |  |  |  |
|-------------------------|----------------------------------------------------------------------------------------------------|----------------------------------------------------------------------------------------------------|--|--|--|--|
| Global Window Operation | Indirect                                                                                                    | <ul> <li>Display Position X-Coordinate/Y-Coordinate<br/>ตั้งค่าตำแหน่งการแสดงหน้าต่างแบบแสดงทุกหน้าจอ ถ้าคุณเปลี่ยนค่าที่จัดเก็บในตำแหน่ง<br/>คุณสามารถย้ายหน้าต่างได้ พิกัดที่ระบุที่นี่คือ มุมบนซ้ายของหน้าต่าง</li> <li>พิกัด X</li> <li>พิกัด Y</li> <li>พิกัด Y</li> <li>พิกัด Y</li> <li>หน้าต่าง</li> <li>หน้าจอหลัก</li> </ul> |  |  |  |  |
|                         | ▼ วรุงเตกาศเซล วอแกเรง (ศษา 5-100) Deta Turpa แล้วอาชาวิตข้อมูลที่องจัดเอ็มปูมตำแหน่งระหว่าง [Dim] หรือ [DCD] |                                                                                                    |  |  |  |  |
|                         |                                                                                                    |                                                                                                    |  |  |  |  |

Screen Capture Settings
 พิมพ์สำเนาของหน้าจอ GP หรือหน้าจอวิดีโอ

| Screen Capture Settings                                                          |
|----------------------------------------------------------------------------------|
| Capture Action                                                                   |
| Capture Action                                                                   |
| Save in <ul> <li>CF Card</li> <li>C USB Storage</li> <li>C FTP Server</li> </ul> |
| Control Word Address [#MEMLINK]0000                                              |
| Elack/White                                                                      |
| Screen/Video Capture Settings                                                    |
| Auto Increment File Number                                                       |
| Auto Delete File                                                                 |
| Loop                                                                             |
|                                                                                  |
| Capture Image Quality                                                            |
| J                                                                                |
|                                                                                  |
| Low quality/high 80 📑 📕 High quality/low compression (1)                         |
|                                                                                  |

| การตั้งค่า คำอธิบา |                      | คำอธิบาย                                                                                                    |  |  |
|--------------------|----------------------|----------------------------------------------------------------------------------------------------|--|--|
|                    | Capture Action       | ตั้งค่าว่าจะทำการบันทึกภาพหน้าจอหรือไม่                                                                                                    |  |  |
|                    | Save in              | เลือกตำแหน่งที่จะบันทึกภาพหน้าจอระหว่าง [CF Card], [USB Storage] หรือ [FTP Server]                                                                                                    |  |  |
|                    | Control Word Address | ตั้งค่าตำแหน่งเวิร์ดควบคุมเพื่อทริกเกอร์การบันทึกภาพหน้าจอ ระบบจะใช้เวิร์ดสามเวิร์ด<br>โดยเริ่มต้นจากค่า [Control Word Address] ที่ระบุไว้ เพื่อตรวจสอบหมายเลขไฟล์ การส่งออกไฟล์<br>และการบันทึกผล (สถานะ) |  |  |
|                    |                      | • ขอมูลเกยวกบสถานะ                                                                                                    |  |  |
|                    |                      | ตำแหน่ง +0 การควบคุม                                                                                                    |  |  |
|                    |                      | ตำแหน่ง +1 สถานะ                                                                                                    |  |  |
|                    |                      | ตำแหน่ง +2 หมายเลขไฟล์สำเนา                                                                                                    |  |  |
| gs                 |                      | *จะมี [Hardcopy File Number] ก็ต่อเมื่อได้เลือก CF, อุปกรณ์จัดเก็บข้อมูล USB ไว้เท่านั้น                                                                                                    |  |  |
| Capture Setting    |                      | 15       0 บิต         ควบคุม                                                                                                    |  |  |
|                    |                      | รหัสข้อผิดพลาด JPEG บิต 1: เสร็จสิ้นการส่งออกไฟล์ —<br>[0]: ส่งออกไม่ได้<br>[1]: ส่งออกเสร็จแล้ว<br>บิต 0: การส่งออกไฟล์ —<br>[0]: ส่งออกไม่ได้<br>[1]: กำลังส่งออก                                        |  |  |

| การตั้งค่า |                      |                                                                                                    | ธิบาย                                                                                                    |                                                                                                    |                                                                                                    |  |
|------------|----------------------|----------------------------------------------------------------------------------------------------|----------------------------------------------------------------------------------------------------|----------------------------------------------------------------------------------------------------|----------------------------------------------------------------------------------------------------|--|
|            | Control Word Address | รา                                                                                                    | ยละเอียดวหัสข้อ                                                                                                    | ผิดพลาด JPEG                                                                                                    |                                                                                                    |  |
|            |                      |                                                                                                    | บิต 12-15                                                                                                    | คำอธิบาย                                                                                                    | รายละเอียด                                                                                                    |  |
|            |                      |                                                                                                    | 0000                                                                                                    | เสร็จสมบูรณ์                                                                                                    | เกิดขึ้นเมื่อดำเนินการเสร็จสมบูรณ์                                                                                                    |  |
|            |                      |                                                                                                    | 0001                                                                                                    | สำรอง                                                                                                    |                                                                                                    |  |
|            |                      |                                                                                                    | 0010                                                                                                    | สำรอง                                                                                                    |                                                                                                    |  |
|            |                      |                                                                                                    | 0011                                                                                                    | สำรอง                                                                                                    |                                                                                                    |  |
|            |                      |                                                                                                    | 0100                                                                                                    | การ์ด CF/USB<br>ไม่มีการจัดเก็บข้อมูล                                                                                                    | เกิดขึ้นระหว่างการบันทึกภาพหรือแสดงข้อมูล JPEG<br>ทั้งนี้อาจเนื่องมาจากไม่ได้ใส่การ์ด CF/อุปกรณ์จัดเก็บ<br>ข้อมูล USB ไว้ หรือฝ่าปิดการ์ด CF เปิดอยู่                                                                                                    |  |
|            |                      |                                                                                                    | 0101                                                                                                    | เกิดข้อผิดพลาด<br>ในการเขียน                                                                                                    | เกิดขึ้นเมื่อการ์ด CF/อุปกรณ์จัดเก็บข้อมูล USB<br>มีพื้นที่ว่างไม่เพียงพอสำหรับบันทึกภาพ<br>หรือถอดการ์ด CF/อุปกรณ์จัดเก็บข้อมูล USB<br>ออกขณะกำลังเขียนข้อมูล                                                                                                    |  |
|            |                      |                                                                                                    | 0110                                                                                                    | สำรอง                                                                                                    |                                                                                                    |  |
|            |                      |                                                                                                    | 0111                                                                                                    | การ์ด CF/USB<br>เกิดข้อผิดพลาด<br>ในการจัดเก็บข้อมูล                                                                                                    | เกิดขึ้นเมื่อการ์ด CF/อุปกรณ์จัดเก็บข้อมูล USB<br>ยังไม่ได้รับการฟอร์แมต                                                                                                    |  |
| gs         |                      |                                                                                                    | 1000                                                                                                    | สำรอง                                                                                                    |                                                                                                    |  |
| re Setting |                      |                                                                                                    | 1001                                                                                                    | เกินจำนวนไฟล์ของคุณ<br>สมบัติการเพิ่มขึ้นอัตโนมัติ                                                                                                    | เกิดขึ้นเมื่อหมายเลขไฟล์ในคุณสมบัติการเพิ่มขึ้นโดย<br>อัตโนมัติเกิน 65,535                                                                                                    |  |
| Capti      |                      |                                                                                                    | 1010                                                                                                    | เกิดข้อผิดพลาด<br>ในการเชื่อมต่อกับ<br>เซิร์ฟเวอร์ FTP                                                                                                    | เกิดขึ้นเมื่อไม่สามารถเข้าใช้งานเซิร์ฟเวอร์ FTP ได้                                                                                                    |  |
|            |                      |                                                                                                    | 1011                                                                                                    | การล็อกอิน FTP<br>เกิดข้อผิดพลาด                                                                                                    | เกิดขึ้นเมื่อไม่สามารล็อกอินเข้าเซิร์ฟเวอร์ FTP ได้                                                                                                    |  |
|            |                      |                                                                                                    | 1100                                                                                                    | ข้อผิดพลาด<br>ในการเขียนข้อมูล                                                                                                    | เกิดขึ้นเมื่อไม่สามารถเขียนข้อมูลลงในเซิร์ฟเวอร์<br>FTP ได้                                                                                                    |  |
|            |                      | <ul> <li>หมา</li> <li>ระ<br/>หะ<br/>ระ<br/>ตั</li> <li>หะ<br/>ดั</li> <li>กา</li> <li>คุ<br/>โง</li> <li>ดั</li> <li>กา</li> <li>พะ</li> </ul> | ยเหตุ<br>ะยะเวลาไทม์เส<br>ลังจากผ่านระส<br>ะบบจะใช้เวลา<br>วอย่าง เมื่อบัน<br>CP0605<br>ายเลขไฟล์สำเ<br>ารบันทึกลงใน<br>ณสมบัตินี้จะเก<br>ายมีค่าได้ตั้งแ<br>าแหน่งนี้จะจัด<br>ารบันทึกในเซิร<br>มายเลขไฟล์ข | อาต์สำหรับเชิร์ฟเวอร์ FTP<br>ยะเวลาไทม์เอาต์ไปแล้ว จะ<br>ที่ทำการบันทึกไฟล์เป็นชื่อ<br>เท็กไฟล์ในวันที่ 2006/05<br>27_152346.jpg<br>นา)<br>การ์ด CF หรืออุปกรณ์จัดเก็<br>ปั้นตัวกำหนดค่าของส่วน "<br>ต่ 0 ถึง 65,535 เมื่อใช้ฟัง<br>แก็บหมายเลขไฟล์โดยอัตโ<br>ร์ฟเวอร์ FTP<br>องไฟล์ภาพหน้าจอจะใช้เวล | คือ 75 วินาที หากเชื่อมต่อเชิร์ฟเวอร์ FTP<br>เกิดข้อผิดพลาดขึ้น<br>ของไฟล์<br>/27 เวลา 15:23:46 ชื่อไฟล์จะเป็น<br>ร่านข้อมูล USB<br>****" ของไฟล์ภาพหน้าจอที่มีชื่อว่า "CP*****.jpg"<br>ก์ชัน [Auto Increment File Number]<br>นมัติ<br>ลาที่ทำการบันทึกและไม่อ้างถึงค่า [Control Address]+2 |  |
| <u> </u>   |                      | 1                                                                                                    |                                                                                                    |                                                                                                    | ต่อ                                                                                                    |  |

| กา         | การตั้งค่า คำอธิบาย  |                                                                                                    |                                                                                                    |                                                      |                                                              |                                                                           |                                                                                     |                                                  |
|------------|----------------------|----------------------------------------------------------------------------------------------------|----------------------------------------------------------------------------------------------------|------------------------------------------------------|--------------------------------------------------------------|---------------------------------------------------------------------------|-------------------------------------------------------------------------------------|--------------------------------------------------|
|            | Control Word Address | <ul> <li>รา<br/>ใน<br/>กา<br/>ส่ง<br/>ช่ว</li> </ul>                                                                                                    | ยละเอียดของการบ้<br>เบิตเสร็จสิ้นการส่งย<br>เรบันทึกภาพหน้าจง<br>เออกไฟล์จากอุปกร<br>เงเวลาของการควบ | ันทึกภา<br>ออกไฟล์<br>อ จากนั้เ<br>ณ์/PLC<br>คุมและส | พหน้าจอ<br>บิต 1 ของ<br>มให้ตรวจส<br>เมื่อปิดบิต<br>ถานะระหว | ตำแหน่งสถานะจ<br>อบว่าบิตเสร็จสิ้นก<br>ส่งออกไฟล์ GP จ<br>่างการบันทึกภาพ | ะเปิดขึ้นเมื่อเสร็จข์<br>การส่งออกไฟล์เปิด<br>จะปิดบิตเสร็จสิ้นก<br>หน้าจอ มีดังนี้ | สิ้นขั้นตอน<br>ดอยู่ แล้วปิดบิต<br>การส่งออกไฟล์ |
|            |                      | โ<br>(เ                                                                                                    | โตไฟล์เอาต์พุต<br>ควบคุม)                                                                            |                                                      | เปิด<br>ปิด —                                                |                                                                           | •                                                                                   |                                                  |
|            |                      | โ<br>(ช                                                                                                    | iตการส่งออกไฟล์<br>สถานะ)                                                                            |                                                      | เปิด<br>ปิด —                                                |                                                                           | 1                                                                                   |                                                  |
|            |                      | โ<br>(ส                                                                                                    | iตเสร็จสิ้นการส่งออ<br>สถานะ)                                                                        | กไฟล์                                                | เปิด<br>ปิด —                                                |                                                                           | <u> </u>                                                                            |                                                  |
|            |                      | ก                                                                                                    | ระบวนการบันทึกภ                                                                                      | าพหน้าจ                                              | ହ —                                                          | ประมวุลผล<br>การบันทึกภาพ<br>หน้าจอ                                       | ×                                                                                   |                                                  |
|            |                      |                                                                                                    |                                                                                                    | O=0                                                  | iP ปิด 💠                                                     | -ปิดบิต                                                                   | :                                                                                   |                                                  |
|            |                      | หมา                                                                                                    | ยเหตุ                                                                                                |                                                      |                                                              |                                                                           |                                                                                     |                                                  |
| e Settings |                      | <ul> <li>ถ้าคุณปิดบิตไฟล์เอาต์พุต (ควบคุม) ก่อนที่บิตเสร็จสิ้นการส่งออกไฟล์จะเปิดขึ้น บิตเสร็จสิ้น<br/>การส่งออกไฟล์จะถูกปิดโดยอัตโนมัติ</li> <li>ถ้ามีข้อผิดพลาดเกิดขึ้นขณะบันทึกภาพหน้าจอ พื้นที่สถานะจะไม่ถูกลบข้อมูลเมื่อทริกเกอร์บิต<br/>ของตำแหน่งควบคมปิดลง แต่จะถกลบใบครั้งถัดไปที่ดำเบินการเสร็จสมบรณ์</li> </ul> |                                                                                                    |                                                      |                                                              |                                                                           |                                                                                     |                                                  |
| Captur     | Black/White          | ระบุว่าจะบันทึกภาพหน้าจอลงในการ์ด CF โดยกลับสีเป็นสีขาว/ดำหรือไม่<br>หมายเหตุ                                                                                                    |                                                                                                    |                                                      |                                                              |                                                                           |                                                                                     |                                                  |
| )          |                      |                                                                                                    |                                                                                                    |                                                      |                                                              |                                                                           |                                                                                     |                                                  |
|            |                      | • G                                                                                                    | P รุ่นแสดงผลขาวดำ                                                                                    | าหรือ G                                              | P รุ่นแสดง                                                   | ผลสี จะแสดงสถา                                                            | นะการกลับสีเป็นส                                                                    | สีดำ/ขาวดังต่อไปนี้                              |
|            |                      | หน้าจอ                                                                                                    | หน้าจอ PC                                                                                            | น้ำจอ PC ชนิด<br>GP                                  | หน้าจอ GP                                                    | การแสดงผลกลัง<br>(ในการ                                                   | บสีเป็นสีด้า/ขาว<br>ภ์ด CF)                                                         |                                                  |
|            |                      |                                                                                                    |                                                                                                    |                                                      |                                                              | (- -===)                                                                  | ไข้งาน                                                                              | ไม่ไข้งาน                                        |
|            |                      |                                                                                                    |                                                                                                    | ے۔<br>ا                                              |                                                              | (11710A)                                                                  |                                                                                     |                                                  |
|            |                      |                                                                                                    |                                                                                                    | 0UC                                                  | สีขา                                                         | (กลับสี)                                                                  | สีดำ                                                                                | สีขาว                                            |
|            |                      |                                                                                                    | (สีขาว ()                                                                                            |                                                      |                                                              | สีขาว                                                                     | สีดำ                                                                                | สีขาว                                            |
|            |                      | (สีอื่น)<br>เช่น สีเขียว                                                                                                    | HH<br>رعزه .                                                                                         | 297                                                  |                                                              |                                                                           |                                                                                     |                                                  |
|            |                      |                                                                                                    | (สีอีน)<br>เช่น สีเขียว                                                                              |                                                      |                                                              | สีเขียว                                                                   | สีเขียว                                                                             | สีเขียว                                          |
|            |                      | •คุณ<br>•ไม                                                                                                    | นสามารถกลับสีได้เ<br>่สามารถกลับสีอื่น •                                                             | ฉพาะสีด่<br>ๅ ได้                                    | กำหรือสีขาว<br>                                              | แท่านั้น                                                                  |                                                                                     |                                                  |

| การตั้งค่า                    |                               | คำอธิบาย                                                                                                    |  |
|-------------------------------|-------------------------------|----------------------------------------------------------------------------------------------------|--|
| Screen/Video Capture Settings | Auto Increment<br>File Number | <ul> <li>เมื่อระบบบันทึกภาพหน้าจอแล้ว จะสร้างไฟล์ใหม่ขึ้นโดยกำหนดชื่อไฟล์ให้โดยอัตโนมัติด้วยการบวก 1<br/>(การกำหนดตัวเลข) เข้ากับหมายเลขไฟล์ที่มีค่ามากที่สุดของไฟล์ที่มีอยู่ คุณสมบัตินี้สามารถใช้ได้<br/>เมื่อบันทึกลงใน [CF Card] หรือ [USB Storage]<br/>หมายเลขไฟล์ที่ถูกกำหนดหมายเลขโดยอัตโนมัติจะถูกเขียนลงในตำแหน่ง [Control Word Address]<br/>ที่ระบุ +2<br/>ระบบจะกำหนดหมายเลขไฟล์ไปจนถึงหมายเลข 65535 หลังจากนั้นการบันทึกภาพหน้าจอ<br/>จะไม่ทำงาน หากต้องการดำเนินการต่อ ใช้ [Auto Delete File] หรือ [Loop]</li> <li>GP จะค้นหาหมายเลขไฟล์ที่มีค่าสูงสุดตั้งแต่เปิดเครื่อง GP, ตั้งแต่เปิด/ปิดฝาครอบการ์ด CF<br/>และตั้งแต่ใส่/ถอดการ์ด CF/อุปกรณ์จัดเก็บข้อมูล USB</li> <li>เมื่อใช้ฟังก์ชันนี้ ระบบจะไม่สนใจหมายเลขไฟล์ที่กำหนดในตำแหน่ง [Control Word Address]<br/>ที่ระบ +2 แต่อย่างใด</li> </ul> |  |

| การตั้งค่า              |                       | ค่า              | คำอธิบาย                                                                                                    |  |  |  |  |
|-------------------------|-----------------------|------------------|----------------------------------------------------------------------------------------------------|--|--|--|--|
|                         |                       | Auto Delete File | ลบไฟล์ที่มีอยู่และยอมให้มีการบันทึกไฟล์ใหม่เมื่อหมายเลขไฟล์เกิน 65535 ซึ่งเป็นจำนวนสูงสุด<br>หรือการ์ด CF/อุปกรณ์ USB มีพื้นที่ว่างไม่เพียงพอ                                                              |  |  |  |  |
|                         |                       |                  | ี้เมื่อมีไฟล์ที่มีหมายเลขไฟล์สูงสุดอยู่<br>หากการ์ด CF/อุปกรณ์จัดเก็บข้อมูล USB มีไฟล์ที่มีหมายเลขไฟล์สูงสุด (65535) อยู่<br>คุณสมบัตินี้จะลบไฟล์ที่มีอยู่ทั้งหมดและสร้างไฟล์ใหม่เริ่มต้นด้วยไฟล์หมายเลข 0 |  |  |  |  |
|                         |                       |                  | ตัวอย่าง เมื่อมีไฟล์ "CP65535.JPG" อยู่ในการ์ด CF                                                                                                    |  |  |  |  |
|                         |                       |                  | การ์ด CF การ์ด CF                                                                                                    |  |  |  |  |
|                         |                       |                  | CP00100.JPG<br>CP00101.JPG<br>CP00102.JPG<br>:<br>:                                                                                                    |  |  |  |  |
| gs                      | ar                    |                  | CP65535.JPG หน้าจอ                                                                                                    |  |  |  |  |
| en/Video Capture Settir | o Increment File Numb |                  | ไฟล์ภาพหน้าจอทั้งหมดในการ์ด CF "CP *****.JPG" จะถูกลบออกและบันทึกไฟล์<br>"CP00000.JPG" ลงไปแทน<br>[หมายเหตุ]<br>• ทุกไฟล์จะถูกลบออกแต่อาจต้องใช้เวลาตั้งแต่ 2-3 วินาที จนถึง 2-3 นาที                      |  |  |  |  |
| Scree                   | Auto                  |                  | เมื่อการ์ด CF/USB มีพื้นที่ว่างไม่เพียงพอ<br>คุณสมบัตินี้จะลบไฟล์ที่มีหมายเลขไฟล์น้อยที่สุดออก และสร้างไฟล์ที่มีหมายเลขเท่ากับ<br>หมายเลขไฟล์สูงสุด + 1                                                    |  |  |  |  |
|                         |                       |                  | ตัวอย่าง ไฟล์ที่มีหมายเลขไฟล์ CP00100.JPG ถึง CP00300.JPG ถูกบันทึกลงในการ์ด CF                                                                                                    |  |  |  |  |
|                         |                       |                  | การ์ด CF การ์ด CF                                                                                                    |  |  |  |  |
|                         |                       |                  | CP00100.JPG         CP00101.JPG           CP00101.JPG         CP00102.JPG           CP00102.JPG         :           :         หลังจากบันทึกภาพ                                                             |  |  |  |  |
|                         |                       |                  | CP00300.JPG หน้าจอ CP00301.JPG                                                                                                    |  |  |  |  |
|                         |                       |                  | ไฟล์ที่มีหมายเลขไฟล์น้อยที่สุด "CP00100.JPG" จะถูกลบออก และสร้างไฟล์ใหม่<br>"CP00301.JPG" ขึ้น                                                                                                    |  |  |  |  |

| การตั้งค่า     |                                                 | คาอธบาย                                                                                                    |                                                                                                    |  |  |
|----------------|-------------------------------------------------|----------------------------------------------------------------------------------------------------|----------------------------------------------------------------------------------------------------|--|--|
|                | Loop                                            | ในระหว่างการบันทึกภาพหน้าจอ ระบบจะสร้างไฟล์ใหม่ขึ้นโดยกำหนดหมายเลขไฟล์ด้วยการบวก 1<br>เข้ากับหมายเลขไฟล์ที่มีเวลาบันทึกล่าสุดในการ์ด CF/อุปกรณ์จัดเก็บข้อมูล USB<br>เมื่อในการ์ดมีไฟล์ครบ 65535 ไฟล์แล้ว คุณสมบัตินี้จะเชียนทับไฟล์ตามลำดับ<br>โดยเริ่มจากไฟล์หมายเลข 00000 และระบบจะทำการบันทึกภาพหน้าจอต่อไป<br>หมายเหตุ<br>• เวลาบันทึกของไฟล์จะถูกตรวจสอบทุกครั้งที่สร้างไฟล์<br>ไฟล์ล่าสุดมีหมายเลขไฟล์สูงสุด<br>เมื่อหมายเลขไฟล์ล่าสุดคือ 65535 ไฟล์ถัดไปจะมีหมายเลข 00000 |                                                                                                    |  |  |
|                |                                                 | ุ่ด 195 ย (พลมหม เลเนรเพล "CL02231"1hQ, 10 "CL0                                                                                                    | ออสอ.JPG" ถูกบนทุกสุงเนการต CF                                                                                                    |  |  |
|                |                                                 | การ์ด CF                                                                                                    | การ์ด CF                                                                                                    |  |  |
| umber          | Auto Increment File Number<br>ยัง<br>หา้ ซี่ พา | CP65531.JPG 9:00<br>CP65532.JPG 10:00<br>CP65533.JPG 11:00<br>CP65534.JPG 12:00<br>CP65535.JPG 13:00                                                                                                    | CP00000.JPG         14:00           CP65531.JPG         9:00           CP65532.JPG         10:00           CP65533.JPG         11:00           CP65534.JPG         12:00           CP65535.JPG         13:00                                                                                                    |  |  |
| File           |                                                 | ไฟล์ใหม่ "CP00000.JPG" จะถกสร้างขึ้น                                                                                                    |                                                                                                    |  |  |
| Auto Increment |                                                 | ้<br>เมื่อการ์ด CF/USB มีพื้นที่ว่างไม่เพียงพอ<br>ในระหว่างการบันทึกภาพหน้าจอ ไฟล์ที่เก่าที่สุดจะถูกลบออก<br>โดยมีหมายเลขไฟล์ที่มีค่ามากกว่าไฟล์ล่าสุดอยู่ 1<br>ตัวอย่าง เมื่อไฟล์ล่าสุดคือ "CP00000.JPG"                                                                                                    | า และบันทึกไฟล์ใหม่                                                                                                    |  |  |
|                |                                                 | การ์ด CE                                                                                                    | การ์ด CF                                                                                                    |  |  |
|                |                                                 | CP00000.JPG 14:00<br>CP65531.JPG 9:00<br>CP65532.JPG 10:00<br>CP65533.JPG 11:00<br>CP65533.JPG 12:00<br>CP65535.JPG 13:00                                                                                                    | CP00000.JPG 14:00<br>CP00001.JPG 15:00<br>CP65532.JPG 10:00<br>CP65533.JPG 11:00<br>CP65533.JPG 12:00<br>CP65535.JPG 13:00                                                                                                    |  |  |
|                |                                                 | ไฟล์ที่เก่าที่สุด "CP65531.JPG" จะถูกลบออก และสร้างไฟ<br><sup>หมายเหตุ</sup><br>• หากมีการลบไฟล์ออกเนื่องจากการ์ด CF หรืออุปกรณ์จัดเ<br>ไม่เพียงพอ ระบบจะลบไฟล์ที่เก่าที่สุดออกเพื่อสร้างไฟล์ให<br>เพิ่มเป็นสองเท่าในการบันทึกไฟล์ เมื่อเทียบกับการบันทึก                                                                                                    | ล์ใหม่ "CP00001.JPG" ขึ้น<br>ก็บข้อมูล USB มีพื้นที่ว่างเหลือ<br>หม่ ในกรณีนี้ อาจต้องใช้เวลา<br>เมื่อการ์ด CF มีพื้นที่ว่างเพียงพอ                                                                                                    |  |  |
|                | Auto Increment File Number                      | Auto Increment File Number                                                                                                    | เมื่อหมายเลขไฟล์ล่าสุดคือ 65535 ไฟล์ถัดไปจะมีหมายเลข<br>ตัวอย่าง ไฟล์ที่มีหมายเลขไฟล์ "CP65531.JPG" ถึง "CP6<br>CP65531.JPG 9:00<br>CP65533.JPG 10:00<br>CP65533.JPG 11:00<br>CP65534.JPG 12:00<br>CP65535.JPG 13:00<br>Lฟล์ไหม่ "CP00000.JPG" จะถูกสร้างขึ้น<br>เมื่อการ์ด CF/USB มีพื้นที่ว่างไม่เพียงพอ<br>ในระหว่างการบันทึกภาพหน้าจอ ไฟล์ที่เก่าที่สุดจะถูกลบออศ<br>โดยมีหมายเลขไฟล์ก่าสุดคือ "CP00000.JPG"<br>การ์ด CF<br>CP00000.JPG 14:00<br>CP65531.JPG 9:00<br>CP65532.JPG 10:00<br>CP65532.JPG 10:00<br>CP65532.JPG 12:00<br>CP65533.JPG 12:00<br>CP65535.JPG 12:00<br>CP65535.JPG 12:00<br>CP65535.JPG 12:00<br>CP65535.JPG 12:00<br>CP65535.JPG 12:00<br>CP65535.JPG 12:00<br>CP65535.JPG 12:00<br>CP65535.JPG 12:00<br>CP65535.JPG 3:00<br>Lฟล์ที่เก่าที่สุด "CP65531.JPG" จะถูกลบออก และสร้างไฟ<br>เหมายเหตุ |  |  |

| การตั้งค่า           |                       | คำอธิบาย                                                                                                    |  |  |
|----------------------|-----------------------|----------------------------------------------------------------------------------------------------|--|--|
| deo Capture Settings | FTP Server            | ปรากฏขึ้นเฉพาะเมื่อคุณเลือกตำแหน่งบันทึกเป็น [FTP Server] เลือกหมายเลขเซิร์ฟเวอร์ FTP<br>ที่จะใช้ (หมายเลขเซิร์ฟเวอร์ FTP คือหมายเลขที่คุณลงทะเบียนในการตั้งค่าระบบ [FTP Server<br>Settings]<br>หมายเหตุ<br>• ระบบจะใช้เวลาที่ทำการบันทึกไฟล์เป็นชื่อของไฟล์ |  |  |
| Screen/Vio           | Capture Image Quality | ตั้งค่าคุณภาพของภาพที่บันทึกได้ตั้งแต่ 1 ถึง 100 คุณสามารถตั้งค่าได้โดยป้อนค่าตัวเลขโดยตรง<br>1 : ภาพคุณภาพต่ำ, บีบอัดภาพมาก<br>100: ภาพคุณภาพสูง, บีบอัดภาพน้อย                                                                                             |  |  |

Backup Internal Device

คัดลอกข้อมูลที่จัดเก็บในพื้นที่สำหรับผู้ใช้ของตำแหน่งอุปกรณ์ภายในไปที่หน่วยความจำสำรองข้อมูล ถ้าคุณระบุอุปกรณ์ภายในสำรอง GP จะเริ่มเก็บข้อมูลที่จัดเก็บอยู่ในตำแหน่งอุปกรณ์ภายใน เมื่อคุณเปิด GP อีกครั้ง

#### ข้อสำคัญ

 ข้อมูลที่จัดเก็บในอุปกรณ์ภายในของ GP จะถูกล้างออกเมื่อปิด GP หรือเมื่อ GP เข้าสูโหมด ออฟไลน์ คุณสามารถใช้ฟังก์ชันนี้ในการสำรองข้อมูลในพื้นที่สำหรับผู้ใช้ได้

| 1 | Backup Internal Device — |  |
|---|--------------------------|--|
|   | 🔲 Backup                 |  |
|   | Backup Start Address     |  |
|   | Backup Area Size         |  |
|   |                          |  |
|   |                          |  |

| การตั้งค่า | คำอธิบาย                                                                                                    |                                                                                                    |                                                                                                   |                                                                                                    |                                                                               |
|------------|----------------------------------------------------------------------------------------------------|----------------------------------------------------------------------------------------------------|---------------------------------------------------------------------------------------------------|----------------------------------------------------------------------------------------------------|-------------------------------------------------------------------------------|
| Backup     | ตั้งค่าว่าจะสำรองข้อมูลอุเ<br>หมายเหตุ                                                                                                    | lกรณ์ภายในของ G                                                                                                 | P หรือไม่                                                                                         |                                                                                                    |                                                                               |
|            | <ul> <li>สำรองข้อมูลที่จัดเก็บอะ<br/>ผู้ใช้จาก LS หรือ USR<br/>คุณไม่สามารถสำรองข้อ<br/>ระบบจะสำรองข้อมูลขอ<br/>เช่นเดียวกันกับเมื่อเลือ</li> </ul> | ยู่ในดำแหน่งที่เรียง<br>(พื้นที่ระบบหรือ t<br>อมูลหลายช่วงได้ ห<br>งพื้นที่สำหรับผู้ใช้<br>กพื้นที่ระบบด้วยวิธี | ตามลำดับในพื้นห์<br>JSR หากเป็นวิธีก<br>ากคุณเลือกพื้นที่<br>(ส่วนกรอบสีแดง<br>ร่การเชื่อมต่อผ่าน | ี่าสำหรับผู้ใช้ เลือน<br>การเชื่อมต่อผ่านห<br>LS ด้วยวิธีการเชื่<br>) ที่มีอยู่สองพื้นที่<br>หน่วยความจำ | าช่วงพื้นที่สำหรับ<br>น่วยความจำ)<br>อมต่อโดยตรง<br>เพียงพื้นที่เดียวเท่านั้น |
|            | ភិតិ                                                                                                    | ถ่การเชื่อมต่อโดยตร<br>พื้นที่ 1 S                                                                              | ง วิธีการเจี                                                                                      | ข้อมต่อผ่านหน่วย<br>พื้นที่ระบบ                                                                          | ความจำ                                                                        |
|            | LS0000                                                                                                    | พื้นที่                                                                                                    |                                                                                                   | พื้นที่                                                                                                  | 0000                                                                          |
|            | LS0020                                                                                                    | เก็บข้อมูลระบบ<br>พื้นที่สำหรับ                                                                                 |                                                                                                   | เก็บข้อมูลระบบ                                                                                           | 0020                                                                          |
|            | (LS0276)                                                                                                    | อ่านข้อมูล<br>พื้นที่                                                                                           |                                                                                                   | พื้นที่<br>สำหรับผู้ใช้                                                                                  |                                                                               |
|            | LS2032                                                                                                    | สาหรบผูเข<br>สิ้นที่                                                                                            |                                                                                                   | พื้นที่                                                                                                  | 2032                                                                          |
|            | LS2048                                                                                                    | รีเลย์พิเศษ<br>พื้นที่สำรอง                                                                                     |                                                                                                   | รีเลย์พิเศษ<br>พื้นที่สำรอง                                                                              | 2048                                                                          |
|            | LS2096                                                                                                    |                                                                                                    |                                                                                                   |                                                                                                    | 2096                                                                          |
|            |                                                                                                    | พื้นที่<br>สำหรับผู้ใช้                                                                                         |                                                                                                   | พื้นที่<br>สำหรับผู้ใช้                                                                                  |                                                                               |
|            | LS8999                                                                                                    |                                                                                                    | l                                                                                                 |                                                                                                    | 8999                                                                          |

| การตั้งค่า           | คำอธิบาย                                                                                                    |          |       |
|----------------------|----------------------------------------------------------------------------------------------------|----------|-------|
| Backup Start Address | ตั้งค่าตำแหน่งเริ่มต้นของอุปกรณ์ภายในที่จะสำรองข้อมูล ตั้งค่าตำแหน่งเริ่มต้นภายในช่วงสำหรับ<br>[Backup Area Size]<br>สำหรับวิธีการเชื่อมต่อโดยตรง ควรกำหนดตำแหน่งเริ่มต้นภายในช่วง LS20 ถึง LS2031, LS2096<br>ถึง LS8999 หรือ USR0 ถึง USR29999<br>สำหรับวิธีการเชื่อมต่อผ่านหน่วยความจำ ควรกำหนดตำแหน่งเริ่มต้นภายในช่วง 20 ถึง 2031,<br>2096 ถึง 8999 หรือ USR0 ถึง USR29999                                                                                                    |          |       |
| Backup Area Size     | ตั้งค่าขนาดอุปกรณ์ภายในสำหรับสำรองข้อมูล<br><u>ข้อสำคัญ</u><br>• หาก [Backup Start Address] + [Backup Area Size] มีค่าเกินกว่าช่วงที่ใช้ได้ของข้อมูลสำรองของ<br>อุปกรณ์ภายใน ฟังก์ชันสำรองข้อมูลจะไม่ทำงาน<br><b>หมายเหตุ</b><br>• สำหรับพื้นที่ LS หรืออุปกรณ์ M to M (เชื่อมต่อผ่านหน่วยความจำ) ให้กำหนดค่าตั้งแต่ 1 ถึง<br>6,096 สำหรับพื้นที่ USR ให้กำหนดค่าตั้งแต่ 1 ถึง 30,000<br>• ขนาดข้อมูลสำรองของอุปกรณ์ภายในขึ้นอยู่กับขนาดพื้นที่ข้อมูลสำรอง<br>การคำนวณ<br>16 + (4 <sup>*1</sup> x ขนาดพื้นที่ข้อมูลสำรอง) |          |       |
|                      | การตั้งค่า                                                                                                    | คำอธิบาย |       |
|                      | Backup Start Address                                                                                                    | LS2096   |       |
|                      | Backup Area                                                                                                    | 6096     |       |
|                      | ผลการคำนวณ<br>(16) + (4 x 6096) = 24,400 ไบต์ (ประมาณ 24 KB)<br>*1 4 คือค่าสำหรับตำแหน่งอุปกรณ์ LS และการเชื่อมต่อผ่านหน่วยความจำ 2 คือด<br>อุปกรณ์ USR ถ้าขนาดพื้นที่ข้อมูลสำรองเป็นเลขคี่ ให้บวกเพิ่มอีก 1                                                                                                    |          | เหน่ง |

 Memory Card Settings กำหนดการตั้งค่าสำหรับบันทึกข้อมูลลงในการ์ดหน่วยความจำต่าง ๆ

| Save in 🗢 OF 0                | Dard 🔿 USB Storage |      |
|-------------------------------|--------------------|------|
| Control Word Addres:          | [PLC1]D00000       |      |
| F OF Card Free Space          |                    |      |
| Free Space Storage<br>Address |                    |      |
| III USB Storage Free Sp       | ace                |      |
| Free Space Storage<br>Address |                    |      |
| SRAM Auto Backup              |                    |      |
| Control Word Address          | •                  | Lund |
|                               |                    |      |
|                               |                    |      |
|                               |                    |      |

| การตั้งค่า           | คำอธิบาย                                                                                                    |                        |                                                                                                    |
|----------------------|----------------------------------------------------------------------------------------------------|------------------------|----------------------------------------------------------------------------------------------------|
| Save Data            | ระบุว่าจะบันทึกข้อมูลที่จัดเก็บในหน่วยความจำสำรองข้อมูลเมื่อ GP ทำงาน เช่น ข้อมูลไฟล์ลิ่ง<br>ฟังก์ชัน หรือไฟล์ CSV (การแจ้งเตือน, การสุ่มเก็บข้อมูล) ลงใน [CF Card] หรือใน [USB Storage]<br><sup>CGT</sup> "5.15.2 ข้อจำกัดในการบันทึกข้อมูล" (หน้า 5-166) |                        |                                                                                                    |
| Control Word Address | ตำแหน่งนี้จะค<br>หมายเลขไฟล์เ                                                                                                    | วบคุมการเ<br>แล้ว      | เขียนข้อมูล โดยการเขียนคำสั่งลงในตำแหน่งหลังจากกำหนด                                                                                                    |
|                      |                                                                                                    |                        | ตำแหน่งเวิร์ดควบคุม คำสั่ง/สถานะ<br>+1 หมายเลขไฟล์                                                                                                    |
|                      | คำสัง/สถานะ<br>ป้อนคำสั่งเพื่อ<br>จะแสดงอยู่ในเ                                                                                                    | เขียนข้อมูล<br>ตำแหน่ง | ลลงในการ์ด CF หรืออุปกรณ์จัดเก็บข้อมูล USB ผลการทำงาน (สถานะ)                                                                                                    |
|                      | โหมด                                                                                                    | ข้อมูล                 | คำอธิบาย                                                                                                    |
|                      | คำสั่ง                                                                                                    | 0001h                  | ข้อมูลไฟล์ลิ่งพึงก์ชัน                                                                                                    |
|                      |                                                                                                    | 000h                   | ข้อมูลการลงบันทึก (ที่ใช้ร่วมกันได้) ใน GP-PRO/PB III for Windows                                                                                                    |
|                      |                                                                                                    | 0003h                  | ข้อมูลแผนภูมิเส้น (ที่ใช้ร่วมกันได้) ใน GP-PRO/PB III for Windows                                                                                                    |
|                      |                                                                                                    | 0004h                  | ข้อมูลที่สุ่มเก็บ (ที่ใช้ร่วมกันได้) ใน GP-PRO/PB III for Windows                                                                                                    |
|                      |                                                                                                    | 0005h                  | ข้อมูลประวัติการแจ้งเตือนในบล็อค 1                                                                                                    |
|                      | 0000                                                                                                    | 0006h                  | ข้อมูลประวัติการแจ้งเตือนในบล็อค 2                                                                                                    |
|                      |                                                                                                    | 0007h                  | ข้อมูลประวัติการแจ้งเตือนในบล็อค 3                                                                                                    |
|                      |                                                                                                    | 0008h                  | ข้อมูลประวัติการแจ้งเตือนในบล็อค 4                                                                                                    |
|                      | 0009h<br>000ah                                                                                                    | 0009h                  | ข้อมูลประวัติการแจ้งเตือนในบล็อค 5                                                                                                    |
|                      |                                                                                                    | 000ah                  | ข้อมูลประวัติการแจ้งเตือนในบล็อค 6                                                                                                    |
|                      |                                                                                                    | 000bh                  | ข้อมูลประวัติการแจ้งเตือนในบล็อค 7                                                                                                    |
|                      |                                                                                                    | 000ch                  | ข้อมูลประวัติการแจ้งเตือนในบล็อค 8                                                                                                    |
|                      |                                                                                                    | 0020h                  | เริ่มต้นการบันทึกลูปอัตโนมัติ (ที่ใช้ร่วมกันได้) ใน GP-PRO/PB III for Windows                                                                                                    |
|                      |                                                                                                    | 0021h                  | สิ้นสุดการบันทึกลูปอัตโนมัติ (ที่ใช้ร่วมกันได้) ใน GP-PRO/PB III for Windows                                                                                                    |
|                      | สถานะ                                                                                                    | 0000h                  | เสร็จสมบูรณ์                                                                                                    |
|                      |                                                                                                    | 0100h                  | เกิดข้อผิดพลาดในการเขียน                                                                                                    |
|                      |                                                                                                    | 0200h                  | ไม่ได้ใส่การ์ด CF หรือฝาครอบเปิดอยู่                                                                                                    |
|                      |                                                                                                    | 0300h                  | ไม่มีข้อมูลที่จะโหลด (ไม่ได้ระบุข้อมูลไว้)                                                                                                    |
|                      |                                                                                                    | 0400h                  | หมายเลขไฟล์ผิดพลาด (หมายเลขไฟล์อยู่นอกช่วง)                                                                                                    |
|                      |                                                                                                    | 0500h                  | เกิดข้อผิดพลาดขณะร้องขอ Pro-Server                                                                                                    |
|                      |                                                                                                    | 2000h                  | บันทึกลูปโดยอัตโนมัติ (ที่ใช้ร่วมกันได้) ใน GP-PRO/PB III for Windows ได้<br>อย่างถูกต้อง<br>ขณะที่ตำแหน่งควบคุมมีค่านี้อยู่ โหมดบันทึกอัตโนมัติจะทำงานต่อ<br>เมื่อมีการเปลี่ยนแปลงค่า โหมดบันทึกอัตโนมัติจะสิ้นสุดการทำงาน |

| การตั้งค่า           | คำอธิบาย                                                                             |                                                                                                    |                             |
|----------------------|--------------------------------------------------------------------------------------|----------------------------------------------------------------------------------------------------|-----------------------------|
| Control Word Address | ชื่อไฟล์และตำ<br>เมื่อตั้งค่า [En<br>หากไม่ได้ตั้งค่<br>ตัวอย่าง หลังจ<br>[ALARM] ใน | าแหน่งบันทึก<br>iable multiple folders] ให้ข้อมูลไฟล์ลิ่งฟังก์ชัน ให้กำหนดค่าภายในร<br>iาดังกล่าว ไฟล์จะมีหมายเลขไฟล์ "1" ตายตัว<br>จากเขียนคำสั่งแล้ว ระบบจะบันทึกข้อมูลประวัติการแจ้งเตือนลงในโท<br>มการ์ด CF หรืออุปกรณ์จัดเก็บข้อมูล USB โดยมีชื่อไฟล์ดังต่อไปนี้<br><u>Z1****</u> .CSV | ช่วง 1 ถึง 8,999<br>ฟลเดอร์ |
|                      |                                                                                      | ข้อมูลประวัติ <b>โ</b> หมายเลขไฟ<br>การแจ้งเตือน หมายเลขบส์                                                                                                    | ล์<br>โอค                   |
|                      | ตั                                                                                   | ว์อย่าง<br>ตำแหน่งเวิร์ดควบคุม 0005h<br>+1 0002h →                                                                                                    | 2100002.CSV                 |
|                      | <ul> <li>เมื่อ GP ตั้ง</li> </ul>                                                    | เค่าการ์ด CF ใหม่อีกครั้ง จะสร้างโฟลเดอร์ขึ้นเพื่อใช้บันทึกข้อมูล                                                                                                    |                             |
|                      | โฟลเดอร์                                                                             | ข้อมูลที่จะบันทึก                                                                                                    | ชื่อไฟล์                    |
|                      | \FILE                                                                                | ข้อมูลไฟล์ลิ่งฟังก์ชัน                                                                                                    | F*****.BIN                  |
|                      |                                                                                      | ถ่ายโอนข้อมูล CSV                                                                                                    | ZR*****.CSV                 |
|                      | \LOG                                                                                 | ข้อมูลการลงบันทึก (ที่ใช้ร่วมกันได้) ใน GP-PRO/PB III for Windows                                                                                                    | ZL*****.CSV                 |
|                      | \DATA                                                                                | -<br>หน้าจอภาพ                                                                                                    | I*****.BIN                  |
|                      |                                                                                      | -<br>ข้อมูลเสียง                                                                                                    | O*****.BIN                  |
|                      | \CAPTURE                                                                             | การบันทึกภาพหน้าจอ<br>การบันทึกภาพวิดีโอ                                                                                                    | CP*****.JPG                 |
|                      | \MOVIE                                                                               | ไฟล์ภาพเคลื่อนไหว                                                                                                    | *.SDX                       |
|                      | \TREND                                                                               | ข้อมูลแผนภูมิเส้น (ที่ใช้ร่วมกันได้) ใน GP-PRO/PB III for Windows                                                                                                    | ZT*****.CSV                 |
|                      |                                                                                      | ข้อมูลที่สุ่มเก็บ (ที่ใช้ร่วมกันได้) ใน GP-PRO/PB III for Windows                                                                                                    | ZS*****.CSV                 |
|                      | VALARM                                                                               | ข้อมูลประวัติการแจ้งเตือนในบล็อค 1                                                                                                    | Z1*****.CSV                 |
|                      |                                                                                      | ข้อมูลประวัติการแจ้งเดือนในบล็อค 2                                                                                                    | Z2*****.CSV                 |
|                      |                                                                                      | ข้อมูลประวัติการแจ้งเดือนในบล็อค 3                                                                                                    | Z3*****.CSV                 |
|                      |                                                                                      | ข้อมูลประวัติการแจ้งเตือนในบล็อค 4                                                                                                    | Z4*****.CSV                 |
|                      |                                                                                      | ข้อมูลประวัติการแจ้งเตือนในบล็อค 5                                                                                                    | Z5*****.CSV                 |
|                      |                                                                                      | ข้อมูลประวัติการแจ้งเตือนในบล็อค 6                                                                                                    | Z6*****.CSV                 |
|                      |                                                                                      | ข้อมูลประวัติการแจ้งเตือนในบล็อค 7                                                                                                    | Z7*****.CSV                 |
|                      |                                                                                      | ข้อมูลประวัติการแจ้งเตือนในบล็อค 8                                                                                                    | Z8*****.CSV                 |
|                      | \SRAM                                                                                | ข้อมูลหน่วยความจำสำรองข้อมูล                                                                                                    | ZD*****.BIN                 |
|                      | \SAMP01                                                                              | ข้อมูลของกลุ่มที่สุ่มเก็บกลุ่มที่ 1                                                                                                    | SA*****.CSV                 |
|                      | -                                                                                    | -                                                                                                    | -                           |
|                      | -                                                                                    | -                                                                                                    | -                           |
|                      |                                                                                      | -                                                                                                    | -                           |
|                      | ISAIVIP64                                                                            | าธศัยกรงแม้หมเม้หแกแม้หม 04                                                                                                    | SATTAT.USV                  |

| การตั้งค่า                 | คำอธิบาย                                                                                                    |
|----------------------------|----------------------------------------------------------------------------------------------------|
| CF Card Free Space         | ตั้งค่าว่าจะจัดเก็บพื้นที่ว่างของการ์ด CF ในอุปกรณ์ภายในหรือไม่<br>จากนั้นคุณสามารถดูพื้นที่ว่างของการ์ด CF ได้                                                                                                    |
| Free Space Storage Address | ตั้งค่าตำแหน่งที่จะจัดเก็บพื้นที่ว่างของการ์ด CF<br>สำหรับวิธีการเชื่อมต่อโดยตรง ควรกำหนดตำแหน่งเริ่มต้นภายในช่วง LS20 ถึง LS2031,<br>LS2096 ถึง LS8999 หรือ USR0 ถึง USR29999<br>สำหรับวิธีการเชื่อมต่อโดยตรง ควรกำหนดตำแหน่งเริ่มต้นภายในช่วง 20 ถึง 2031, 2096 ถึง<br>8999 หรือ USR0 ถึง USR29999<br>จัดเก็บค่าภายในช่วง 0 ถึง 65,535 (FFFFh) ในตำแหน่งที่กำหนด ค่าที่จะจัดเก็บมีหน่วยเป็น<br>กิโลไบต์(KB)<br>พมายเหตุ<br>• หากไม้ใส่การ์ด CF GP จะตรวจสอบพื้นที่ว่างไม่ได้และจะแสดงผลเป็น 0 KB                                                                                                    |
|                            | <ul> <li>พื้นที่ว่างของการ์ด CF เป็นเพียงข้อมูลโดยประมาณเท่านั้น<br/>คุณอาจไม่สามารถบันทึกข้อมูลได้ตามขนาดของพื้นที่ว่างที่มีได้เสมอไป</li> <li>ถ้ามีพื้นที่ว่างเกิน 65,535 (FFFFh) KB ค่าพื้นที่ LS จะเท่ากับ 65,535 (FFFFh)</li> </ul>                                                                                                    |
| USB Storage Free Space     | กำหนดว่าจะบันทึกพื้นที่ว่างในหน่วยความจำภายนอกลงในอุปกรณ์ภายในหรือไม่<br>พื้นที่ว่างในหน่วยความจำภายนอกเป็นเพียงค่าโดยประมาณเท่านั้น                                                                                                    |
| Free Space Storage Address | กำหนดตำแหน่งสำหรับบันทึกพื้นที่ว่างในหน่วยความจำภายนอก<br>สำหรับวิธีการเชื่อมต่อโดยตรง ควรกำหนดตำแหน่งเริ่มต้นภายในช่วง LS20 ถึง LS2031, LS2096<br>ถึง LS8999 หรือ USR0 ถึง USR29999<br>สำหรับวิธีการเชื่อมต่อโดยตรง ควรกำหนดตำแหน่งเริ่มต้นภายในช่วง 20 ถึง 2031, 2096 ถึง<br>8999 หรือ USR0 ถึง USR29999<br>จัดเก็บค่าภายในช่วง 0 ถึง 65,535 (FFFFb) ในตำแหน่งที่กำหนด ค่าที่จะจัดเก็บมีหน่วยเป็น<br>กิโลไบต์ (KB)<br>หมายเหตุ<br>• หากไม่ได้ไส่อุปกรณ์จัดเก็บข้อมูล USB ไว้ GP จะตรวจสอบพื้นที่ว่างไม่ได้ และจะแสดงจำนวน<br>พื้นที่ว่างเป็น 0 ไบต์<br>• พื้นที่ว่างเป็น 0 ไบต์<br>• พื้นที่ว่างในหน่วยความจำภายนอกเป็นเพียงค่าโดยประมาณเท่านั้น<br>คุณอาจไม่สามารถบันทึกข้อมูลได้ตามขนาดของพื้นที่ว่างที่มีได้เสมอไป<br>• ถ้ามีพื้นที่ว่างเกิน 65,535 (FFFFb) KB ค่าพื้นที่ LS จะเท่ากับ 65,535 (FFFFb) |
| SRAM Auto Backup           | ตั้งค่าว่าจะถ่ายโอนข้อมูลในหน่วยความจำสำรองข้อมูลทั้งหมดไปยังการ์ด CF โดยอัตโนมัติหรือไม่                                                                                                    |

| การตั้งค่า           | คำอธิบาย                                                                                                    |                                                                                                    |                                                                                                    |
|----------------------|----------------------------------------------------------------------------------------------------|----------------------------------------------------------------------------------------------------|----------------------------------------------------------------------------------------------------|
| Control Word Address | สำรองข้อมูลในหน่วย<br>เพื่อทริกเกอร์ข้อมูล1<br>ตำแหน่งควบคุมที่ระ                                                                                                    | ยความจำสำรองข้อมูลลงในก<br>ที่สำรองไว้ สถานะการประมา<br>บุไว้ +1                                                                                                    | าาร์ด CF ในโหมดการทำงาน กำหนดตำแหน่งควบคุม<br>วลผลจะถูกบันทึกลงในตำแหน่งที่สร้างขึ้นจาก                  |
|                      |                                                                                                    | +0 ควบคุม<br>+1 สถานะ                                                                                                    |                                                                                                    |
|                      | <ul> <li>การควบคุม</li> <li>เปิดบิต 0 เพื่อเริ่ม</li> </ul>                                                                                                    | เต้นการสำรองข้อมูล                                                                                                    |                                                                                                    |
|                      | 15                                                                                                    |                                                                                                    | 0                                                                                                    |
|                      |                                                                                                    |                                                                                                    | บิตทริกเกอร์การถ่ายโอน                                                                                   |
|                      | <ul> <li>สถานะ</li> <li>เมื่อการถ่ายโอนเส<br/>ตรวจสอบให้แน้ใช<br/>การถ่ายโอนจะปิด</li> <li>15</li> <li>(0000):</li> <li>(0100):</li> <li>(0101):</li> <li>(0111):</li> <li>(0111):</li> <li>(0111):</li> </ul> | เร็จสมบูรณ์ บิต 0 (แฟลกเส<br>งว่าบิต 0 เปิดอยู่ แล้วปิดบิต<br>โดยอัตโนมัติ<br>12<br>ผิดพลาด<br>เสร็จสมบูรณ์<br>ไม่มีการ์ด CF<br>การเขียนการ์ด CF เกิดข้อผิดพ<br>การ์ด CF มีข้อผิดพลาด | รรีจสิ้นสถานะการถ่ายโอน) จะเปิด<br>n 0 ของตำแหน่งควบคุม จากนั้นบิตเสร็จสิ้นสถานะ<br>0<br>                |
|                      | รหัสข้อผิดพลาด                                                                                                    | ชื่อข้อผิดพลาด                                                                                                    | รายละเอียด                                                                                               |
|                      | 0000                                                                                                    | เสร็จสมบูรณ์                                                                                                    | เมื่อสำรองข้อมูลเสร็จสมบูรณ์                                                                             |
|                      | 0100                                                                                                    | ไม่มีการ์ด CF                                                                                                    | เมื่อไม่ได้ใส่การ์ด CF ขณะสำรองข้อมูล<br>หรือฝาปิดการ์ด CF เปิดออก                                       |
|                      | 0101                                                                                                    | การเขียนการ์ด CF<br>เกิดข้อผิดพลาด                                                                                                    | เมื่อไม่มีพื้นที่ว่างเพียงพอในการ์ด CF<br>ขณะสำรองข้อมูล หรือมีการถอดการ์ด CF ออก<br>ขณะกำลังเขียนข้อมูล |
|                      | 0111                                                                                                    | การ์ด CF มีข้อผิดพลาด                                                                                                    | เกิดขึ้นเมื่อไม่ได้ฟอร์แม็ตการ์ด CF                                                                      |
|                      |                                                                                                    |                                                                                                    |                                                                                                    |

| การตั้งค่า          | คำอธิบาย                                                                                                    |
|---------------------|----------------------------------------------------------------------------------------------------|
| ตำแหน่งเวิร์ดควบคุม | ช่วงเวลาระหว่างการถ่ายโอนมีดังนี้                                                                                                    |
|                     | การถ่ายโอนจาก SRAM→การ์ด CF<br>บิตทริกเกอร์การถ่ายโอน ปิด<br>(ควบคุม)                                                                                                    |
|                     | บิตเสร็จสิ้นสถานะการถ่ายโอน เปิด<br>(สถานะ) ปิด                                                                                                    |
|                     | การถ่ายโอนจาก                                                                                                    |
|                     | O=GP ปิด �=ปิดบิต                                                                                                    |
|                     | <ul> <li>หมายเหตุ</li> <li>หลังจากตรวจสอบจนแน่ใจว่าไม่มีคุณสมบัติอื่นกำลังบันทึกข้อมูลลงในการ์ด CF อยู่<br/>และแฟลกเสร็จสิ้นสถานะการถ่ายโอนปิดแล้ว ให้ถ่ายโอนข้อมูลใน SRAM ไปที่การ์ด CF</li> <li>เมื่อถ่ายโอนข้อมูลใน SRAM ไปที่การ์ด CF หากมีการปิดเครื่องในระหว่างการถ่ายโอน<br/>ต้องแน่ใจว่าบิตทริกเกอร์การถ่ายโอนและแฟลกเสร็จสิ้นสถานะการถ่ายโอนปิดอยู่ทั้งคู่<br/>เมื่อเริ่มดำเนินการ</li> <li>กำหนดระยะเวลาในการเปิดและปิดบิตทริกเกอร์การถ่ายโอน ให้นานกว่าระยะเวลาของ<br/>รอบการสื่อสาร<sup>*1</sup> หรือเวลาสำหรับการแสดงผล<sup>*2</sup></li> </ul> |

- \*1 ระยะเวลาของรอบการสื่อสาร คือเวลาเริ่มตั้งแต่ GP ร้องขอข้อมูลจากอุปกรณ์ภายนอก จนกระทั่งได้รับข้อมูล ค่านี้จะถูกบันทึกเป็นข้อมูลเลขฐานสองในตำแหน่ง LS2037 ของอุปกรณ์ภายในโดยเพิ่มขึ้นครั้งละ 10 มิลลิวินาที
- \*2 เวลาสำหรับการแสดงผล คือเวลาที่ใช้ในการแสดงผล/คำนวณค่าของหน้าจอ 1 หน้าจอ ค่านี้จะถูกบันทึกเป็นข้อมูลเลขฐานสองในตำแหน่ง LS2036 ของอุปกรณ์ภายใน ในหน่วยมิลลิวินาที

#### ♦ Logic

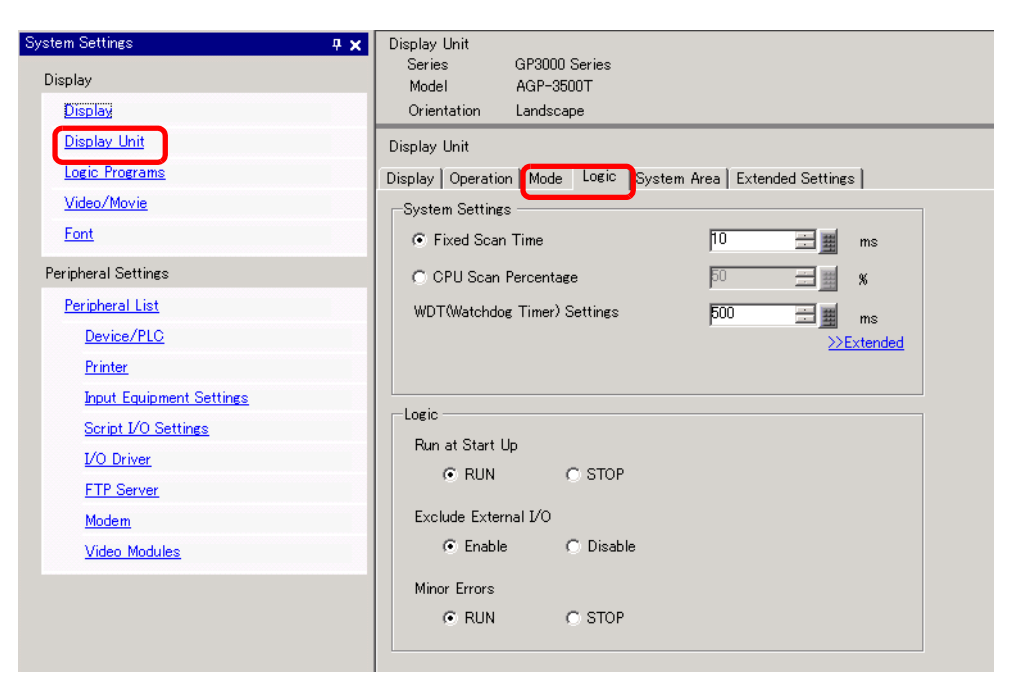

| การตั้งค่า     |                                                                                                    | คำอธิบาย                                                                                                    |  |  |
|----------------|----------------------------------------------------------------------------------------------------|----------------------------------------------------------------------------------------------------|--|--|
| Syst           | em Settings                                                                                                  | กำหนดการตั้งค่าระบบของคุณสมบัติลอจิก                                                                                                    |  |  |
|                | Fixed Scan Time/<br>CPU Scan Percentage                                                                      | เลือกโหมดของเวลาสแกนลอจิก<br>• หากคุณเลือก [Fixed Scan Time] คุณสามารถระบุความถี่ของเวลาลอจิกได้ตั้งแต่ 10 ถึง<br>2000 มิลลิวินาที<br><sup>(CP)</sup> " ◆ เวลาสแกนคงที่" (หน้า 29-119)<br>• หากคุณเลือก [CPU Scan Percentage] คุณสามารถระบุการเข้าใช้เวลาลอจิกได้ โดยตั้งค่า<br>ได้ตั้งแต่ 0% ถึง 50%<br><sup>(CP)</sup> " ◆ เปอร์เซ็นต์ในการสแกน CPU" (หน้า 29-120)                                                                                                    |  |  |
|                | WDT (Watchdog Timer) Settings                                                                                | คุณสามารถกำหนดเวลาตรวจสอบสถานะของเวลาสแกนลอจิกได้<br>หากเวลาสแกนลอจิกมากกว่า WDT (Watchdog Time) จะเกิดข้อผิดพลาดขึ้น<br>ช่วงการตั้งค่าคือ 100 ms ถึง 3000 ms                                                                                                    |  |  |
|                | >>Extended/< <basic< td=""><td>คลิก [&gt;&gt;Extended] เพื่อกำหนดความเร็วของ [Address Refresh]</td></basic<> | คลิก [>>Extended] เพื่อกำหนดความเร็วของ [Address Refresh]                                                                                                    |  |  |
|                | Address<br>Refresh                                                                                           | เลือกความเร็วในการรีเฟรซตำแหน่งระหว่าง [Slow], [Medium] และ [Fast] Address Refresh Medium ▼ Image: Second Second Sec |  |  |
| Logic Settings |                                                                                                    | คลิก [Retentive Settings] เพื่อเปิดกล่องโต้ตอบ [Retentive Settings]<br>[Variable Format] จะระบุจุดที่เก็บ/ลบตัวแปรระบบ [Address Format] จะระบุช่วงที่เก็บ/<br>ลบตัวแปรระบบ<br>☞ "∎ การตั้งค่า Retentive" (หน้า 29-16)                                                                                                    |  |  |

| การตั้งค่า |                 | คำอธิบาย                                                                                 |
|------------|-----------------|------------------------------------------------------------------------------------------|
|            | Run at Start Up | เลือกสถานะลอจิกโปรแกรมที่จอแสดงผลเริ่มต้น ระหว่างสถานะ [Run] หรือ [Stop]                 |
|            | External I/O    | เลือกว่าจะป้อนข้อมูล/ส่งออกข้อมูลจากยูนิต I/O โดยเลือกระหว่าง [Enable] หรือ<br>[Disable] |
|            | Minor Errors    | เลือกว่าจะดำเนินการ [Run] หรือ [Stop] กับโปรแกรมลอจิก<br>เมื่อเกิดข้อผิดพลาดเล็กน้อย     |

#### ♦ System Area Settings

| M 🚳 🔍                    | V 🕺                                                                                   |  |
|--------------------------|---------------------------------------------------------------------------------------|--|
| play                     | Display Unit           Series         GP3000 Series           Model         ASP-35001 |  |
| Display                  | Orientation Landscape                                                                 |  |
| Display Unit             | Display Unit                                                                          |  |
| Logic Programs           | Display Operation Mode Logic System Area Exended Settings                             |  |
| <u>Video/Movie</u>       | Display                                                                               |  |
| Font                     | System Area Device PLC1                                                               |  |
| ipheral Settings         | System Data Area                                                                      |  |
| Peripheral List          | System Area Start Address [PLC1]D00000                                                |  |
| Device/PLC               | Read Area Size                                                                        |  |
| Printer                  | ✓ Enable System Data Area                                                             |  |
| Input Equipment Settings | System Data Area Items Number of Words in use: 16                                     |  |
| Script I/O Settings      | Current Screen: (1 Word) (PLC1 (D00000                                                |  |
| I/O Driver               | Error Status: (1 Word) (PLC1 (D00001                                                  |  |
| FTP Server               | Clock Data (Current): (4 Word) (PLC1)D00002                                           |  |
| Modem                    |                                                                                       |  |
| Video Modules            | Reserved (Write): (1 Word) (PLC1 (D00007                                              |  |
|                          | Change-To Screen: (1 Word) (PLC1 D00008                                               |  |
|                          | Screen Display DN/DFF: (1 Word) IPLC1(D00009                                          |  |
|                          | Clock Data (Preset Value): (4 Word) [PLC1 D00010                                      |  |
|                          | Control: (1 Word) (PLC1/D00014                                                        |  |
|                          | ✓ Reserved (Read): (1 Word) (PLC1 D00015                                              |  |
|                          | Window Control (1 Word)                                                               |  |
|                          | Window Screen: (1 Word)                                                               |  |
|                          | Window Display Position: (2 Words)                                                    |  |
|                          | r Watchdog Settings                                                                   |  |
|                          | Watchdog Timer Settings 0 🕂 🗰 Seconds 0 : None                                        |  |
|                          | Watchdon Write Address IPI C1000000                                                   |  |

| การตั้งค่า       |                    | คำอธิบาย                                           |
|------------------|--------------------|----------------------------------------------------|
| Display          |                    | ระบุอุปกรณ์/PLC                                    |
|                  | System Area Device | เลือกอุปกรณ์/PLC เพื่อตั้งค่าพื้นที่เก็บข้อมูลระบบ |
| System Data Area |                    | ตั้งค่าพื้นที่เก็บข้อมูลระบบ                       |

| การตั้งค่า        |                              | คำอธิบาย                                                                                                    |
|-------------------|------------------------------|----------------------------------------------------------------------------------------------------|
|                   | System Area Start<br>Address | ระบุตำแหน่งเริ่มด้นที่ใช้สำหรับพื้นที่ระบบ                                                                                                    |
|                   | Read Area Size               | ตั้งค่าจำนวนเวิร์ดใน [Read Area] ที่บันทึกข้อมูลที่ใช้ทั่วไปในทุกหน้าจอ หรือข้อมูลการแสดงบล็อค<br>แผนภูมิเส้นตั้งแต่ 0 ถึง 256<br><sup>[หมายเหตุ]</sup><br>• ไม่สามารถตั้งค่านี้ได้หากเชื่อมต่ออปกรณ์/PLC ด้วยวิธีการเชื่อมต่อผ่านหน่วยความจำ |
|                   | Enable System Data<br>Area   | ู้<br>ตั้งค่าว่าจะให้ใช้งานพื้นที่เก็บข้อมูลระบบได้หรือไม่                                                                                                    |
|                   | System Data Area Items       | ตั้งค่ารายการพื้นที่เก็บข้อมูลระบบที่จะใช้ โปรดดูรายละเอียดของวิธีการเชื่อมต่อโดยตรงที่หัวข้อ<br>"A.1.4.2 พื้นที่เก็บข้อมูลระบบ" (หน้า A-11) และวิธีการเชื่อมต่อผ่านหน่วยความจำที่หัวข้อ<br>"A.1.5.2 พื้นที่เก็บข้อมูลระบบ" (หน้า A-26)       |
|                   | Number of Words in<br>Use:   | แสดงจำนวนเวิร์ดทั้งหมดของรายการต่าง ๆ ที่กำหนดให้กับพื้นที่เก็บข้อมูลระบบ                                                                                                    |
| Watchdog Settings |                              | ตรวจสอบสถานะการสื่อสารของ GP และ PLC<br>GP จะเขียนค่า "00FF" ลงในตำแหน่งเวิร์ดของ PLC ทุกครั้งที่ตั้งค่า PLC จะยืนยันทุกครั้งที่ตั้งค่าว่า<br>GP เขียนค่า "00FF" และทำการสื่อสารแล้ว                                                          |
|                   | Watchdog Timer<br>Settings   | ตั้งค่าระยะเวลาของรอบการตรวจสอบของฟังก์ชัน Watchdog ตั้งแต่ 0 ถึง 65,535                                                                                                    |
|                   | Watchdog Write<br>Address    | ตั้งค่าตำแหน่งเขียนของฟังก์ชัน Watchdog                                                                                                    |

♦ Extended Settings

คุณสมบัติเสริมที่สามารถใช้ได้จะแตกต่างกันไปตามผลิตภัณฑ์แต่ละรุ่น ก่อนใช้งาน โปรดตรวจสอบว่าผลิตภัณฑ์ รุ่นของคุณรองรับคุณสมบัติเสริมหรือไม่ ๕๛ "1.3 รายการฟังก์ชันที่ใช้ได้แยกตามอุปกรณ์แต่ละรุ่น" (หน้า 1-5)

| System Settings 🛛 📮 🗙    | Display Unit                                                         |
|--------------------------|----------------------------------------------------------------------|
| Display                  | Series GP3000 Series<br>Model AGP-3500T                              |
| Display                  | Orientation Landscape                                                |
| <u>Display Unit</u>      | Display Unit                                                         |
| Logic Programs           | Display   Operation   Mode   Logic   System Area   Extended Settings |
| <u>Video/Movie</u>       | - Device Mexiter Settings                                            |
| Font                     | Device Monitor Settings                                              |
| Peripheral Settings      | Global Window is set to Indirect.                                    |
| Peripheral List          |                                                                      |
| Device/PLC               | Remote PC Access Key Code                                            |
| Printer                  | Settings                                                             |
| Input Equipment Settings |                                                                      |
| Script I/O Settings      |                                                                      |
| <u>I/O Driver</u>        |                                                                      |
| FTP Server               |                                                                      |
| Modem                    |                                                                      |
| <u>Video Modules</u>     |                                                                      |

| การตั้งค่า                | คำอธิบาย                                                                                                    |
|---------------------------|----------------------------------------------------------------------------------------------------|
| Device Monitor            | ระบุว่าจะใช้คุณสมบัติ Device Monitor หรือไม่<br>โหมายเหตุ                                                                                                    |
|                           | • เปรดดูรายละเอยดของคุณสมบต Device Monitor ทหวขอตอเบน<br><sup>CE</sup> "A.2 การตรวจสอบค่าของตำแหน่งอุปกรณ์ (การตรวจสถานะอุปกรณ์)" (หน้า A-41)                                                                                                    |
| Remote PC Access Key Code | ป้อนรหัสคีย์ที่จำเป็นต่อการใช้งานคุณสมบัติ RPA คลิก [Settings] จากนั้นกล่องโต้ตอบ<br>[Remote PC Access Key Code Settings] จะปรากฏขึ้น ป้อนรหัสคีย์ 12 หลักและคลิก [OK(O)]                                                                                             |
|                           | หมายเหตุ<br>• ถ้าคุณป้อนรหัสคีย์ไม่ถูกต้อง ข้อความแสดงข้อผิดพลาดจะปรากฏขึ้นและคุณจะไม่สามารถตั้งค่าได้<br>ให้ป้อนรหัสคีย์ให้ถูกต้อง<br>• เมื่อคุณวางพาร์ทแสดงหน้าต่าง RPA ข้อความแสดงข้อผิดพลาดจะปรากฏขึ้น<br>คุณไม่สามารถถ่ายโอนไฟล์โปรเจคได้จนกว่าจะป้อนค่ารหัสคีย์ |

#### ♦ IPC Settings

รายการนี้จะปรากฏขึ้นเฉพาะเมื่อคุณเลือกจอแสดงผลเป็นชนิด [IPC Series] เท่านั้น

"37.8.1 คำแนะนำในการตั้งค่าสำหรับการตั้งค่าระบบ [Display Unit Settings]-[IPC Settings]" (หน้า 37-154) P

## ∎ คำแนะนำในการตั้งค่าลอจิกโปรแกรม

"29.14.1 คำแนะนำในการตั้งค่า [Logic Programs]" (หน้า 29-135) Ŧ

#### ■ คำแนะนำในการตั้งค่า [Video Module Window] P

"27.9.1 คำแนะนำในการตั้งค่า [Video/Movie]" (หน้า 27-73)

#### ∎ คำแนะนำในการตั้งค่า [Font] P

"6.4 คำแนะนำในการตั้งค่า [Font]" (หน้า 6-19)

■ คำแนะนำในการตั้งค่า [Peripheral List] แสดงรายการอุปกรณ์ต่อพ่วงที่กำหนดไว้

| System Settings 🛛 📮 🗙    | Display Unit                                            |
|--------------------------|---------------------------------------------------------|
| Display                  | Series GP3000 Series                                    |
| Display                  | Orientation Landscape                                   |
| Display Unit             | Peripheral List List of Device/PLC Management Addresses |
| Logic Programs           | Device/PLC1                                             |
| <u>Video/Movie</u>       | Maker : Mitsubishi Electric Corporation Port: COM1      |
| Font                     | Series : U/UnA Serial Communication V1.10.02 Printer    |
| Peripheral Settings      | Type :Disable                                           |
| Peripheral List          | Bar code 1<br>Type : Disable                            |
| Device/PLC               | Bar code 2                                              |
| <u>Printer</u>           | Type :Disable                                           |
| Input Equipment Settings | Remote PC Access Input                                  |
| Script I/O Settings      | Type :Disable                                           |
| I/O Driver               | Script1<br>Type :Disable                                |
| FTP Server               | Script2                                                 |
| Modem                    | Type :Disable                                           |
| <u>Video Modules</u>     | VM Unit<br>Touch Output : None                          |
|                          |                                                         |

| การตั้งค่า                                 | คำอธิบาย                                                                                       |  |
|--------------------------------------------|------------------------------------------------------------------------------------------------|--|
| List of Device/PLC<br>Management Addresses | แสดงรายการตำแหน่งการจัดการอุปกรณ์/PLC ที่กำหนดไว้<br>💰 List of Device/PLC Management Addresses |  |
|                                            | Device/PLC Device Name Communication Cy SCAN ON/OFF                                            |  |
|                                            | 1 PLC1 LS9400 LS955000                                                                         |  |
|                                            |                                                                                                |  |
| Device/PLC                                 | แสดงรุนของอุปกรณี/PLC ทกำหนดไว                                                                 |  |
| Device Name                                | แสดงชื่อของอุปกรณ์/PLC ที่กำหนดไว้                                                             |  |

| การตั้งค่า |                             | คำอธิบาย                                                                                                    |   |
|------------|-----------------------------|----------------------------------------------------------------------------------------------------|---|
|            | Communication<br>Cycle Time | แสดงตำแหน่งอุปกรณ์ภายในที่จัดเก็บระยะเวลาของรอบการสื่อสารของอุปกรณ์/PLC ที่กำหนด<br>(หน่วย: มิลลิวินาที)<br>ระยะเวลาของรอบการสื่อสาร หมายถึง เวลานับตั้งแต่ร้องขอถ่ายโอนข้อมูลจนกระทั่งเริ่มต้นนำเข้า<br>ข้อมูลจาก GP ไปยังอุปกรณ์/PLC ระยะเวลาของรอบการสื่อสารสำหรับการสื่อสารกับอุปกรณ์/PLC<br>หลายตัว และการสื่อสารกับแต่ละอุปกรณ์/PLC จะถูกจัดเก็บโดยใช้ตำแหน่งที่แสดงไว้ต่อไปนี้<br>เป็นตำแหน่งเริ่มต้น | 2 |
|            |                             | LS AREA                                                                                                    |   |
| ses        |                             | LS9400 Driver 1, Device Unit 1                                                                                                    |   |
| ddre:      |                             | :                                                                                                    |   |
| nt A       |                             | LS9431 Driver 1, Device Unit 32                                                                                                    |   |
| eme        |                             | LS9432 Driver 2, Device Unit 1                                                                                                    |   |
| anag       |                             | I S9463 Driver 2 Device Unit 32                                                                                                    |   |
| N<br>S     |                             | LS9464 Driver 3. Device Unit 1                                                                                                    |   |
| ce/PL      |                             | : : :                                                                                                    |   |
| Devio      |                             | LS9495 Driver 3, Device Unit 32                                                                                                    |   |
| t of [     |                             | LS9496 Driver 4, Device Unit 1                                                                                                    |   |
| List       |                             | LS9527 Driver 4, Device Unit 32                                                                                                    |   |
|            |                             | หมายเหตุ<br>• ระยะเวลาของรอบการสื่อสารที่ระบุไว้ในการตั้งค่าหน้าต่างของระบบ [Display Unit]-[System<br>Area]-[System Area Device] จะถูกจัดเก็บเป็นข้อมูลเลขฐานสองไว้ในอุปกรณ์ภายใน LS2037<br>ด้วย (หน่วย:10มิลลิวินาที)<br>• ถ้าพื้นที่ LS เป็น 32 บิต ค่าจะถูกจัดเก็บในบิต 16 บิตล่าง                                                                                                    |   |

| การตั้งค่า                                             |             | คำอธิบาย                                                                                                    |
|--------------------------------------------------------|-------------|----------------------------------------------------------------------------------------------------|
|                                                        | SCAN ON/OFF | แสดงตำแหน่งอุปกรณ์ภายในที่ควบคุมว่าจะดำเนินการสแกนหรือหยุดสแกนการสื่อสารที่กำหนด<br>ให้อุปกรณ์/PLC หรือไม่<br>ควบคมอปกรณ์/PLC โดยใช้ตำแหน่งบิตที่แสดงผลเป็นตำแหน่งเริ่มต้น           |
|                                                        |             | 9 9                                                                                                    |
|                                                        |             | LS AREA                                                                                                    |
|                                                        |             | LS9550 Driver 1, Units 1 to 16                                                                                                    |
|                                                        |             | LS9551 Driver 1, Units 1 to 32                                                                                                    |
|                                                        |             | LS9552 Driver 2, Units 1 to 16                                                                                                    |
|                                                        |             | LS9553 Driver 2, Units 1 to 32                                                                                                    |
|                                                        |             | LS9554 Driver 3, Units 1 to 16                                                                                                    |
|                                                        |             | LS9555 Driver 3, Units 1 to 32                                                                                                    |
|                                                        |             |                                                                                                    |
|                                                        |             |                                                                                                    |
|                                                        |             |                                                                                                    |
|                                                        |             | LS9559 Reserved                                                                                                    |
|                                                        |             | หากต้องการหยุดการสื่อสารกับอุปกรณ์/PLC ตัวแรกของไดรเวอร์ 1 ให้เปิดบิต LS9550                                                                                                    |
|                                                        |             | หากต้องการสื่อสารต่อ ให้ปัดบิต <sup>์</sup>                                                                                                    |
|                                                        |             | 15 14 13 12 11 10 9 8 7 6 5 4 3 2 1 0                                                                                                    |
|                                                        |             | L\$9550                                                                                                    |
|                                                        |             | หมายเหตุ                                                                                                    |
|                                                        |             | <ul> <li>หากคุณเลือก [Enable System Data Area] ให้อุปกรณ์/PLC คุณจะไม่สามารถปิดการสแกน<br/>การสื่อสารได้</li> <li>ถ้าพื้นพื้น Suffu 20 มิต ค่าละออวัดเอ็มในมิต 16 มิตอ่าง</li> </ul> |
| _                                                      |             | <ul> <li>เมพหา เปรียน 32 เทพ ทางอุญาสบถาย เลี้ยง</li> <li>เง อัสด์ พุธศักราช พร.ศ.ศ.ศ.ศ.ศ. 10 เทต เนื้อง</li> </ul>                                                                  |
| Dev                                                    | ice/PLC1    | แสดงขนาดหน่วยความจาของแบบอกษรทเช่เนพนทหนาจอของผูเช ความจุของพนทหนาจอ<br>ของผู้ใช้ขึ้นอยู่กับรุ่นของจอแสดงผล                                                                          |
|                                                        |             | 🍘 "1.3 รายการฟังก์ชันที่ใช้ได้แยกตามอุปกรณ์แต่ละรุ่น" (หน้า 1-5)                                                                                                    |
|                                                        | Maker       | แสดงผู้ผลิตอุปกรณ์/PLC ที่ระบุอยู่ในขณะนั้น                                                                                                    |
|                                                        | Series      | แสดงรหัสผลิตภัณฑ์ของ PLC ที่ระบุอยู่ในขณะนั้น                                                                                                    |
|                                                        | Version     | แสดงรหัสผลิตภัณฑ์ของอุปกรณ์/PLC                                                                                                    |
|                                                        | Port        | แสดงพอร์ตที่สามารถเชื่อมต่อเข้ากับอุปกรณ์/PLC                                                                                                    |
|                                                        |             | หมายเหตุ                                                                                                    |
|                                                        |             | • ถ้ามีการใช้พอร์ตสำหรับอุปกรณ์/PLC อื่นด้วย ที่ด้านขวาของ [Port] จะมีเครื่องหมาย  แสดงขึ้น                                                                                          |
| Printer, Bar Code 1,<br>Bar Code 2, Script 1, Script 2 |             | แสดงและแก้ไขการตั้งค่า [Printer], [Bar Code 1], [Bar Code 2], [Script 1] และ [Script 2]<br>ที่กำหนด                                                                                  |
|                                                        | Туре        | แสดงชนิดของอุปกรณ์ต่อพ่วงที่กำหนด                                                                                                    |
|                                                        | Port        | แสดงพอร์ตเชื่อมต่อของอุปกรณ์ต่อพ่วงที่กำหนด<br>หมายเหตุ                                                                                                    |
|                                                        |             | <ul> <li>ถ้ามีการใช้พอร์ตสำหรับอุปกรณ์/PLC อื่นด้วย ที่ด้านขวาของ [Port] จะมีเครื่องหมาย 😣 แสดงขึ้น</li> </ul>                                                                       |

คำแนะนำในการตั้งค่า [Device/PLC] ตั้งค่ารายละเอียดของอปกรณ์/PLC

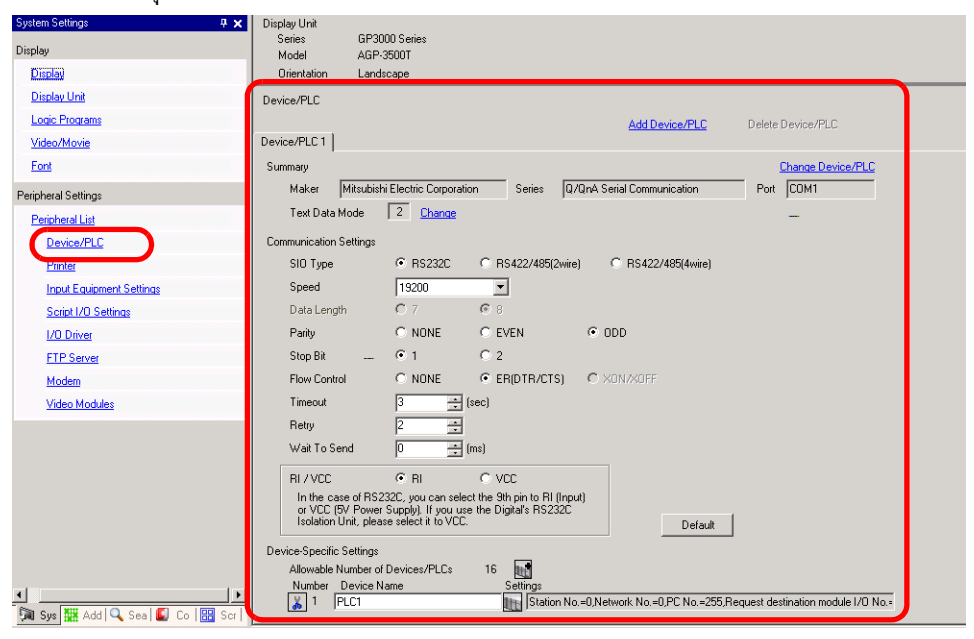

| การตั้งค่า        | คำอธิบาย                                                                                                    |
|-------------------|----------------------------------------------------------------------------------------------------|
| Add Device/PLC    | เพิ่มการตั้งค่าอุปกรณ์/PLC ให้ใช้การตั้งค่านี้เมื่อจอแสดงผลหนึ่งจอสื่อสารกับอุปกรณ์/PLC หลายตัว<br>[หมายเหตุ]<br>• จำนวนไดรเวอร์ของอุปกรณ์/PLC ที่ GP สามารถสื่อสารได้พร้อมกันขึ้นอยู่กับชนิดของ GP<br>G <sup>GC</sup> "1.3 รายการฟังก์ชันที่ใช้ได้แยกตามอุปกรณ์แต่ละร่น" (หน้า 1-5) |
| Delete Device/PLC | ลบอุปกรณ์/PLC ที่กำหนด                                                                                                    |
| Change Device/PLC | เปลี่ยนการตั้งค่าอุปกรณ์/PLC                                                                                                    |
| Summary           | แสดงการตั้งค่าอุปกรณ์/PLC ที่กำหนดไว้ในขณะนี้<br>หมายเหตุ  • เมื่อเลือกรุ่น LT series จะแสดงชื่อผู้ผลิต รหัสผลิตภัณฑ์ และพอร์ต  Summary Change Device/PLC Maker Digital Electronics Corporation Series IT Driver Port Text Data Mode 1 Change  [LT Driver] เหมือนกับ [Memory Link]   |
| Maker             | แสดงผู้ผลิตอุปกรณ์/PLC ที่ระบุอยู่ในขณะนั้น                                                                                                    |
| Series            | แสดงชื่อรหัสผลิตภัณฑ์ของอุปกรณ์/PLC ที่กำหนดไว้ในขณะนี้                                                                                                    |
| Port              | แสดงพอร์ตเชื่อมต่อของอุปกรณ์/PLC ที่กำหนดไว้ในขณะนี้<br><sup>[หมายเหตุ]</sup><br>• ถ้ามีการใช้พอร์ตสำหรับอุปกรณ์/PLC อื่นด้วย ที่ด้านขวาของ [Port] จะมีเครื่องหมาย 😲 แสดงขึ้น                                                                                                    |

| การตั้งค่า |                                                       | คำอธิบาย                                                                                                    |  |  |  |
|------------|-------------------------------------------------------|----------------------------------------------------------------------------------------------------|--|--|--|
|            | Text Data Mode                                        | แสดงโหมดข้อมูลตัวอักษรของอุปกรณ์/PLC ที่กำหนดไว้ในขณะนี้                                                                                                    |  |  |  |
|            | Change                                                | เมื่อกล่องโต้ตอบ [Change Text Data Mode] แสดงขึ้น คุณสามารถเปลี่ยนโหมดข้อมูลตัวอักษรได้<br>โดยปกติแล้ว โหมดข้อมูลตัวอักษรจะถูกกำหนดตามอุปกรณ์/PLC แต่ละชิ้น<br>Thange Text Data Mode                                                                                                    |  |  |  |
|            |                                                       | Select a text data mode from the following list.                                                                                                    |  |  |  |
|            |                                                       | Data in Device<br>Addresses         Bytes<br>LH/HL storage         Double-word<br>LH/HL storage         Text<br>Data Mode         Select                                                                                                    |  |  |  |
|            |                                                       | Store from Top                                                                                                    |  |  |  |
|            |                                                       | HL Order 5 0<br>HL Order 1 0<br>H Order 6 0                                                                                                    |  |  |  |
|            |                                                       | Store from Last<br>Data HI Örrler LH Order 7 C<br>HI Örrler LH Order 8 C                                                                                                    |  |  |  |
|            |                                                       | HL Order 3 C                                                                                                    |  |  |  |
|            |                                                       | ChangeCancel                                                                                                    |  |  |  |
| Summary    | Data in Device<br>Addresses<br>Bytes LH/HL<br>Storage | <ul> <li>เลือกลำดับการจัดเก็บของอุปกรณ์ข้อมูลระหว่าง [Store from Top Data] หรือ [Store from Last Data] การจัดเก็บข้อความ "ABCDE"</li> <li>จัดเก็บจากข้อมูลท้ายสุด:(เมื่อ [Text Data Mode] เป็น "5")</li> <li>จัดเก็บจากข้อมูลท้ายสุด:เมื่อ [Text Data Mode] เป็น "8"</li> </ul> D100           A         B         D100         E         00h           D101         C         D         D101         C         D           D102         E         00h         D101         C         D           NULL= "00(h)"         D102         A         B         A         B           เลือกลำดับการจัดเก็บข้อมูลเพื่อกำหนดในหนึ่งเวิร์ด (16 บิต) ระหว่าง [LH Order] หรือ [HL Order] การจัดเก็บข้ออาวาม "ABCDE" |  |  |  |
|            |                                                       | $ \begin{array}{c ccccccccccccccccccccccccccccccccccc$                                                                                                    |  |  |  |

| การตั้งค่า             |                                  | ่า                            | คำอธิบาย                                                                                                    |
|------------------------|----------------------------------|-------------------------------|----------------------------------------------------------------------------------------------------|
| Summary                | Change                           | Double-word LH/<br>HL Storage | เลือกลำดับการจัดเก็บข้อมูลเพื่อกำหนดในสองเวิร์ด (32 บิต) ระหว่าง [LH Order] หรือ [HL Order]<br>การจัดเก็บข้อความ "ABCDE"<br>• ลำดับ HL • ลำดับ LH<br>(เมื่อ [Text Data Mode] เป็น "1") (เมื่อ [Text Data Mode] เป็น "4"<br>H L D100 A B C D D D102 D D102 D D102 D D102 D D102 D D102 D D102 D D102 D102 |
|                        |                                  | Text Data Mode                | แสดงหมายเลขรวมของลำดับการจัดเก็บในโหมดข้อมูลตัวอักษร                                                                                                    |
|                        |                                  | Select                        | เลือกโหมดข้อมูลตัวอักษรที่จะใช้                                                                                                    |
| Communication Settings |                                  | ication Settings              | กำหนดการตั้งค่าตามอุปกรณ์/PLC การตั้งค่าจะแตกต่างกันไปตามรหัสผลิตภัณฑ์<br>โปรดดูข้อมูลเพิ่มเติมที่ "คู่มือการเชื่อมต่ออุปกรณ์สำหรับ GP-Pro EX"<br>ขอแนะนำให้ใช้การตั้งค่าติฟอลต์สำหรับ [Timeout], [Retry] และ [Send Wait]                                                                                |
| Dev                    | ice-S                            | pecific Settings              | ตั้งค่าตัวเลือกนี้สำหรับอุปกรณ์/PLC แต่ละชิ้น                                                                                                    |
|                        | Allowable Number of Devices/PLCs |                               | แสดงจำนวนอุปกรณ์/PLC ที่สามารถใช้ได้สำหรับชนิดอุปกรณ์/PLC ที่เลือกไว้                                                                                                    |
|                        | [ปุ่ม<br>โ                       | เพิ่มอุปกรณ์]<br>             | ทุกครั้งที่คุณคลิกปุ่มเพิ่มอุปกรณ์ จะมีการเพิ่มอุปกรณ์/PLC หนึ่งชิ้น ซึ่งจะไม่สามารถเพิ่มได้<br>เมื่อตั้งค่า [Allowable Number of Devices/PLCs] เป็น 1                                                                                                    |
|                        | [ปุ่มลบอุปกรณ์]<br>[ 🎆           |                               | ลบการตั้งค่าอุปกรณ์/PLC                                                                                                    |
|                        | Number                           |                               | แสดงหมายเลขของอุปกรณ์/PLC ที่กำหนดไว้                                                                                                    |
| Device Name            |                                  | ice Name                      | ตั้งค่าชื่ออุปกรณ์/PLC ยาวไม่เกิน 20 อักขระ<br>โหมายเหตุ<br>• สามารถป้อน [Device Name] ได้ตามต้องการ แต่ต้องไม่ใช้ชื่อช้ำกัน                                                                                                    |
|                        | [ม]ู่ม                           | จอแสดงผล]                     | กำหนดการตั้งค่าอุปกรณ์/PLC ที่ต้องการ เมื่อกดปุ่มนี้จะแสดงกล่องโต้ตอบ<br>[Individual Display Unit]<br>[หมายเหตุ]<br>• [Individual Display Unit] จะแตกต่างไปตาม PLC โปรดดูข้อมูลเพิ่มเติมเกี่ยวกับการตั้งค่า<br>อุปกรณ์/PLC แต่ละตัวได้ที่ "คู่มือการเชื่อมต่ออุปกรณ์สำหรับ GP-Pro EX"                    |

## ∎ คำแนะนำในการตั้งค่า [Printer]

🐨 "34.6.2 คำแนะนำในการตั้งค่า [Printer Settings] ในการตั้งค่าระบบ" (หน้า 34-48)

### ∎ คำแนะนำในการตั้งค่า [Input Equipment Settings]

\*8.4.1 คำแนะนำในการตั้งค่า [Input Equipment Settings]" (หน้า 8-21)

"36.4.2 คำแนะนำในการตั้งค่า [Input Equipment Settings] - [Remote PC Access Input] ของ System Settings" (หน้า 36-20)

## ■ คำแนะนำในการตั้งค่า [Script I/O Settings]

### กำหนดการตั้งค่าเพื่อสื่อสารกับอุปกรณ์/PLC โดยใช้สคริปต์

| System Settings 🛛 📮 🗙    | Display Unit                 |                                |
|--------------------------|------------------------------|--------------------------------|
| Display                  | Series GP3000<br>Model AGP-3 | ) Series<br>500L               |
| Display                  | Orientation Landsc           | аре                            |
| Display Unit             | Script I/O Settings          |                                |
| Logic Programs           | Script 1 Script 2            |                                |
| <u>Video/Movie</u>       | Summary                      |                                |
| Font                     | Type Extended                | Script   Port COM1             |
| Peripheral Settings      | Communication Setting        | 18                             |
| Peripheral List          | Туре                         | RS232C 💌                       |
| Device/PLC               | Speed                        | 9600 💌                         |
| Printer_                 | Data Length                  | C 7 Bit ⊙ 8 Bit                |
| Input Equipment Settings | Parity                       | None O Odd O Even              |
| Script I/O Settings      | Stop Bit                     | C 2 Bit   1 Bit                |
| <u>I/O Driver</u>        | Flow Control                 | C None C RTS/CTS C ER(DTR/CTS) |
| FTP Server               | 5V Power Supply              | O Enable O Disable             |
| Modem                    |                              |                                |

| การตั้งค่า             | คำอธิบาย                                                                                                    |
|------------------------|----------------------------------------------------------------------------------------------------|
| Туре                   | เลือก [D-Script/Global D-Script] เพื่อใช้ฟังก์ชัน "SIO Port Operation" ซึ่งทำการสื่อสาร<br>โดยใช้พอร์ตอนุกรมสำหรับ D-script หรือ Global D-script เลือก [Extended Script] เพื่อใช้<br>Extended Script                                                                                |
| Port                   | เลือกพอร์ตสำหรับสคริปต์ระหว่าง [COM1] หรือ [COM2]<br>[หมายเหตุ<br>• ถ้ามีการใช้พอร์ตสำหรับอุปกรณ์/PLC อื่นด้วย ที่ด้านขวาของ [Port] จะมีเครื่องหมาย 😲 แสดงขึ้น                                                                                                    |
| Communication Settings | กำหนดรูปแบบการสื่อสาร<br><sup>[หมายเหตุ]</sup><br>• ระบบจะไม่แสดงการตั้งค่านี้เมื่อตั้งค่า [Type] เป็น [Do Not Use]<br>• [Communication Settings] จะแตกต่างกันไปตามอุปกรณ์/PLC ที่เลือก<br>โปรดดูรายละเอียดการตั้งค่าอุปกรณ์/PLC ได้ที่ "คู่มือการเชื่อมต่ออุปกรณ์สำหรับ GP-Pro EX" |

| การตั้งค่า             |                 | คำอธิบาย                                                                                                    |  |
|------------------------|-----------------|----------------------------------------------------------------------------------------------------|--|
|                        | Туре            | เลือกวิธีการสื่อสารระหว่าง [RS232C], [RS422/485 (4wire)] หรือ [RS422/485 (2wire)]                                                                                                    |  |
| Communication Settings | Speed           | เลือกความเร็วในการสื่อสารระหว่าง [2400], [4800], [9600], [19200], [38400], [57600]<br>หรือ [115200]                                                                                                    |  |
|                        | Data Length     | เลือกความยาวของข้อมูลที่ใช้สื่อสารระหว่าง [7 bit] หรือ [8 bit]                                                                                                    |  |
|                        | Parity          | เลือกพาริตี้บิตของการสื่อสารระหว่าง [None], [Odd] หรือ [Even]                                                                                                    |  |
|                        | Stop Bit        | เลือกความยาวของบิตสิ้นสุดการสื่อสารระหว่าง [2 bit] หรือ [1 bit]                                                                                                    |  |
|                        | Flow Control    | ถ้าเป็นวิธีการสื่อสารแบบ [RS232C] ให้เลือกวิธีการควบคุมการสื่อสารระหว่าง [None],<br>[RTS/CTS] หรือ [ER (DTR/CTS)]                                                                                                    |  |
|                        | 5V Power Supply | หากเลือกวิธีการสื่อสารเป็น [RS232C] ให้กำหนดว่าจะตั้งค่าแหล่งจ่ายไฟ 5V หรือไม่ ให้ตั้งค่าเป็น<br>[Enable] เฉพาะกรณีที่อุปกรณ์ที่เชื่อมต่อจำเป็นต้องใช้แหล่งจ่ายไฟเท่านั้น<br>หากไม่จำเป็นต้องใช้แหล่งจ่ายไฟ 5V และคุณเลือก [Enable] อุปกรณ์ที่เชื่อมต่อหรือ GP<br>อาจได้รับความเสียหาย โปรดตรวจสอบข้อมูลจำเพาะของอุปกรณ์และสายเคเบิลที่เชื่อมต่อด้วย<br>ให้แน่ใจก่อนตั้งค่าตัวเลือกนี้ |  |

## ∎ คำแนะนำในการตั้งค่า [I/O Driver]

"31.2.1 คำแนะนำในการตั้งค่า [I/O Driver]" (หน้า 31-12)

## ■ คำแนะนำในการตั้งค่า [FTP Server Settings]

🐨 "27.9.2 คำแนะนำในการตั้งค่า [FTP Server]" (หน้า 27-91)

### คำแนะนำในการตั้งค่า [Modem]

🐨 "33.10.2 คำแนะนำในการตั้งค่า [Modem]" (หน้า 33-65)
# 5.14.7 คำแนะนำในการตั้งค่า [Preferences]

หัวข้อนี้จะอธิบายถึงรายการแต่ละรายการในกล่องโต้ตอบ [Preferences] ในการเปิดกล่องโต้ตอบนี้ ให้เลือก [Preferences (O)] จากเมนู [View (V)]

#### General

กำหนดการตั้งค่าทั่วไปสำหรับระบบตัวแก้ไข

| 💰 Preferences                                                                         |                                                                                | X |
|---------------------------------------------------------------------------------------|--------------------------------------------------------------------------------|---|
| General<br>Gorean Edit Style<br>Soript<br>Toolbar<br>Logic Edit Style<br>Monitor Step | General Settings for the Editor<br>Set Online Update                           |   |
|                                                                                       | ☞ Check for Update when the program starts<br>Set Editor Language              |   |
|                                                                                       | Language English 💌<br>Backup                                                   |   |
|                                                                                       | Save Backup on Overwriting an Existing Project File<br>Editor Memory Condition |   |
|                                                                                       | ₩ Enable                                                                       |   |
|                                                                                       | OK (Q) Cancel                                                                  |   |

| การตั้งค่า                 |                                                               | คำอธิบาย                                                                                                    |
|----------------------------|---------------------------------------------------------------|----------------------------------------------------------------------------------------------------|
| Set Online<br>Update       | Check for Update<br>when the program<br>starts                | ให้ตั้งค่าว่าจะทำการอัพเดตแบบออนไลน์เมื่อโปรแกรมเริ่มต้นทำงานหรือไม่                                                                                                    |
| Set Editor<br>Language     | Language                                                      | เลือกภาษาที่ใช้สำหรับเมนูและอื่น ๆ ใน GP-Pro EX ระหว่าง [Japanese] หรือ [English]<br>หมายเหตุ<br>• คุณต้องเปิด GP-Pro EX ใหม่หลังจากทำการตั้งค่าแล้ว                                                                                                    |
| Backup                     | บันทึกข้อมูลสำรอง<br>เมื่อเขียนทับไฟล์<br>โปรเจคที่มีอยู่แล้ว | ก่อนเขียนทับไฟล์โปรเจค ให้เลือกว่าคุณต้องการสร้างไฟล์โปรเจคสำรองหรือไม่<br>🦃 " ■ ขั้นตอนการสำรองไฟล์เป็นประวัติข้อมูล" (หน้า 5-20)                                                                                                    |
| Editor Memory<br>Condition | Enable                                                        | ระบุว่าจะเก็บข้อมูลการตั้งค่าไว้หลังจากออกจากโปรเจคเพื่อใช้หน้าจอในแบบเดียวกัน<br>ในครั้งต่อไปหรือไม่<br>คุณสามารถเก็บหน้าจอที่เปิดอยู่ หน้าจอที่ทำงาน และพื้นที่สำหรับแก้ไข<br>รายการที่เปิดอยู่ในหน้าต่างการตั้งค่าระบบ หลังจากออกจากโปรเจคแล้วได้<br>คุณสามารถเก็บข้อมูลการทำงานจากโปรเจคล่าสุดได้ถึง 5 โปรเจค |

Screen Edit Style กำหนดการตั้งค่าที่เกี่ยวข้องกับรูปแบบการแก้ไขหน้าจอ

| Preferences                 |                                                | ×      |
|-----------------------------|------------------------------------------------|--------|
| General                     | Settings for Screen Edit Style                 |        |
| Screen Edit Style           | Action                                         |        |
| Toolbar<br>Logic Edit Style | Show Guide on Move or Resize                   | · · ·  |
| Monitor Step<br>From Check  | 🔽 Left Edge 🛛 🗌 Horizontal Center 📄 Right Edge |        |
| LITOI ONECK                 | 🔽 Upper Edge 🔲 Vertical Center 📄 Bottom Edge   |        |
|                             | 🗂 Snap to Grid                                 |        |
|                             | Grid Size (pixels) Width 20 🚍 Height 20 🚍      |        |
|                             | Display                                        |        |
|                             | Show Fixed Pin of Parts                        |        |
|                             | Show Ruler                                     |        |
|                             | Show Grid                                      |        |
|                             | Order Back 💌 Shape Dot 💌                       |        |
|                             | Show Parts ID                                  |        |
|                             | Show Address                                   |        |
|                             | Show Touch Area                                |        |
|                             | 🔲 Show Window Parts Screen                     |        |
|                             |                                                |        |
|                             | OK (Q) Cance                                   | 91   J |

| การ  | การตั้งค่า              |                 | คำอธิบาย                                                                                 |
|------|-------------------------|-----------------|------------------------------------------------------------------------------------------|
| Acti | Action                  |                 | ตั้งค่าการดำเนินการสำหรับหน้าจอแก้ไข                                                     |
|      | Show Gu                 | iide on         | เมื่อย้ายพาร์ทหรือรูปภาพ ตัวเลือกนี้จะแสดงเส้นอ้างอิงเพื่อช่วยในการจัดแนวรูปภาพหรือพาร์ท |
|      | Move or                 | Resize          |                                                                                          |
|      | Lef                     | t Edge          | แสดงเส้นอ้างอิงที่ด้านซ้ายเพื่อช่วยในการจัดแนวรูปภาพและพาร์ท                             |
|      | Hor                     | izontal         | แสดงเส้นอ้างอิงที่ตรงกลางในแนวนอนเพื่อช่วยในการจัดแนวรูปภาพและพาร์ท                      |
|      | Cer                     | nter            |                                                                                          |
|      | Rig                     | ht Edge         | แสดงเส้นอ้างอิงที่ด้านขวาเพื่อช่วยในการจัดแนวรูปภาพและพาร์ท                              |
|      | Upp                     | ber Edge        | แสดงเส้นอ้างอิงที่ขอบบนเพื่อช่วยในการจัดแนวรูปภาพและพาร์ท                                |
|      | Ver                     | tical Center    | แสดงเส้นอ้างอิงที่ตรงกลางในแนวตั้งเพื่อช่วยในการจัดแนวรูปภาพและพาร์ท                     |
|      | Bot                     | tom Edge        | แสดงเส้นอ้างอิงที่ขอบล่างเพื่อช่วยในการจัดแนวรูปภาพและพาร์ท                              |
|      | Sna                     | p to Grid       | แสดงเส้นอ้างอิงเพื่อช่วยในการจัดแนวรูปภาพและพาร์ทตามแนวเส้นกริด                          |
|      | Grid                    | d Size (pixels) | ตั้งค่าขนาดเส้นกริด                                                                      |
|      |                         | Width           | ตั้งค่าขนาดเส้นกริดตามทิศทางพิกัด X ตั้งแต่ 4 ถึง 120                                    |
|      |                         | Height          | ตั้งค่าขนาดเส้นกริดตามทิศทางพิกัด Y ตั้งแต่ 4 ถึง 120                                    |
| Disp | Display                 |                 | ตั้งค่าการแสดงผลสำหรับหน้าจอแก้ไข                                                        |
|      | Show Fixed Pin of Parts |                 | แสดงหมุดยึดพาร์ท                                                                         |
|      |                         |                 | 🌮 " 🔳 Screen Data List Window" (หน้า 5-104)                                              |
|      | Show Ruler              |                 | แสดงไม้บรรทัด                                                                            |
|      | Show Grid               |                 | แสดงเส้นกริด                                                                             |

| การตั้งค่า |                            | คำอธิบาย                                                                         |
|------------|----------------------------|----------------------------------------------------------------------------------|
|            | Order                      | เลือกว่าจะแสดงเส้นกริดที่ด้านหน้า [Front] หรือด้านหลัง [Back] ของรูปภาพหรือพาร์ท |
|            | Shape                      | กำหนดรูปร่างของเส้นกริดระหว่าง [Dot] หรือ [Grid]                                 |
| λŧ         | Show Part ID               | แสดงป้ายชื่อรูปภาพหรือป้ายชื่อพาร์ท                                              |
| Displa     | Show Address               | แสดงตำแหน่งพาร์ทที่มีการตั้งค่าตำแหน่ง                                           |
|            | Show Touch Area            | สำหรับพาร์ทที่สามารถแตะได้ ให้แสดงพื้นที่สัมผัสเป็นสีส้ม                         |
|            | Show Window Part<br>Screen | แสดงหน้าต่างที่อ้างถึงพาร์ทหน้าต่าง                                              |

#### Script

กำหนดการตั้งค่าที่เกี่ยวข้องกับ D-Script, Global D-Script, Extended Script และฟังก์ชันที่กำหนดโดยผู้ใช้ คุณสามารถตั้งค่าตัวเลือกนี้ในกล่องโต้ตอบ [Extended Script] และ [Global D-Script] ได้อีกด้วย "20.8.1 คำแนะนำในการตั้งค่า D-Script/[Global D-Script] ทั่วไป" (หน้า 20-53) ÷

| Preferences                                                |                                                                                                    | × |
|------------------------------------------------------------|----------------------------------------------------------------------------------------------------|---|
| General<br>Serren Edit Style<br>Script                     | Settings for D-Script, Global D-Script, Extended Script, and User-Defined Functions<br>Input Assistance                                                                                                    |   |
| Tooibar<br>Logic Edit Style<br>Monitor Step<br>Error Check | Image: Show Row Number     Image: Auto Indent Control       Image: Function Input Assistance     Image: Address Input Dialog       Image: Function Input Assistance     Image: Address Input Dialog | , |
|                                                            | Font Type Font Size Number of spaces inserted by TAB                                                                                                    |   |
|                                                            | OK (Q) Cancel                                                                                                    |   |

| การตั้งค่า คำอธิบาย |                 | คำอธิบาย                                                                                                    |
|---------------------|-----------------|----------------------------------------------------------------------------------------------------|
| Input Assistance    |                 | กำหนดการตั้งค่าของตัวช่วยป้อนฟังก์ชันใน D-Script, Global D-Script, Extended Script<br>และฟังก์ชันที่กำหนดโดยผู้ใช้ |
|                     | Show Row Number | แสดงหมายเลขแถวทางด้านขวาของโปรแกรม                                                                                 |

| การ              | รตั้งค่า                            | คำอธิบาย                                                                                                    |
|------------------|-------------------------------------|----------------------------------------------------------------------------------------------------|
|                  | Auto Indent Control                 | ถ้าคุณแทรกการขึ้นบรรทัดใหม่ดังเช่นด้านล่างนี้ แท็บจะถูกแทรกตามลำดับชั้น                                                                                                    |
|                  |                                     | Script Expression Area       Enlarge Script Expression Area         0001       if (b: [PLC1]D000000]==1)         0002       (         0003       if (b: [PLC1]D000100]         0004       (         0005       b: [PLC1]D000200]==1         0006       )         0007       endif         0008       )         0009       endif |
| Input Assistance | Function Input<br>Assistance        | เมื่อป้อนฟังก์ชันและวงเล็บเปิด "(" เช่นในรูปภาพด้านล่างนี้ ระบบจะแสดงรูปแบบที่มีอยู่ของฟังก์ชัน<br>Execution Expression <u>Enlarge Execution Expression</u><br>0001<br>0001<br>0001<br>0001<br>0004<br>0005<br>0006<br>0007                                                                                                    |
|                  | Address Input Dialog                | เมื่อสร้างสคริปต์ หากคุณเปิดวงเล็บเหลี่ยม ( [ ) กล่องโต้ตอบ [Input Address] จะปรากฏขึ้น<br>คุณสามารถป้อนตำแหน่งในกล่องโต้ตอบนี้ได้                                                                                                    |
|                  | Auto Syntax Completion              | เมื่อพิมพ์ "if" หรือ "loop" จากแป้นคีย์ ระบบจะเติมคำสั่งที่เหลือให้ครบถ้วนโดยอัตโนมัติ                                                                                                    |
|                  | Auto Syntax Analysis                | เมื่อสร้างสคริปต์ ระบบจะตรวจสอบนิพจน์ให้โดยอัตโนมัติ [Message Area] จะแสดงผลหากนิพจน์<br>ไม่ถูกต้อง<br>ตัวอย่าง "Line 1: The expression is incorrect."                                                                                                    |
| Forr             | nat                                 | ตั้งค่ารูปแบบของสคริปต์                                                                                                    |
|                  | Font Type                           | เลือกแบบอักษรที่จะใช้                                                                                                    |
|                  | Font Size                           | ตั้งค่าขนาดแบบอักษรที่จะใช้ตั้งแต่ 8 ถึง 72 โดยเพิ่มขึ้นทีละ 0.5 หน่วย                                                                                                    |
|                  | Number of Spaces<br>Inserted by Tab | ตั้งค่าระยะย่อหน้าของปุ่ม Tab ที่จะใช้ตั้งแต่ 1 ถึง 8                                                                                                    |

## Tool Bar

ปรับแต่งแถบเครื่องมือแต่ละแถบ

| Preferences                                                                                                    |                                                                          | ×        |
|----------------------------------------------------------------------------------------------------|--------------------------------------------------------------------------|----------|
| Preferences<br>General<br>Screen Edit Style<br>Societ<br>Toolbar<br>Horik Edit Gtyle<br>Monitor Step<br>Error Check | Configure toolbar layout Parts    Show Parts preview Ladder Instructions | <b>X</b> |
|                                                                                                    | OK (Q) Cancel                                                            |          |

| การตั้งค่า |                    | คำอธิบาย                                                                       |
|------------|--------------------|--------------------------------------------------------------------------------|
| พาร์ท      | Show Parts Preview | กำหนดว่าจะแสดงตัวอย่างพาร์ทเมื่อคุณลากเมาส์บนไอคอนแถบเครื่องมือของพาร์ทหรือไม่ |
| ปรับแต่ง   | 1                  | เลือกไอคอนคำสั่งลอจิกที่จะแสดงบนแถบเครื่องมือ                                  |
|            | Toolbar Settings   | เปิดกล่องโต้ตอบ [Toolbar Settings]                                             |

■ Logic Edit Style

| 💰 Preferences                                                                                        |                                                    |                                            |   |                             | × |
|----------------------------------------------------------------------------------------------------|----------------------------------------------------|--------------------------------------------|---|-----------------------------|---|
| General<br>Screen Edit Style<br>Script<br>Toolber<br>Logic Edit Style<br>Monitor Step<br>Error Check | Configure Logic I<br>Edit<br>I Set up o<br>Display | Editor<br>perands when adding instructions |   |                             |   |
|                                                                                                    | I∕O Add                                            | ress                                       |   |                             |   |
|                                                                                                    | Font:<br>Color:                                    | MS UI Gothic, Standard, 9pt<br>Background  |   | Change Font<br>Change Color |   |
|                                                                                                    |                                                    |                                            |   |                             |   |
|                                                                                                    |                                                    |                                            |   |                             |   |
|                                                                                                    |                                                    |                                            |   |                             |   |
|                                                                                                    |                                                    |                                            | 0 | K ( <u>O</u> ) Cancel       |   |

| การตั้งค่า |                                                       | คำอธิบาย                                                                             |
|------------|-------------------------------------------------------|--------------------------------------------------------------------------------------|
| Edit       | Set up operands<br>when adding ladder<br>instructions | ระบุโอเปอร์แรนด์เมื่อคุณแทรกคำสั่งลงในการเขียนลอจิกโปรแกรม                           |
|            | Rung Comments                                         | แสดงคำอธิบาย Rung บนหน้าจอลอจิก                                                      |
| Display    | I/O Address                                           | แสดงตำแหน่ง I/O หากจัดสรรตัวแปรสัญลักษณ์ลงในเทอร์มินัล I/O                           |
|            | Font                                                  | เลือกแบบอักษรที่จะใช้กับอักขระทั้งหมดบนหน้าจอลอจิก                                   |
|            | Color                                                 | เลือกตัวเลือกจากรายการดรอปดาวน์ จากนั้นคลิก [Change Color] เพื่อตั้งค่าสีของตัวเลือก |

Monitor Step กำหนดการตั้งค่าสำหรับตรวจสถานะลอจิกโปรแกรมทางออนไลน์

| Preferences                                                |                                                     |                                                  |                             | ×      |
|------------------------------------------------------------|-----------------------------------------------------|--------------------------------------------------|-----------------------------|--------|
| General<br>Screen Edit Style<br>Script                     | Configure Monitor<br>Communication                  | Steps<br>Settings                                |                             |        |
| Toolbar<br>Logic Edit Style<br>Monitor Step<br>Error Chack | Port<br>IP Address<br>Monitor                       | OUSB OLAN                                        |                             |        |
|                                                            | Frequency<br>Retry Count<br>Display                 | 500 <u>≕</u> <u>m</u> s<br>3 <u>≕</u>            |                             |        |
|                                                            | I Rung Com<br>I I∕O Addre<br>I Current V<br>I Force | iments<br>ss<br>alue<br>is                       |                             | ,      |
|                                                            | Font:<br>Color:                                     | -<br>MS UI Gothic, Standard, 9pt<br>Background 💽 | Change Font<br>Change Color |        |
|                                                            |                                                     |                                                  | OK (Q)                      | Cancel |

| การตั้งค่า            |               | คำอธิบาย                                                                             |  |  |
|-----------------------|---------------|--------------------------------------------------------------------------------------|--|--|
| tion                  | Port          | เลือกพอร์ตการสื่อสารสำหรับการตรวจสถานะทางออนไลน์ระหว่าง [USB] หรือ [LAN]             |  |  |
| Communica<br>Settings | IP Address    | หากคุณเลือก [Port] เป็น [LAN] ให้ระบุตำแหน่ง IP                                      |  |  |
| litor                 | Frequency     | ะบุความถี่ในการสื่อสารตั้งแต่ 200 ถึง 3000                                           |  |  |
| Mor                   | Retry Count   | ระบุจำนวนครั้งในการลองสื่อสารใหม่ตั้งแต่ 200 ถึง 3000                                |  |  |
|                       | Rung Comments | แสดงคำอธิบาย Rung บนหน้าจอลอจิก                                                      |  |  |
|                       | I/O Address   | แสดงตำแหน่ง I/O หากจัดสรรตัวแปรสัญลักษณ์ลงในเทอร์มินัล I/O                           |  |  |
| olay                  | Current Value | แสดงค่าปัจจุบันของตัวแปรสัญลักษณ์ในระหว่างการตรวจสถานะทางออนไลน์                     |  |  |
| Disp                  | Forces        | แสดงค่าที่ถูกบังคับในระหว่างการตรวจสถานะทางออนไลน์                                   |  |  |
|                       | Font          | เลือกแบบอักษรที่จะใช้กับอักขระทั้งหมดบนหน้าจอลอจิก                                   |  |  |
|                       | Color         | เลือกตัวเลือกจากรายการดรอปดาวน์ จากนั้นคลิก [Change Color] เพื่อตั้งค่าสีของตัวเลือก |  |  |

Error Check กำหนดการตั้งค่าการตรวจสอบข้อผิดพลาด

| Preferences                                                                                          |                                                                                        |                 | ×      |
|----------------------------------------------------------------------------------------------------|----------------------------------------------------------------------------------------|-----------------|--------|
| General<br>Screen Edit Style<br>Script<br>Toolbar<br>Logic Edit Style<br>Meniter Stop<br>Error Check | Error Check Settings<br>Display<br>Display warnings<br>Include Double Coil in warnings |                 |        |
|                                                                                                    |                                                                                        | OK ( <u>O</u> ) | Cancel |

| การตั้งค่า                      | คำอธิบาย                                                                                                    |
|---------------------------------|----------------------------------------------------------------------------------------------------|
| Display warnings                | เมื่อดำเนินการตรวจสอบข้อผิดพลาด คำเตือนจะแสดงขึ้นในหน้าต่างข้อผิดพลาด<br>เมื่อไม่ได้เลือกช่องนี้: แสดงเฉพาะข้อผิดพลาด<br>เมื่อเลือกช่องนี้: แสดงทั้งข้อผิดพลาดและคำเตือน |
| Include Double Coil in warnings | เมื่อใช้ตำแหน่งเดียวกันเพื่อวัตถุประสงค์หลายอย่าง คำเตือนจะแสดงขึ้นในหน้าต่างข้อผิดพลาด                                                                                  |

# 5.14.8 คำแนะนำในการตั้งค่า [Common Settings]

#### ∎ การแจ้งเตือน "19.9.1 คำแนะนำในการตั้งค่าทั่วไป (Alarm)" (หน้า 19-63) Ē ∎ ข้อมูลที่สุ่มเก็บ "24.8.1 คำแนะนำในการตั้งค่า [Sampling] ทั่วไป" (หน้า 24-37) Ē สูตรทำงาน "25.10.1 คำแนะนำในการตั้งค่า [Recipe] ทั่วไป" (หน้า 25-56) (B ความปลอดภัย "22.5 คำแนะนำในการตั้งค่าทั่วไปของ [Security Settings]" (หน้า 22-9) ตารางเวลา "23.4 คำแนะนำในการตั้งค่าตารางเวลาทั่วไป" (หน้า 23-11) œ ∎ เสียง "26.5.1 คำแนะนำในการตั้งค่าทั่วไป [Sound]" (หน้า 26-13) R ตารางข้อความ "15.7.3 คำแนะนำในการตั้งค่า Text Table" (หน้า 15-51) R ∎ การตั้งค่า Global D-Script I/O "20.8.1 คำแนะนำในการตั้งค่า D-Script/[Global D-Script] ทั่วไป" (หน้า 20-53) œ ∎ การตั้งค่า Extended Script I/O "20.8.1 คำแนะนำในการตั้งค่า D-Script/[Global D-Script] ทั่วไป" (หน้า 20-53) การลงทะเบียนภาพ "10.5.1 คำแนะนำในการตั้งค่า (Image Registration) ทั่วไป" (หน้า 10-23) œ ∎ การลงทะเบียนข้อความ "15.7.2 คำแนะนำในการตั้งค่า [Text Registration] ทั่วไป" (หน้า 15-49) การลงทะเบียนเครื่องหมาย œ "9.12.3 คำแนะนำในการตั้งค่า (Mark Registration) ทั่วไป" (หน้า 9-81) การลงทะเบียนแป้นคีย์ "16.5.2 คำแนะนำในการตั้งค่า (การลงทะเบียนแป้นคีย์) ทั่วไป" (หน้า 16-23) ¢, ∎ ภาพเคลื่อนไหว "27.9.3 คำแนะนำในการตั้งค่า [Movie] ทั่วไป" (หน้า 27-93)

# ∎ คำแนะนำในการตั้งค่าหน้าต่างโมดูลวิดีโอ

"27.9.5 คำแนะนำในการตั้งค่า [Video Module] ทั่วไป" (หน้า 27-115)

P

# ∎ การตั้งค่าสีหลอดแบ็คไลต์

คุณสมบัตินี้จะเปลี่ยนสีหลอดแบ็คไลต์เป็นสีแดง ซึ่งจะเป็นประโยชน์ต่อการสร้างสัญญาณเตือน สามารถกำหนดเงื่อนไขได้ 16 เงื่อนไข

| หมายเหตุ | <ul> <li>คุณสมบัตินี้มีอยู่ในผลิตภัณฑ์บางรุ่นเท่านั้น</li> </ul> |
|----------|------------------------------------------------------------------|
|          | 🌮 "1.3 รายการฟังก์ชันที่ใช้ได้แยกตามอุปกรณ์แต่ละรุ่น" (หน้า 1-5) |

| E Ba   | ase 1 (Untitled)  | 🗙 📑 Backlight 🗙 |           | 4 ▷ <b>×</b> |
|--------|-------------------|-----------------|-----------|--------------|
| Backli | ight Color Settir | ngs             |           |              |
| Number | Action Mode       | Action Address  | Condition | Comment      |
| 1      |                   |                 |           |              |
| 2      |                   |                 |           |              |
| 3      |                   |                 |           |              |
| 4      |                   |                 |           |              |
| 5      |                   |                 |           |              |
| 6      |                   |                 |           |              |
| 7      |                   |                 |           |              |
| 8      |                   |                 |           |              |
| 9      |                   |                 |           |              |
| 10     |                   |                 |           |              |
| 11     |                   |                 |           |              |
| 12     |                   |                 |           |              |
| 13     |                   |                 |           |              |
| 14     |                   |                 |           |              |
| 15     |                   |                 |           |              |
| 16     |                   |                 |           |              |

| การตั้งค่า     | คำอธิบาย                                                                          |
|----------------|-----------------------------------------------------------------------------------|
| Action Mode    |                                                                                   |
| Action Address | ดับเบิลคลิกที่เส้นบรรทัดเพื่อแสดงกล่องโต้ตอบการตั้งค่า [Backlight Color Settings] |
| Condition      | ซึ่งจะแสดงการตั้งค่าที่เลือกไว้                                                   |
| Comment        |                                                                                   |

เมื่อเลือก [Bit Action]

### 

## เมื่อเลือก [Word Action]

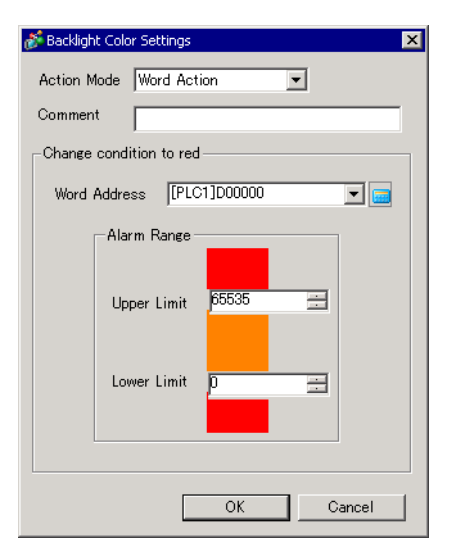

| การตั้งค่า              | คำอธิบาย                                                                                                    |
|-------------------------|----------------------------------------------------------------------------------------------------|
| Action Mode             | เลือก [Bit Action] หรือ [Word Action]                                                                                                    |
| Comment                 | ป้อนคำอธิบายยาวไม่เกิน 20 อักขระ                                                                                                    |
| Change condition to red | กำหนดเงื่อนไขสำหรับเปลี่ยนหลอดแบ็คไลต์เป็นสีแดง<br>• เมื่อคุณตั้งค่า [Action Mode] เป็น [Bit Action]<br>ระบุว่าจะให้หลอดแบ็คไลต์เปลี่ยนสีเป็นสีแดงเมื่อ [Bit Address] ที่กำหนดนั้นเปิดหรือปิด<br>• เมื่อคุณตั้งค่า [Action Mode] เป็น [Word Action]<br>เปลี่ยนเป็นสีแดงเมื่อค่าที่จัดเก็บใน [Word Address] ที่กำหนดอยู่นอกช่วงที่ระบุ<br>(สูงกว่า [Upper Limit] หรือต่ำกว่า [Lower Limit]) จะถูกจัดเก็บ ช่วงการตั้งค่าระหว่าง<br>[Upper Limit] และ [Lower Limit] คือ 0 ถึง 65535 |

#### การตั้งค่าตัวแปรสัญลักษณ์ แสวงหน้าจาร่างข้าวพบนี้เหนือแปรสังเว้าง

แสดงหน้าจอสำหรับลงทะเบียนตัวแปรสัญลักษณ์

#### หมายเหตุ

โปรดดูรายละเอียดการลงทะเบียนตัวแปรสัญลักษณ์ได้ที่หัวข้อต่อไปนี้
 "29.3.2 การใช้ตัวแปรสัญลักษณ์ที่มีชื่อตามต้องการ (รูปแบบตัวแปร)" (หน้า 29-19)
 "29.3.3 การใช้ตัวแปรสัญลักษณ์ที่มีตำแหน่งที่กำหนดตายตัว (รูปแบบตำแหน่ง)" (หน้า 29-30)

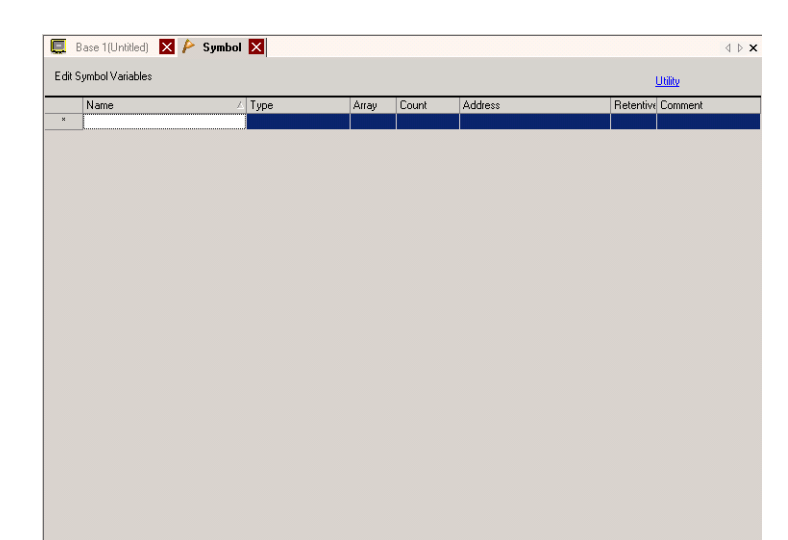

| การตั้งค่า | คำอธิบาย                                                                                                    |
|------------|----------------------------------------------------------------------------------------------------|
| Name       | ระบุชื่อตัวแปรสัญลักษณ์                                                                                                    |
| Туре       | ระบุชนิดตัวแปรสัญลักษณ์<br>ทากคุณเลือก [Register Format] เป็น [Variable Format] ให้เลือกชนิดระหว่าง [Bit Address],<br>[Word Address],<br>[Bit Variable], [Integer Variable], [Float Variable], [Real Variable], [Timer Variable],<br>[Counter Variable], [Date Variable], [Time Variable] หรือ [PID Variable]<br>หากคุณเลือก [Register Format] เป็น [Address Format] ให้เลือกชนิดระหว่าง [Bit Address] หรือ<br>[Word Address] |
| Array      | กำหนดว่าจะระบุอาร์เรย์หรือไม่                                                                                                    |
| Count      | กำหนดขนาดอาร์เรย์ของ [Array]                                                                                                    |
| Address    | หากคุณตั้งค่า [Type] เป็น [Bit Address] หรือ [Word Address] ให้ระบุตำแหน่งอุปกรณ์/PLC                                                                                                    |
| Retentive  | เลือกว่าจะคงค่าหรือลบค่า                                                                                                    |
| Comment    | ป้อนคำแนะนำ                                                                                                    |
| Utility    | <ul> <li>Import<br/>นำเข้าตัวแปรสัญลักษณ์ของรูปแบบไฟล์ CSV</li> <li>Export<br/>ส่งออกตัวแปรสัญลักษณ์ของรูปแบบไฟล์ CSV</li> </ul>                                                                                                    |

# 5.14.9 คำแนะนำในการตั้งค่า [Screen]

ในหัวข้อนี้จะอธิบายเกี่ยวกับแต่ละรายการที่แสดงขึ้นจากการเลือกเมนู [Screen (S)]

### New Screen

หากต้องการสร้างหน้าจอใหม่ ให้เลือก [New Screen (N)] จากเมนู [Screen (S)]

| <i></i> New Screen                         |                                    |     | ×      | l |
|--------------------------------------------|------------------------------------|-----|--------|---|
| Screens of Type                            | Base                               | ¥   |        |   |
| Screen                                     | 1                                  | = = |        |   |
| Title                                      | Untitled                           |     |        |   |
| Use Template                               |                                    |     |        |   |
| <u>Select Templ</u><br><u>Recently Use</u> | <u>ate from List</u><br>d Template |     |        |   |
|                                            | [                                  | New | Cancel |   |

| การ    | งตั้งค่า                     | คำอธิบาย                                                                                                    |  |
|--------|------------------------------|----------------------------------------------------------------------------------------------------|--|
| Scre   | eens of Type                 | เลือกชนิดหน้าจอที่จะสร้าง หรือเลือกเทมเพลตจาก [Base], [Window] หรือ [Logic]                                                                                                    |  |
| Screen |                              | หากคุณเลือก [Screens of Type] เป็น [Base] ให้ระบุหมายเลขหน้าจอที่จะสร้างตั้งแต่ 1 ถึง 9,999<br>หากคุณเลือกเป็น [Window] ให้ระบุหมายเลขตั้งแต่ 1 ถึง 2,000 หากคุณเลือกเป็น [Logic]<br>ให้ระบุตั้งแต่ SUB-01 ถึง SUB-32 |  |
| Title  | 1                            | ตั้งชื่อหน้าจอที่จะสร้าง ด้วยชื่อยาวไม่เกิน 30 อักขระ                                                                                                    |  |
| Use    | Template                     | เลือกเทมเพลต                                                                                                    |  |
|        | Select Template from<br>List | แสดงกล่องโต้ตอบ [Select Template] เพื่อเลือกเทมเพลต                                                                                                    |  |
|        | Recently Used Template       | ชื่อเทมเพลตที่ใช้ล่าสุดจะแสดงขึ้นเป็นป๊อปอัพ                                                                                                    |  |

### Open Screen เปิดหน้าจอ

| Open Screen     |              |          | × |
|-----------------|--------------|----------|---|
| Screens of Type | Base         | •        |   |
|                 | Screen Title | 1        |   |
| Number Title    | Header       | Footer   |   |
|                 |              |          |   |
| ,               | Oper         | n Cancel |   |

| การตั้งค่า         |        | คำอธิบาย                                                                               |  |  |
|--------------------|--------|----------------------------------------------------------------------------------------|--|--|
| Screens of Type    |        | เลือกชนิดหน้าจอที่จะเปิดระหว่าง [Base], [Window], [Logic] หรือ [I/O]                   |  |  |
| Screen Information |        | ตั้งค่าว่าจะแสดงข้อมูลและตัวอย่างของหน้าจอที่จะเปิดหรือไม่                             |  |  |
| Screen             |        | แสดงหมายเลขหน้าจอที่เลือกในรายการแสดงผล ถ้าคุณเปลี่ยนหมายเลข ตัวอย่างหน้าจอจะเปลี่ยนไป |  |  |
|                    | Title  | แสดงชื่อหน้าจอในตัวอย่าง                                                               |  |  |
| Display List       |        | แสดงรายการหน้าจอทั้งหมดในไฟล์โปรเจคไฟล์หนึ่ง                                           |  |  |
|                    | Number | แสดงหมายเลขของหน้าจอ                                                                   |  |  |
|                    | Title  | แสดงชื่อของหน้าจอ                                                                      |  |  |
|                    | Header | เมื่อกำหนดส่วนหัวไว้ [Title] ของส่วนหัวจะแสดงขึ้น                                      |  |  |
| Footer             |        | เมื่อกำหนดส่วนท้ายไว้ [Title] ของส่วนท้ายจะแสดงขึ้น                                    |  |  |

- Close Screen ปิดหน้าจอวาดภาพ
- Screen Information แสดงข้อมูลหน้าจอที่ระบุ

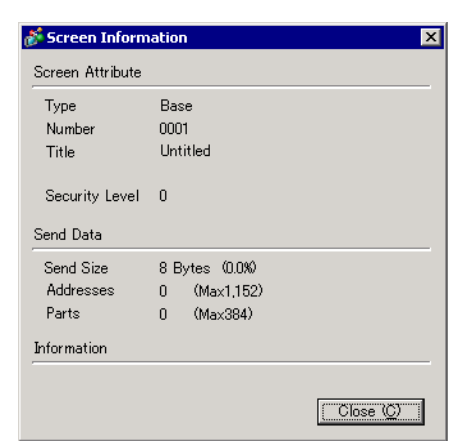

| การตั้งค่า                                |           | คำอธิบาย                                                                                                    |
|-------------------------------------------|-----------|----------------------------------------------------------------------------------------------------|
| Screen Attribute                          |           | แสดงข้อมูลหน้าจอ                                                                                                    |
| Туре                                      |           | แสดงชนิดของหน้าจอที่กำหนดไว้ระหว่าง [Base], [Window] หรือ [Logic] หากคุณเปิด [Screen Info]<br>ที่สามารถแก้ไขส่วนหัว/ส่วนท้ายของหน้าจอได้ ชนิดจะแสดงเป็น [Header] หรือ [Footer] |
|                                           | Number    | แสดงหมายเลขของหน้าจอ                                                                                                    |
|                                           | Title     | แสดงชื่อของหน้าจอ                                                                                                    |
| Security Level แสดงระดับความปลอดภัยของหน่ |           | แสดงระดับความปลอดภัยของหน้าจอ                                                                                                    |
| Send Data                                 |           | แสดงข้อมูลสรุปที่จะส่งไปยัง GP                                                                                                    |
| Send Size                                 |           | แสดงขนาดข้อมูลสำหรับหนึ่งหน้าจอในหน่วยไบต์ ในวงเล็บจะแสดงอัตราการใช้งานของ<br>ขนาดหน้าจอทั้งหมดเป็นเปอร์เซ็นต์                                                                 |
|                                           | Addresses | แสดงจำนวนตำแหน่งทั้งหมดที่ใช้ในหน้าจอใน [Number of Addresses] โดยจะแสดงเป็นสีแดง<br>หากมีจำนวนเกินจำนวนตำแหน่งสูงสุด                                                           |
|                                           | Parts     | แสดงจำนวนรวมของพาร์ททั้งหมดที่ใช้สำหรับหน้าจอในพาร์ท                                                                                                    |
| Information                               |           | แสดงข้อมูลเพิ่มเติม                                                                                                    |

Previous screen/Next screen แสดงหน้าจอก่อนหน้า/หน้าจอถัดไปจากหน้าจอที่แสดงอยู่ในขณะนั้น

หมายเหตุ • หน้าจอภาพเคลื่อนไหวไม่มีคุณสมบัติหน้าจอก่อนหน้า/หน้าจอถัดไป

- Change View
- ♦ Edit Screen เปลี่ยนมุมมองไปเป็นหน้าจอวาดภาพ
- Parts List

แสดงรายการลักษณะเฉพาะของพาร์ทต่าง ๆ ที่ใช้ในหน้าจอที่เลือก แต่จะไม่แสดงรายการ [Draw], [Trigger Action] หรือ [D-Script]

| Screen List 🛛 📮 🗙   | 📃 Base 1 (Untitled) 🗙     |         |                            | $\triangleleft  \triangleright  {\bf X}$ |
|---------------------|---------------------------|---------|----------------------------|------------------------------------------|
| Screens of Type All | Parts List (Base Screens) |         |                            |                                          |
| Search method Title | Parts                     | Filter  | Edit Export Back to Screen |                                          |
| Refine Search       | Number ID Comment         | Feature | Feature Details            | Details                                  |
| ° 🕘 🛍 🗙   🚊 🎒 🛐     |                           |         |                            |                                          |
| 🚱 Base Screens      |                           |         |                            |                                          |
| I 0001 (Untitled)   |                           |         |                            |                                          |
| 🚱 Window Screens    |                           |         |                            |                                          |

| การตั้งค่า     | คำอธิบาย                                                                                                    |  |  |
|----------------|----------------------------------------------------------------------------------------------------|--|--|
| Part           | เลือกชนิดพาร์ทที่จะแสดงจากพาร์ททั้งหมดที่วางไว้บนหน้าจอ                                                                          |  |  |
| Filter         | กล่องโต้ตอบ [Filter Settings] จะปรากฏขึ้น ให้กำหนดว่าจะแสดง [Address], [Feature Detail] และ<br>[Label Text] ในรายการพาร์ทหรือไม่ |  |  |
| Edit           | แสดงกล่องโต้ตอบการตั้งค่าของพาร์ทที่เลือกจากรายการ                                                                               |  |  |
| Export         | กล่องโต้ตอบ [Export Parts List] จะปรากฏขึ้น ให้ตั้งค่าตำแหน่งที่บันทึก [Parts List] ในไฟล์ CSV<br>(*.csv)                        |  |  |
| Back to Screen | เปลี่ยนมุมมองไปเป็นหน้าจอวาดภาพ                                                                                                  |  |  |
| Display List   | แสดงรายละเอียดของพาร์ทต่าง ๆ                                                                                                    |  |  |
|                | ต่อ                                                                                                    |  |  |

| การตั้งค่า |                   | คำอธิบาย                                                                                                    |  |  |
|------------|-------------------|----------------------------------------------------------------------------------------------------|--|--|
|            | Number            | หมายเลขที่กำหนดตามลำดับให้กับพาร์ทที่วางไว้เริ่มจากพาร์ทที่เก่าที่สุด โดยเริ่มจาก 1                                        |  |  |
|            | ID                | แสดงเลข ID ของพาร์ท                                                                                                    |  |  |
|            | Comment           | แสดงคำอธิบายของพาร์ท                                                                                                    |  |  |
|            | Feature           | แสดงชื่อคุณสมบัติของพาร์ท<br>ตัวอย่าง Bit - Comparison                                                                     |  |  |
|            | Address/Address 1 | แสดงชนิดตำแหน่งและตำแหน่งต่าง ๆ ที่กำหนดให้กับพาร์ท                                                                        |  |  |
|            | Feature Details   | แสดงข้อความรายละเอียดสำหรับคุณสมบัติของพาร์ท                                                                               |  |  |
|            | Label/State 0     | แสดงป้ายชื่อที่กำหนดให้กับพาร์ท หากกำหนดป้ายชื่อให้พาร์ทในสถานะต่าง ๆ แตกต่างกัน<br>แต่ละสถานะจะมีป้ายชื่อแสดงเป็นของตนเอง |  |  |
|            | Details           | แสดงข้อมูลรายละเอียดอื่น ๆ เช่น พิกัดที่วางพาร์ท ข้อมูลการแสดงผลขึ้นอยู่กับพาร์ท                                           |  |  |

### Template Registration

# ้ลงทะเบียนพาร์ทต่าง ๆ ที่วางไว้บนหน้าจอวาดภาพให้เป็นเทมเพลต ยกเว้นส่วนหัว/ส่วนท้าย

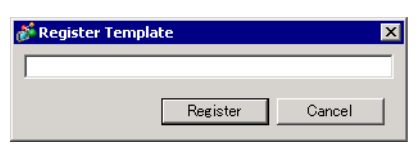

| การตั้งค่า        | คำอธิบาย                                               |
|-------------------|--------------------------------------------------------|
| Register Template | ตั้งชื่อเทมเพลตที่จะสร้าง ด้วยชื่อยาวไม่เกิน 30 อักขระ |

# 5.15 ข้อจำกัด

## 5.15.1 ข้อจำกัดสำหรับการสร้างหน้าจอ

## ∎ ชนิดของหน้าจอ

หัวข้อนี้จะอธิบายถึงหน้าจอชนิดต่าง ๆ ที่สร้างด้วยไฟล์โปรเจค ไฟล์โปรเจคจะประกอบด้วยสองหน้าจอหลัก คือ หน้าจอหลักและหน้าต่าง หน้าจอหลักคือหน้าจอที่แสดงบน GP ในการแสดงหน้าจอบน GP ให้ใช้หน้าจอหลักเสมอ หน้าต่างคือหน้าจอที่ถูกเรียกและแสดงผลบนหน้าจอหลัก หน้าต่างใช้สำหรับแสดงหน้าจอหนึ่งบนอีกหน้าจอหนึ่ง เช่น แป้นคีย์สำหรับป้อนข้อมูล

- 🕝 "18.3 การแสดงหน้าต่าง" (หน้า 18-7)
- 🔶 หน้าจอหลัก

#### 🔶 หน้าต่าง

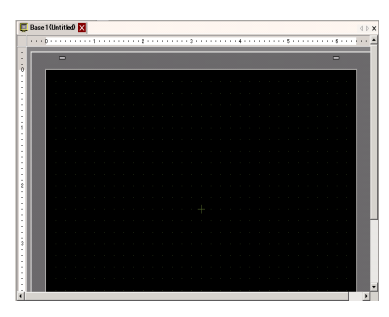

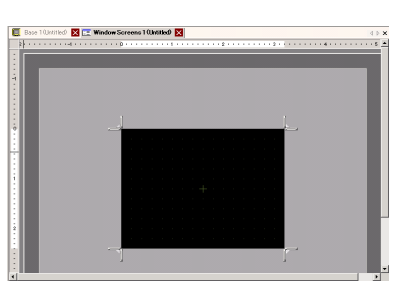

ตัวอย่าง

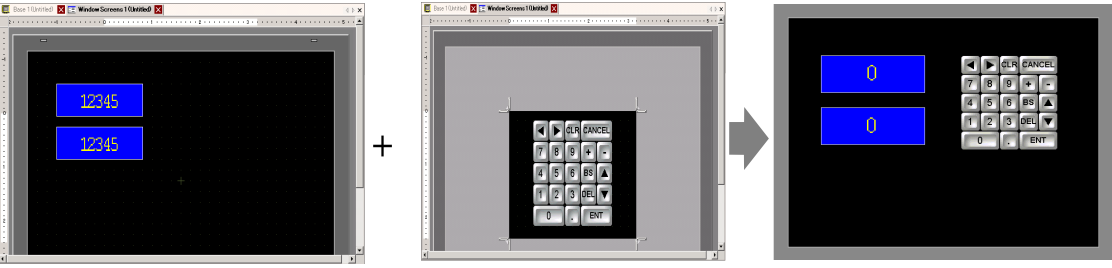

หน้าจอหลัก

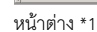

หน้าจอหลัก + หน้าต่าง

หมายเหตุ

- หน้าจอลอจิกและหน้าจอ I/O ใช้สำหรับสร้างลอจิกโปรแกรม
  - "29.2.3 หน้าจอลอจิก" (หน้า 29-5)
  - 🏈 " ∎ วิธีแสดงผล I/O" (หน้า 31-15)

## จำนวนหน้าจอที่สามารถสร้างได้

| ชนิดของหน้าจอ | ช่วงตัวเลขการตั้งค่าที่อนุญาตสำหรับหน้าจอ |  |  |
|---------------|-------------------------------------------|--|--|
| หน้าจอหลัก    | 1 ถึง 9999                                |  |  |
| หน้าต่าง *1   | 1 ถึง 2000                                |  |  |
| ิลอจิก        | SUB-01 ถึง SUB32                          |  |  |

### ∎ ความจุข้อมูลต่อหน้าจอ

ความจุสูงสุดต่อหน้าจออยู่ที่ประมาณ 1 MB คุณไม่สามารถสร้างหน้าจอเกินความจุนี้ได้ ้ความจุ่สูงสุดของพื้นที่ที่สามารถเก็บข้อมูลหน้าจอที่สร้างขึ้น (พื้นที่หน้าจอของผู้ใช้) จะขึ้นอยู่กับรุ่น GP แต่ละรุ่น ¢,

"1.3 รายการฟังก์ชันที่ใช้ได้แยกตามอุปกรณ์แต่ละรุ่น" (หน้า 1-5)

### จำนวนคุณสมบัติที่สามารถใส่ไว้ในหน้าจอได้

้จำนวนพาร์ทและคุณสมบัติสูงสุดที่อนุญาตให้วางในหนึ่งหน้าจอได้ มีดังนี้ จำนวนนี้ใช้สำหรับหน้าจอที่สร้างขึ้นใหม่ที่ยังไม่มีการตั้งค่าใด ๆ

 จำนวนพาร์ทสูงสุดที่สามารถใส่ได้ต่อหนึ่งหน้าจอคือ 284 พาร์ท และจำนวนตำแหน่งที่สามารถ หมายเหตุ ระบุได้ต่อหนึ่งหน้าจอคือ 1,152 ตำแหน่ง หากคุณเลือกจอแสดงผลเป็น [IPC Series] ้คุณสามารถวางพาร์ทได้สูงสุด 1000 พาร์ทและระบุตำแหน่งได้สูงสุด 3000 ตำแหน่ง

| พาร์ท                   | ชนิดคุณสมบัติ                                        | หน้าจอหลัก | หน้าต่าง <sup>*1</sup> |  |  |
|-------------------------|------------------------------------------------------|------------|------------------------|--|--|
| การแจ้งเตือน            | Summary                                              | 1          | 1                      |  |  |
|                         | Show History                                         | 384        |                        |  |  |
| การแจ้งเตือนด้วยข้อความ | -                                                    | 1          | 1                      |  |  |
| กราฟ                    | Normal Graph                                         | 384        |                        |  |  |
|                         | Statistical Graph                                    |            |                        |  |  |
|                         | Meter Graph                                          |            |                        |  |  |
| พาร์ทปุ่ม               | -                                                    | 384        |                        |  |  |
| การแสดงข้อมูล           | Numeric Display <sup>*2</sup>                        | 384        |                        |  |  |
|                         | Text Display *2                                      | 384        |                        |  |  |
|                         | Date/Time Display                                    | 384        |                        |  |  |
|                         | Statistical Data Display                             | 384        |                        |  |  |
|                         | Show Limit Value                                     | 384        |                        |  |  |
| การแสดงรูปภาพ           | ON/OFF Display                                       | 384        |                        |  |  |
|                         | State Display                                        |            |                        |  |  |
|                         | CF Image Display                                     |            |                        |  |  |
|                         | Move Display<br>(เฉพาะเมื่อเลือกเครื่องหมายเท่านั้น) | 30         |                        |  |  |

| พาร์ท                              | ชนิดคุณสมบัติ               | หน้าจอหลัก | หน้าต่าง <sup>*1</sup> |
|------------------------------------|-----------------------------|------------|------------------------|
| สวิตช์/ไฟสัญญาณ                    | Bit Switch                  | 384        |                        |
|                                    | Word Switch                 |            |                        |
|                                    | Screen Change               |            |                        |
|                                    | Special Switch              | _          |                        |
|                                    | Selector Switch             |            |                        |
|                                    | Lamp                        |            |                        |
| หน้าต่าง                           | Window <sup>*3</sup>        | 384        | 0                      |
|                                    | Global Window <sup>*4</sup> |            |                        |
| Movie Player                       | -                           | 1          |                        |
| พาร์ทแสดงโมดูลวิดีโอ               | -                           | $512^{*5}$ | 0                      |
| การแสดงข้อความ                     | Direct Input                | 384        |                        |
|                                    | Text Display                | _          |                        |
| D-Script                           | -                           | _*6        |                        |
| การแสดงผลข้อมูลที่สุ่มเก็บ *2      | -                           | 1          | 1                      |
| กราฟแสดงเทรนด์ข้อมูล <sup>*7</sup> | -                           | 8          |                        |
| กราฟแสดงบล็อคข้อมูล *7             | -                           |            |                        |
| การแสดงข้อมูลพิเศษ                 | Data Transmission           | 1          | 1                      |
|                                    | Filing                      | 384        |                        |
|                                    | Show CSV *2                 | 1          | 1                      |
|                                    | File Manager                | 1          | 0                      |
| การทริกเกอร์                       | Bit Action                  | 384        |                        |
|                                    | Word Action                 |            |                        |
|                                    | Screen Change               |            |                        |
|                                    | Draw Action                 |            |                        |
| พาร์ทแสดงหน้าต่าง RPA              | -                           | 1*8        | -                      |

\*1 จอแสดงผลสามารถแสดงหน้าต่างได้พร้อมกันสูงสุด 3 หน้าต่าง สำหรับรายละเอียดเพิ่มเติมเกี่ยวกับการแสดงหน้าต่าง โปรดดูที่หัวข้อต่อไปนี้

"18.8.2 ข้อจำกัดของการแสดงหน้าต่าง ■ การแสดงหลายหน้าต่างบนหนึ่งหน้าจอ" (หน้า 18-30)

- \*2 คุณไม่สามารถวาดพาร์ทแสดงผลข้อมูลที่สุ่มเก็บและพาร์ทแสดงผลข้อมูลพิเศษ (Show CSV) พร้อมกันได้ รวมถึงไม่สามารถวาดพาร์ทแสดงผลข้อมูลพิเศษ (Show CSV) และพาร์ทแสดงผลข้อมูลที่ตั้งค่า Allow Input ไว้
- \*3 ในหนึ่งหน้าจอสามารถวางพาร์ทหน้าต่างที่เลือกตัวเลือก [Continuous Read] ไว้ได้สูงสุด 3 พาร์ท (2 พาร์ท ถ้าใช้หน้าต่างแบบแสดงทุกหน้าจอ) หากวางหน้าต่างที่เลือกตัวเลือก [Continuous Read] ไว้ 3 หน้าต่างบนหน้าจอ หน้าต่างอื่น ๆ จะไม่ทำงาน
- \*4 เมื่อหน้าจอ Device Monitor ปรากฏขึ้น จะแสดงหน้าต่างแบบแสดงทุกหน้าจอไม่ได้
- \*5 ในหนึ่งหน้าจอสามารถแสดงพาร์ทแสดงโมดูลวิดีโอได้เพียงหนึ่งพาร์ทต่อครั้งเท่านั้น

- \*6 จำนวนการตั้งค่าของ D-Script ขึ้นอยู่กับจำนวนตำแหน่งการตั้งค่าต่อหนึ่งหน้าจอ (สูงสุด 1152) และความจุข้อมูลหน้าจอ (สูงสุด 1 MB)
- \*7 แสดง [Historical Trend Graphs] และ [Data Block Display Graphs] ได้สูงสุดแปดกราฟ
- \*8 เมื่อมีหน้าต่างแสดงอยู่สามหน้าต่างแล้ว (หรือมีหน้าต่างแบบแสดงทุกหน้าจอแสดงอยู่สองหน้าต่าง) จะไม่สามารถแสดงได้
- การแสดงหน้าจอ
  - เมื่อคุณเปลี่ยนทิศทางการแสดงผลจากแนวตั้งเป็นแนวนอน หรือจากแนวนอนเป็นแนวตั้ง ภาพวาดที่แสดง จะหมุนไป 90 องศา ให้เลือก [Rotate/Flip] จากเมนู [Edit] เพื่อทำการแก้ไข หลังจากเปลี่ยนแล้วให้ตรวจสอบ หน้าจอด้วย

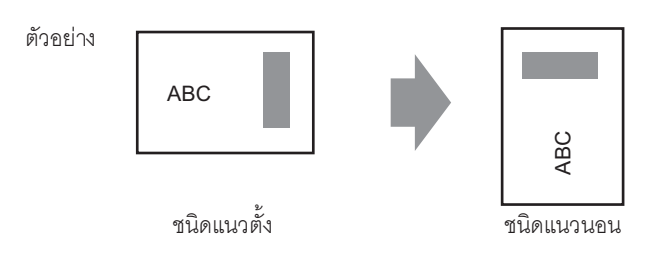

 ถ้าคุณเปลี่ยนจาก GP ชนิดความละเอียดสูงไปเป็น GP ชนิดความละเอียดต่ำ ข้อมูลที่อยู่เกินช่วงเนื่องจาก การเปลี่ยนแปลงดังกล่าวจะไม่แสดงขึ้น ถ้าคุณเปลี่ยนไปเป็น GP ชนิดความละเอียดสูงอีกครั้ง ข้อมูลที่อยู่เกินช่วงจะแสดงขึ้น

จำน<sup>้</sup>วนอัก<sup>้</sup>ขระแสดงผลสูงสุดบนพาร์ทของ GP ชนิดความละเอียดต่ำและชนิดความละเอียดสูงจะแตกต่างกัน ถ้าคุณเปลี่ยนข้อความแจ้งเตือนที่สร้างขึ้นด้วย GP ชนิดความละเอียดสูงไปเป็น GP ชนิดความละเอียดต่ำ พาร์ทใดที่ไม่อยู่ในหน้าจอข้อความจะไม่แสดงขึ้น

- ถ้าคุณแปลงความละเอียด ระบบจะปรับขนาดพาร์ท ตำแหน่งและขนาดข้อความตามความละเอียดของ จอแสดงผลโดยอัตโนมัติ การขยายสเกลบางอย่างอาจแปลงได้ไม่ถูกต้องเนื่องจากข้อจำกัดเกี่ยวกับขนาดข้อความและความละเอียด
- เมื่อคุณลดพื้นที่สำหรับแก้ไขหน้าจอลงโดยใช้ฟังก์ชันซูม ระบบอาจแสดงภาพวาดบางภาพได้ไม่ถูกต้อง ทั้งนี้ขึ้นอยู่กับระดับการขยายด้วย

## 5.15.2 ข้อจำกัดในการบันทึกข้อมูล

- ∎ ข้อควรระวังในการบันทึกข้อมูลลงในการ์ด CF/อุปกรณ์จัดเก็บข้อมูล USB
  - ในระหว่างเขียนข้อมูลลงในการ์ด CF/อุปกรณ์จัดเก็บข้อมูล USB การเปลี่ยนพาร์ทและหน้าจออาจทำได้ช้าลง
  - การเขียนข้อมูลอาจต้องใช้เวลานานหลายวินาที ขึ้นอยู่กับจำนวนข้อมูล
  - หลังจากอ่านข้อมูลสถานะจาก GP แล้ว จะต้องรอให้ผ่านไปอย่างน้อยหนึ่งรอบการสื่อสารหรือหนึ่งรอบเวลา สำหรับการแสดงผล ก่อนที่จะเขียนคำสั่งถัดไปได้<sup>\*1\*2</sup>
  - โปรดอย่าเรียกหน้าจอที่ใช้การ์ด CF/อุปกรณ์จัดเก็บข้อมูล USB หากไม่ได้ติดตั้งการ์ด CF/อุปกรณ์จัดเก็บข้อมูล USB ไว้ใน GP การทำดังกล่าวจะทำให้หน้าจอที่เรียกทำงานไม่ถูกต้อง
  - หากเกิดข้อผิดพลาดในการเขียนข้อมูล ไฟล์ใดก็ตามที่ยังโหลดไม่เสร็จสิ้นอาจค้างอยู่ในการ์ด CF หรืออุปกรณ์ จัดเก็บข้อมูล USB
  - หากต้องการเขียนทับและบันทึกข้อมูลที่มีอยู่ในการ์ด CF/อุปกรณ์จัดเก็บข้อมูล USB ต้องมั่นใจว่าการ์ด CF/
     อุปกรณ์จัดเก็บข้อมูล USB มีพื้นที่ว่างเพียงพอสำหรับจัดเก็บข้อมูล หากข้อมูลใหญ่เกินกว่าพื้นที่ว่างที่มีอยู่
     จะเกิดข้อผิดพลาดในการเขียนข้อมูล
  - เมื่อบันทึกข้อมูลลงในการ์ด CF หรืออุปกรณ์จัดเก็บข้อมูล USB โดยไม่มีโฟลเดอร์เป้าหมายอยู่ (\ALARM...)
     โฟลเดอร์จะถูกสร้างขึ้นโดยอัตโนมัติเพื่อบันทึกข้อมูลนั้น หากไม่สามารถสร้างโฟลเดอร์ได้
     เนื่องจากยังไม่ได้ทำการ Initialize การ์ด CF/อุปกรณ์จัดเก็บข้อมูล USB จะเกิดข้อผิดพลาดขณะเขียน
  - การเขียนข้อมูลในการ์ด CF มีข้อจำกัดเกี่ยวกับจำนวนครั้งที่สามารถเขียนซ้ำได้ (ข้อมูลขนาด 500 KB สามารถ เขียนซ้ำได้ประมาณ 100,000 ครั้ง)
  - หากต้องการให้ PC ทำการฟอร์แมตการ์ด CF/อุปกรณ์จัดเก็บข้อมูล USB ให้เลือก FAT หรือ FAT32
     ถ้าคุณใช้การฟอร์แมตแบบ NTFS GP จะจำแนกการ์ด CF/อุปกรณ์จัดเก็บข้อมูล USB ไม่ได้

- \*1 ระยะเวลาของรอบการสื่อสาร คือเวลาเริ่มตั้งแต่ GP ร้องขอข้อมูลจากอุปกรณ์ภายนอก จนกระทั่งได้รับข้อมูล ค่านี้จะถูกบันทึกเป็นข้อมูลเลขฐานสองในตำแหน่ง LS2037 ของอุปกรณ์ภายในโดยเพิ่มขึ้นครั้งละ 10 มิลลิวินาที
- \*2 เวลาสำหรับการแสดงผล คือเวลาที่ใช้ในการแสดงผล/คำนวณค่าของหน้าจอ 1 หน้าจอ ค่านี้จะถูกบันทึกเป็นข้อมูลเลขฐานสองในตำแหน่ง LS2036 ของอุปกรณ์ภายใน ในหน่วยมิลลิวินาที

- ∎ ข้อควรระวังเกี่ยวกับการใช้งานการ์ด CF
  - เมื่อจะถอดการ์ด CF ออก โปรดตรวจสอบว่าไฟแสดงการเข้าใช้ข้อมูลดับแล้ว เพราะอาจทำให้ข้อมูลในการ์ด CF สูญหายหรือเสียหายได้
  - ขณะที่เครื่องกำลังเข้าใช้ข้อมูลในการ์ด CF ห้ามปิดเครื่อง GP, ตั้งค่า GP ใหม่ หรือถอดการ์ด CF ออกจากเครื่อง ให้สร้างหน้าจอตรวจสอบการกำหนดค่าของข้อมูลเกี่ยวกับการเข้าใช้ข้อมูลในการ์ด CF โดยจะปิดเครื่อง, ตั้งค่าใหม่, เปิดฝาครอบการ์ด CF หรือดึงการ์ด CF ออกได้ก็ต่อเมื่อตรวจสอบหน้าจอดังกล่าวแล้วเท่านั้น
  - เมื่อจะเสียบการ์ด CF เข้าในตัว GP โปรดตรวจสอบให้แน่ใจว่า คุณหงายการ์ดด้านที่ถูกต้องขึ้นและใส่ด้านที่ ถูกต้องเข้ากับคอนเนคเตอร์ของการ์ด CF หากติดตั้งไม่ถูกต้อง ข้อมูลหรือการ์ด CF หรือตัว GP อาจชำรุด เสียหายได้
  - โปรดใช้การ์ด CF ที่ผลิตโดย Digital Electronics Corporation หากใช้การ์ด CF ของบริษัทอื่น ข้อมูลในการ์ด CF อาจได้รับความเสียหาย
  - โปรดตรวจสอบว่าได้ทำการสำรองข้อมูลทั้งหมดในการ์ด CF แล้ว
  - โปรดหลีกเลี่ยงการกระทำดังต่อไปนี้ เพราะอาจทำให้ข้อมูลและอุปกรณ์เสียหายได้
    - การโค้งงอการ์ด CF
    - •การทำการ์ด CF ตกหล่น
    - การทำน้ำหกรดตัวการ์ด
    - การสัมผัสคอนเนคเตอร์ของการ์ด CF โดยตรง
    - การถอดแยกหรือดัดแปลงการ์ด CF

## ■ ข้อควรระวังเกี่ยวกับการใช้อุปกรณ์จัดเก็บข้อมูล USB

- เมื่อเข้าใช้งานอุปกรณ์จัดเก็บข้อมูล USB ห้ามตั้งค่า GP ใหม่หรือถอด/เสียบอุปกรณ์จัดเก็บข้อมูล USB เพราะอาจทำให้ข้อมูลในอุปกรณ์จัดเก็บข้อมูล USB เสียหายได้ ในการถอดอุปกรณ์จัดเก็บข้อมูล USB ออกอย่างปลอดภัย ให้ออกแบบระบบให้เปิดตัวแปรระบบ #H\_Control\_USBDetouch แล้วตรวจดูว่าตัวแปร #H\_Status\_USBUsing ปิดแล้ว จากนั้นจึงถอดอุปกรณ์จัดเก็บข้อมูล USB ออก
   " ชนิดบิต" (หน้า A-102)
- โปรดตรวจสอบให้แน่ใจว่าได้สำรองข้อมูลทั้งหมดในอุปกรณ์จัดเก็บข้อมูล USB แล้ว
- ห้ามเชื่อมต่ออุปกรณ์จัดเก็บข้อมูล USB เกิน 1 ตัว หากทำเช่นนั้น อาจทำให้ระบบจำแนกอุปกรณ์ USB ไม่ได้

### รายการหน่วยความจำภายนอกสำหรับบันทึกข้อมูล หน่วยความจำภายนอกที่คุณสามารถใช้บันทึกข้อมูล (หรือค้นหา) มีดังต่อไปนี้

หมายเหตุ

หน่วยความจำที่มีอยู่ที่คุณสามารถใช้บันทึกข้อมูลได้จะแตกต่างกันไปตามแต่ละผลิตภัณฑ์
 ""1.3 รายการฟังก์ชันที่ใช้ได้แยกตามอุปกรณ์แต่ละรุ่น" (หน้า 1-5)

| คุณสมบัติ                                                             | การ์ด CF | อุปกรณ์จัดเก็บ<br>ข้อมูล USB | เซิร์ฟเวอร์ FTP |
|-----------------------------------------------------------------------|----------|------------------------------|-----------------|
| การบันทึกภาพหน้าจอ                                                    | 0        | 0                            | 0               |
| การแสดงภาพบนพาร์ทแสดงรูปภาพ                                           | 0        | Х                            | Х               |
| การบันทึกข้อมูลประวัติการแจ้งเตือน                                    | 0        | 0                            | Х               |
| การบันทึกข้อมูลที่สุ่มเก็บ                                            | 0        | 0                            | Х               |
| การถ่ายโอนสูตรทำงาน (ข้อมูล CSV)                                      | 0        | 0                            | Х               |
| การบันทึกข้อมูลสูตรทำงาน (ข้อมูลไฟล์ลิ่งฟังก์ชัน)                     | 0        | 0                            | Х               |
| การแสดงไฟล์บน File Manager                                            | 0        | Х                            | Х               |
| คุณสมบัติการคัดลอก File Manager ระหว่างการ์ด CF/<br>หน่วยความจำภายนอก | 0        | 0                            | Х               |
| การแสดงผลบนพาร์ทแสดงผลข้อมูล CSV                                      | 0        | Х                            | Х               |
| การบันทึกข้อมูลเสียง                                                  | 0        | Х                            | Х               |
| การบันทึก/เล่นไฟล์ภาพเคลื่อนไหว                                       | 0        | Х                            | 0               |
| การบันทึกภาพหน้าจอวิดีโอ (ด้วย VM)                                    | 0        | Х                            | Х               |
| การแสดงไฟล์ JPEG บนโมดูลวิดีโอ                                        | 0        | Х                            | Х               |
| โมดูลวิดีโอ (ตัวแลกเปลี่ยนหน่วยความจำ)                                | 0        | 0                            | Х               |
| การตรวจสอบพื้นที่ว่างที่มีอยู่                                        | 0        | 0                            | Х               |
| การบันทึกข้อมูลในหน่วยความจำสำรองข้อมูล                               | 0        | Х                            | Х               |
| การ Initialize หน่วยความจำแบบออฟไลน์                                  | 0        | Х                            | -               |

## ∎ การบันทึกภาพหน้ำจอ

- การบันทึกภาพหน้าจออาจใช้เวลาห้าถึงหกวินาที และไฟล์จะมีขนาดประมาณ 200 KB (เมื่อคุณภาพของภาพเท่ากับ 80)
- ขนาดไฟล์และเวลาที่ใช้ในการบันทึกขึ้นอยู่กับคุณภาพของภาพและขนาดของหน้าจอ
- ในระหว่างบันทึกภาพหน้าจอจะไม่มีการอัพเดตการแสดงผลของพาร์ท
- ถ้าคุณบันทึกภาพหน้าจอที่ตั้งค่าการกะพริบไว้ ภาพที่บันทึกจะแสดงโดยไม่มีการกะพริบ
- ถ้าคุณสร้างไฟล์พร้อมกับทำงานอื่น ๆ ที่ไม่ใช่การบันทึกภาพหน้าจอขณะใส่การ์ด CF/อุปกรณ์จัดเก็บ ข้อมูล USB อยู่ ไฟล์จะถูกเขียนทับด้วย [Auto Increment File Number] ถัดไป
- เมื่อคุณใช้ฟังก์ชั้น [Auto Delete File] อาจต้องใช้เวลาสักครู่ในการลบไฟล์ต่าง ๆ ทุกไฟล์จะถูกลบออก แต่อาจต้องใช้เวลาตั้งแต่ 2-3 วินาที จนถึง 2-3 นาที

## ∎ การสำรองข้อมูลของหน่วยความจำสำรองโดยอัตโนมัติ

- ต้องแน่ใจว่าพื้นที่ว่างของการ์ด CF ต้องมากกว่าขนาดหน่วยความจำสำรองข้อมูล ระบบจะตรวจสอบขนาดพื้นที่ว่างก่อนเริ่มดำเนินการ ถ้าการ์ด CF มีพื้นที่ว่างเหลือไม่เพียงพอ ระบบจะไม่บันทึก ข้อมูลลงในการ์ด CF
- เมื่อคุณใช้คุณสมบัติการจัดเก็บข้อมูลในการ์ด CF โปรดตรวจดูให้แน่ใจว่าไม่มีข้อมูลอยู่ในตำแหน่งควบคุม การจัดเก็บข้อมูลการ์ด CF คุณสามารถบันทึกข้อมูลต่อไปนี้ลงในการ์ด CF ได้ ได้แก่ ข้อมูลไฟล์ลิ่งฟังก์ชัน ข้อมูลการลงบันทึก ข้อมูลแผนภูมิเส้น ข้อมูลที่สุ่มเก็บ (ข้อมูลของข้อมูลที่สุ่มเก็บ) และข้อมูลการแจ้งเตือน
- คุณสมบัติการจัดเก็บข้อมูลในการ์ด CF จะทำงานก่อนคุณสมบัติสำรองข้อมูลใน SRAM ขณะกำลังสำรองข้อมูล ของหน่วยความจำสำรอง การเขียนข้อมูลลงในการ์ด CF จะถูกขัดจังหวะการทำงาน
- ขณะที่ทำการสำรองข้อมูลของหน่วยความจำสำรอง คุณสมบัติการจัดเก็บข้อมูลในการ์ด CF จะถูกขัดจังหวะ การทำงาน เมื่อเขียนข้อมูลลงในการ์ด CF โดยอัตโนมัติโดยใช้การวนลูปของคุณสมบัติการบันทึกข้อมูล การบันทึกข้อมูลจะถูกขัดจังหวะจนกว่าการเขียนข้อมูลลงในการ์ด CF จะเริ่มต้น
- สามารถบันทึกไฟล์สำรองในการ์ด CF ได้เพียงหนึ่งไฟล์เท่านั้น
- หากคุณเรียกใช้คำสั่ง [Initialize CF Card] ที่อยู่ภายใต้ [Initialize Memory] ในโหมดออฟไลน์ของ GP โฟลเดอร์ SRAM จะถูกสร้างขึ้น
- หากคุณเรียกใช้คำสั่ง CF Card → SRAM (Restore) ในโหมดออฟไลน์ของ GP ข้อมูลที่บันทึกไว้ทั้งหมด (เช่น ข้อมูลที่สุ่มเก็บ) จะถูกแทนที่ด้วยข้อมูลที่จัดเก็บใหม่
- หากคุณเรียกใช้คำสั่ง CF Card → SRAM (Restore) ในโหมดออฟไลน์ของ GP ค่าความสว่าง ความเข้ม และระดับเสียงที่ปรับไว้จะไม่เปลี่ยนแปลง ค่าที่ปรับไว้จะถูกนำมาใช้หลังจากที่คุณเปิดเครื่องอีกครั้ง หรือหลังจากที่ GP เข้าสู่โหมดทำงานแล้ว
- หากคุณเรียกใช้คำสั่ง CF Card → SRAM (Restore) ในโหมดออฟไลน์ของ GP ข้อมูลการเรียนรู้คุณสมบัติ FEP ของภาษาญี่ปุ่นที่จัดเก็บไว้จะถูกเขียนทับ ด้วยเหตุนี้ ลำดับการแสดงผลของอักขระที่แปลงแล้ว จึงอาจเปลี่ยนแปลงได้ตามความถี่ของการใช้งาน